Guide d'administration d'Oracle MiniCluster S7-2

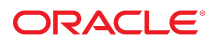

Référence: E78265-01 Octobre 2016

#### Référence: E78265-01

Copyright © 2016, Oracle et/ou ses affiliés. Tous droits réservés.

Ce logiciel et la documentation qui l'accompagne sont protégés par les lois sur la propriété intellectuelle. Ils sont concédés sous licence et soumis à des restrictions d'utilisation et de divulgation. Sauf stipulation expresse de votre contrat de licence ou de la loi, vous ne pouvez pas copier, reproduire, traduire, diffuser, modifier, accorder de licence, transmettre, distribuer, exposer, exécuter, publier ou afficher le logiciel, même partiellement, sous quelque forme et par quelque procédé que ce soit. Par ailleurs, il est interdit de procéder à toute ingénierie inverse du logiciel, de le désassembler ou de le décompiler, excepté à des fins d'interopérabilité avec des logiciels tiers ou tel que prescrit par la loi.

Les informations fournies dans ce document sont susceptibles de modification sans préavis. Par ailleurs, Oracle Corporation ne garantit pas qu'elles soient exemptes d'erreurs et vous invite, le cas échéant, à lui en faire part par écrit.

Si ce logiciel, ou la documentation qui l'accompagne, est livré sous licence au Gouvernement des Etats-Unis, ou à quiconque qui aurait souscrit la licence de ce logiciel pour le compte du Gouvernement des Etats-Unis, la notice suivante s'applique :

U.S. GOVERNMENT END USERS: Oracle programs, including any operating system, integrated software, any programs installed on the hardware, and/or documentation, delivered to U.S. Government end users are "commercial computer software" pursuant to the applicable Federal Acquisition Regulation and agency-specific supplemental regulations. As such, use, duplication, disclosure, modification, and adaptation of the programs, including any operating system, integrated software, any programs installed on the hardware, and/or documentation, shall be subject to license terms and license restrictions applicable to the programs. No other rights are granted to the U.S. Government.

Ce logiciel ou matériel a été développé pour un usage général dans le cadre d'applications de gestion des informations. Ce logiciel ou matériel n'est pas conçu ni n'est destiné à être utilisé dans des applications à risque, notamment dans des applications pouvant causer un risque de dommages corporels. Si vous utilisez ce logiciel ou matériel dans le cadre d'applications dangereuses, il est de votre responsabilité de prendre toutes les mesures de secours, de sauvegarde, de redondance et autres mesures nécessaires à son utilisation dans des conditions optimales de sécurité. Oracle Corporation et ses affiliés déclinent toute responsabilité quant aux dommages causés par l'utilisation de ce logiciel ou matériel pour des applications dangereuses.

Oracle et Java sont des marques déposées d'Oracle Corporation et/ou de ses affiliés. Tout autre nom mentionné peut correspondre à des marques appartenant à d'autres propriétaires qu'Oracle.

Intel et Intel Xeon sont des marques ou des marques déposées d'Intel Corporation. Toutes les marques SPARC sont utilisées sous licence et sont des marques ou des marques déposées de SPARC International, Inc. AMD, Opteron, le logo AMD et le logo AMD Opteron sont des marques ou des marques déposées d'Advanced Micro Devices. UNIX est une marque déposée de The Open Group.

Ce logiciel ou matériel et la documentation qui l'accompagne peuvent fournir des informations ou des liens donnant accès à des contenus, des produits et des services émanant de tiers. Oracle Corporation et ses affiliés déclinent toute responsabilité ou garantie expresse quant aux contenus, produits ou services émanant de tiers, sauf mention contraire stipulée dans un contrat entre vous et Oracle. En aucun cas, Oracle Corporation et ses affiliés ne sauraient être tenus pour responsables des pertes subies, des coûts occasionnés ou des dommages causés par l'accès à des contenus, produits ou services tiers, ou à leur utilisation, sauf mention contraire stipulée dans un contrat entre vous et Oracle.

#### Accessibilité de la documentation

Pour plus d'informations sur l'engagement d'Oracle pour l'accessibilité à la documentation, visitez le site Web Oracle Accessibility Program, à l'adresse http://www.oracle.com/pls/topic/lookup?ctx=acc&id=docacc.

#### Accès aux services de support Oracle

Les clients Oracle qui ont souscrit un contrat de support ont accès au support électronique via My Oracle Support. Pour plus d'informations, visitez le site http://www.oracle.com/pls/topic/lookup?ctx=acc&id=info ou le site http://www.oracle.com/pls/topic/lookup?ctx=acc&id=trs si vous êtes malentendant.

# Table des matières

| Dilling and the summer of the sum of the                                                                                                    | 10                                                                                                    |
|----------------------------------------------------------------------------------------------------|----------------------------------------------------------------------------------------------------|
| Bibliotneque de documentation du produit                                                                                                    | 13                                                                                                    |
| Commentaires                                                                                                    | 13                                                                                                    |
|                                                                                                    |                                                                                                    |
| Presentation des ressources d'administration                                                                                                    | . 15                                                                                                    |
| Présentation du MCMU                                                                                                    | . 15                                                                                                    |
| Présentation d'ORAchk                                                                                                    | . 16                                                                                                    |
| Ressources d'administration                                                                                                    | . 17                                                                                                    |
| Présentation des zones, des machines virtuelles et du stockage                                                                                                    | 19                                                                                                    |
| Présentation des zones MiniCluster                                                                                                    | . 19                                                                                                    |
| Présentation des groupes de machines virtuelles et des machines virtuelles                                                                                                    |                                                                                                    |
| MiniCluster                                                                                                    | 21                                                                                                    |
| Présentation du stockage MiniCluster                                                                                                    | . 23                                                                                                    |
| Accès au système                                                                                                    | . 27                                                                                                    |
| Accès au MCMU (BUI et CLI)                                                                                                    | 27                                                                                                    |
| ▼ Connexion à la BUI MCMU                                                                                                    | . 28                                                                                                    |
|                                                                                                    |                                                                                                    |
| Présentation de la BUI MCMU                                                                                                    | 29                                                                                                    |
| Présentation de la BUI MCMU<br>▼ Déconnexion de la BUI MCMU                                                                                                    | . 29<br>31                                                                                                    |
| <ul> <li>Présentation de la BUI MCMU</li> <li>▼ Déconnexion de la BUI MCMU</li> <li>▼ Connexion à la CLI MCMU</li> </ul>                                                                                                    | 29<br>31<br>31                                                                                                    |
| <ul> <li>Présentation de la BUI MCMU</li> <li>▼ Déconnexion de la BUI MCMU</li> <li>▼ Connexion à la CLI MCMU</li> <li>▼ Déconnexion de la CLI MCMU</li> </ul>                                                                                                    | . 29<br>31<br>31<br>, 31                                                                                                    |
| <ul> <li>Présentation de la BUI MCMU</li> <li>Déconnexion de la BUI MCMU</li> <li>Connexion à la CLI MCMU</li> <li>Déconnexion de la CLI MCMU</li> <li>Accès aux machines virtuelles</li> </ul>                                                                                                    | . 29<br>31<br>31<br>. 31<br>32                                                                                                    |
| <ul> <li>Présentation de la BUI MCMU</li> <li>Déconnexion de la BUI MCMU</li> <li>Connexion à la CLI MCMU</li> <li>Déconnexion de la CLI MCMU</li> <li>Accès aux machines virtuelles</li> <li>Connexion à une machine virtuelle de base de données</li> </ul>                                                                                                    | . 29<br>31<br>31<br>. 31<br>. 31<br>32<br>32                                                                                       |
| <ul> <li>Présentation de la BUI MCMU</li> <li>Déconnexion de la BUI MCMU</li> <li>Connexion à la CLI MCMU</li> <li>Déconnexion de la CLI MCMU</li> <li>Accès aux machines virtuelles</li> <li>Connexion à une machine virtuelle de base de données</li> <li>Connexion à une machine virtuelle d'application</li> </ul>                                                                                                    | 29<br>31<br>31<br>31<br>32<br>32<br>33                                                                                             |
| <ul> <li>Présentation de la BUI MCMU</li> <li>Déconnexion de la BUI MCMU</li> <li>Connexion à la CLI MCMU</li> <li>Déconnexion de la CLI MCMU</li> <li>Accès aux machines virtuelles</li> <li>Connexion à une machine virtuelle de base de données</li> <li>Connexion à une machine virtuelle d'application</li> <li>Déconnexion d'une machine virtuelle</li> </ul>                                                                                                    | 29<br>31<br>31<br>31<br>32<br>32<br>32<br>33<br>34                                                                                 |
| <ul> <li>Présentation de la BUI MCMU</li> <li>Déconnexion de la BUI MCMU</li> <li>Connexion à la CLI MCMU</li> <li>Déconnexion de la CLI MCMU</li> <li>Accès aux machines virtuelles</li> <li>Connexion à une machine virtuelle de base de données</li> <li>Connexion à une machine virtuelle d'application</li> <li>Déconnexion d'une machine virtuelle</li> <li>Accès aux structures de support de machine virtuelle sous-jacentes</li> </ul>                                                                                          | 29<br>31<br>31<br>32<br>32<br>32<br>33<br>33<br>34<br>35                                                                           |
| <ul> <li>Présentation de la BUI MCMU</li> <li>Déconnexion de la BUI MCMU</li> <li>Connexion à la CLI MCMU</li> <li>Déconnexion de la CLI MCMU</li> <li>Accès aux machines virtuelles</li> <li>Connexion à une machine virtuelle de base de données</li> <li>Connexion à une machine virtuelle d'application</li> <li>Déconnexion d'une machine virtuelle</li> <li>Accès aux structures de support de machine virtuelle sous-jacentes</li> <li>Connexion à la zone globale ou de novau</li> </ul>                                         | <ul> <li>29</li> <li>31</li> <li>31</li> <li>32</li> <li>32</li> <li>32</li> <li>33</li> <li>34</li> <li>35</li> <li>35</li> </ul> |
| <ul> <li>Présentation de la BUI MCMU</li> <li>Déconnexion de la BUI MCMU</li> <li>Connexion à la CLI MCMU</li> <li>Déconnexion de la CLI MCMU</li> <li>Accès aux machines virtuelles</li> <li>Connexion à une machine virtuelle de base de données</li> <li>Connexion à une machine virtuelle d'application</li> <li>Déconnexion d'une machine virtuelle</li> <li>Accès aux structures de support de machine virtuelle sous-jacentes</li> <li>Connexion à la zone globale ou de noyau</li> <li>Déconnexion de la zone globale</li> </ul> | 29<br>31<br>31<br>32<br>32<br>33<br>33<br>34<br>35<br>35<br>. 36                                                                   |

|           | Nom d'hôte de la machine virtuelle                                               | 70  |
|-----------|----------------------------------------------------------------------------------|-----|
|           | Adresse IP publique                                                              | 70  |
|           | Nom d'hôte public virtuel et adresse IP                                          | 71  |
|           | Nombre de coeurs                                                                 | 71  |
|           | Nom SCAN                                                                         | 72  |
| Parai     | mètres du répertoire de base de la base de données                               | 72  |
|           | Version d'Oracle Database                                                        | 72  |
|           | Chemin du répertoire de base Oracle                                              | 73  |
|           | Niveau de patch                                                                  | 73  |
| Parai     | mètres d'instance de base de données                                             | 74  |
|           | Nouvelle instance ou import d'une instance existante                             | 74  |
|           | Type de modèle                                                                   | 74  |
|           | Type d'instance                                                                  | 75  |
|           | Version d'instance de base de données                                            | 76  |
|           | Base de données Conteneur                                                        | 76  |
|           | Espace mémoire PGA                                                               | 77  |
|           | Espace mémoire SGA                                                               | 77  |
|           | Jeux de caractères                                                               | 77  |
|           | Nom de l'instance                                                                | 77  |
| Feuil     | lles de travail de planification de machine virtuelle d'application (facultatif) | 77  |
| Parai     | mètres du groupe de machines virtuelles d'application                            | 79  |
|           | Nom du profil de groupe de machines virtuelles                                   | 79  |
|           | Description                                                                      | 79  |
|           | Nombre de machines virtuelles                                                    | 79  |
|           | Stockage partagé                                                                 | 79  |
|           | Profil de sécurité                                                               | 80  |
|           | Nom d'hôte de la machine virtuelle                                               | 80  |
|           | Nombre de coeurs                                                                 | 80  |
|           |                                                                                  |     |
| Configura | ation des machines virtuelles de base de données (BUI)                           | 83  |
| ▼ A       | Affichage du groupe de machines virtuelles de base de données et des machines    |     |
| virtu     | elles (BUI)                                                                      | 84  |
| Prése     | entation de la tâche de création de machines virtuelles de base de données       | 86  |
| ▼ C       | Création d'un profil de groupe de machines virtuelles de base de données         |     |
| (BUI      | [)                                                                               | 88  |
| ▼ E       | Déploiement du groupe de machines virtuelles de base de données (BUI)            | 96  |
| ▼ (       | Création des répertoires de base de la base de données (BUI)                     | 99  |
| ▼ (       | Création des instances de base de données (BUI) 1                                | 102 |
| ▼ N       | Aodification d'un profil de groupe de machines virtuelles de base de données     |     |
| (BUI      | l) 1                                                                             | 106 |

| ▼ Ajout d'une machine virtuelle de base de données à un groupe (BUI)                                        | 109   |
|----------------------------------------------------------------------------------------------------|-------|
| Suppression des composants de base de données (BUI)                                                         | 112   |
| ▼ Suppression d'une instance de base de données (BUI)                                                       | . 112 |
| ▼ Suppression d'un répertoire de base de la base de données (BUI)                                           | . 114 |
| ▼ Suppression d'un groupe de machines virtuelles de base de données                                         | 110   |
| (BUI)                                                                                                    | . 116 |
| données (BUI)                                                                                               | . 117 |
| Configuration des machines virtuelles d'application (BUI)                                                   | . 119 |
| ▼ Affichage des groupes de machines virtuelles d'application et des machines virtuelles d'application (BUI) | 119   |
| Présentation de la tâche de création de machines virtuelles d'application                                   | . 121 |
| ▼ Création d'un profil de groupe de machines virtuelles d'application (BUI)                                 | 121   |
| ▼ Déploiement des groupes de machines virtuelles d'application (BUI)                                        | 126   |
| ▼ Modification d'un groupe de machines virtuelles d'application (BUI)                                       | 128   |
| ▼ Suppression d'un groupe de machines virtuelles d'application non déployé                                  | 131   |
| ▼ Suppression d'un groupe de machines virtuelles d'application déployé                                      | . 132 |
| Configuration du stockage pour les groupes de machines virtuelles (BUI)                                     | 135   |
| ▼ Activation ou désactivation du stockage partagé (BUI)                                                     | 135   |
| ▼ Ajout d'un NFS externe à un groupe de machines virtuelles (BUI)                                           | 137   |
| <ul> <li>Suppression d'un système de fichiers d'un groupe de machines virtuelles</li> </ul>                 |       |
| (BUI)                                                                                                    | . 139 |
| Affichage des informations de sécurité du système (BUI)                                                     | 141   |
| Tests de conformité de la sécurité                                                                          | 141   |
| ▼ Affichage des informations de sécurité (BUI)                                                              | 142   |
| ▼ Affichage des rapports de test de conformité (BUI)                                                        | . 143 |
| Configuration d'Oracle Engineered Systems Hardware Manager                                                  | 147   |
| Présentation d'Oracle Engineered Systems Hardware Manager                                                   | 147   |
| ▼ Accès à Oracle Engineered Systems Hardware Manager                                                        | 148   |
| ▼ Mise à jour des mots de passe des composants                                                              | . 149 |
| ▼ Configuration de la stratégie de mot de passe et des mots de passe de                                     |       |
| l'utilitaire                                                                                                | 150   |
| ▼ Configuration des certificats et numéros de port                                                          | 151   |
| Vérification du statut de réglage virtuel (BUI)                                                             | 153   |
| • •                                                                                                    |       |

| Présentation de l'assistant de réglage virtuel                                                                 | 153   |
|----------------------------------------------------------------------------------------------------|-------|
| ▼ Affichage du statut de l'assistant de réglage virtuel (BUI)                                                  | 153   |
|                                                                                                    |       |
| Mise à jour du logiciel MiniCluster (BUI)                                                                      | 157   |
| Processus de mise à jour                                                                                       | 157   |
| ▼ Affichage de la version actuelle du logiciel MCMU (BUI)                                                      | 157   |
| ▼ Vérification et obtention du dernier fichier zip de patch                                                    | 158   |
| ▼ Mise à jour du logiciel MiniCluster (BUI)                                                                    | 159   |
|                                                                                                    |       |
| Exécution des vérifications système (BUI)                                                                      | 161   |
| ▼ Exécution d'une vérification de la préparation (BUI)                                                         | 161   |
| ▼ Affichage de la topologie matérielle (BUI)                                                                   | 162   |
| ▼ Calibrage des disques (BUI)                                                                                  | 162   |
|                                                                                                    |       |
| Réalisation des tâches de support (BUI)                                                                        | 165   |
| ▼ Accès à My Oracle Support (BIII)                                                                             | 165   |
| ▼ Accès à Oracle Engineered Systems Hardware Manager                                                           | 166   |
| ▼ Création d'un bundle de fichiers de support (OESHM)                                                          | 166   |
| ▼ Configuration du client Oracle ASR (BUI)                                                                     | 167   |
|                                                                                                    | -     |
| Utilisation de la CLI MCMU                                                                                     | 171   |
| Présentation de la CLI MCMU                                                                                    | 171   |
| ▼ Affichage de l'aide memu pour toutes les sous-commandes (CLI)                                                | 172   |
| ▼ Affichage de l'aide memu pour une sous-commande spécifique (CLI)                                             | 172   |
| · · · · · · · · · · · · · · · · · · ·                                                                          | 1, 2  |
| Affichage des informations de version, groupe et machine virtuelle (CLI)                                       | 175   |
| ■ Affichage de la version du MCMU (CLI)                                                                        | 176   |
| <ul> <li>Affichage d'un récapitulatif du profil de groupe de machines virtuelles de base de</li> </ul>         | 170   |
| données (CLI)                                                                                                  | 176   |
| ▼ Affichage des détails d'un profil de groupe de machines virtuelles de base de                                | -     |
| données (CLI)                                                                                                  | 177   |
| ▼ Affichage d'un récapitulatif de tous les groupes de machines virtuelles de base de                           |       |
| données (CLI)                                                                                                  | 179   |
| ▼ Affichage des détails d'un groupe de machines virtuelles de base de données                                  | 4.000 |
|                                                                                                    | 180   |
| <ul> <li>Affichage de tous les repertoires de base de la base de données d'un groupe</li> <li>(CLI)</li> </ul> | 100   |
| <ul> <li>▲ Affichage des détails d'un réporteire de base de la base de données (CLD)</li> </ul>                | 102   |
| <ul> <li>Amenage des details d'un réperione de base de la base de données (CLI)</li> </ul>                     | 102   |

| <ul> <li>Affichage de toutes les instances de base de la base de données d'un groupe</li> </ul>  |     |
|--------------------------------------------------------------------------------------------------|-----|
| (CLI)                                                                                            | 183 |
| ▼ Affichage des détails d'une instance de base de données (CLI)                                  | 184 |
| ▼ Affichage d'un récapitulatif de tous les profils de groupe de machines virtuelles              |     |
| d'application (CLI)                                                                              | 184 |
| ▼ Affichage des détails d'un profil de groupe de machines virtuelles d'application               |     |
| (CLI)                                                                                            | 185 |
| <ul> <li>Affichage d'un récapitulatif de toutes les machines virtuelles d'application</li> </ul> |     |
| (CLI)                                                                                            | 187 |
| ▼ Affichage des détails d'une machine virtuelle d'application (CLI)                              | 187 |
| ▼ Affichage des entrées d'adresse IP et de nom d'hôte dans le DNS (CLI)                          | 189 |
| Obtention des statuts (CLI)                                                                      | 191 |
| ▼ Affichage du statut des zones et des machines virtuelles de base de données                    |     |
| (CLI)                                                                                            | 191 |
| ▼ Affichage du statut GI de zone de noyau (CLI)                                                  | 192 |
| ▼ Affichage du statut GI d'une machine virtuelle de base de données (CLI)                        | 193 |
| ▼ Affichage du statut de la zone de noyau (CLI)                                                  | 195 |
| ▼ Affichage du statut d'une machine virtuelle (CLI)                                              | 195 |
| ▼ Vérification du statut GI sur la zone de noyau (CLI)                                           | 196 |
| ▼ Exécution des vérifications d'état orachk (CLI)                                                | 197 |
|                                                                                                  |     |
| Démarrage et arrêt des composants de machine virtuelle (CLI)                                     | 199 |
| Démarrage des composants de machine virtuelle (CLI)                                              | 199 |
| ▼ Démarrage d'une zone de noyau (CLI)                                                            | 199 |
| ▼ Démarrage de toutes les machines virtuelles d'un groupe (CLI)                                  | 200 |
| ▼ Démarrage d'une seule machine virtuelle (CLI)                                                  | 200 |
| ▼ Démarrage de Grid Infrastructure pour les groupes de machines virtuelles                       |     |
| d'application (CLI)                                                                              | 201 |
| ▼ Démarrage de Grid Infrastructure pour le groupe de machines virtuelles de                      |     |
| base de données (CLI)                                                                            | 201 |
| Arrêt des composants de machine virtuelle (CLI)                                                  | 202 |
| <ul> <li>Arrêt de Grid Infrastructure dans le groupe de machines virtuelles de base</li> </ul>   |     |
| de données (CLI)                                                                                 | 202 |
| <ul> <li>Arrêt de Grid Infrastructure dans un groupe de machines virtuelles</li> </ul>           |     |
| d'application (CLI)                                                                              | 202 |
| ▼ Arrêt de toutes les machines virtuelles dans un groupe (CLI)                                   | 203 |
| ▼ Arrêt d'une seule machine virtuelle (CLI)                                                      | 203 |
| ▼ Arrêt d'une zone de noyau (CLI)                                                                | 204 |

| Vérification de l'état de préparation du système pour la création de machines virtuelles (CLI)     | 205 |
|----------------------------------------------------------------------------------------------------|-----|
| ▼ Affichage des étapes de configuration du système (CLI)                                           | 205 |
| ▼ (Si nécessaire) Exécution ou réexécution des étapes de configuration du système (CLI)            | 206 |
| <ul> <li>Vérification de la configuration du système (CLI)</li> </ul>                              | 208 |
| ▼ Vérification de la préparation du système, de la topologie et des disques (CLI)                  | 208 |
| ▼ Ajout d'adresses IP pour les machines virtuelles futures (CLI)                                   | 210 |
| Configuration des machines virtuelles de base de données (CLI)                                     | 213 |
| Création des machines virtuelles de base de données (CLI)                                          | 213 |
| ▼ Création d'un profil de groupe de machines virtuelles de base de données                         |     |
|                                                                                                    | 213 |
| <ul> <li>Deploiement du groupe de machines virtuelles de base de donnees</li> <li>(CLI)</li> </ul> | 216 |
| <ul> <li>Création des répertoires de base de la base de données (CLI)</li> </ul>                   | 210 |
| <ul> <li>✓ Création des instances de base de données (CLI)</li> </ul>                              | 219 |
| ▼ Mise à jour d'un groupe de machines virtuelles de base de données (CLI)                          | 223 |
| Suppression des composants de groupe de machines virtuelles de base de données                     |     |
| (CLI)                                                                                              | 231 |
| ▼ Suppression d'un profil de groupe de machines virtuelles de base de                              | 004 |
| donnees (CLI)                                                                                      | 231 |
| ▼ Suppression d'un groupe de machines virtuenes de base de données<br>(CLI)                        | 232 |
| ▼ Suppression d'un répertoire de base de la base de données (CLI)                                  | 233 |
| ▼ Suppression d'une instance de base de données (CLI)                                              | 233 |
|                                                                                                    |     |
| Configuration des machines virtuelles d'application (CLI)                                          | 235 |
| ▼ Création d'un groupe de machines virtuelles d'application (CLI)                                  | 235 |
| ▼ Déploiement d'un groupe de machines virtuelles d'application (CLI)                               | 237 |
| ▼ Mise à jour d'un groupe de machines virtuelles d'application (CLI)                               | 238 |
| ▼ Activation/desactivation du stockage partage pour un groupe de machines                          | 220 |
| <ul> <li>Suppression d'un groupe de machines virtuelles d'application (CLI)</li> </ul>             | 239 |
| • Suppression d'un groupe de machines virtuenes d'appreation (CEF)                                 | 240 |
| Gestion des comptes utilisateur MCMU (CLI)                                                         | 241 |
| ▼ Création d'un nouvel utilisateur MCMU (CLI)                                                      | 241 |
| ▼ Approbation d'un nouvel utilisateur (CLI)                                                        | 242 |
| ▼ Rejet d'un nouvel utilisateur MCMU (CLI)                                                         | 243 |
| ▼ Affichage des statuts d'approbation et de rejet d'utilisateur MCMU (CLI)                         | 244 |

| ▼ Suppression d'un utilisateur MCMU (CLI)                                    | 245   |
|------------------------------------------------------------------------------|-------|
| ▼ Modification d'un mot de passe utilisateur MCMU (CLI)                      | 245   |
| ▼ Modification d'un profil utilisateur (CLI)                                 | 246   |
| Gestion de la configuration de sécurité (CLI)                                | 247   |
| ▼ Affichage des informations de conformité (CLI)                             | . 247 |
| ▼ Planification d'une exécution de la conformité (CLI)                       | 248   |
| ▼ Définition des options de clé SSH (CLI)                                    | . 248 |
| ▼ Affichage des clés de chiffrement (CLI)                                    | 249   |
| ▼ Sauvegarde du fichier de clés de chiffrement (CLI)                         | 250   |
| Gestion du stockage (CLI)                                                    | . 251 |
| ▼ Activation ou désactivation du stockage partagé (CLI)                      | . 251 |
| ▼ Configuration d'une baie de stockage ajoutée (CLI)                         | 253   |
| ▼ Préparation au retrait d'un disque (CLI)                                   | 256   |
| ▼ Reconnexion d'un disque remplacé (CLI)                                     | 258   |
| Administration de l'assistant de réglage virtuel (CLI)                       | 261   |
| ▼ Configuration de l'adresse électronique de notification pour mctuner (CLI) | 261   |
| ▼ Affichage du statut de l'assistant de réglage virtuel (CLI)                | 262   |
| Mise à jour du logiciel système (CLI)                                        | 265   |
| Processus de mise à jour logicielle                                          | . 265 |
| ▼ Mise à jour du logiciel MiniCluster (CLI)                                  | 265   |
| Index                                                                        | 267   |

# Utilisation de cette documentation

- Présentation : décrit l'administration d'Oracle MiniCluster S7-2 à l'aide d'outils MiniCluster spécifiques.
- Public visé : administrateurs système et fournisseurs de services agréés.
- Connaissances requises : expérience avancée en matière d'administration de serveurs d'entreprise.

### Bibliothèque de documentation du produit

La documentation et les ressources de ce produit et des produits associés sont disponibles à l'adresse http://docs.oracle.com/cd/E69469\_01.

### Commentaires

Vous pouvez faire part de vos commentaires sur cette documentation à l'adresse http://www.oracle.com/goto/docfeedback.

# Présentation des ressources d'administration

Les rubriques suivantes décrivent les ressources d'administration pour MiniCluster.

- "Présentation du MCMU" à la page 15
- "Présentation d'ORAchk" à la page 16
- "Ressources d'administration" à la page 17

#### Présentation du MCMU

Le MiniCluster Management Utility (MCMU) permet d'effectuer une variété d'activités d'installation, de configuration et de gestion (BUI) avec une interface sécurisée basée sur navigateur (BUI). Vous sélectionnez des tâches de gestion et fournissez des informations de configuration et l'utilitaire réalise les opérations complexes en arrière-plan.

**Remarque -** Le MCMU fournit également une CLI. Voir "Utilisation de la CLI MCMU" à la page 171.

Cette liste récapitule les types d'activité que vous pouvez effectuer à l'aide de cet utilitaire :

- Configuration initiale de MiniCluster L'utilitaire vérifie la topologie réseau et de stockage pour MiniCluster, configure jusqu'à 2 noeuds de calcul SPARC S7-2 pour l'accès Internet et de gestion et configure un système de fichiers NFS partagé pour l'utilisation de groupe de machines virtuelles d'application. L'utilitaire configure le réseau en fonction des préférences de site, les noms d'hôte et adresses IP pour l'accès client et la console de gestion.
- Création et gestion des machines virtuelles de base de données L'utilitaire installe Oracle Grid Infrastructure 12c sur le groupe de machines virtuelles de base de données et prend également en charge le provisionnement des bases de données à instance unique, RAC et RAC à un noeud Oracle 11g et 12c.
- Création et gestion des machines virtuelles d'application Selon vos préférences de configuration, l'utilitaire provisionne deux machines virtuelles (une sur chaque noeud de calcul), ou une machine virtuelle par groupe d'applications. Il est possible de créer plusieurs groupes de machines virtuelles d'application. Les paramètres de configuration permettent

d'héberger des fichiers binaires d'application sur le stockage local ou de les installer dans le stockage partagé.

- Affichage des informations réseau et de configuration système En cliquant sur quelques boutons, vous pouvez afficher la configuration des machines virtuelles sur les noeuds de calcul, la topologie et les paramètres réseau et vérifier les processus d'initialisation.
- Exécution des tests de conformité de la sécurité Selon vos besoins de sécurité, exécutez le MCMU pour configurer, exécuter et surveiller des tests de conformité de la sécurité.
- Mise à niveau des logiciels et microprogrammes MiniCluster L'utilitaire installe trimestriellement les mises à jour de patch MiniCluster, qui peuvent inclure des mises à jour pour le système d'exploitation, le microprogramme, Oracle ILOM et le logiciel Oracle Database.
- Activation automatique des fonctions de réglage système Le MCMU inclut un assistant de réglage virtuel qui ajuste automatiquement les paramètres système pour garantir un fonctionnement optimal du système.
- Exécution des vérifications système En cliquant sur quelques boutons de l'utilitaire, vous pouvez vérifier la configuration du système et le statut des disques.
- Tâches de support simplifiées Le MCMU permet de générer des bundles de support et de configurer la fonction de demande d'assistance automatique (ASR).

#### **Présentation d'ORAchk**

ORAchk est un outil d'audit de configuration qui valide l'environnement Oracle. Il vous permet de procéder à diverses vérifications système que vous devriez autrement réaliser manuellement. ORAchk fournit les fonctions suivantes :

- Vérification des machines virtuelles de base de données pour identifier des problèmes potentiels dans les différentes couches de la pile.
- Les rapports présentent les risques pour le fonctionnement du système et permettent d'explorer des problèmes spécifiques pour comprendre leurs résolutions.
- Peut être configuré pour envoyer des notifications par e-mail s'il détecte des problèmes.
- Peut être configuré pour s'exécuter automatiquement à intervalles programmés.

ORAchk est pris en charge pour les machines virtuelles de base de données.

Pour télécharger ORAchk et obtenir plus d'informations, reportez-vous aux ressources suivantes :

- Article My Oracle Support, ID document 1268927.02 Le téléchargement est disponible à partir de cet article.
- Le manuel ORAchk Quick Start Guide disponible à l'adresse http://docs.oracle.com/cd/ E75572\_01/.

Pour un exemple d'exécution d'ORAchk sur MiniCluster, reportez-vous à la section "Exécution des vérifications d'état orachk (CLI)" à la page 197.

### **Ressources d'administration**

Utilisez ce tableau pour identifier la tâche à effectuer et trouver les informations la concernant.

| Tâche administrative                                                                                                    | Description                                                                                                    | Liens                                                                                                    |
|----------------------------------------------------------------------------------------------------|----------------------------------------------------------------------------------------------------|----------------------------------------------------------------------------------------------------|
| Installation initiale et<br>configuration du logiciel sur<br>MiniCluster.                                                          | Utilisez une combinaison d'outils (notamment le MCMU) fournis avec le système. Les procédures d'installation sont décrites dans le <i>Guide d'installation d'Oracle MiniCluster S7-2</i> .                                                                                                    | http://docs.oracle.com/cd/E69469_01                                                                                                    |
| Création et gestion des<br>machines virtuelles de base<br>de données et d'application<br>et des groupes de machines<br>virtuelles. | Utilisez le MCMU, décrit dans ce guide.                                                                                                    | "Présentation du MCMU" à la page 15                                                                                                    |
| Exécution de tâches<br>administratives dans une<br>machine virtuelle au moyen<br>du système d'exploitation<br>Oracle Solaris.      | La documentation Oracle Solaris inclut des<br>informations sur la mise en route, l'initialisation<br>du système d'exploitation, l'administration des<br>réseaux, la gestion des utilisateurs, la création<br>d'environnements virtuels et la configuration<br>d'un environnement de développement pour les<br>applications. | http://docs.oracle.com/en/operating-systems                                                                                            |
| Exécution de tâches<br>administratives de base de<br>données dans une machine<br>virtuelle de base de données.                     | Le MCMU permet de gérer facilement la base de<br>données sur les machines virtuelles. Ces tâches<br>d'administration sont décrites dans ce guide.                                                                                                    | "Configuration des machines virtuelles de base de<br>données (BUI)" à la page 83                                                       |
| Administration de base de<br>données supplémentaire                                                                                | La documentation Oracle Database fournit des<br>informations sur la mise en route, la gestion des<br>utilisateurs, le développement d'applications à<br>l'aide de plug-ins Enterprise Manager.                                                                                                    | http://docs.oracle.com/en/database                                                                                                    |
| Exécution de tâches<br>administratives par le biais<br>d'Oracle ILOM.                                                              | Oracle ILOM est un microprogramme qui<br>s'exécute sur un processeur de service et est<br>intégré aux noeuds de calcul. Il permet la<br>gestion à distance. Vous gérez et surveillez le<br>serveur indépendamment de l'état du système<br>d'exploitation.                                                                   | http://www.oracle.com/goto/ilom/docs                                                                                                   |
|                                                                                                    | La documentation Oracle ILOM inclut des<br>informations sur la mise en route, l'administration,<br>la surveillance et les diagnostics, ainsi que sur<br>la configuration d'Oracle ILOM avec SNMP et<br>IPMI.                                                                                                    |                                                                                                    |
| Administration du système à l'aide d'Enterprise Manager.                                                                           | Vous pouvez installer un plug-in Enterprise<br>Manager qui vous permet d'ajouter le système<br>à un serveur Enterprise Manager dans votre<br>environnement.                                                                                                    | <pre><future doc="" em="" in="" info="" link="" plug-in="" this="" to=""> http://docs.oracle.com/cd/E11857_01/index.htm</future></pre> |

·

| Tâche administrative                                              | Description                                                                                                    | Liens                                                                         |
|-------------------------------------------------------------------|----------------------------------------------------------------------------------------------------|-------------------------------------------------------------------------------|
|                                                                   | La documentation Oracle Enterprise Manager<br>inclut des informations sur la mise en route,<br>l'installation et l'administration. |                                                                               |
| Mise sous tension du<br>système.                                  | Dans ce guide.                                                                                                    | "Démarrage et arrêt du système" à la page 51                                  |
| Arrêt ou mise hors tension<br>du système.                         | Dans ce guide.                                                                                                    | "Démarrage et arrêt du système" à la page 51                                  |
| Configuration d'Oracle<br>Engineered Systems<br>Hardware Manager. | Dans ce guide.                                                                                                    | "Configuration d'Oracle Engineered Systems Hardware<br>Manager" à la page 147 |
| Vérification du statut de l'assistant de réglage virtuel.         | Dans ce guide.                                                                                                    | "Vérification du statut de réglage virtuel<br>(BUI)" à la page 153            |

# Présentation des zones, des machines virtuelles et du stockage

Les rubriques suivantes décrivent les composants du système MiniCluster.

- "Présentation des zones MiniCluster" à la page 19
- "Présentation des groupes de machines virtuelles et des machines virtuelles MiniCluster" à la page 21
- "Présentation du stockage MiniCluster" à la page 23

### Présentation des zones MiniCluster

MiniCluster utilise les zones Oracle Solaris comme structure de support sous-jacente pour le système. La création des zones est gérée automatiquement par le processus d'initialisation MiniCluster en fonction des informations de configuration que vous fournissez. Vous n'avez pas à administrer les détails techniques des zones. Toutefois, comme les outils et la documentation MiniCluster utilisent la technologie de zone et la terminologie y afférente, cette section explique les concepts et termes clés.

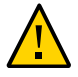

**Attention -** Vous ne devez jamais gérer des machines virtuelles manuellement à l'aide des commandes de zone Oracle Solaris. Vous devez toujours gérer les machines virtuelles à l'aide de la BUI ou de la CLI du MCMU.

Les zones permettent de diviser virtuellement les ressources d'une machine physique pour simuler plusieurs machines et systèmes d'exploitation.

La technologie de partitionnement des zones Oracle Solaris utilisée dans MiniCluster vous permet de consolider plusieurs hôtes et services sur un système, pour offrir les avantages suivants :

- Augmentation du taux d'utilisation des ressources matérielles
- Flexibilité dans l'allocation des ressources
- Diminution des besoins en alimentation
- Baisse du coût de possession

Cette illustration présente les zones qui sont automatiquement créées sur chaque système MiniCluster. L'illustration représentation la configuration des zones du système avant la création des machines virtuelles.

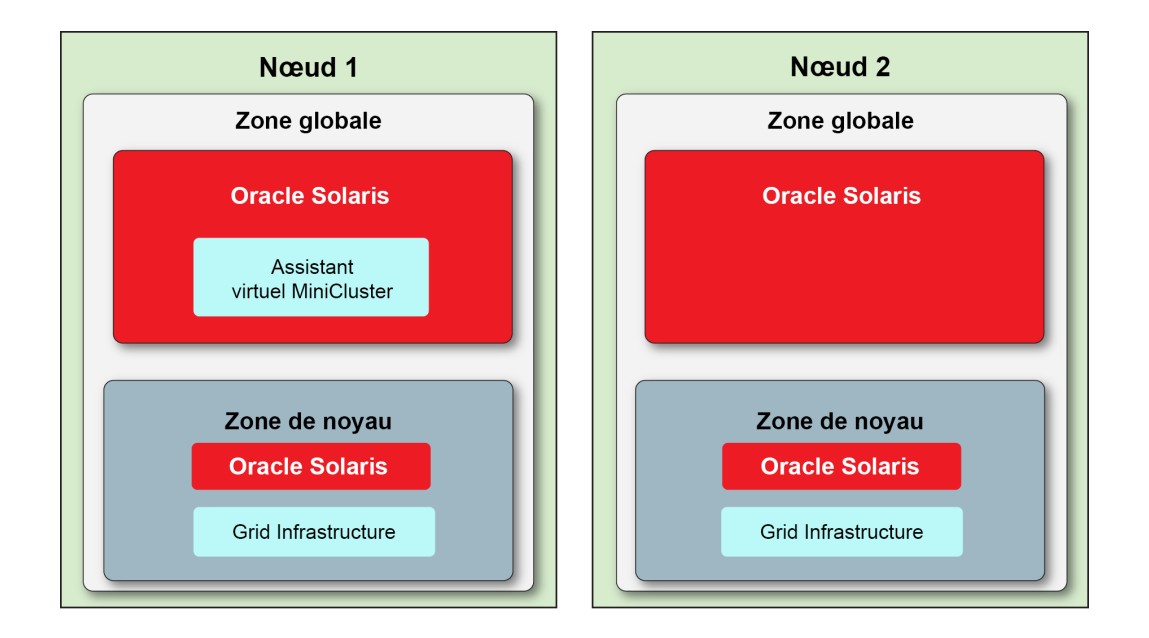

Les zones suivantes sont automatiquement créées quand le système est initialisé :

- Zones globales Une sur chaque noeud. Elles incluent l'installation initiale du système d'exploitation Oracle Solaris à partir de laquelle toutes les autres zones et machines virtuelles sont créées. La zone globale sur le noeud 1 contient également le logiciel MCMU. Deux coeurs de CPU sont affectés à chaque zone globale. Chaque zone globale est configurée automatiquement avec des paramètres réseau qui vous permettent d'y accéder à partir de votre réseau (voir "Connexion à la zone globale ou de noyau" à la page 35). Toutefois, une administration minime est requise dans les zones globales.
- Zones de noyau Une sur chaque noeud. Elles incluent une installation du système d'exploitation Oracle Solaris, du NFS partagé par les machines virtuelles et des composants Grid Infrastructure (GI). Le système d'exploitation et Grid Infrastructure (GI) fournissent les pilotes nécessaires permettant aux machines virtuelles d'accéder aux systèmes de fichiers sur les baies de stockage. Deux coeurs de CPU sont affectés à chaque zone de noyau. Chaque zone de noyau est configurée automatiquement avec des paramètres réseau qui vous permettent d'y accéder à partir de votre réseau (voir "Connexion à la zone globale ou de noyau" à la page 35). Toutefois, une administration minime est requise dans les zones de noyau car aucun logiciel spécifique du site ne leur est ajouté.

**Remarque -** Les zones sont automatiquement configurées quand le système est installé. Pour plus de détails sur la procédure d'installation, reportez-vous au *Guide d'installation d'Oracle MiniCluster S7-2*. Reportez-vous à la "Bibliothèque de documentation du produit" à la page 13 pour l'emplacement de ce guide.

# Présentation des groupes de machines virtuelles et des machines virtuelles MiniCluster

Les machines virtuelles permettent de diviser virtuellement les ressources du système pour simuler plusieurs machines et systèmes d'exploitation. Chaque machine virtuelle est dédiée aux programmes qu'elle exécute. Les machines virtuelles sont isolées et offrent un environnement sécurisé pour l'exécution des applications et bases de données.

Vous pouvez configurer des machines virtuelles distinctes pour les différents services de votre organisation, chaque machine hébergeant un ensemble unique d'applications et de bases de données. Vous pouvez également utiliser des machines virtuelles pour contrôler les coûts de licence en limitant certains logiciels à un nombre défini de coeurs maintenant, sachant que vous avez la possibilité d'ajouter d'autres coeurs ultérieurement. Vous pouvez utiliser certaines machines virtuelles pour le développement et d'autres pour la production, ou toute autre combinaison de déploiements.

Les machines virtuelles MiniCluster sont créées à l'aide des zones Solaris non globales et ont des attributs très similaires aux zones MiniCluster (décrites dans la section "Présentation des zones MiniCluster" à la page 19), notamment l'isolement sécurisé, la flexibilité dans l'allocation des ressources, etc. La distinction entre les zones MiniCluster et les machines virtuelles réside dans le fait que les zones fournissent des structures de support sous-jacentes au système (uniformes d'un MiniCluster à un autre) et que les machines virtuelles sont des machines que vous personnalisez pour répondre aux besoins de calcul de votre entreprise. Vous déterminez le nombre, le type et la configuration des machines virtuelles sur MiniCluster.

Il existe deux types de machines virtuelles :

- Machine virtuelle de base de données Machine virtuelle contenant la base de données Oracle s'exécutant dans le système d'exploitation Oracle Solaris.
- Machine virtuelle d'application Machine virtuelle contenant le système d'exploitation Oracle Solaris et toutes les applications que vous choisissez d'installer.

Vous pouvez configurer le système avec un seul type de machine virtuelle ou une combinaison de machines virtuelles de base de données et d'application.

Les machines virtuelles sont facilement provisionnées à l'aide de la BUI ou la CLI du MCMU. Le logiciel MCMU vous invite à saisir les paramètres des machines virtuelles puis crée, déploie et configure les machines virtuelles. **Remarque** - Quand le système est installé, le processus d'initialisation appelle automatiquement la BUI MCMU et invite l'installeur à configurer les machines virtuelles. L'installeur peut créer les machines virtuelles à ce moment-là, ou ignorer ce processus pour que les machines virtuelles soient installées plus tard. Pour déterminer si des machines virtuelles sont présentes, reportez-vous aux sections "Affichage du groupe de machines virtuelles de base de données et des machines virtuelles (BUI)" à la page 84 et "Affichage des groupes de machines virtuelles d'application et des machines virtuelles d'application (BUI)" à la page 119.

Chaque machine virtuelle a son propre jeu de paramètres réseau qui vous permettent d'y accéder à partir de votre réseau (voir "Accès aux machines virtuelles" à la page 32).

Cette illustration présente un exemple d'agencement logique de machines virtuelles ainsi que les composants principaux de chaque type de machine virtuelle.

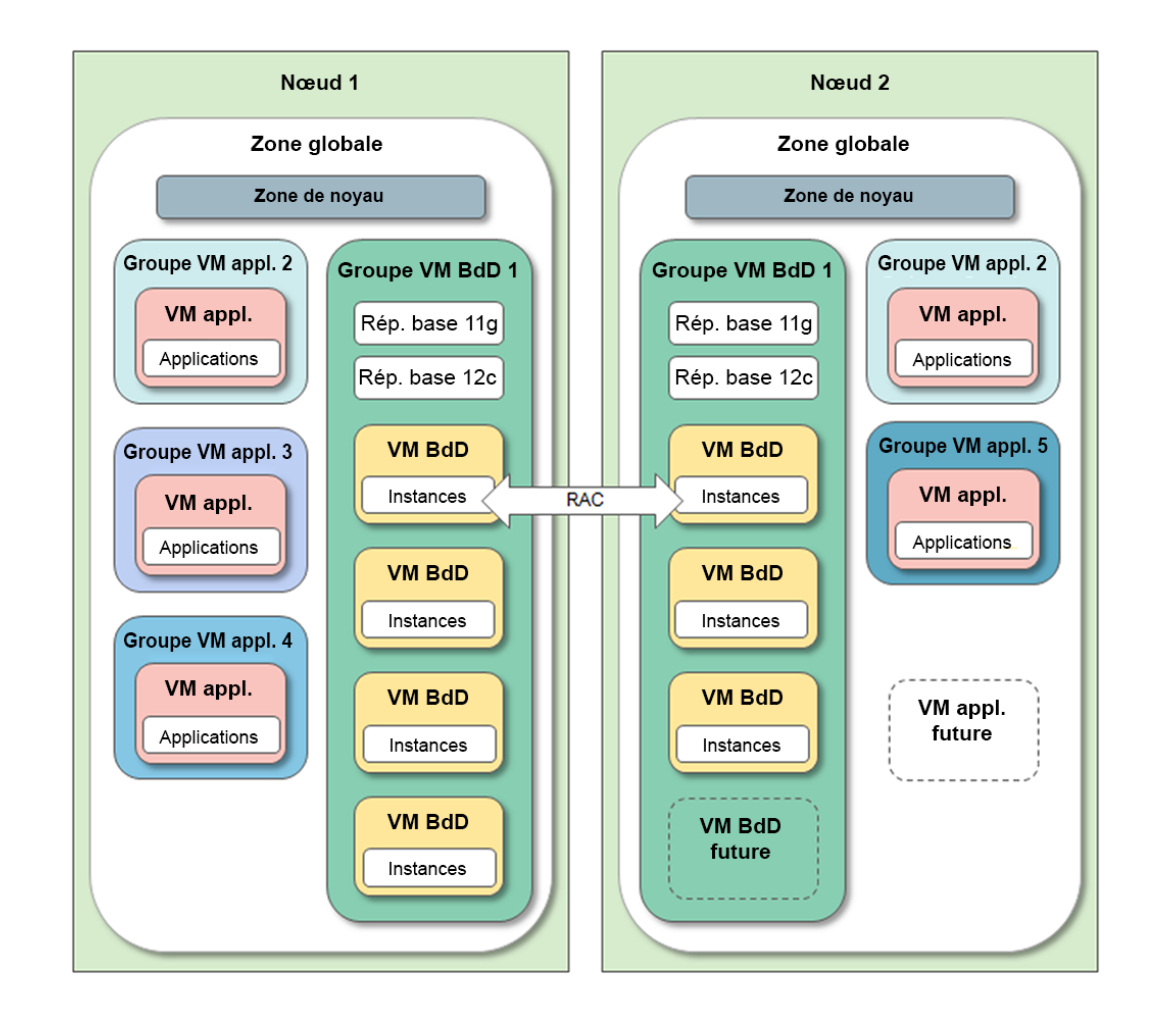

- **Zone globale** Voir "Présentation des zones MiniCluster" à la page 19.
- **Zone de noyau** Voir "Présentation des zones MiniCluster" à la page 19.
- Groupe de machines virtuelles de base de données Ensemble de machines virtuelles de base de données sur le système (le groupe couvre les deux noeuds). Un groupe de machines virtuelles de base de données est pris en charge sur le système. Le groupe est configuré à l'aide des paramètres décrit dans "Planification de la création des machines virtuelles" à la page 63.
- Machine virtuelle de base de données Machine virtuelle contenant le logiciel Oracle Database. Vous choisissez d'affecter un nombre défini de coeurs à une machine virtuelle de base de données ou si la machine virtuelle partage des coeurs avec d'autres machines virtuelles.
- Répertoire de base de la base de données Installation du logiciel Oracle Database dans le groupe. Vous pouvez d'installer une seule version ou une combinaison de versions. Les versions Oracle Database 11g, 12c ou 12 SE (mono-instance uniquement) sont prises en charge : Vous pouvez également spécifier le répertoire de base et le niveau de patch du logiciel.
- Instance de base de données Fournit les détails de configuration de la base de données pour une instance donnée de la base de données. Vous pouvez créer une ou plusieurs instances dans chaque machine virtuelle de base de données. Vous pouvez choisir divers paramètres d'instance tels que RAC, RAC à un noeud, instance unique, redondance du groupe de disques ASM et profil de sécurité.
- Groupe de machines virtuelles d'application Regroupement logique de machines virtuelles d'application. Vous pouvez avoir une ou deux machines virtuelles d'application dans un groupe. Contrairement au groupe de machines virtuelles de base de données, vous pouvez avoir autant de groupes de machines virtuelles d'application qu'il y a de ressources pour les prendre en charge.
- Machine virtuelle d'application Machine virtuelle contenant le système d'exploitation Oracle Solaris et toutes les applications que vous installez. Vous choisissez d'affecter un nombre défini de coeurs à une machine virtuelle d'application ou si la machine virtuelle partage des coeurs avec d'autres machines virtuelles.
- Machines virtuelles de base de données et d'application futures Tant que les ressources de CPU et de stockage sont disponibles, vous pouvez créer des machines virtuelles supplémentaires à tout moment.

#### Présentation du stockage MiniCluster

Le MCMU affecte automatiquement à chaque machine virtuelle l'espace de stockage approprié en fonction de sa configuration. Cette section décrit comment le MCMU configure le stockage.

MiniCluster inclut six HDD dans chaque noeud, et une ou deux baies de stockage.

Chaque noeud de calcul fournit les composants de stockage suivants :

- 2 HDD, utilisés par les zones globales et de noyau. Les disques utilisent RAID 10 pour une haute disponibilité.
- 4 HDD, stockant les systèmes de fichiers root. Les disques utilisent RAID 10 pour une haute disponibilité.

Une baie de stockage fournit les composants de stockage suivants :

- 14 SSD, réservés pour les machines virtuelles de base de données. Les groupes de disques de base de données sont configurés pour une redondance normale (protection contre une panne disque unique) ou une redondance élevée (protection contre deux pannes disque).
- 4 SSD, réservés pour les journaux REDO de base de données (toujours définis avec une redondance élevée).
- 6 HDD, fournissant le stockage partagé qui peut être exporté vers des machines virtuelles de base de données et d'application. Ce stockage est activé ou désactivé quand vous définissez un profil de groupe et peut être modifié à la volée dans la BUI ou la CLI du MCMU. Pour les environnements hautement sécurisés, reportez-vous aux recommandations du *Guide de sécurité d'Oracle MiniCluster S7-2* à l'adresse http://docs.oracle.com/cd/E69469\_01/html/ E69475/grbfj.html.

Cette illustration présente l'agencement du stockage.

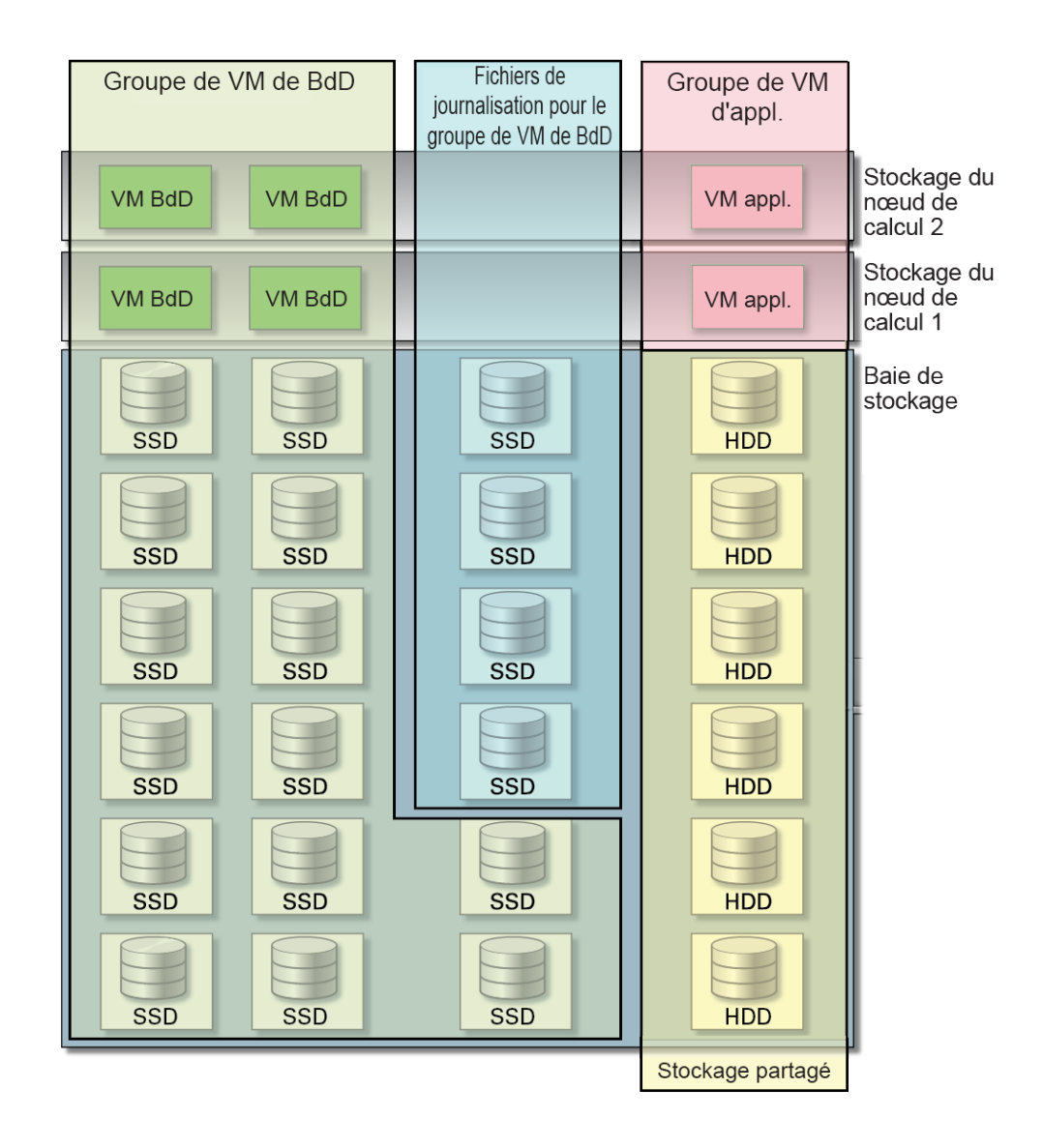

Si vous ajoutez une autre baie de stockage au système (voir "Configuration d'une baie de stockage ajoutée (CLI)" à la page 253), l'utilitaire double automatiquement l'espace de stockage pour chacune des catégories présentées dans l'illustration.

Outre le stockage fourni avec MiniCluster, vous pouvez fournir l'accès aux systèmes de fichiers réseau. Voir "Ajout d'un NFS externe à un groupe de machines virtuelles (BUI)" à la page 137.

# Accès au système

Les rubriques suivantes décrivent la procédure d'accès à différents aspects du système en fonction du type de tâches à réaliser.

**Remarque** - Elles partent du principe que le système est déjà installé et initialisé. Pour plus de détails sur l'accès au système pour l'installation, reportez-vous au *Guide d'installation d'Oracle MiniCluster S7-2*. Voir "Bibliothèque de documentation du produit" à la page 13.

| Description                                                                                                    | Liens                                                                                    |
|----------------------------------------------------------------------------------------------------|------------------------------------------------------------------------------------------|
| Accès à la BUI ou à la CLI du MCMU pour créer, modifier et supprimer des machines virtuelles de base de données et d'application. Utilisation du MCMU pour effectuer des tâches administratives telles que la gestion des tests de conformité de la sécurité, la mise à jour de microprogrammes et logiciels et l'exécution d'autres fonctions du MCMU. | "Accès au MCMU (BUI et<br>CLI)" à la page 27                                             |
| Accès à des machines virtuelles pour administrer le logiciel dans la machine virtuelle.                                                                                                    | "Accès aux machines<br>virtuelles" à la page 32                                          |
| Accès aux structures de support de machine virtuelle sous-jacentes telles que la zone globale et les zones de noyau. L'accès à ces composants ne s'effectue que dans des cas uniques tels que la modification de certaines configurations système par défaut.                                                                                           | "Accès aux structures de support<br>de machine virtuelle sous-<br>jacentes" à la page 35 |
| Accès à Oracle ILOM.                                                                                                    | "Accès à Oracle ILOM" à la page 37                                                       |

### Accès au MCMU (BUI et CLI)

Ces rubriques décrivent la procédure d'accès au MCMU et la navigation via la BUI et la CLI.

- "Connexion à la BUI MCMU" à la page 28
- "Présentation de la BUI MCMU" à la page 29
- "Déconnexion de la BUI MCMU" à la page 31
- "Connexion à la CLI MCMU" à la page 31
- "Déconnexion de la CLI MCMU" à la page 31

### Connexion à la BUI MCMU

- 1. Ouvrez un navigateur sur un système ayant un accès réseau à MiniCluster.
- 2. Entrez https://node1\_name/mcmu dans le champ d'adresse du navigateur.

Remplacez node1\_name par le nom du noeud de calcul 1 du MiniCluster.

**Remarque** - Veillez à indiquer https, car l'utilitaire requiert une connexion sécurisée.

**Remarque -** Si votre navigateur affiche un avertissement relatif à une connexion non sécurisée, ajoutez une exception pour permettre la connectivité au système.

Par exemple :

https://mc7-n1/MCMU

La page de connexion du MCMU s'affiche.

| ORACLE <sup>®</sup> MiniCluster Configuration Utility |                                            |  |
|-------------------------------------------------------|--------------------------------------------|--|
| Username                                              | Login to MiniCluster Configuration Utility |  |
| Password                                              | Login Register                             |  |
|                                                       | Reset Password                             |  |

- 3. (Facultatif) Dans votre navigateur, mettez un signet sur cette page.
- 4. Entrez un nom et un mot de passe utilisateur MCMU.

**Remarque** - Si vous vous connectez au MCMU pour la première fois, l'utilitaire vous invite à créer un nouveau mot de passe. Voir "Réinitialisation d'un mot de passe utilisateur MCMU (BUI)" à la page 46.

La page Statut du système s'affiche. Pour plus de détails, reportez-vous à la section "Présentation de la BUI MCMU" à la page 29.

Pour plus d'informations sur les comptes utilisateur, reportez-vous à la section "Gestion des comptes utilisateur MCMU (CLI)" à la page 39.

La BUI MCMU déconnecte automatiquement les utilisateurs après 30 minutes d'inactivité.

### Présentation de la BUI MCMU

Quand vous vous connectez à la BUI MCMU, la page Statut du système s'affiche. Dans l'angle supérieur droit, vous pouvez sélectionner votre langue et accéder aux options du menu déroulant du nom utilisateur.

L'exemple suivant présente la page Statut du système.

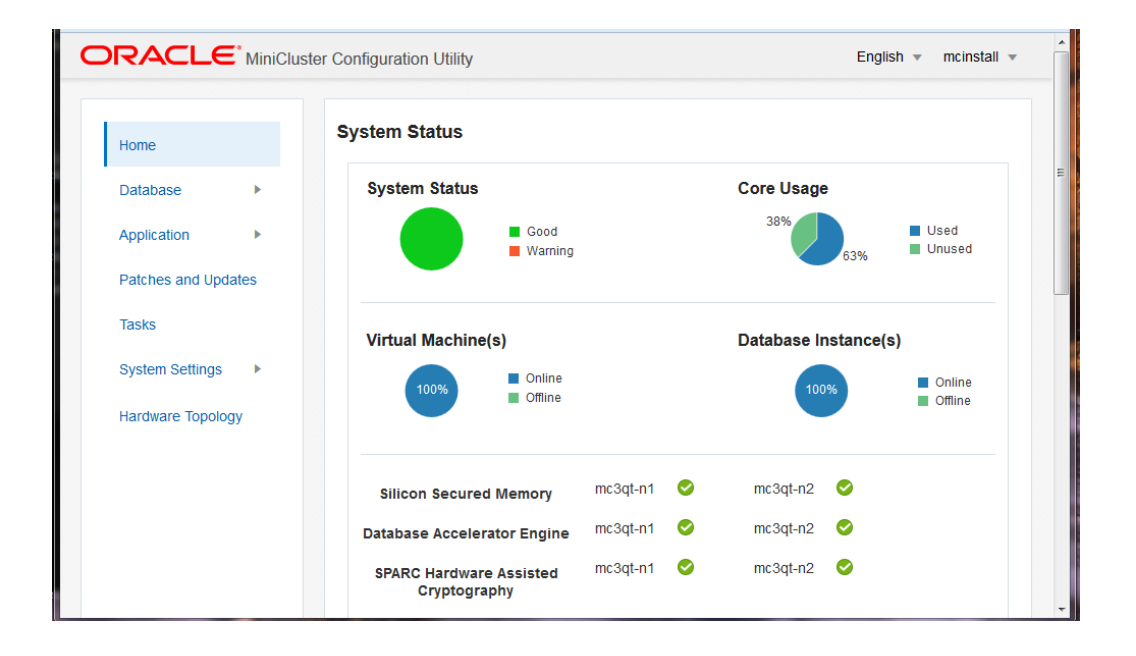

Le panneau de navigation de gauche fournit des liens aux fonctions MCMU suivantes :

- Accueil Affiche la page Statut du système, qui fournit le statut global du système et permet d'accéder aux éléments suivants :
  - Informations de conformité Présente des informations sur les rapports de conformité de sécurité. Voir "Affichage des informations de sécurité du système (BUI)" à la page 141.

- Statut de l'assistant de réglage virtuel (non présenté dans l'exemple) Plus bas dans la page figurent des informations provenant de la fonction de réglage intégrée. Voir "Vérification du statut de réglage virtuel (BUI)" à la page 153.
- Base de données Se développe pour fournir l'accès aux fonctions du profil de groupe de machines virtuelles de base de données et aux fonctions des instances de machines virtuelles de base de données. Cette page permet de gérer des machines virtuelles de base de données. Voir "Configuration des machines virtuelles de base de données (BUI)" à la page 83.
- Application Se développe pour fournir l'accès aux fonctions du profil de groupe de machines virtuelles d'application et à une vue des machines virtuelles d'application. Cette page permet de gérer des machines virtuelles d'application. Voir "Configuration des machines virtuelles d'application (BUI)" à la page 119.
- Patchs et mises à jour Fournit l'accès aux fonctions d'application de patch de l'utilitaire. Voir "Mise à jour du logiciel MiniCluster (BUI)" à la page 157.
- Tâches Affiche des informations sur l'exécution des activités MCMU. Voir "Affichage du statut des tâches en cours d'exécution (BUI)" à la page 62.
- Paramètres système Se développe pour fournir l'accès aux pages suivantes :
  - Informations sur le système Affiche la version du MCMU, la version du système d'exploitation Oracle Solaris ainsi que des détails de noeud de calcul et de stockage. Voir "Affichage des informations système" à la page 56.
  - Sécurité Affiche des informations sur les clés de chiffrement de chaque noeud de calcul et fournit des liens pour administrer les clés de chiffrement. Voir "Affichage des informations de sécurité (BUI)" à la page 142.
  - Support Fournit l'accès pour générer des bundles de support, pour démarrer Oracle Engineered Systems Hardware Manager (sous la direction d'Oracle) et pour configurer ASR. Voir "Réalisation des tâches de support (BUI)" à la page 165.
  - Comptes utilisateur Affiche des informations sur les comptes utilisateur MCMU. Voir "Affichage des utilisateurs MCMU (BUI)" à la page 42.
  - Vérifications système Fournit l'accès pour vérifier la préparation du système, la topologie et calibrer les disques. Voir "Exécution des vérifications système (BUI)" à la page 161.
  - Configuration du système Fournit l'accès aux tâches qui sont effectuées lors de l'installation initiale du système. Voir "Vérification ou exécution des étapes d'initialisation (BUI)" à la page 60.
  - Récapitulatif de saisie utilisateur Affiche les informations qui ont été appliquées au système lors de l'installation initiale, telles que l'allocation d'adresses IP. Cette page fournit également un lien permettant d'ajouter des adresses IP supplémentaires au système. Voir "Affichage et mise à jour des informations de configuration réseau" à la page 58.
  - Topologie matérielle Affiche une représentation visuelle des connexions d'E/S aux baies de stockage. Voir "Affichage de la topologie matérielle (BUI)" à la page 162.

### Déconnexion de la BUI MCMU

 Dans l'angle supérieur droit, cliquez sur le nom de connexion et sélectionnez Déconnexion.

# Connexion à la CLI MCMU

1. A partir d'un système ayant un accès réseau à MiniCluster, utilisez la commande ssh pour vous connecter à MiniCluster.

Syntaxe :

% **ssh** mcmu\_user\_name@minicluster\_node\_name\_or\_IPaddress

où :

- mcmu\_user\_name est le nom d'un utilisateur MCMU. L'utilisateur mcinstall est l'utilisateur administrateur principal par défaut. Le mot de passe a été défini quand le système a été installé.
- *minicluster\_node\_name\_or\_IPaddress* est le nom du premier noeud sur MiniCluster, ou l'adresse IP du premier noeud.

Par exemple :

% ssh mcinstall@mc4-n1

#### 2. A l'invite, entrez le mot de passe.

Pour plus d'informations sur l'exécution des commandes de la CLI du MCMU, reportez-vous à la section "Utilisation de la CLI MCMU" à la page 171.

### Déconnexion de la CLI MCMU

**Remarque -** Après 15 minutes d'inactivité de la CLI, la session est automatiquement déconnectée.

• A l'invite de la ligne de commande, saisissez :

# exit

### Accès aux machines virtuelles

Les rubriques suivantes décrivent la procédure d'accès aux machines virtuelles (pas au moyen du MCMU). Utilisez les procédures suivantes pour administrer le logiciel installé dans des machines virtuelles individuelles.

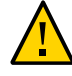

**Attention -** Vous ne devez jamais gérer des machines virtuelles manuellement à l'aide des commandes de zone Oracle Solaris. Vous devez toujours gérer les machines virtuelles à l'aide de la BUI ou de la CLI du MCMU. Voir "Accès au MCMU (BUI et CLI)" à la page 27.

- "Connexion à une machine virtuelle de base de données" à la page 32
- "Connexion à une machine virtuelle d'application" à la page 33
- "Déconnexion d'une machine virtuelle" à la page 34

### Connexion à une machine virtuelle de base de données

Utilisez la procédure suivante pour vous connecter à une machine virtuelle.

Vous devez disposer du rôle d'administrateur locataire (tadmin) pour vous connecter à une machine virtuelle. Pour plus d'informations sur les rôles, reportez-vous à la section "Rôles utilisateur" à la page 39.

Si vous vous connectez directement à une machine virtuelle de base de données, vous n'accédez pas au système au moyen du MCMU et vous ne pouvez pas exécuter les commandes mcmu.

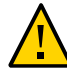

**Attention -** Vous ne devez jamais gérer des machines virtuelles manuellement à l'aide des commandes de zone Oracle Solaris. Vous devez toujours gérer les machines virtuelles à l'aide de la BUI ou de la CLI du MCMU.

Cette procédure indique comment accéder aux machines virtuelles à l'aide de la commande ssh. Selon le logiciel et les services installés dans la machine virtuelle, il est possible que la machine virtuelle soit également accessible par le biais de ces services.

1. Dans une fenêtre de terminal ayant un accès réseau au système, utilisez la commande ssh pour vous connecter à une machine virtuelle de base de données.

Syntaxe :

% ssh user\_name@VM-hostname\_or\_IPaddress

où :

user\_name est un nom d'utilisateur valide avec le rôle d'administrateur locataire (tadmin).

L'utilisateur par défaut qui est configuré initialement dans les machines virtuelles de base de données est oracle. Pour plus d'informations sur l'utilisateur oracle, reportez-vous à la section "Comptes utilisateur" à la page 40.

 VM-hostname\_or\_IPaddress représente le nom d'hôte ou l'adresse IP de la machine virtuelle. Vous pouvez obtenir les noms des machines virtuelles depuis Base de données -> Instances de machine virtuelle (voir "Affichage du groupe de machines virtuelles de base de données et des machines virtuelles (BUI)" à la page 84).

Par exemple :

% ssh oracle@dbvmg1-zone-1-mc4-n1

2. Entrez un mot de passe valide pour le compte utilisateur oracle.

Le mot de passe de l'utilisateur oracle est celui qui a été configuré pour le compte utilisateur mcinstall.

#### 3. Si nécessaire, prenez le rôle root.

Le mot de passe est le même que celui utilisé pour l'utilisateur oracle.

```
Par exemple :
% su root
Password: **********
```

A ce stade, vous pouvez effectuer des tâches d'administration dans la machine virtuelle de base de données.

# **Connexion à une machine virtuelle d'application**

Utilisez la procédure suivante pour vous connecter à une machine virtuelle.

Vous devez disposer du rôle d'administrateur locataire (tadmin) pour vous connecter à une machine virtuelle. Pour plus d'informations sur les rôles, reportez-vous à la section "Rôles utilisateur" à la page 39.

Si vous vous connectez directement à une machine virtuelle d'application, vous n'accédez pas au système au moyen du MCMU et vous ne pouvez pas exécuter les commandes mcmu.

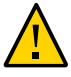

**Attention -** Vous ne devez jamais gérer des machines virtuelles manuellement à l'aide des commandes de zone Oracle Solaris. Vous devez toujours gérer les machines virtuelles à l'aide de la BUI ou de la CLI du MCMU. Voir "Accès au MCMU (BUI et CLI)" à la page 27.

Cette procédure indique comment accéder aux machines virtuelles à l'aide de la commande ssh. Selon le logiciel et les services installés dans la machine virtuelle, il est possible que la machine virtuelle soit également accessible par le biais de ces services. 1. Dans une fenêtre de terminal ayant un accès réseau au système, utilisez la commande ssh pour vous connecter à une machine virtuelle d'application.

Syntaxe :

% ssh user\_name@VM-hostname\_or\_IPaddress

où :

- user\_name est un nom d'utilisateur valide avec le rôle d'administrateur locataire (tadmin).
- VM-hostname\_or\_IPaddress représente le nom d'hôte ou l'adresse IP de la machine virtuelle. Vous pouvez obtenir les noms des machines virtuelles depuis Application > Instances de machine virtuelle (voir "Affichage des groupes de machines virtuelles d'application et des machines virtuelles d'application (BUI)" à la page 119).

Par exemple :

% ssh mcinstall@appg500-zone-1-mc4-n2

#### 2. Entrez un mot de passe valide pour le compte utilisateur mcinstall.

#### 3. Si nécessaire, prenez le rôle root.

Le mot de passe est le même que celui utilisé pour l'utilisateur mcinstall.

Par exemple :

% **su root** Password: \*\*\*\*\*\*\*\*\*\*\*\*\*\*\*\* #

A ce stade, vous pouvez effectuer des tâches d'administration dans la machine virtuelle d'application.

#### Déconnexion d'une machine virtuelle

Utilisez la procédure suivante pour vous déconnecter d'une machine virtuelle de base de données ou d'application.

Pour vous déconnecter complètement, vous devez quitter chaque connexion et commande su que vous avez exécutées. Par exemple, si vous vous étiez connecté à une machine virtuelle puis avez utilisé la commande su pour prendre le rôle root, entrez exit deux fois.

#### A l'invite, saisissez :

# exit

Répétez la commande exit si nécessaire.

# Accès aux structures de support de machine virtuelle sousjacentes

Dans certains cas rares, vous aurez peut-être à accéder aux structures de support de machine virtuelle sous-jacentes telles que la zone globale et les zones de noyau.

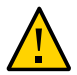

**Attention -** L'accès à la zone globale et aux zones de noyau ne doit être effectué que par des administrateurs Oracle Solaris expérimentés. Pour effectuer cette procédure, il faut prendre le rôle root avec tous les privilèges d'administration. Si les commandes d'administration ne sont pas exécutées correctement, il est possible que des données système critiques soient endommagées ou supprimées.

- "Connexion à la zone globale ou de noyau" à la page 35
- "Déconnexion de la zone globale" à la page 36

# Connexion à la zone globale ou de noyau

Utilisez la procédure suivante pour vous connecter à la zone globale. Depuis la zone globale, vous pouvez accéder aux zones de noyau, si nécessaire.

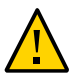

**Attention -** Vous ne devez jamais créer, modifier ou supprimer des machines virtuelles manuellement à l'aide des commandes de zone Oracle Solaris. Vous devez toujours créer, modifier et supprimer les machines virtuelles à l'aide de la BUI ou de la CLI du MCMU. Voir "Accès au MCMU (BUI et CLI)" à la page 27.

# 1. Dans une fenêtre de terminal ayant un accès réseau au système, utilisez la commande ssh pour vous connecter à la zone globale.

Utilisez le compte utilisateur mcinstall. Pour plus de détails sur ce compte, reportez-vous à "Comptes utilisateur" à la page 40.

Syntaxe :

 $\% \texttt{ ssh mcinstall} @ Node-hostname_or_IP address$ 

où *Node-hostname\_or\_IPaddress* représente le nom d'hôte ou l'adresse IP du noeud 1 ou 2. Vous pouvez obtenir le nom du noeud (aperçu du nom d'hôte) à partir des paramètres système MCMU -> page Informations sur le système. Voir "Affichage et mise à jour des informations de configuration réseau" à la page 58.

Par exemple :

% ssh mcinstall@mc2.us.company.com

2. Saisissez le mot de passe pour mcinstall.

Le mot de passe par défaut défini en usine est welcome1, mais a été modifié lors de l'installation du système. Indiquez le mot de passe qui a été configuré pour votre système.

#### 3. Si nécessaire, prenez le rôle root.

Le mot de passe est le même que celui utilisé pour l'utilisateur mcinstall.

Par exemple :

```
% su root
Password: **************
#
```

A ce stade, vous pouvez effectuer des tâches d'administration dans la zone globale ou accéder aux zones de noyau.

#### Pour accéder à une zone de noyau, exécutez les commandes suivantes :

**Remarque** - Autrement, vous pouvez vous connecter directement à une zone de noyau à l'aide de la commande ssh mcinstall@kz\_public\_hostname, où kz\_public\_hostname est le préfixe du système (affiché dans Paramètres système -> Récapitulatif de saisie utilisateur) ajouté à ss01 (zone de noyau sur le noeud 1) ou ss02 (zone de noyau sur le noeud 2). Par exemple : ssh mcinstall@mc4ss01.

```
# zoneadm list
global
acfskz
appvmg1-zone-1-mc4-n1
dbvmg1-zone-3-mc4-n1
dbvmg1-zone-4-mc4-n1
dbvmg1-zone-4-mc4-n1
dbvmg1-zone-2-mc4-n1
```

Dans la sortie, la zone globale est identifiée en tant que global. La zone de noyau est identifiée en tant que acfskz.

# zlogin acfskz

Saisissez le mot de passe pour mcinstall.

#### Déconnexion de la zone globale

Pour vous déconnecter complètement, vous devez quitter chaque connexion et commande su que vous avez exécutées. Par exemple, si vous vous étiez connecté à la zone globale puis avez utilisé la commande su pour prendre le rôle root, entrez exit deux fois.

#### • A l'invite, saisissez :

# exit

Répétez la commande exit si nécessaire.
## Accès à Oracle ILOM

Les rubriques suivantes décrivent la procédure d'accès à Oracle ILOM sur les noeuds. Vous pouvez utiliser Oracle ILOM pour effectuer diverses activités de gestion à distance telles que contrôler l'état d'alimentation des noeuds, obtenir le statut de l'état et les informations de panne, configurer des modes d'initialisation, etc.

Pour plus d'informations sur Oracle ILOM, reportez-vous à la Bibliothèque de documentation d'Oracle ILOM à l'adresse http://docs.oracle.com/cd/E37444\_01.

- "Connexion à Oracle ILOM sur un noeud" à la page 37
- "Déconnexion d'Oracle ILOM" à la page 37

# Connexion à Oracle ILOM sur un noeud

Le compte utilisateur par défaut dans Oracle ILOM est root avec un mot de passe par défaut de welcome1, qui est généralement modifié une fois que le système est installé.

Pour accéder à Oracle ILOM, vous devez connaître le nom d'hôte ou l'adresse IP d'Oracle ILOM. Pour identifier ses éléments sur votre système, reportez-vous à "Affichage des informations système" à la page 56 pour les noms d'hôte et à "Affichage et mise à jour des informations de configuration réseau" à la page 58 pour les adresses IP (les adresses IP pour ILOM sont répertoriées en tant qu'adresses IP de gestion).

- Selon la façon dont vous voulez accéder à Oracle ILOM, procédez comme suit :
  - Interface Web d'Oracle ILOM Dans un navigateur, entrez cette adresse et appuyez sur Retour :

http://ILOM\_ipaddress

L'écran de connexion à Oracle ILOM s'affiche. Connectez-vous à l'aide d'un compte Oracle ILOM tel que root et d'un mot de passe.

CLI d'Oracle ILOM – Dans une fenêtre de terminal, saisissez :

```
% ssh root@ILOM_hostname_or_ipaddress
    root password: ********
->
```

# Déconnexion d'Oracle ILOM

Selon la façon dont vous avez accédé à Oracle ILOM, procédez comme suit :

#### Interface Web d'Oracle ILOM – Dans l'angle supérieur droit, cliquez sur Déconnexion.

L'écran de connexion à Oracle ILOM s'affiche. Connectez-vous à l'aide d'un compte Oracle ILOM tel que root et d'un mot de passe.

#### ■ CLI d'Oracle ILOM – Entrez :

-> exit

# Gestion des comptes utilisateur MCMU (CLI)

Les rubriques suivantes décrivent la procédure de gestion des comptes utilisateur MCMU au moyen de la BUI. Pour la gestion des comptes utilisateur à l'aide de la CLI, voir "Gestion des comptes utilisateur MCMU (CLI)" à la page 241.

- "Rôles utilisateur" à la page 39
- "Comptes utilisateur" à la page 40
- "Stratégies de mot de passe MCMU" à la page 41
- "Affichage des utilisateurs MCMU (BUI)" à la page 42
- "Création d'un nouvel utilisateur MCMU (BUI)" à la page 43
- "Approbation ou rejet d'un nouvel utilisateur (BUI)" à la page 45
- "Modification d'un mot de passe utilisateur MCMU (BUI)" à la page 46
- "Réinitialisation d'un mot de passe utilisateur MCMU (BUI)" à la page 46
- "Suppression d'un compte utilisateur (BUI)" à la page 48
- "Modification d'un profil utilisateur (BUI)" à la page 49

## **Rôles utilisateur**

Lorsque vous créez un utilisateur MCMU, vous affectez à l'utilisateur un des rôles suivants :

- Rôle d'administrateur principal (rôle root) Le rôle root définit les droits et les privilèges des administrateurs principaux du système MiniCluster, dont l'ensemble de ses noeuds de calcul, réseaux, base de données et stockage. Les utilisateurs dotés du rôle root peuvent réaliser toutes les opérations d'installation et d'administration clés sans aucune contrainte. En tant qu'administrateurs principaux, ils peuvent déléguer des opérations et approuver l'ajout et la suppression d'utilisateurs, y compris des nouveaux administrateurs principaux et secondaires. L'utilisateur doit se connecter avec ses propres données d'identification. L'utilisateur mcinstall a le rôle root. Toutes les actions et opérations effectuées sont journalisées et auditées en fonction de l'identifiant de l'utilisateur et non de l'identifiant du rôle.
- Administrateur secondaire (rôle mcadmin) Les utilisateurs disposant de ce rôle ont un accès en lecture seule aux zones globales. Ils ne peuvent pas exécuter la BUI ni la CLI du

MCMU. Toutes les actions et opérations effectuées sont journalisées et auditées en fonction de l'identifiant de l'utilisateur et non de l'identifiant du rôle.

- Rôle d'administrateur locataire (rôle tadmin) Ce rôle définit les droits et les privilèges des administrateurs d'une machine virtuelle du système MiniCluster. Ce rôle définit les droits et les privilèges d'un administrateur de machine virtuelle impliqué dans les opérations administratives quotidiennes prenant en charge les installations et le déploiement des applications. Les administrateurs locataires ne peuvent pas exécuter le MCMU, ni accéder aux zones globales ou de noyau. Si l'utilisateur est créé avec la CLI MCMU, le rôle est identifié comme tenant\_admin. Toutes les actions sont auditées en fonction de l'identifiant de l'utilisateur et pas de l'identifiant du rôle.
- Auditeur (rôle auditor) Les utilisateurs disposant de ce rôle n'ont accès qu'à la page de récapitulatif d'audit de la BUI MCMU BUI où ils peuvent voir le statut du pool d'audits et générer des rapports sur l'activité utilisateur. Seuls les utilisateurs disposant de ce rôle peuvent accéder à la page de récapitulatif d'audit. Les auditeurs ne peuvent pas accéder au MCMU (à l'exception de la page d'audit), ni ne peuvent se connecter aux zones de noyau ou aux machines virtuelles.

## **Comptes utilisateur**

| Utilisateur                                                         | Mot de passe                                                                                                    | Rôle | Description                                                                                                    |
|---------------------------------------------------------------------|----------------------------------------------------------------------------------------------------|------|----------------------------------------------------------------------------------------------------|
| mcinstall                                                           | Le mot de passe<br>est configuré lors<br>de l'installation.<br>Il peut être<br>réinitialisé<br>et modifié<br>au moyen du<br>MCMU. | root | <ul> <li>La procédure d'installation requiert la création de mcinstall en tant<br/>qu'administrateur principal du MCMU ainsi que la création d'un mot de passe. Ce<br/>compte est destiné à être celui de l'administrateur principal du MCMU.</li> <li>Ce compte utilisateur est utilisé pour les activités suivantes :</li> <li>Initialisation du système au moment de l'installation en exécutant installmc.</li> <li>Administration du système, notamment des machines virtuelles à l'aide de la<br/>BUI MCMU et de la CLI mcmu.</li> <li>Pour prendre le rôle root (su pour root) sur les machines virtuelles</li> </ul> |
|                                                                     |                                                                                                    |      | d'application et dans la zone globale et les zones de noyau pour des privilèges superutilisateur.                                                                                                    |
| Superviseur<br>MCMU – Nom<br>du compte<br>déterminé au<br>moment de | N/A                                                                                                    | N/A  | Dans le logiciel MiniCluster, l'utilisateur superviseur n'est identifié que par un nom<br>et une adresse électronique. Il n'a pas d'informations d'identification de connexion.<br>Vous pouvez utiliser ce compte pour fournir un second niveau dans le processus<br>d'approbation utilisateur MCMU.                                                                                                    |
| l'installation.                                                     |                                                                                                    |      | Cet utilisateur reçoit un e-mail chaque fois qu'un utilisateur MCMU est créé. Le nouvel utilisateur doit être approuvé par le superviseur et l'administrateur principal pour que son compte soit activé.                                                                                                    |
|                                                                     |                                                                                                    |      | Vous pouvez utiliser ce compte pour fournir une seconde couche dans le processus d'approbation utilisateur MCMU en affectant une personne autre que l'administrateur principal en tant que superviseur.                                                                                                    |

Le système MiniCluster inclut les comptes utilisateur répertoriés dans le tableau suivant.

| Utilisateur                                                                                                    | Mot de passe                                                           | Rôle   | Description                                                                                                    |
|----------------------------------------------------------------------------------------------------|------------------------------------------------------------------------|--------|----------------------------------------------------------------------------------------------------|
| (Facultatif)<br>Administrateur<br>locataire –<br>Nom du compte<br>déterminé au<br>moment de<br>l'enregistrement<br>utilisateur. | Déterminé au<br>moment de<br>la connexion<br>initiale.                 | tadmin | Cet utilisateur peut réaliser toutes les activités de post-installation mais uniquement<br>sur des machines virtuelles.<br>Cet utilisateur ne peut pas accéder à la zone globale ni aux zones de noyau et ne<br>peut pas exécuter la BUI ou CLI MCMU.<br><b>Remarque -</b> Si l'utilisateur est créé avec la CLI MCMU, le rôle est identifié<br>comme tenant_admin.                                                                                                    |
| oracle                                                                                                    | Le mot de passe<br>est identique au<br>mot de passe<br>pour mcinstall. | root   | <ul> <li>Ce compte utilisateur est utilisé pour les activités suivantes :</li> <li>Utilisé comme compte de connexion initial aux machines virtuelles de base de données, à partir duquel vous pouvez configurer les machines virtuelles de base de données avec une base de données, des données et d'autres comptes, le cas échéant.</li> <li>Pour prendre le rôle root (su pour root) sur les machines virtuelles de base de données pour des privilèges superutilisateur.</li> </ul> |

Le mot de passe MCMU par défaut utilisé lors de la première connexion est welcome1. Une fois welcome1 entré, l'utilitaire oblige l'utilisateur à créer un nouveau mot de passe conforme aux stratégies de mot de passe. Reportez-vous à la section "Stratégies de mot de passe MCMU" à la page 41.

Toutes les actions effectuées par tous les utilisateurs MCMU sont journalisées en fonction de l'identifiant de l'utilisateur.

**Remarque** - Les comptes utilisateur MCMU ne servent pas à l'utilisation quotidienne du système, notamment l'exploitation des applications et bases de données. Ces comptes utilisateur sont gérés via Oracle Solaris, l'application, la base de données sur les machines virtuelles et au moyen des services de nom de votre site.

## Stratégies de mot de passe MCMU

Quand un utilisateur se connecte au MCMU pour la première fois, l'utilitaire l'invite à créer un nouveau mot de passe conforme aux critères suivants :

- Le mot de passe doit contenir un minimum de 14 caractères (ou de 15 pour les configurations de profil DISA STIG)
- Le mot de passe doit contenir au moins un caractère numérique.
- Le mot de passe doit contenir au moins un caractère alphanumérique en majuscule.
- (Configurations de profil DISA STIG) Le mot de passe doit contenir au moins un caractère non alphanumérique.
- Le nouveau mot de passe doit comporter au moins trois caractères différents de l'ancien mot de passe.

• Le mot de passe ne doit correspondre à aucun des dix mots de passe précédents.

## Présentation du processus d'approbation utilisateur MCMU

Tous les comptes utilisateur MCMU requièrent une approbation par deux personnes, soit le superviseur et l'administrateur principal MCMU (mcinstall). Le processus se présente comme suit :

- 1. L'utilisateur potentiel (ou un utilisateur MCMU agissant pour son compte) accède à la page d'enregistrement MCMU et fournit les détails obligatoires suivants :
  - Nom d'utilisateur MCMU
  - Adresse électronique
  - Nom complet
  - Numéro de téléphone
  - Rôle MCMU
- 2. MCMU envoie au superviseur et à l'administrateur principal MCMU un e-mail demandant l'approbation ou le refus.

Si l'utilisateur a été enregistré au moyen de la BUI MCMU, l'e-mail inclut une URL vers la fonction d'approbation/de refus du MCMU ainsi qu'un identifiant de clé unique.

Si l'utilisateur a été créé au moyen de la CLI MCMU, l'e-mail inclut une commande mcmu et un identifiant de clé unique.

3. Quand le superviseur et l'administrateur principal approuvent le compte, le compte utilisateur est activé et MCMU envoie au nouvel utilisateur un e-mail confirmant l'activation du compte.

Les rubriques suivantes de cette section décrivent la réalisation de ces tâches.

## Affichage des utilisateurs MCMU (BUI)

- Accédez à la BUI MCMU en tant qu'administrateur principal tel que mcinstall. Voir "Connexion à la BUI MCMU" à la page 28.
- Dans le panneau de navigation, sélectionnez Paramètres système -> Comptes utilisateur.

La page de récapitulatif utilisateur s'affiche.

| Accounts    |            |                  |                  |                        |            |            |
|-------------|------------|------------------|------------------|------------------------|------------|------------|
| User Name 🔺 | Role       | Date Joined      | Last Login       | Email                  | Phone      | Supervisor |
| mc-super    | supervisor | 15-06-2016 19:42 | 15-06-2016 19:42 | ladybug@company.com    |            |            |
| mcinstall   | root       | 16-06-2016 21:37 | 17-06-2016 21:49 | Jane.Doe@Company.com   | 4085555555 | mc-super   |
| userXYZ     | tadmin     | 16-06-2016 21:38 | 20-06-2016 15:55 | John.Dough@Company.com | 5101234567 | mc-super   |

La page fournit les informations suivantes :

- Nom utilisateur Nom du compte utilisateur.
- Rôle Rôle affecté à l'utilisateur. Voir "Rôles utilisateur" à la page 39.
- Date d'adhésion Date à laquelle le compte utilisateur a été approuvé.
- Dernière connexion Date à laquelle l'utilisateur s'est connecté pour la dernière fois au MCMU.
- Adresse électronique Adresse électronique de l'utilisateur.
- Téléphone Numéro de téléphone de l'utilisateur.
- Superviseur Superviseur MCMU qui a approuvé l'utilisateur.

## Création d'un nouvel utilisateur MCMU (BUI)

Utilisez cette procédure pour créer des utilisateurs MCMU.

1. Accédez à la BUI MCMU.

Voir "Connexion à la BUI MCMU" à la page 28.

2. Cliquez sur le bouton Enregistrer.

La page Enregistrement MCMU s'affiche.

| Account Registration |                                                                                                    |
|----------------------|----------------------------------------------------------------------------------------------------|
| *Username            |                                                                                                    |
|                      | Required: username should not be root, moadmin or tadmin, must                                               |
|                      | start with an alignadet, contain asleast one lowercase letter, and can<br>have either digits, alighabets, or |
| *Email               |                                                                                                    |
| Cright               | Required: Please enter a valid email                                                                         |
|                      |                                                                                                    |
| Title                |                                                                                                    |
| *Full Name           |                                                                                                    |
|                      | Required: Please enter your full name - may contain english alphabet                                         |
|                      | or* only. Spaces are allowed in between words.                                                               |
| Organization         |                                                                                                    |
| Department           |                                                                                                    |
|                      |                                                                                                    |
| *Phone Number        |                                                                                                    |
|                      | Required: Please enter a valid phone number - may contain only<br>digits.                                    |
| Address              |                                                                                                    |
| 1001033              |                                                                                                    |
|                      |                                                                                                    |
|                      |                                                                                                    |
|                      |                                                                                                    |
|                      |                                                                                                    |
|                      |                                                                                                    |
| *Type of User        | Primary Admin •                                                                                              |
|                      | Register Cancel                                                                                              |

#### 3. Renseignez la page Enregistrement MCMU.

Les champs marqués d'un astérisque sont obligatoires. Indiquez les éléments suivants :

Nom utilisateur – Entrez un nom unique pour le nouvel utilisateur.

- Adresse électronique Entrez l'adresse électronique du nouvel utilisateur.
- **Titre** (Facultatif) Entrez le titre de l'utilisateur.
- Nom complet Entrez le prénom et le nom du nouvel utilisateur.
- **Organisation** (Facultatif) Entrez l'organisation de l'utilisateur.
- Service (Facultatif) Entrez le service du nouvel utilisateur.
- Numéro de téléphone Entrez le numéro de téléphone du nouvel utilisateur. N'insérez aucun espace ni aucun caractère spécial.
- Adresse (Facultatif) Entrez l'adresse du nouvel utilisateur.
- Type d'utilisateur Reportez-vous à la section "Rôles utilisateur" à la page 39 et sélectionnez l'un des rôles suivants :
  - Administrateur principal
  - Administrateur secondaire
  - Administrateur locataire
  - Administrateur auditeur

#### 4. Cliquez sur Enregistrer.

Le compte est créé mais n'est pas activé tant que le nouvel utilisateur n'est pas approuvé par l'administrateur principal et le superviseur (comptes créés lors de l'installation initiale). L'utilitaire envoie à l'administrateur principal et au superviseur un e-mail incluant une clé sécurisée à utiliser pour l'approbation de l'utilisateur. Voir "Approbation ou rejet d'un nouvel utilisateur (BUI)" à la page 45.

Quand le superviseur et l'administrateur principal approuvent le compte, le nouvel utilisateur reçoit un lien vers la BUI MCMU. Lors de sa première connexion, l'utilisateur doit créer un nouveau mot de passe conforme aux stratégies de mot de passe. Reportez-vous à la section "Stratégies de mot de passe MCMU" à la page 41.

## Approbation ou rejet d'un nouvel utilisateur (BUI)

Pour qu'un nouveau compte soit activé, le superviseur et l'administrateur principal du MCMU doivent tous les deux approuver le nouvel utilisateur. Voir "Comptes utilisateur" à la page 40.

1. En tant que superviseur ou administrateur principal MCMU, vous devez recevoir un e-mail d'approbation du MCMU.

L'e-mail est envoyé par mcinstall@company-name.

- 2. Dans l'e-mail, cliquez sur le lien d'approbation (ou copiez-le dans un navigateur). La page d'approbation du MCMU s'affiche.
- 3. Cliquez sur Approuver ou Rejeter, puis sur Soumettre.

Par exemple :

| MCMU Account Approval Board |
|-----------------------------|
| User To Approve: mc10admin  |
|                             |
| Approve                     |
| © Reject                    |
| Submit                      |

Le MCMU envoie un e-mail à l'utilisateur pour confirmer l'activation du compte ou le refus.

## Modification d'un mot de passe utilisateur MCMU (BUI)

**Remarque -** La première fois que l'utilisateur se connecte au MCMU, l'utilitaire requiert qu'il entre un nouveau mot de passe.

- 1. Ouvrez un navigateur sur un système ayant un accès réseau à MiniCluster.
- 2. Entrez https://node1\_name/мсми dans le champ d'adresse du navigateur. Remplacez *node1\_name* par le nom du noeud de calcul 1 du MiniCluster.
- 3. Dans la page de connexion, entrez votre nom utilisateur et un mot de passe.
- 4. Dans l'angle supérieur droit, cliquez sur le nom utilisateur et sélectionnez Modifier le mot de passe.
- 5. Entrez un nouveau mot de passe deux fois et cliquez sur Modifier le mot de passe.

## Réinitialisation d'un mot de passe utilisateur MCMU (BUI)

**Remarque -** La première fois que l'utilisateur se connecte au MCMU, l'utilitaire requiert qu'il entre un nouveau mot de passe.

- 1. Ouvrez un navigateur sur un système ayant un accès réseau à MiniCluster.
- 2. Entrez https://node1\_name/мсми dans le champ d'adresse du navigateur. Remplacez node1\_name par le nom du noeud de calcul 1 du MiniCluster.
- 3. Sur la page de connexion, entrez votre nom utilisateur et un mot de passe.
- 4. Cliquez sur Réinitialiser le mot de passe.

| ORACLE <sup>®</sup> MiniCluster C | onfiguration Utility                                |
|-----------------------------------|-----------------------------------------------------|
|                                   | Request Password Reset for User Username Reset Back |

5. Saisissez votre nom utilisateur et cliquez sur Réinitialiser.

Un e-mail est envoyé au superviseur et à l'administrateur principal du MCMU pour approuver ou refuser la réinitialisation. Une fois les deux approbations soumises au MCMU, vous recevez un e-mail avec un lien au MCMU.

6. Recevez l'e-mail approuvant la réinitialisation du mot de passe

L'e-mail vous est envoyé par mcinstall@mcmu\_domainname.

7. Connectez-vous au MCMU avec votre nom utilisateur et le mot de passe welcome1.

L'utilitaire vous invite à fournir un nouveau mot de passe.

| ORACLE <sup>®</sup> MiniCluster Configu | ration Utility        |                  |              |  |
|-----------------------------------------|-----------------------|------------------|--------------|--|
| Please pro                              | vide a new password f | or your MiniClus | ter account. |  |
| Password                                |                       |                  |              |  |
| Re-enter Password                       |                       |                  |              |  |
|                                         | Change Password       | Cancel           |              |  |

8. Entrez un nouveau mot de passe deux fois et cliquez sur Modifier le mot de passe.

## Suppression d'un compte utilisateur (BUI)

**Remarque -** Vous pouvez supprimer un compte utilisateur à l'aide de la CLI MCMU. Voir "Suppression d'un utilisateur MCMU (CLI)" à la page 245

1. Connectez-vous à la BUI MCMU avec le nom utilisateur que vous voulez supprimer.

Voir "Connexion à la BUI MCMU" à la page 28.

2. Dans l'angle supérieur droit, accédez au menu déroulant sous le nom utilisateur et sélectionnez Supprimer le compte. La page Supprimer le compte s'affiche.

| Please provide your password | to confirm account deletion. |
|------------------------------|------------------------------|
| Baserward                    |                              |
| Password                     |                              |
|                              | <b>Request Deletion</b>      |
|                              | MCMU Login                   |

3. Entrez votre mot de passe et cliquez sur Demander la suppression.

Une fois la demande de suppression approuvée par l'administrateur principal et le superviseur, le compte est supprimé.

## Modification d'un profil utilisateur (BUI)

1. Connectez-vous à la BUI MCMU avec le nom utilisateur que vous voulez modifier.

Voir "Connexion à la BUI MCMU" à la page 28.

2. Dans l'angle supérieur droit, accédez au menu déroulant sous le nom utilisateur et sélectionnez Modifier le profil.

La page d'enregistrement utilisateur s'affiche.

- 3. Entrez les modifications dans la page d'enregistrement.
- 4. Cliquez sur Enregistrer.

# Démarrage et arrêt du système

Les rubriques suivantes décrivent le démarrage et l'arrêt des composants d'application et de base de données ainsi que la mise sous et hors tension du système.

- "Démarrage du système" à la page 51
- "Arrêt, initialisation ou arrêt et démarrage du système" à la page 52

# Démarrage du système

Cette procédure suppose que le système est alimenté mais que les noeuds de calcul sont arrêtés (le système est en mode veille). Pour des instructions sur la connexion du système à l'alimentation, reportez-vous au *Guide d'installation d'Oracle MiniCluster S7-2*.

Pour plus d'informations sur Oracle ILOM, reportez-vous à la documentation Oracle ILOM à l'adresse : http://docs.oracle.com/cd/E37444\_01.

1. Sur un système ayant un accès réseau à MiniCluster, connectez-vous à Oracle ILOM en tant qu'utilisateur root à l'aide d'une des méthodes suivantes :

**Remarque** - Démarrez le noeud 1 d'abord parce que le MCMU est sur le noeud 1.

Interface Web d'Oracle ILOM – Dans un navigateur, entrez cette adresse et appuyez sur Retour :

http://ILOM\_hostname\_or\_ipaddress

L'écran de connexion à Oracle ILOM s'affiche. Connectez-vous à l'aide d'un compte root et d'un mot de passe Oracle ILOM.

■ CLI d'Oracle ILOM – Dans une fenêtre de terminal, saisissez :

```
% ssh root@ILOM_hostname_or_ipaddress
    root password: ********
->
```

2. Effectuez l'une des actions suivantes :

- Interface Web d'Oracle ILOM Cliquez sur Host Management > Power Control et sélectionnez Power On dans la zone de liste Select Action.
- CLI d'Oracle ILOM Entrez cette commande :

-> start /System

- 3. Répétez cette procédure pour initialiser l'autre noeud de calcul.
- (Facultatif) Si vous utilisez la CLI d'Oracle ILOM et que vous voulez vous connecter à l'hôte depuis Oracle ILOM, démarrez la console hôte :

-> start /HOST/console

Connectez-vous au noeud de calcul avec des informations d'identification de connexion.

A l'initialisation des noeuds de calcul, les messages s'affichent sur la console hôte.

5. Vérifiez l'état des composants de la machine virtuelle.

Voir :

- "Obtention des statuts (CLI)" à la page 191
- "Affichage des informations système" à la page 56

Quand l'initialisation est terminée, toutes les machines virtuelles configurées sont disponibles pour utilisation. Si pour une raison ou une autre, l'une des machines virtuelles n'est pas en cours d'exécution, vous pouvez manuellement la démarrer. Voir "Démarrage des composants de machine virtuelle (CLI)" à la page 199.

### ▼

## Arrêt, initialisation ou arrêt et démarrage du système

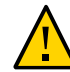

Attention - Si le système n'est pas arrêté correctement, une altération des données peut survenir.

- 1. Informez les utilisateurs concernés que le serveur sera arrêté.
- 2. Enregistrez tous les fichiers ouverts et quittez tous les programmes en cours d'exécution.
- 3. Connectez-vous à un des noeuds en tant qu'administrateur MCMU, tel que mcinstall.

Ne prenez pas le rôle root.

Voir "Connexion à la CLI MCMU" à la page 31

#### 4. Arrêtez Grid Infrastructure de la base de données.

Utilisez la syntaxe suivante :

% mcmu stop -G -n VMgroupname

où *VMgroupname* est le nom du groupe de machines virtuelles de base de données. Pour déterminer le nom, voir "Affichage d'un récapitulatif de tous les groupes de machines virtuelles de base de données (CLI)" à la page 179.

Par exemple :

% mcmu stop -G -n dbgrp1

#### 5. Arrêtez Grid Infrastructure dans les zones de noyau.

Utilisez la syntaxe suivante :

% mcmu stop -G -k nodex

où *x* est 1 ou 2. Par exemple :

% mcmu stop -G -k node1 % mcmu stop -G -k node2

#### Arrêtez toutes les machines virtuelles de base de données et d'application dans tous les groupes.

Répétez cette commande pour tous les groupes sur le système (un groupe de machines virtuelles de base de données et tout nombre de groupes de machines virtuelles d'application). Utilisez la syntaxe suivante :

% mcmu stop -V -n VMgroupname

où *VMgroupname* est le nom du groupe de machines virtuelles. Pour déterminer le nom, voir "Affichage d'un récapitulatif de tous les groupes de machines virtuelles de base de données (CLI)" à la page 179.

Par exemple :

% mcmu stop -V -n vm2

Le MCMU arrête les machines virtuelles du groupe une par une. Vous êtes invité à confirmer l'arrêt de chaque machine virtuelle dans le groupe.

Si votre système comporte plusieurs groupes de machines virtuelles d'application, arrêtez-les tous.

#### 7. Arrêtez les zones de noyau.

Utilisez la syntaxe suivante :

% mcmu stop -Z -k nodex

où *x* est 1 ou 2.

Pour arrêter la zone de noyau sur chaque noeud, saisissez :

```
% mcmu stop -Z -k node1
% mcmu stop -Z -k node2
```

8. (Facultatif) Vérifiez que tous les composants de machine virtuelle sont arrêtés sur les noeuds de calcul.

Voir :

- "Obtention des statuts (CLI)" à la page 191
- "Affichage des informations système" à la page 56
- A partir d'un système ayant un accès réseau à MiniCluster, connectez-vous à Oracle ILOM sur un noeud de calcul MiniCluster en tant qu'utilisateur root à l'aide d'une des méthodes suivantes :
  - Interface Web d'Oracle ILOM Dans un navigateur, entrez cette adresse et appuyez sur Retour :

http://ILOM\_hostname\_or\_ipaddress

L'écran de connexion à Oracle ILOM s'affiche. Connectez-vous à l'aide d'un compte root et d'un mot de passe Oracle ILOM.

CLI d'Oracle ILOM – Dans une fenêtre de terminal, saisissez :

```
% ssh root@ILOM_hostname_or_ipaddress
    root password: ********
->
```

- Effectuez l'une des actions suivantes :
  - Interface Web d'Oracle ILOM Cliquez sur Host Management > Power Control et sélectionnez l'opération voulue. Par exemple, sélectionnez Réinitialiser.
  - CLI d'Oracle ILOM Entrez cette commande :

-> stop /System

- 10. Répétez l'Étape 9 pour arrêter l'autre noeud de calcul.
- 11. Vérifiez l'état du système.

Voir "Affichage des informations système" à la page 56

# Obtention des informations système (BUI)

Les rubriques suivantes décrivent l'obtention des informations système à l'aide de la BUI MCMU.

- "Affichage de la version MCMU (BUI)" à la page 55
- "Affichage des informations système" à la page 56
- "Affichage et mise à jour des informations de configuration réseau" à la page 58
- "Vérification ou exécution des étapes d'initialisation (BUI)" à la page 60
- "Affichage du statut des tâches en cours d'exécution (BUI)" à la page 62

## Affichage de la version MCMU (BUI)

1. Accédez à la BUI MCMU.

Voir "Connexion à la BUI MCMU" à la page 28.

2. Dans l'angle supérieur droit, cliquez sur le nom utilisateur et sélectionnez A propos.

La fenêtre A propos s'affiche, en présentant la version du MCMU :

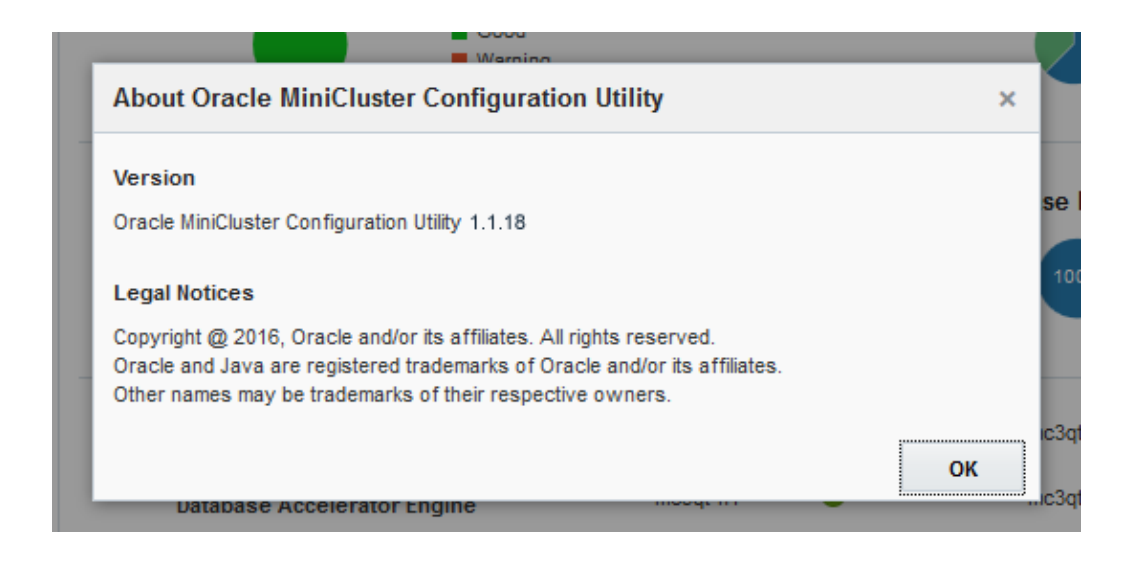

Pour plus d'informations sur les versions du logiciel, sélectionnez Paramètres système - > Informations sur le système comme décrit dans la section "Affichage des informations système" à la page 56.

# Affichage des informations système

Utilisez la procédure suivante pour afficher des informations spécifiques sur le système, ses composants et leur état actuel.

#### 1. Accédez à la BUI MCMU.

Voir "Connexion à la BUI MCMU" à la page 28.

2. Dans la page Statut du système, affichez le statut du système.

| С | RACLE            | MiniClus | ster Configuration Utility              |          |   |              | Engli   | sh 🔻 mcinstall 💌 |   |
|---|------------------|----------|-----------------------------------------|----------|---|--------------|---------|------------------|---|
|   | Home             |          | System Status                           |          |   |              |         |                  |   |
|   | Database         | •        | System Status                           |          |   | Core Usage   |         |                  | Ξ |
|   | Application      | Þ        | Good<br>Warning                         |          |   | 38%          | 63%     | Used<br>Unused   |   |
|   | Patches and Upda | ites     |                                         |          |   | _            |         |                  |   |
|   | Tasks            |          | Virtual Machine(s)                      |          |   | Database Ins | tance(s | 5)               |   |
|   | System Settings  | •        | 100% Online                             |          |   | 100%         |         | Online           |   |
|   | Hardware Topolog | у        | Cinite                                  |          |   |              |         | Offline          |   |
|   |                  |          | Silicon Secured Memory                  | mc3qt-n1 | 0 | mc3qt-n2     | •       |                  |   |
|   |                  |          | Database Accelerator Engine             | mc3qt-n1 | 0 | mc3qt-n2     | 0       |                  |   |
|   |                  |          | SPARC Hardware Assisted<br>Cryptography | mc3qt-n1 | 0 | mc3qt-n2     | ⊘       |                  | Ŧ |

Par exemple :

La page Statut du système fournit les informations suivantes :

- Statut du système Affiche le statut du système.
- Utilisation du coeur Affiche le pourcentage des coeurs utilisés et non utilisés.
- Machines virtuelles Affiche le pourcentage des machines virtuelles qui sont en ligne et hors ligne.
- Instances de base de données Affiche le pourcentage des instances de base de données qui sont en ligne et hors ligne.
- Mémoire sécurisée de silicium Indique si la fonction est active sur chaque noeud de calcul ou pas.
- Moteur d'accélérateur de base de données Indique si la fonction est active sur chaque noeud de calcul ou pas.
- Cryptographie assistée par matériel SPARC Indique si la fonction est active sur chaque noeud de calcul ou pas.

**Remarque** - Pour des descriptions des fonctions MiniCluster, reportez-vous à la page du produit à l'adresse https://www.oracle.com/engineered-systems/supercluster/minicluster-s7-2/features. html.  Dans le panneau de navigation, sélectionnez Paramètres système -> Informations sur le système.

La page Informations sur le système d'exploitation et le logiciel s'affiche.

Par exemple :

| Home                |   | Software and OS Informa | tion                            |                           |                          |          |
|---------------------|---|-------------------------|---------------------------------|---------------------------|--------------------------|----------|
| Database            | • | MiniCluster Configura   | tion Utility Version 1.1.18 Sol | aris OS Version 0.5.11 (0 | Oracle Solaris 11.3.14.2 | .0)      |
| Application         |   | System Information      |                                 |                           |                          |          |
| Patches and Updates |   |                         |                                 | <b>6</b>                  |                          | <b>6</b> |
| Tasks               |   | Hostname                | ILOM                            | Cores                     | Iotal Memory             | State    |
| Custom Californi    |   | mc2-n1.company.com      | mc2-n1-ilom.company.com         | 16                        | 510GB                    | running  |
| System Settings     |   | mc2-n2.company.com      | mc2-n2-ilom.company.com         | 16                        | 510GB                    | running  |
| System Information  |   |                         |                                 |                           |                          |          |
| Security            |   |                         |                                 |                           |                          |          |
| Support             |   | Storage Information     |                                 |                           |                          |          |
| User Accounts       |   | Storage Alias           | Type Disk                       | Disk Type                 | Capacity                 | Status   |
| System Checks       |   | ▶ JBODARRAY2            | DE3-24C                         |                           |                          |          |
| System Setup        |   | ▶ JBODARRAY1            | DE3-24C                         |                           |                          |          |
| User Input Summary  |   |                         |                                 |                           |                          |          |

Cette page affiche les informations suivantes :

- Informations sur le système d'exploitation et le logiciel Affiche les versions du MCMU et du système d'exploitation Oracle Solaris.
- Informations sur le système Affiche les noms d'hôte de noeud de calcul, les noms d'hôte Oracle ILOM, le nombre de coeurs, la mémoire et l'état.
- Informations sur le stockage Affiche des statistiques sur la baie de stockage. Cliquez sur le triangle pour développer ces informations.

## Affichage et mise à jour des informations de configuration réseau

#### 1. Accédez à la BUI MCMU.

Voir "Connexion à la BUI MCMU" à la page 28.

 Dans le panneau de navigation, sélectionnez Paramètres système -> Récapitulatif de saisie utilisateur.

Cette page présente les noms d'hôte et paramètres réseau qui ont été configurés lors de l'installation initiale.

Par exemple :

| /ou can add more IP address ranges to MiniClu               | uster.                         |
|-------------------------------------------------------------|--------------------------------|
| Starting IP<br>Address                                      | IP Address<br>Pool Size        |
| System mormation                                            |                                |
| Machine Type                                                | S7-2                           |
| Hostname Prefix                                             | mc4                            |
| Domain Name<br>Management Network Settings                  | us.oracle.com                  |
| Management IP Address Compute Node<br>1                     | 10.129.199.16                  |
| Management IP Address Compute Node<br>2                     | 10.129.199.17                  |
| Management Gateway IP Address                               | 10.129.199.1                   |
| Management CIDR Prefix                                      | 24                             |
| Management DNS Server(s)                                    | 10.209.76.197<br>10.209.76.198 |
| Management NTP Server(s)                                    | 10.129.199.1                   |
| Client Network Settings                                     |                                |
| Starting IP Address                                         | 10.129.199.16                  |
| IP Address Pool Size                                        | 2                              |
| Starting IP Address (Sup1)                                  | 10.129.92.150                  |
| IP Address Pool Size (Sup1)                                 | 54                             |
| Gateway IP Address                                          | 10.129.92.1                    |
| CIDR Prefix                                                 | 22                             |
| DNS Server(s)                                               | 10.209.76.197<br>10.209.76.198 |
| NTP Server(s)                                               | 10.129.92.1                    |
| Client Connectivity                                         | COPPER                         |
| Client Access Network(CAN) High<br>Availability Requirement | YES                            |
|                                                             |                                |

3. (Si nécessaire) Ajoutez des adresses IP supplémentaires.

Quand le système a été installé, des groupes d'adresses IP ont été ajoutés au système pour la création future des machines virtuelles. Si ces adresses ont été consommées et que vous avez besoin d'autres adresses, procédez comme suit.

- a. Sous Ajouter une plage d'adresses IP, entrez l'adresse IP de début et la plage d'adresses IP.
- b. Cliquez sur Ajouter.
- 4. Pour voir les noms d'hôte et adresses IP des machines virtuelles de base de données, procédez comme suit :
  - a. Accédez à Base de données -> Page Profil de groupe de machines virtuelles.
  - b. Cliquez sur le bouton Modifier.

La page de modification répertorie le nom d'hôte (nom d'hôte public) et l'adresse IP publique associée à chaque machine virtuelle de base de données.

- c. Au bas de la page, cliquez sur Annuler.
- 5. Pour voir les noms d'hôte et adresses IP des machines virtuelles d'application, procédez comme suit :
  - a. Accédez à Application -> Page Profil de groupe de machines virtuelles.
  - b. Cliquez sur le bouton Modifier pour un groupe d'applications. La page de modification répertorie le nom d'hôte (nom d'hôte public) et l'adresse IP publique associée à chaque machine virtuelle.
  - c. Au bas de la page, cliquez sur Annuler.

## Vérification ou exécution des étapes d'initialisation (BUI)

Utilisez cette procédure pour vérifier le statut des étapes d'initialisation qui ont été exécutées lors de l'installation initiale du système.

Vous pouvez également utiliser cette procédure pour réexécuter les étapes d'initialisation.

Pour plus d'informations sur le processus d'initialisation, reportez-vous au *Guide d'installation d'Oracle MiniCluster S7-2*.

1. Accédez à la BUI MCMU en tant qu'administrateur principal tel que mcinstall.

Voir "Connexion à la BUI MCMU" à la page 28.

2. Dans le panneau de navigation, sélectionnez Paramètres système -> Configuration du système.

La page Configuration du système s'affiche.

Par exemple :

|   | Status: Completed          | d step 19 of 19 steps<br>now Detail |                                         |
|---|----------------------------|-------------------------------------|-----------------------------------------|
| # | Step                       | Type of Action                      | Status                                  |
| 1 | Gather User Inputs         | Run Cancel                          | <ul> <li>✓</li> <li>Finished</li> </ul> |
| 2 | Prepare for System Install | Run Cancel                          | <ul> <li>✓</li> <li>Finished</li> </ul> |
| 3 | Interconnect Setup         | Run Cancel                          | <ul> <li>✓</li> <li>Finished</li> </ul> |
| 4 | Configure explorer         | Run Cancel                          | <ul> <li>✓</li> <li>Finished</li> </ul> |
| 5 | Check System Readiness     | Run Cancel                          | <ul> <li>✓</li> <li>Finished</li> </ul> |
| 6 | Verify Topology            | Run Cancel                          | <b>⊘</b><br>Finisher                    |

Les étapes d'initialisation sont affichées avec un statut Terminé ou Non terminé.

- 3. Si nécessaire, exécutez des étapes d'initialisation.
  - Cliquez sur le bouton Exécuter d'une étape d'initialisation pour la lancer.
  - Cliquez sur Exécuter toutes les étapes pour lancer toutes les étapes.

Le statut est mis à jour à mesure de l'exécution de l'étape.

# Affichage du statut des tâches en cours d'exécution (BUI)

Utilisez cette procédure pour afficher le statut des tâches que l'utilitaire exécute.

1. Accédez à la BUI MCMU en tant qu'administrateur principal tel que mcinstall. Voir "Connexion à la BUI MCMU" à la page 28.

#### 2. Dans le panneau de navigation, sélectionnez Tâches.

La page de la file d'attente des actions en cours s'affiche.

Si la file d'attente des actions en cours est vide, aucune tâche n'est actuellement réalisée par l'utilitaire.

Par exemple :

| Home                |    | Current Task | s                    |                         |            |        |
|---------------------|----|--------------|----------------------|-------------------------|------------|--------|
| Database            | ۱. | Action ID    | Operation            | Description             | Status     | Action |
| Application         | Þ  | 3            | Create APP Zonegroup | Zonegroup Name: appg500 | Create VMs | Detail |
| Patches and Updates |    |              |                      |                         |            |        |
| Tasks               |    |              |                      |                         |            |        |
| System Settings     | Þ  |              |                      |                         |            |        |

3. Pour plus d'informations sur l'activité, cliquez sur le bouton Détail.

# Planification de la création des machines virtuelles

Les rubriques suivantes décrivent la planification de la configuration des machines virtuelles.

| Description                                               | Liens                                                                                                    |  |  |  |  |
|-----------------------------------------------------------|----------------------------------------------------------------------------------------------------|--|--|--|--|
| Planification de la configuration globale.                | "Présentation de la planification de la configuration" à la page 63                                         |  |  |  |  |
| Planification des machines virtuelles de base de données. | "Feuilles de travail de planification de machine virtuelle de base<br>de données (facultatif)" à la page 65 |  |  |  |  |
|                                                           | "Paramètres du groupe de machines virtuelles de base de<br>données" à la page 68                            |  |  |  |  |
|                                                           | "Paramètres des machines virtuelles de base de<br>données" à la page 70                                     |  |  |  |  |
|                                                           | "Paramètres du répertoire de base de la base de données" à la page 72                                       |  |  |  |  |
|                                                           | "Paramètres d'instance de base de données" à la page 74                                                     |  |  |  |  |
| Planification des machines virtuelles d'application.      | "Feuilles de travail de planification de machine virtuelle<br>d'application (facultatif)" à la page 77      |  |  |  |  |
|                                                           | "Paramètres du groupe de machines virtuelles<br>d'application" à la page 79                                 |  |  |  |  |

## Présentation de la planification de la configuration

Vous pouvez créer, modifier et supprimer à tout moment des machines virtuelles de base de données et d'application. En revanche, si vous voulez planifier la configuration globale du système, prenez les décisions suivantes :

**Remarque -** Si vous ne savez pas exactement quel nombre de machines virtuelles créer, vous pouvez passer la planification, créer des machines virtuelles pour voir comment cela fonctionne, puis modifier, supprimer et recréer des machines virtuelles jusqu'à ce que la configuration corresponde à vos besoins.

1. Déterminez si des machines virtuelles ont déjà été créées sur le système.

La procédure d'installation MiniCluster invite automatiquement l'installeur à créer des machines virtuelles.

- Machines virtuelles de base de données Voir "Affichage du groupe de machines virtuelles de base de données et des machines virtuelles (BUI)" à la page 84.
- Machines virtuelles d'application Voir "Affichage des groupes de machines virtuelles d'application et des machines virtuelles d'application (BUI)" à la page 119.
- 2. Pour déterminer le nombre de machines virtuelles de base de données et d'application à créer, tenez compte des points suivants :
  - Nombre total de machines virtuelles Vous pouvez créer un maximum de 12 machines virtuelles sur chaque noeud (24 au total).
  - Nombre total de machines virtuelles de base de données Vous pouvez configurer un maximum de 4 machines virtuelles de base de données sur chaque noeud (8 au total).
  - Nombre total de machines virtuelles d'application Le nombre maximal de machines virtuelles d'application par noeud est de 12 moins le nombre de machines virtuelles de base de données que vous planifiez de créer.

Exemple – Sur chaque noeud, si vous créez 4 machines virtuelles de base de données, vous pouvez donc créer un total de 8 machines virtuelles d'application par noeud.

Autre exemple – Sur chaque noeud, si vous créez 1 machine virtuelle de base de données, vous pouvez donc créer un total de 11 machines virtuelles d'application par noeud.

**Remarque** - Pendant que vous créez des machines virtuelles, le MCMU effectue le suivi des ressources utilisées et vous permet uniquement de créer des machines virtuelles et d'affecter des coeurs qui sont disponibles.

Vous n'avez pas à planifier l'utilisation de toutes les ressources à la fois. Si des ressources sont disponibles, vous pouvez ajouter d'autres machines virtuelles ultérieurement.

3. Déterminez comment les machines virtuelles seront groupées.

Les machines virtuelles d'un groupe partagent certaines ressources telles que les installations de base de données, le stockage partagé, etc. Pour plus de détails, voir "Paramètres du groupe de machines virtuelles de base de données" à la page 68 et "Paramètres du groupe de machines virtuelles d'application" à la page 79.

- Machines virtuelles de base de données Toutes les machines virtuelles de base de données dans un groupe de machines virtuelles de base de données et un seul groupe est pris en charge.
- Machines virtuelles d'application Vous pouvez inclure une ou deux (une sur chaque noeud) machines virtuelles d'application dans un groupe. Vous pouvez avoir autant de groupes de machines virtuelles d'application qu'il y a de ressources pour les prendre en charge.
- 4. Déterminez les détails de chaque machine virtuelle.

Les détails incluent le nombre de coeurs, les noms d'hôte, les versions de base de données, les configurations d'instance, etc. Pour une liste des détails de configuration, consultez les feuilles de travail de planification suivantes :

- Machines virtuelles de base de données Voir "Feuilles de travail de planification de machine virtuelle de base de données (facultatif)" à la page 65.
- Machines virtuelles d'application Voir "Feuilles de travail de planification de machine virtuelle d'application (facultatif)" à la page 77.

# Feuilles de travail de planification de machine virtuelle de base de données (facultatif)

Vous pouvez utiliser ces feuilles de travail pour planifier la création des machines virtuelles de base de données et anticiper les informations de configuration que vous serez invité à fournir.

Pour plus de détails sur un paramètre, cliquez dessus.

| Paramètre                                                                                                    | Votre valeur |
|----------------------------------------------------------------------------------------------------|--------------|
| "Nom du profil de groupe de machines<br>virtuelles" à la page 68                                                                                                    |              |
| 1 - 12 caractères alphabétiques/numériques en<br>minuscules et le caractère - (tiret)                                                                                                    |              |
| "Redondance ASM" à la page 68                                                                                                    |              |
| Normale ou élevée                                                                                                    |              |
| "Profil de sécurité" à la page 69                                                                                                    |              |
| Equivalent CIS, PCI-DSS ou DISA STIG<br><b>Remarque -</b> DISA STIG est actuellement en<br>cours de vérification. N'utilisez ce profil qu'à des<br>fins expérimentales dans des environnements de<br>non-production. |              |
| "Nombre de machines virtuelles sur chaque                                                                                                    | Noeud 1 :    |
| noeud" a la page 69                                                                                                    | Noeud 2 :    |
| 0 - 4 par noeud                                                                                                    |              |
| "Stockage partagé" à la page 69                                                                                                    |              |
| O/N                                                                                                    |              |
| "Description du groupe" à la page 70                                                                                                    |              |
| Texte descriptif facultatif                                                                                                    |              |

# **TABLEAU 1**Feuille de travail pour un profil de groupe de machines virtuelles de base de données et un<br/>cluster

| Paramètre               | Votre valeur |
|-------------------------|--------------|
| "Nom SCAN" à la page 72 |              |

#### **TABLEAU 2** Feuille de travail pour les machines virtuelles, répertoires de base et instances de base de données

| Paramètre                                                                                                    | Noeud 1                                                                                                    |                        |                        |                        | Noeud 2                |                        | Achine virtuelle 3 Machine virtuelle 2 Achine virtuelle 3 Virtuelle 3 Virtuell |                        |
|----------------------------------------------------------------------------------------------------|----------------------------------------------------------------------------------------------------|------------------------|------------------------|------------------------|------------------------|------------------------|----------------------------------------------------------------------------------------------------|------------------------|
|                                                                                                    | Machine<br>virtuelle 1                                                                                         | Machine<br>virtuelle 2 | Machine<br>virtuelle 3 | Machine<br>virtuelle 4 | Machine<br>virtuelle 1 | Machine<br>virtuelle 2 | Machine<br>virtuelle 3                                                                                                    | Machine<br>virtuelle 4 |
| "Nom d'hôte<br>de la machine<br>virtuelle" à la page 70<br>1 - 25 caractères<br>alphabétiques/                                                                |                                                                                                    |                        |                        |                        |                        |                        |                                                                                                    |                        |
| numériques en<br>minuscules et le caractère<br>- (tiret)                                                                                                    |                                                                                                    |                        |                        |                        |                        |                        |                                                                                                    |                        |
| "Adresse IP<br>publique" à la page 70<br><b>Remarque -</b> Générée<br>automatiquement.<br>Modification facultative<br>avec validation.                        |                                                                                                    |                        |                        |                        |                        |                        |                                                                                                    |                        |
| "Nom d'hôte public<br>virtuel et adresse<br>IP" à la page 71<br><b>Remarque -</b> Générée<br>automatiquement.<br>Modification facultative<br>avec validation. |                                                                                                    |                        |                        |                        |                        |                        |                                                                                                    |                        |
| "Nombre de<br>coeurs" à la page 71                                                                                                    |                                                                                                    |                        |                        |                        |                        |                        |                                                                                                    |                        |
| Si affectation :                                                                                                    |                                                                                                    |                        |                        |                        |                        |                        |                                                                                                    |                        |
| 1 - 12 coeurs disponibles<br>au maximum par noeud<br>pour les machines<br>virtuelles de base de<br>données et d'application                                   |                                                                                                    |                        |                        |                        |                        |                        |                                                                                                    |                        |
| Pour qu'une machine<br>virtuelle utilise des<br>coeurs partagés, indiquez<br>0 (zéro).                                                                        |                                                                                                    |                        |                        |                        |                        |                        |                                                                                                    |                        |
| Paramètres du répertoire<br>de base                                                                                                    |                                                                                                    |                        |                        |                        |                        |                        |                                                                                                    |                        |
| "Version<br>d'Oracle Database" à la paş                                                                                                    | Version du premier répertoire de base :<br>e 72<br>(Facultatif) Versions pour les autres répertoires de base : |                        |                        |                        |                        |                        |                                                                                                    |                        |
| <b>Remarque -</b> Créez un répertoire de base pour                                                                                                    |                                                                                                    |                        |                        |                        |                        |                        |                                                                                                    |                        |

| Paramètre                                                                                                    | Noeud 1                |                        |                        |                        | Noeud 2                |                        |                        |                        |
|----------------------------------------------------------------------------------------------------|------------------------|------------------------|------------------------|------------------------|------------------------|------------------------|------------------------|------------------------|
|                                                                                                    | Machine<br>virtuelle 1 | Machine<br>virtuelle 2 | Machine<br>virtuelle 3 | Machine<br>virtuelle 4 | Machine<br>virtuelle 1 | Machine<br>virtuelle 2 | Machine<br>virtuelle 3 | Machine<br>virtuelle 4 |
| chaque version de base<br>de données requise.<br><b>Remarque -</b> La version<br>12c SE ne peut être<br>configurée que pour une<br>seule instance. |                        | 1                      | 1                      | 1                      | 1                      | 1                      | I                      |                        |
| Paramètres d'instance                                                                                                    |                        |                        |                        |                        |                        |                        |                        |                        |
| "Nouvelle instance ou<br>import d'une instance<br>existante" à la page 74                                                                          |                        |                        |                        |                        |                        |                        |                        |                        |
| "Type de modèle<br>" à la page 74                                                                                                    |                        |                        |                        |                        |                        |                        |                        |                        |
| DW, OLTP ou<br>Personnalisée                                                                                                    |                        |                        |                        |                        |                        |                        |                        |                        |
| "Type<br>d'instance" à la page 75                                                                                                    |                        |                        |                        |                        |                        |                        |                        |                        |
| Unique, RAC ou RAC à un noeud                                                                                                    |                        |                        |                        |                        |                        |                        |                        |                        |
| "Version d'instance<br>de base de<br>données" à la page 76                                                                                         |                        |                        |                        |                        |                        |                        |                        |                        |
| "Base de données<br>Conteneur" à la page 76                                                                                                    |                        |                        |                        |                        |                        |                        |                        |                        |
| O/N                                                                                                    |                        |                        |                        |                        |                        |                        |                        |                        |
| "Espace mémoire<br>PGA" à la page 77                                                                                                    |                        |                        |                        |                        |                        |                        |                        |                        |
| Valeur par défaut ou<br>personnalisée en Mo                                                                                                    |                        |                        |                        |                        |                        |                        |                        |                        |
| "Espace mémoire<br>SGA" à la page 77                                                                                                    |                        |                        |                        |                        |                        |                        |                        |                        |
| Valeur par défaut ou<br>personnalisée en Mo                                                                                                    |                        |                        |                        |                        |                        |                        |                        |                        |
| "Jeux de<br>caractères" à la page 77                                                                                                    |                        |                        |                        |                        |                        |                        |                        |                        |
| Sélection dans le menu                                                                                                    |                        |                        |                        |                        |                        |                        |                        |                        |
| "Nom de<br>l'instance" à la page 77                                                                                                    |                        |                        |                        |                        |                        |                        |                        |                        |
| 1 - 8 caractères<br>alphabétiques/<br>numériques en<br>minuscules                                                                                  |                        |                        |                        |                        |                        |                        |                        |                        |

## Paramètres du groupe de machines virtuelles de base de données

Cette section décrit les paramètres que vous définissez quand vous créez un profil de groupe de machines virtuelles de base de données. Utilisez ces informations en conjonction avec les activités suivantes :

- Planification des machines virtuelles de base de données décrite dans la section "Feuilles de travail de planification de machine virtuelle de base de données (facultatif)" à la page 65
- Lors de la création d'un profil de groupe de machines virtuelles de base de données avec la BUI MCMU, décrite dans la section "Création d'un profil de groupe de machines virtuelles de base de données (BUI)" à la page 88, ou avec la CLI, décrite dans la section "Création d'un profil de groupe de machines virtuelles de base de données (CLI)" à la page 213

## Nom du profil de groupe de machines virtuelles

Les machines virtuelles sont groupées de façon logique (voir "Présentation des groupes de machines virtuelles et des machines virtuelles MiniCluster" à la page 21). Lors du processus de configuration, vous indiquez un nom de profil de groupe de votre choix. Le nom peut comporter un maximum de 12 caractères et contenir des minuscules, des chiffres et le symbole - (tiret). Par la suite, le nom du groupe de machines virtuelles est automatiquement utilisé en tant que préfixe dans les noms d'hôte de machines virtuelles. Ainsi, si vous spécifiez un nom court, les noms des machines virtuelles le seront aussi.

## **Redondance ASM**

Lors de la configuration du groupe de machines virtuelles de base de données, vous définissez le niveau de redondance à appliquer aux machines virtuelles de base de données. Toutes les machines virtuelles du groupe sont configurées avec le même type de redondance. Les options sont les suivantes :

- **Normale** Assure une protection contre une panne disque unique.
- Elevée Assure une protection contre deux pannes disque.

## Profil de sécurité

Vous définissez un profil de sécurité qui est appliqué aux machines virtuelles du groupe. Le profil de sécurité configure automatiquement le système avec plus de 225 contrôles de sécurité. Les options sont les suivantes :

- Profil Equivalent CIS Répond à des exigences comparables et équivalentes aux tests de conformité définis par les évaluations CIS (Center for Internet Security) et STIG (Security Technical Implementation Guidelines).
- Profil PCI-DSS Respecte la norme PCI DSS (Payment Card Industry Data Security Standard) définie par le Conseil des normes de sécurité du secteur des cartes de paiement.
- Profil DISA STIG Inclut toutes les fonctions de sécurité du profil de sécurité Equivalent CIS et fournit 75 contrôles de sécurité supplémentaires. Ce profil inclut également la cryptographie FIPS-140-2. Remarque – Ce profil est actuellement en cours de vérification. N'utilisez ce profil qu'à des fins expérimentales dans des environnements de nonproduction.

**Remarque -** Si le système est configuré avec le profil DISA STIG (lors de l'installation), toutes les machines virtuelles qui sont créées en suivant doivent également être configurées avec le profil DISA STIG.

## Nombre de machines virtuelles sur chaque noeud

Vous choisissez entre zéro et quatre machines virtuelles sur chaque noeud pour un maximum de huit machines virtuelles de base de données. Pour les configurations Oracle RAC, veillez à indiquer des machines virtuelles sur chaque noeud.

Vous pouvez toujours modifier le nombre de machines virtuelles ultérieurement. Voir "Ajout d'une machine virtuelle de base de données à un groupe (BUI)" à la page 109.

## Stockage partagé

Toutes les machines virtuelles de base de données sont allouées avec un espace de stockage (la quantité de stockage dépend du type d'instances configurées dans la machine virtuelle). S'il est activé, le stockage partagé fournit un stockage supplémentaire.

6 HDD sur chaque baie de stockage sont mis de côté pour l'espace de stockage supplémentaire (voir "Présentation du stockage MiniCluster" à la page 23).

S'il est activé – Toutes les machines virtuelles du groupe ont accès au stockage partagé.

 S'il est désactivé – Les machines virtuelles n'auront pas accès à l'espace stockage partagé dans les 6 HDD.

Remarque – Après la création des machines virtuelles, vous pouvez activer ou désactiver l'accès au stockage partagé à tout moment. Voir "Activation ou désactivation du stockage partagé (BUI)" à la page 135.

## **Description du groupe**

Vous pouvez fournir une description facultative du groupe de machines virtuelles de base de données.

## Paramètres des machines virtuelles de base de données

Cette section décrit les paramètres des machines virtuelles de base de données que vous définissez lors de la création du profil de groupe de machines virtuelles de base de données. Utilisez ces informations en conjonction avec les activités suivantes :

- Planification des machines virtuelles de base de données décrite dans la section "Feuilles de travail de planification de machine virtuelle de base de données (facultatif)" à la page 65
- Lors de la création d'un profil de groupe de machines virtuelles de base de données avec la BUI MCMU, décrite dans la section "Création d'un profil de groupe de machines virtuelles de base de données (BUI)" à la page 88, ou avec la CLI, décrite dans la section "Création d'un profil de groupe de machines virtuelles de base de données (CLI)" à la page 213

## Nom d'hôte de la machine virtuelle

Pour chaque machine virtuelle, spécifiez un nom d'hôte unique. C'est le nom que vous ajoutez à votre DNS. C'est le nom d'hôte qui est utilisé pour l'accès client à la machine virtuelle.

Le nom d'hôte peut comporter un maximum de 25 caractères alphanumériques et inclure le symbole - (tiret).

## Adresse IP publique

Pour chaque machine virtuelle de base de données, l'adresse IP publique est générée automatiquement quand le groupe de machines virtuelles de base de données est créé. Le

MCMU applique la prochaine adresse IP disponible dans le pool d'adresses IP ajoutées au système.

Vous pouvez utiliser l'adresse IP générée automatiquement. Dans ce cas, veillez à ajouter l'adresse au DNS avant de déployer le groupe de machines virtuelles de base de données.

Vous pouvez modifier l'adresse IP une fois le groupe de machines virtuelles de base de données créé, tant que vous le faites avant de déployer le groupe. Voir "Modification d'un profil de groupe de machines virtuelles de base de données (BUI)" à la page 106. Après avoir modifié l'adresse IP et avant de déployer le groupe, ajoutez l'adresse au DNS.

## Nom d'hôte public virtuel et adresse IP

Pour chaque machine virtuelle de base de données, le MCMU génère automatiquement un nom d'hôte public virtuel et une adresse IP.

Vous pouvez utiliser l'adresse IP et le nom d'hôte générés automatiquement. Dans ce cas, veillez à les ajouter au DNS avant de déployer le groupe de machines virtuelles de base de données.

Vous pouvez modifier l'adresse IP et le nom d'hôte une fois le groupe de machines virtuelles de base de données créé, tant que vous le faites avant de déployer le groupe. Voir "Modification d'un profil de groupe de machines virtuelles de base de données (BUI)" à la page 106. Après avoir modifié l'adresse IP ou le nom d'hôte et avant de déployer le groupe, ajoutez-les au DNS.

## Nombre de coeurs

Pour chaque machine virtuelle, spécifiez le nombre de coeurs (0 à 12). Avant la création des machines virtuelles, 24 coeurs sont disponibles (12 sur chaque noeud). Le MCMU suit le nombre de coeurs qui sont affectés aux machines virtuelles et ne permet de sélectionner uniquement un nombre parmi ceux disponibles. Si vous sélectionnez 0 (zéro) coeur, la machine virtuelle partage les coeurs disponibles.

Les coeurs qui ne sont pas affectés aux machines virtuelles sont regroupés et disponibles en tant que coeurs partagés.

Une fois le groupe de machines virtuelles de base de données déployé, vous pouvez modifier le nombre de coeurs sur les machines virtuelles. Voir "Modification d'un profil de groupe de machines virtuelles de base de données (BUI)" à la page 106.

## Nom SCAN

Quand vous créez des clusters de base de données, les machines virtuelles des deux noeuds de calcul sont mises en cluster. L'écran de création des clusters est, en majeure partie, renseigné automatiquement en fonction des informations que vous avez fournies dans les écrans précédents. Cependant, vous devez indiquer un nom SCAN pour le cluster de base de données que vous configurez.

Single Client Access Name (SCAN) est une fonctionnalité utilisée dans les configurations Oracle RAC. La fonction SCAN fournit un nom unique aux clients pour leur permettre d'accéder à toutes les bases de données en cours d'exécution dans un cluster. Le MCMU fournit une fonction SCAN par défaut, ou vous pouvez indiquer votre propre nom. Le nom SCAN doit comporter au maximum 15 caractères. Le nom peut contenir des minuscules, des chiffres et le symbole - (tiret).

## Paramètres du répertoire de base de la base de données

Cette section décrit les paramètres que vous définissez lors de la création du répertoire de base des machines virtuelles de base de données. Utilisez ces informations en conjonction avec les activités suivantes :

- Planification des machines virtuelles de base de données décrite dans la section "Feuilles de travail de planification de machine virtuelle de base de données (facultatif)" à la page 65
- Lors de la création d'un répertoire de base des machines virtuelles de base de données avec la BUI MCMU, décrite dans la section "Création des répertoires de base de la base de données (BUI)" à la page 99, ou avec la CLI, décrite dans la section "Création des répertoires de base de la base de données (CLI)" à la page 217

## Version d'Oracle Database

Quand vous configurez un répertoire de base de la base de données, vous avez le choix entre Oracle Database 11g, 12c ou 12c Standard Edition (prise en charge d'une seule instance uniquement). Chaque répertoire de base fournit une version de base de données mais vous pouvez installer plusieurs répertoires de base dans un groupe de machines virtuelles de base de données. Les répertoires de base de base de données que vous créez déterminent les versions spécifiques d'Oracle Database qui sont disponibles pour chaque instance de base de données.

Une fois le répertoire de base de la base de données créé, l'utilitaire alloue les ressources suivantes à chaque machine virtuelle de base de données :
- Système de fichiers ZFS root 40 Go.
- Répertoire de base de données Système de fichiers ZFS de 100 Go monté sur /u01.
- Journaux REDO de base de données Configurés pour une redondance élevée sur la baie de stockage.
- **Réseau client** 1 réseau virtuel.

L'illustration suivante présente un exemple de profil de groupe de machines virtuelles de base de données avec deux répertoires de base de la base de données.

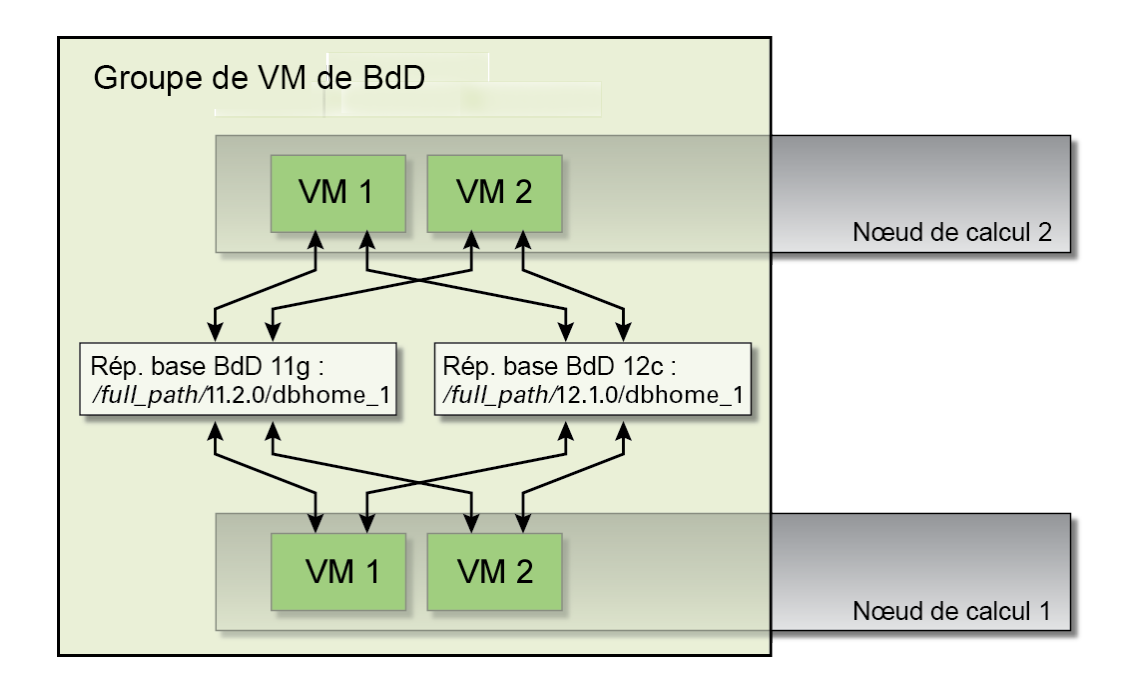

## Chemin du répertoire de base Oracle

Chemin d'accès au répertoire de la base de données Oracle Database. La valeur par défaut est /u01/app/oracle/product/*release\_number*/dbhome\_*number*.

## Niveau de patch

Sélectionnez une version dans le menu déroulant.

#### Paramètres d'instance de base de données

Cette section décrit les paramètres que vous définissez lors de la création des instances de machine virtuelle de base de données. Utilisez ces informations en conjonction avec les activités suivantes :

- Planification des machines virtuelles de base de données décrite dans la section "Feuilles de travail de planification de machine virtuelle de base de données (facultatif)" à la page 65
- Lors de la création d'instances avec la BUI MCMU, décrite dans la section "Création des instances de base de données (BUI)" à la page 102, ou avec la CLI, décrite dans la section "Création des instances de base de données (CLI)" à la page 219

## Nouvelle instance ou import d'une instance existante

Sélectionnez une option dans la liste déroulante. Si vous choisissez de créer une nouvelle instance, le MCMU crée l'instance. Si vous choisissez d'importer une instance existante, vous spécifiez une autre instance qui sera utilisée pour créer l'instance. Dans le second cas, vous êtes invité à saisir les informations suivantes et à cliquer sur Importer :

- Nom de l'instance
- Nom utilisateur de l'instance
- Mot de passe de l'instance

## Type de modèle

Pour chaque instance de base de données, vous définissez le type de base de données en sélectionnant un type dans le menu déroulant :

- DW Crée une base de données de type data warehouse, couramment utilisé pour les charges de travail analytiques.
- OLTP Crée une base de données de type OLTP, couramment utilisé pour les charges de travail de transaction commerciale.
- Personnalisé Si cette option est sélectionnée, vous êtes invité à parcourir un modèle de base de données que vous fournissez.

## Type d'instance

Pour chaque instance de base de données, vous définissez le type d'instance en sélectionnant un type dans le menu déroulant :

- Unique Crée une instance de base de données unique sur une machine virtuelle sur un noeud de calcul. C'est la seule option possible pour Oracle Database 12c Standard Edition.
- RAC Crée une instance de base de données en cluster active-active (deux machines virtuelles) sur les deux noeuds de calcul.
- RAC à un noeud Crée une instance de base de données en cluster active-passive (deux machines virtuelles) sur les deux noeuds de calcul.

Les illustrations suivantes présentent quelques exemples.

**FIGURE 1** Exemple d'instance unique

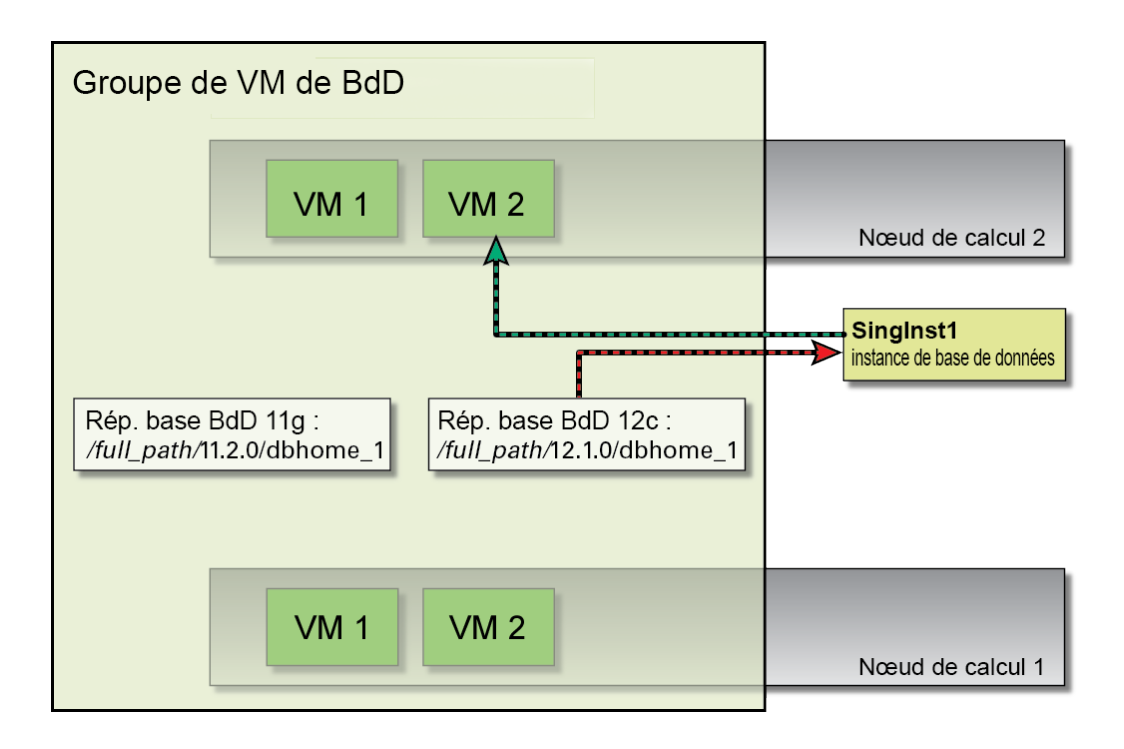

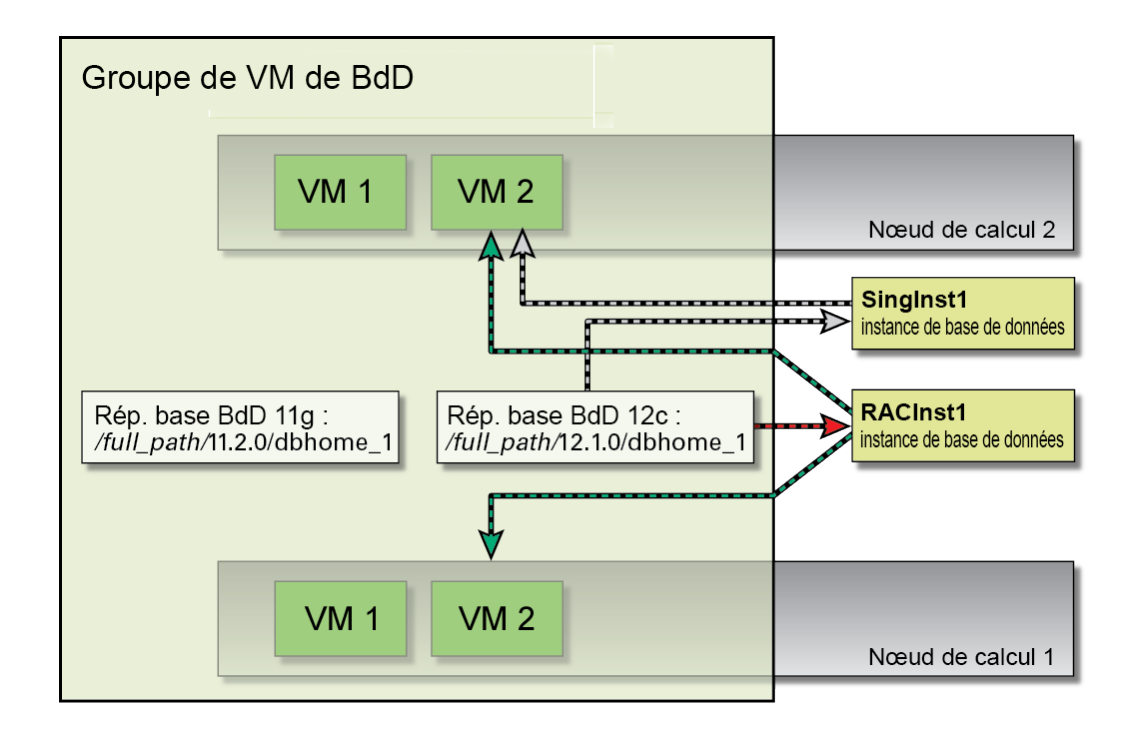

#### **FIGURE 2** Exemple d'instance RAC

#### Version d'instance de base de données

Si plusieurs répertoires de base sont créés, vous sélectionnez la version de l'instance Oracle Database pour cette instance. Si un seul répertoire de base est créé, MCMU utilise automatiquement la version de base de données qui est disponible.

#### Base de données Conteneur

Cette fonction permet à une seule base de données de conteneur d'héberger plusieurs bases de données pluggables. Si vous installez Oracle Database 12c, vous pouvez sélectionner cette option.

## Espace mémoire PGA

Vous pouvez spécifier la taille de la mémoire PGA (mémoire pour les processus serveur de l'instance) ou accepter la valeur par défaut.

## Espace mémoire SGA

Vous pouvez spécifier la taille de la mémoire SGA (mémoire partagée par les processus de l'instance) ou accepter la valeur par défaut.

## Jeux de caractères

Vous pouvez affecter les jeux de caractères national et de base de données pour l'instance. Si vous choisissez l'option Recommandé, le MCMU affecte le jeu de caractères.

#### Nom de l'instance

Chaque instance doit avoir un nom. Indiquez un nom unique comportant au maximum 8 caractères. Le nom peut contenir des caractères alphabétiques et numériques (pas de caractères spéciaux).

# Feuilles de travail de planification de machine virtuelle d'application (facultatif)

Vous pouvez utiliser ces feuilles de travail pour planifier la création des machines virtuelles d'application et anticiper les informations de configuration que vous serez invité à fournir.

Pour plus de détails sur un paramètre, cliquez dessus.

| Paramètre                                                                             | Votre valeur |
|---------------------------------------------------------------------------------------|--------------|
| "Nom du profil de groupe de machines<br>virtuelles" à la page 79                      |              |
| 1 - 12 caractères alphabétiques/numériques en<br>minuscules et le caractère - (tiret) |              |

TABLEAU 3 Feuille de travail pour un profil de groupe de machines virtuelles d'application

#### Feuilles de travail de planification de machine virtuelle d'application (facultatif)

| Paramètre                                        | Votre valeur |
|--------------------------------------------------|--------------|
| "Description" à la page 79                       |              |
| Texte descriptif facultatif                      |              |
| "Nombre de machines                              |              |
| virtuelles" à la page 79                         |              |
| Paire ou unique                                  |              |
| "Stockage partagé" à la page 79                  |              |
| O/N                                              |              |
| "Profil de sécurité" à la page 80                |              |
| Equivalent CIS, PCI-DSS ou DISA STIG             |              |
| <b>Remarque -</b> DISA STIG est actuellement en  |              |
| fins expérimentales dans des environnements de   |              |
| non-production.                                  |              |
| Machine virtuelle 1 :                            |              |
| "Nom d'hôte de la machine                        |              |
| virtuelle" à la page 80                          |              |
| "Nombre de coeurs" à la page 80                  |              |
| Si affectation :                                 |              |
| 1 - 12 coeurs disponibles au maximum par         |              |
| noeud (pour les machines virtuelles de base de   |              |
| donnees et d'application)                        |              |
| Pour qu'une machine virtuelle utilise des coeurs |              |
| partages, indiquez 0 (zero).                     |              |
| Machine virtuelle 2 (si l'option Paire est       |              |
| selectionnee) :                                  |              |
| "Nom d'hôte de la machine                        |              |
| virtuelle" a la page 80                          |              |
| "Nombre de coeurs" à la page 80                  |              |
| Si affectation :                                 |              |
| 1 - 12 coeurs disponibles au maximum par         |              |
| noeud (pour les machines virtuelles de base de   |              |
|                                                  |              |
| Pour qu'une machine virtuelle utilise des coeurs |              |
| parages, mulquez o (zelo).                       |              |

#### Paramètres du groupe de machines virtuelles d'application

Cette section décrit les paramètres que vous définissez quand vous créez un profil de groupe de machines virtuelles d'application. Utilisez ces informations en conjonction avec les activités suivantes :

- Planification des machines virtuelles d'application décrite dans la section "Feuilles de travail de planification de machine virtuelle d'application (facultatif)" à la page 77
- Lors de la création d'un profil de groupe de machines virtuelles d'application avec la BUI MCMU, décrite dans la section "Création d'un profil de groupe de machines virtuelles d'application (BUI)" à la page 121, ou avec la CLI, décrite dans la section "Configuration des machines virtuelles d'application (CLI)" à la page 235

#### Nom du profil de groupe de machines virtuelles

Lors du processus de configuration, vous indiquez un nom de profil de groupe de votre choix. Le nom peut comporter un maximum de 12 caractères et contenir des minuscules, des chiffres et le symbole - (tiret). Par la suite, le nom du groupe de machines virtuelles est automatiquement utilisé en tant que préfixe dans les noms d'hôte de machines virtuelles. Ainsi, si vous spécifiez un nom court, les noms des machines virtuelles le seront aussi.

## Description

Vous pouvez spécifier une description facultative du groupe de machines virtuelles.

## Nombre de machines virtuelles

Choisissez l'une des options suivantes.

- Paire L'utilitaire configure deux machines virtuelles d'application (une sur chaque noeud).
- Unique L'utilitaire configure une seule machine virtuelle.

#### Stockage partagé

Un espace de stockage est alloué à toutes les machines virtuelles d'application. S'il est activé, le stockage partagé fournit un stockage supplémentaire.

6 HDD sur chaque baie de stockage sont mis de côté pour l'espace de stockage supplémentaire (voir "Présentation du stockage MiniCluster" à la page 23).

- S'il est activé Toutes les machines virtuelles du groupe ont accès au stockage partagé.
- S'il est désactivé Les machines virtuelles n'auront pas accès à l'espace stockage partagé dans les 6 HDD.

Remarque – Après la création des machines virtuelles, vous pouvez activer ou désactiver l'accès au stockage partagé à tout moment. Voir "Activation ou désactivation du stockage partagé (BUI)" à la page 135.

#### Profil de sécurité

Vous définissez un profil de sécurité qui est appliqué aux machines virtuelles du groupe. Le profil de sécurité configure automatiquement le système avec plus de 225 contrôles de sécurité. Les options sont les suivantes :

- Equivalent CIS Répond à des exigences comparables et équivalentes aux tests de conformité définis par les évaluations CIS (Center for Internet Security) et STIG (Security Technical Implementation Guidelines).
- Profil PCI-DSS Respecte la norme PCI DSS (Payment Card Industry Data Security Standard) définie par le Conseil des normes de sécurité du secteur des cartes de paiement.
- Profil DISA STIG Repose sur le profil Equivalent CIS et ajoute 75 contrôles de sécurité supplémentaires et inclut la cryptographie FIPS-140-2. Remarque – Ce profil est actuellement en cours de vérification. N'utilisez ce profil qu'à des fins expérimentales dans des environnements de non-production.

#### Nom d'hôte de la machine virtuelle

Pour chaque machine virtuelle, spécifiez un nom d'hôte unique. C'est le nom que vous ajoutez à votre DNS. C'est le nom d'hôte qui est utilisé pour l'accès client à la machine virtuelle.

Le nom d'hôte peut comporter un maximum de 32 caractères alphanumériques en minuscules et inclure le symbole - (tiret).

#### Nombre de coeurs

Pour chaque machine virtuelle, spécifiez le nombre de coeurs. Avant la création des machines virtuelles, 24 coeurs sont disponibles (12 sur chaque noeud). Le MCMU suit le nombre de

coeurs qui sont affectés aux machines virtuelles et ne permet de sélectionner uniquement un nombre parmi ceux disponibles. Si vous sélectionnez 0 (zéro) coeur, la machine virtuelle partage les coeurs disponibles. Vous pouvez affecter un nombre de coeurs différent à chaque machine virtuelle du groupe.

Une fois le groupe de machines virtuelles d'application déployé, vous pouvez modifier le nombre de coeurs sur les machines virtuelles. Voir "Modification d'un groupe de machines virtuelles d'application (BUI)" à la page 128.

# Configuration des machines virtuelles de base de données (BUI)

Procédez comme suit pour visualiser, créer, modifier et supprimer des machines virtuelles de base de données :

| Description                                                                                                  | Lien                                                                                                    |
|----------------------------------------------------------------------------------------------------|----------------------------------------------------------------------------------------------------|
| Affichage du groupe de machines virtuelles de base de données et des machines virtuelles de base de données. | "Affichage du groupe de machines virtuelles de base de données<br>et des machines virtuelles (BUI)" à la page 84 |
| Création de machines virtuelles de base de données.                                                          | "Présentation de la tâche de création de machines virtuelles de<br>base de données" à la page 86                 |
|                                                                                                    | "Création d'un profil de groupe de machines virtuelles de base de<br>données (BUI)" à la page 88                 |
|                                                                                                    | "Déploiement du groupe de machines virtuelles de base de<br>données (BUI)" à la page 96                          |
|                                                                                                    | "Création des répertoires de base de la base de données<br>(BUI)" à la page 99                                   |
|                                                                                                    | "Création des instances de base de données<br>(BUI)" à la page 102                                               |
| Modification d'une machine virtuelle de base de données.                                                     | "Modification d'un profil de groupe de machines virtuelles de base<br>de données (BUI)" à la page 106            |
|                                                                                                    | "Ajout d'une machine virtuelle de base de données à un groupe<br>(BUI)" à la page 109                            |
| Suppression de divers composants de base de données.                                                         | "Suppression des composants de base de données<br>(BUI)" à la page 112                                           |

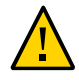

**Attention -** Vous ne devez jamais gérer des machines virtuelles manuellement à l'aide des commandes de zone Oracle Solaris. Vous devez toujours gérer les machines virtuelles à l'aide de la BUI ou de la CLI du MCMU.

## Affichage du groupe de machines virtuelles de base de données et des machines virtuelles (BUI)

Cette tâche décrit l'affichage des machines virtuelles de base de données. Vous pouvez également l'utiliser pour déterminer si les machines virtuelles de base de données sont configurées ou non.

#### 1. Accédez à la BUI MCMU.

Voir "Connexion à la BUI MCMU" à la page 28.

#### 2. Dans le panneau de navigation, sélectionnez Base de données -> Profil de groupe de machines virtuelles.

Dans cet exemple, la page indique qu'il n'y a aucune donnée à afficher car un profil de groupe de machines virtuelles de base de données n'a pas encore été créé.

| Home                 |           | Databas    | se Virtual Machine G           | roup Profile Summary                    |                        |                 |
|----------------------|-----------|------------|--------------------------------|-----------------------------------------|------------------------|-----------------|
| Database             | •         | The Databa | ase virtual machine group is   | a logical entity that contains database | virtual machines, home | s and instances |
| Virtual Machine Grou | p Profile | You may cr | reate a new profile, if you ha | aven't done so already, edit and deploy | an existing profile.   |                 |
| Instances            |           |            |                                |                                         | Creat                  | e New Profile   |
| Application          | •         | ID         | VM Group Name                  | VM Group Description                    | Status                 | Action          |
| Patches and Updates  |           | No data to | display.                       | ·····                                   |                        |                 |

L'exemple suivant montre qu'un profil de groupe de machines virtuelles de base de données a été créé.

| Home                              |              | Databa                 | se Virtual Machine                                            | Group Profile Summary                                                                |                               |                       |             |        |
|-----------------------------------|--------------|------------------------|---------------------------------------------------------------|--------------------------------------------------------------------------------------|-------------------------------|-----------------------|-------------|--------|
| Database<br>Virtual Machine Group | ▼<br>Profile | The Datab<br>You may c | base virtual machine group i<br>reate a new profile, if you h | s a logical entity that contains database<br>aven't done so already, edit and deploy | virtual mach<br>an existing p | ines, home<br>rofile. | s and insta | inces. |
| Instances                         |              |                        |                                                               |                                                                                      |                               | Create                | New Profil  | le     |
| olication                         | •            | ID                     | VM Group Name                                                 | VM Group Description                                                                 | Stat                          | us                    | Action      |        |
|                                   |              | 1                      | dbvmg1                                                        |                                                                                      | Activ                         | e                     | Edit        | Disat  |
| atches and Updates                |              |                        |                                                               |                                                                                      |                               |                       |             |        |

## 3. Dans le panneau de navigation, sélectionnez Base de données -> Instances de machine virtuelle.

La page Instances de machine virtuelle de base de données s'affiche.

Si cette page est vide, le profil de groupe de machines virtuelles de base de données n'a pas encore été créé ou déployé.

**Astuce** - Si les machines virtuelles ne sont pas affichées, cliquez sur le triangle à côté du groupe de machines virtuelles pour développer l'affichage. Il vous faudra peut-être sélectionner une autre option de navigation, puis revenir à cette page.

Dans cet exemple, les barres de défilement sont déplacées vers la droite pour montrer les instances sur les machines virtuelles. Il y a une machine virtuelle sur chaque noeud et chaque machine virtuelle a une instance de base de données en ligne.

|    | Virtual N<br>SC | lachine Group Na<br>AN Name: dbvmg | ame: dbvmg1 5<br>g1-scan |           | Delete VM G  | iroup Cre       | ate DB Home     |
|----|-----------------|------------------------------------|--------------------------|-----------|--------------|-----------------|-----------------|
| 4  | Virtual         | Machine Name:                      | dbvmg1-zone-1-           | mc4-n1 15 |              |                 |                 |
|    | Edit            | Instance Name                      | Instance Type            | Template  | Connect Type | Instance Status | Delete Instance |
| 19 | <b>a</b> +      | db01                               | RAC                      | DW        | DATA         | Online          | ۵               |
| •  |                 |                                    |                          |           |              |                 | ŀ               |
| 4  | Virtual         | Machine Name:                      | dbvmg1-zone-1-           | mc4-n2 16 |              |                 |                 |
|    | Edit            | Instance Name                      | Instance Type            | Template  | Connect Type | Instance Status | Delete Instance |
| 10 | 亩 +             | db01                               | RAC                      | DW        | DATA         |                 | ۵.              |

## Présentation de la tâche de création de machines virtuelles de base de données

La création de machines virtuelles de base de données se fait à l'aide des cinq tâches principales suivantes :

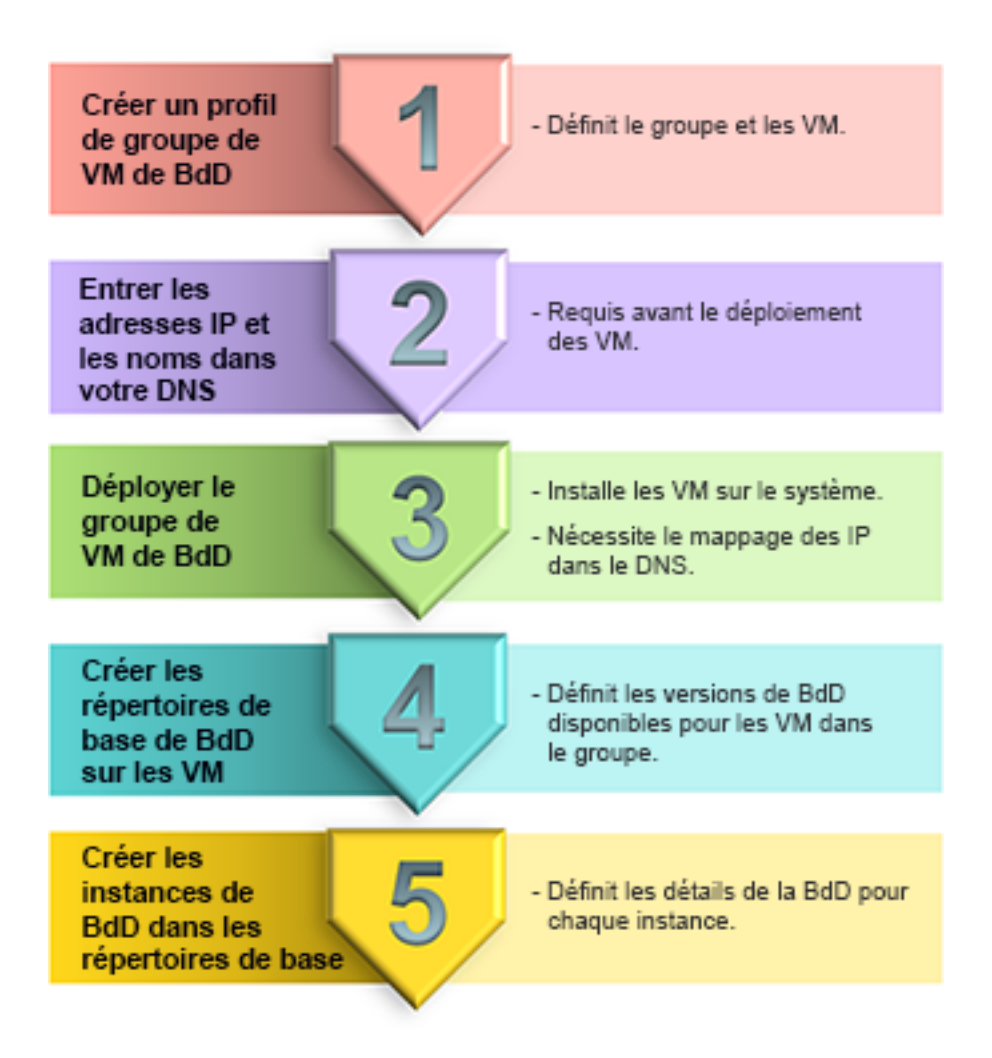

| N°<br>tâche | Description                                                                     | Détails à fournir lors de la tâche                                                                                                    | Instructions BUI                                                                                          | Instructions CLI                                                                                           |
|-------------|---------------------------------------------------------------------------------|----------------------------------------------------------------------------------------------------|----------------------------------------------------------------------------------------------------|----------------------------------------------------------------------------------------------------|
| 1.          | Création d'un profil de groupe de<br>machines virtuelles de base de<br>données. | "Paramètres du groupe de<br>machines virtuelles de base de<br>données" à la page 68<br>"Paramètres des machines virtuelles<br>de base de données" à la page 70 | "Création d'un<br>profil de groupe de<br>machines virtuelles<br>de base de données<br>(BUI)" à la page 88 | "Création d'un<br>profil de groupe de<br>machines virtuelles<br>de base de données<br>(CLI)" à la page 213 |
| 2.          | Saisie des adresses IP et noms dans le DNS.                                     | Le MCMU vous fournit les<br>adresses IP et les noms d'hôte<br>publics quand vous créez le profil<br>de groupe de base de données.                              |                                                                                                    |                                                                                                    |

Création d'un profil de groupe de machines virtuelles de base de données (BUI)

| N°<br>tâche | Description                                                                             | Détails à fournir lors de la tâche                                       | Instructions BUI                                                                              | Instructions CLI                                                                               |
|-------------|-----------------------------------------------------------------------------------------|--------------------------------------------------------------------------|-----------------------------------------------------------------------------------------------|------------------------------------------------------------------------------------------------|
| 3.          | Déploiement du groupe de machines virtuelles de base de données.                        | Aucun                                                                    | "Déploiement du groupe<br>de machines virtuelles<br>de base de données<br>(BUI)" à la page 96 | "Déploiement du groupe<br>de machines virtuelles<br>de base de données<br>(CLI)" à la page 216 |
| 4.          | Créez des répertoires de base de la<br>base de données dans les machines<br>virtuelles. | "Paramètres du répertoire de base<br>de la base de données" à la page 72 | "Création des<br>répertoires de base<br>de la base de données<br>(BUI)" à la page 99          | "Création des<br>répertoires de base<br>de la base de données<br>(CLI)" à la page 217          |
| 5.          | Création des instances de base de<br>données dans les répertoires de<br>base.           | "Paramètres d'instance de base de données" à la page 74                  | "Création des instances<br>de base de données<br>(BUI)" à la page 102                         | "Création des instances<br>de base de données<br>(CLI)" à la page 219                          |

## Création d'un profil de groupe de machines virtuelles de base de données (BUI)

Utilisez cette procédure pour créer un profil de groupe de machines virtuelles de base de données.

Le groupe de machines virtuelles de base de données fournit la base pour les machines virtuelles et les instances de base de données. Avant de créer des machines virtuelles de base de données, vous devez créer un groupe de machines virtuelles de base de données. Un groupe de machines virtuelles de base de données est pris en charge sur le système. S'il existe déjà un profil de groupe de machines virtuelles de base de données, vous ne pouvez pas en créer un autre.

**Remarque -** Il est possible que le profil de groupe de machines virtuelles de base de données ait été créé lors de la configuration initiale du système. Pour déterminer si un profil de groupe a déjà été créé, reportez-vous à la section "Affichage du groupe de machines virtuelles de base de données et des machines virtuelles (BUI)" à la page 84.

Votre système doit être installé et initialisé comme décrit dans le *Guide d'installation d'Oracle MiniCluster S7-2*. Cela assure que les packages requis qui contiennent les fichiers nécessaires, tels que le système d'exploitation Oracle Solaris, Oracle Grid Infrastructure, etc. sont présents sur le système.

- 1. Accédez à la BUI MCMU en tant qu'administrateur principal tel que mcinstall. Voir "Connexion à la BUI MCMU" à la page 28.
- 2. Vérifiez que le système comporte un pool d'adresses IP à appliquer aux machines virtuelles de base de données.

Chaque machine virtuelle de base de données doit avoir 2 adresses IP. La fonction SCAN requiert 3 adresses IP.

Quand le système a été installé, un pool d'adresses IP a été alloué au système. Pour voir le nombre d'adresses IP dans le pool, dans la BUI MCMU, accédez à Paramètres système -> Récapitulatif de saisie utilisateur, et affichez la taille du pool d'adresses IP.

3. Dans le panneau de navigation, sélectionnez Base de données -> Profil de groupe de machines virtuelles.

La page Récapitulatif du profil de groupe de machines virtuelles de base de données s'affiche.

L'exemple suivant indique qu'aucun groupe de machines virtuelles de base de données n'a été créé.

| Home                          |                               |                                                 |                                           |
|-------------------------------|-------------------------------|-------------------------------------------------|-------------------------------------------|
| nome                          | Database Virtual Mac          | hine Group Profile Summary                      |                                           |
| Database 🔻                    | The Database virtual machine  | group is a logical entity that contains databas | se virtual machines, homes and instances. |
| Virtual Machine Group Profile | You may create a new profile, | if you haven't done so already, edit and deplo  | y an existing profile.                    |
| Instances                     |                               |                                                 | Croste New Profile                        |
| Application                   | ID VM Group Nam               | VM Group Description                            | Status Action                             |
| Patches and Updates           | No data to display.           | - ···· - · · · · · · · · · · · · · · ·          |                                           |

#### 4. Cliquez sur le bouton Créer un nouveau profil.

La page Définir un profil s'affiche.

#### 5. Entrez les informations requises, puis cliquez sur Suivant.

Pour plus de détails sur les informations requises, utilisez la feuille de travail facultative ("Feuilles de travail de planification de machine virtuelle de base de données

(facultatif)" à la page 65), ou reportez-vous à la section "Paramètres du groupe de machines virtuelles de base de données" à la page 68.

| Reset                                        | Define DB VMs | Define Cluster | Review | Cancel Next > |
|----------------------------------------------|---------------|----------------|--------|---------------|
| Database Virtual Machine Grou                | p Profile De  | scription      | Ronow  |               |
| Enter Database Virtual Machine Group Informa | tion          | •              |        |               |
|                                              |               |                |        |               |
| * Virtual Machine Group Profile Name         | dbvmg1        |                |        |               |
| ASM Disk Group Redundancy                    | NORMAL        | •              |        |               |
| Security Profile                             | Default       | •              |        |               |
| Number of VM(s) on Node 1                    | 4             | × ^            |        |               |
| Number of VM(s) on Node 2                    | 4             | × ^            |        |               |
| Shared Storage                               |               |                |        |               |
| Description                                  |               |                |        |               |
|                                              |               |                |        |               |
|                                              |               |                |        |               |
|                                              |               |                |        |               |
|                                              |               |                |        |               |
|                                              |               |                |        |               |
|                                              |               |                |        |               |

**Remarque -** Il n'est pas obligatoire d'avoir le même nombre de machines virtuelles sur chaque noeud de calcul. Toutefois, si vous planifiez de configurer toutes les machines virtuelles de base de données en paires RAC, affectez le même nombre de machines virtuelles au second noeud de calcul.

## 6. Renseignez la page Définir les machines virtuelles de base de données et cliquez sur Suivant.

La page Définir les machines virtuelles de base de données s'affiche.

Pour plus de détails sur les informations requises, utilisez la feuille de travail facultative ("Feuilles de travail de planification de machine virtuelle de base de données

< Back Reset Cancel Next > Define Profile Define DB VMs Define Cluster Review **Define Virtual Machines** Enter Virtual Machine Information Virtual Machine 1 Virtual Machine 2 Virtual Machine 3 Virtual Machine 4 Node 1 : mc4-n1 \* Public Hostname dbvmg1-zone-2-mc4 dbvmg1-zone-3-mc4 dbvmg1-zone-4-mc4 dbvmg1-zone-1-mc4 \* Cores 2 × ^ 2 v ~ 2 v ^ 2 v 🔨 Node 2 : mc4-n2 Virtual Machine 1 Virtual Machine 2 Virtual Machine 3 Virtual Machine 4 \* Public Hostname dbvmg1-zone-1-mc4 dbvmg1-zone-2-mc4 dbvmg1-zone-3-mc4 dbvmg1-zone-4-mc4 \* Cores 2 2 2 2 × ~ × ^ ~ ~

(facultatif)" à la page 65), ou reportez-vous à la section "Paramètres des machines virtuelles de base de données" à la page 70.

#### 7. Renseignez la page Définir un cluster et cliquez sur Suivant.

Pour plus de détails sur les informations requises, utilisez la feuille de travail facultative ("Feuilles de travail de planification de machine virtuelle de base de données

(facultatif)" à la page 65), ou reportez-vous à la section "Paramètres des machines virtuelles de base de données" à la page 70.

| Keset Define F                                 | rofile Define DB VI     | Ms Define Cluster      | Review | Cancel | Next > |
|------------------------------------------------|-------------------------|------------------------|--------|--------|--------|
| Define Cluster Provide Single Client Access Na | me(SCAN) for the cluste | er.                    |        |        |        |
| SCAN Information                               |                         |                        |        |        |        |
| * SCAN Name                                    | dbvmg1-scan             |                        |        |        |        |
| Software Locations                             |                         |                        |        |        |        |
| * Inventory Location                           | /u01/app/oralnventory   | 1                      |        |        |        |
| * Grid Infrastructure (GI)<br>Home             | 12.1.0.2 💌              | /u01/app/12.1.0.2/grid |        |        |        |
| Select GI Patch Level                          | 12.1.0.2.160419         |                        | •      |        |        |
| Disk Group Details                             |                         |                        |        |        |        |
| REDO DiskGroup                                 | HIGH                    | T                      |        |        |        |
| DATA DiskGroup                                 | NORMAL                  | T                      |        |        |        |
| RECO DiskGroup                                 | NORMAL                  | V                      |        |        |        |

8. Vérifiez que les informations figurant dans la page Récapitulatif sont correctes.

| escriptio                          | n                    |         |                      |  |  |  |
|------------------------------------|----------------------|---------|----------------------|--|--|--|
| Victual Mar                        | hine Group Name:     | dhuma   |                      |  |  |  |
| ASM Disk Group Redundancy:         |                      | NORM    | 1                    |  |  |  |
| Enable PC                          | I-DSS Security:      | No      |                      |  |  |  |
| Virtual Mad                        | hine(s) on Node 1:   | 4       |                      |  |  |  |
| Virtual Mad                        | hine(s) on Node 2:   | 4       |                      |  |  |  |
| Descriptio                         | n:                   |         |                      |  |  |  |
| Shared Sto                         | orage:               | true    |                      |  |  |  |
| Virtual Ma                         | chines Information   |         |                      |  |  |  |
| Node 1                             |                      |         |                      |  |  |  |
|                                    | Virtual Machine Name | Cor     | res Public Hostname  |  |  |  |
|                                    | dbvmg1-zone-1-mo4-n1 | 2       | dbvmg1-zone-1-mo4-n1 |  |  |  |
|                                    | dbvmg1-zone-2-mo4-n1 | 2       | dbvmg1-zone-2-mo4-n1 |  |  |  |
|                                    | dbvmg1-zone-3-mo4-n1 | 2       | dbvmg1-zone-3-mo4-n1 |  |  |  |
|                                    | dbvmg1-zone-4-mo4-n1 | 2       | dbvmg1-zone-4-mo4-n1 |  |  |  |
| Node 2                             |                      |         |                      |  |  |  |
|                                    | Virtual Machine Name | Cor     | es Public Hostname   |  |  |  |
|                                    | dbvmg1-zone-1-mo4-n2 | 2       | dbvmg1-zone-1-mo4-n2 |  |  |  |
|                                    | dbvmg1-zone-2-mo4-n2 | 2       | dbvmg1-zone-2-mo4-n2 |  |  |  |
|                                    | dbvmg1-zone-3-mo4-n2 | 2       | dbvmg1-zone-3-mo4-n2 |  |  |  |
|                                    | dbvmg1-zone-4-mo4-n2 | 2       | dbvmg1-zone-4-mo4-n2 |  |  |  |
| Grid                               |                      |         |                      |  |  |  |
|                                    |                      | -       |                      |  |  |  |
| SCAN Nam                           | e:                   | dbvmg   | 1-scan               |  |  |  |
| Grid Infras                        | tructure (GI) Home:  | /u01/ap | op/12.1.0.2/orid     |  |  |  |
| Grid Versio                        | on:                  | 12.1.0  | 2                    |  |  |  |
| GI Patch L                         | evel:                | 12.1.0. | 2.160419             |  |  |  |
| GI Patch Level:<br>REDO DiskGroup: |                      | нівн    |                      |  |  |  |
| REDO DiskGroup:                    |                      |         |                      |  |  |  |
| DATA DiskG                         | iroup:               | NORM    | AL                   |  |  |  |

La page Récapitulatif répertorie toutes les informations que vous avez indiquées dans les pages précédentes pour ce groupe de machines virtuelles de base de données. Les informations de cette page ne sont pas modifiables.

- Si vous relevez des problèmes dans les informations figurant sur la page Récapitulatif, cliquez sur le bouton Retour pour revenir à un écran précédent ou cliquez sur le bouton Annuler pour retourner à la page d'accueil.
- Si vous êtes satisfait des informations affichées sur la page Récapitulatif, cliquez sur le bouton Générer. Une fenêtre de progression s'affiche :

|   |          | Virtual Machine Group Name: zg1               |        |        |
|---|----------|-----------------------------------------------|--------|--------|
| 1 |          | ASM Disk Group Redundance: NORMAL             |        | _      |
|   | Create V | irtual Machine Group Profile                  |        | ×      |
|   | Status:  | IP mapping successfully started. Please wait. |        |        |
|   |          |                                               | Con    | nplete |
|   |          |                                               |        | _      |
|   |          | Virtual Machines                              |        |        |
|   | 1000     | Node 1                                        | Node 2 |        |

L'utilitaire commence l'affectation des adresses IP aux machines virtuelles en fonction des informations d'adresse IP qui ont été saisies lors de l'installation initiale du système. Selon le nombre de machines virtuelles de base de données spécifié, ce processus peut prendre entre 10 et 30 minutes. A la fin du processus, un écran s'affiche pour présenter les affectations de mappage des adresses IP.

9. Vérifiez que le profil de groupe de machines virtuelles est correct et notez les noms d'hôte et adresses IP pour le DNS.

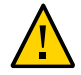

**Attention -** Ne cliquez pas sur le bouton Continuer avant d'avoir enregistré toutes les informations présentées dans cette page de récapitulatif du mappage des adresses IP.

| /irtual Machine Group Name                       | dbvmg1                         |                                                  |                                |
|--------------------------------------------------|--------------------------------|--------------------------------------------------|--------------------------------|
| SCAN Name                                        | dbvmg1-scan                    |                                                  |                                |
| SCAN IPs                                         | 10.129.92.176,10               | .129.92.177,10.129.92.178                        |                                |
| Node 1                                           | ma                             | :4-n1                                            |                                |
| dbvmg1-zone-1                                    | -mc4-n1                        | dbvmg1-zone-2-                                   | mc4-n1                         |
| dbvmg1-zone-1-mc4-n1<br>dbvmg1-zone-1-mc4-n1-vip | 10.129.92.160<br>10.129.92.161 | dbvmg1-zone-2-mc4-n1<br>dbvmg1-zone-2-mc4-n1-vip | 10.129.92.164<br>10.129.92.165 |
| dbvmg1-zone-3                                    | -mc4-n1                        | dbvmg1-zone-4-                                   | mc4-n1                         |
| dbvmg1-zone-3-mc4-n1<br>dbvmg1-zone-3-mc4-n1-vip | 10.129.92.168<br>10.129.92.169 | dbvmg1-zone-4-mc4-n1<br>dbvmg1-zone-4-mc4-n1-vip | 10.129.92.172<br>10.129.92.173 |
| Node 2                                           | ma                             | c4-n2                                            |                                |
| dbvmg1-zone-1                                    | -mc4-n2                        | dbvmg1-zone-2-                                   | mc4-n2                         |
| dbvmg1-zone-1-mc4-n2<br>dbvmg1-zone-1-mc4-n2-vip | 10.129.92.162<br>10.129.92.163 | dbvmg1-zone-2-mc4-n2<br>dbvmg1-zone-2-mc4-n2-vip | 10.129.92.166<br>10.129.92.167 |
| dbvmg1-zone-3                                    | -mc4-n2                        | dbvmg1-zone-4-                                   | mc4-n2                         |
| dbvmg1-zone-3-mc4-n2<br>dbvmg1-zone-3-mc4-n2-vip | 10.129.92.170<br>10.129.92.171 | dbvmg1-zone-4-mc4-n2<br>dbvmg1-zone-4-mc4-n2-vip | 10.129.92.174<br>10.129.92.175 |
|                                                  |                                |                                                  |                                |

- Si vous relevez des problèmes dans ces informations, fermez la fenêtre et répétez cette tâche.
- Si les informations affichées dans la page de récapitulatif du mappage des adresses vous conviennent, enregistrez toutes les informations présentées dans cet écran afin de pouvoir entrer les adresses IP et noms d'hôte dans le DNS.

Après avoir enregistré toutes les informations de la page de récapitulatif du mappage des adresses, cliquez sur le bouton Confirmer. L'utilitaire réserve les adresses IP et noms pour le groupe de machines virtuelles de base de données.

10. Entrez tous les adresses IP et noms d'hôte dans le DNS.

Dans le cadre du jeu de procédures suivant, l'utilitaire vérifie que les adresses IP et noms d'hôte des machines virtuelles ont été correctement saisis dans le DNS.

11. Quand vous avez entré tous les adresses IP et noms d'hôte dans le DNS, cliquez sur Confirmer.

L'utilitaire procède aux vérifications de configuration. Cela peut prendre environ 15 minutes.

12. Quand le processus de profil de groupe est terminé, passez à la tâche suivante.

Voir "Déploiement du groupe de machines virtuelles de base de données (BUI)" à la page 96.

## Déploiement du groupe de machines virtuelles de base de données (BUI)

Utilisez cette procédure pour déployer le groupe de machines virtuelles. Quand vous déployez un groupe, le MCMU installe les machines virtuelles qui ont été définies dans le profil du groupe.

Si vous devez modifier des paramètres de machines virtuelles de base de données, faites-le avant de déployer le groupe :

- Adresses IP
- Noms d'hôte

Une fois le groupe de machines virtuelles déployé, vous pouvez modifier le nombre de coeurs affectés à chaque machine et ajouter ou supprimer des machines virtuelles.

#### Veillez à terminer ces tâches avant de déployer le groupe de machines virtuelles :

- "Création d'un profil de groupe de machines virtuelles de base de données (BUI)" à la page 88
- Entrez tous les adresses IP et noms d'hôte de machine virtuelle dans le serveur DNS.
- Dans le panneau de navigation, cliquez sur Base de données -> Profil de groupe de machines virtuelles.

La page Récapitulatif du déploiement s'affiche.

| Datab             | ase Virtual Machi                                         | ine Group Profile Summ                                                       | nary         |                    |
|-------------------|-----------------------------------------------------------|------------------------------------------------------------------------------|--------------|--------------------|
| Databa:<br>You ma | se Virtual Machine Group i<br>y create a new profile or e | is virtual infrastructure for Databas<br>dit amd deploy an existing profile. | e Instances. |                    |
| ID                | VM Group Name                                             | VM Crown Decorintion                                                         | Status       | Create New Profile |
|                   | VM Group Name                                             | VM Group Description                                                         | Status       | Action             |

- **Deployment Review** Deploy Description Virtual Machine Group Name dbvmg1 Virtual Machine Group Status Needs Mapping ASM Disk Group Redundancy NORMAL Enable PCI-DSS Security No Virtual Machine(s) on Node 1 4 Virtual Machine(s) on Node 2 4 Description Virtual Machines Information Node 1 Virtual Machine Name Cores Hostname dbvmg1-zone-1-mc4-n1 2 dbvmg1-zone-1-mc4-n1 dbvmg1-zone-2-mc4-n1 2 dbvmg1-zone-2-mc4-n1 dbvmg1-zone-3-mc4-n1 2 dbvmg1-zone-3-mc4-n1 dbvmg1-zone-4-mc4-n1 2 dbvmg1-zone-4-mc4-n1 Node 2 Virtual Machine Name Cores Hostname dbvmg1-zone-1-mc4-n2 2 dbvmg1-zone-1-mc4-n2 dbvmg1-zone-2-mc4-n2 2 dbvmg1-zone-2-mc4-n2 dbvmg1-zone-3-mc4-n2 2 dbvmg1-zone-3-mc4-n2 dbvmg1-zone-4-mc4-n2 2 dbvmg1-zone-4-mc4-n2 Grid SCAN Name dbvmg1-scan Inventory Location /u01/app/oralnventory Grid Infrastructure Home /u01/app/12.1.0.2/grid 12.1.0.2 Grid Version REDO DiskGroup HIGH DATA DiskGroup NORMAL RECO DiskGroup NORMAL
- 3. Cliquez sur Déployer et vérifiez la configuration dans la page Récapitulatif du déploiement.

#### 4. Cliquez sur Déployer.

La fenêtre Création du groupe de machines virtuelles s'affiche. Alors que l'utilitaire déploie le groupe de machines virtuelles, le statut de chaque étape de déploiement est mis à jour dans cette fenêtre.

Le déploiement prend entre 40 et 80 minutes.

| Create Virtual Mad   | hine Group                          |        | ×                 |
|----------------------|-------------------------------------|--------|-------------------|
| Creating Virtual Mad | hine Group dbvmg1                   |        |                   |
| Status               | Create VMs                          |        | Remaining 73 mins |
|                      |                                     |        | Detail            |
|                      | 0%                                  | 100%   | ()                |
|                      |                                     | Cancel | Complete          |
|                      | VIITUAI MACNINE NAME CORES HOSTNAME |        |                   |

- (Facultatif) Si vous voulez voir toutes les étapes impliquées, cliquez sur le bouton Détail.
- Quand le déploiement est terminé, cliquez sur Terminer et passez à la tâche suivante.

Voir "Création des répertoires de base de la base de données (BUI)" à la page 99.

## Création des répertoires de base de la base de données (BUI)

Utilisez cette procédure pour créer des répertoires de base de la base de données. Chaque répertoire de base de la base de données fournit une version donnée d'Oracle Database aux machines virtuelles du groupe. Vous devez créer au moins un répertoire de base de la base de données dans le groupe, et éventuellement, créer plusieurs répertoires de base de la base de données pour que le groupe soit configuré avec plusieurs versions d'Oracle Database.

- 1. Veillez à terminer ces tâches avant de créer un répertoire de base de la base de données :
  - "Création d'un profil de groupe de machines virtuelles de base de données (BUI)" à la page 88
  - Entrez tous les adresses IP et noms d'hôte de machine virtuelle dans le serveur DNS.

- "Déploiement du groupe de machines virtuelles de base de données (BUI)" à la page 96
- 2. Dans le panneau de navigation, sélectionnez Base de données -> Instances de machine virtuelle.

La page Récapitulatif du groupe de machines virtuelles de base de données s'affiche.

| Virtual Mach                                                                                                    | nine Group<br>Name: dbvr                                   | Name: c<br>ng1-scai                           | lbvmg1                                                              | 5                                             | Delete                                                 | e VM Group    | Create D | 3 Home                |
|----------------------------------------------------------------------------------------------------|------------------------------------------------------------|-----------------------------------------------|---------------------------------------------------------------------|-----------------------------------------------|--------------------------------------------------------|---------------|----------|-----------------------|
| Virtual Ma                                                                                                    | chine Name                                                 | e: dbvmç                                      | g1-zone-'                                                           | 1-mc4-n                                       | 1 15                                                   |               |          |                       |
| Oracle Home                                                                                                    | Version                                                    | Туре                                          | Patch                                                               | Edit                                          | Instance Name                                          | Instance Type | Template | Connect Ty            |
| •                                                                                                    |                                                            |                                               |                                                                     |                                               |                                                        |               |          | ۴.                    |
| Oracle Home                                                                                                    | chine Name<br>Version                                      | e: dbvmg<br>Type                              | g1-zone-'<br>Patch                                                  | 1-mc4-n<br>Edit                               | 2 16<br>Instance Name                                  | Instance Type | Template | Connect Ty            |
| Virtual Mac     Oracle Home     No data to display                                                                                        | version                                                    | e: dbvmç<br>Type                              | g1-zone-'<br>Patch                                                  | 1-mc4-n<br>Edit                               | 2 16<br>Instance Name                                  | Instance Type | Template | Connect Ty            |
| Virtual Mar Oracle Home No data to display      Virtual Mar                                                                               | Version<br>Version<br>A                                    | e: dbvmg<br>Type<br>e: dbvmg                  | g1-zone-*<br>Patch<br>III<br>g1-zone-*                              | 1-mc4-n<br>Edit<br>2-mc4-n                    | 2 16<br>Instance Name                                  | Instance Type | Template | Connect Ty            |
| Virtual Mar Oracle Home No data to display      Virtual Mar Oracle Home Oracle Home                                                       | version<br>Version<br>,<br>chine Name<br>Version           | ype<br>Type<br>e: dbvmg<br>Type               | g1-zone-<br>Patch<br>III<br>g1-zone-2<br>Patch                      | Edit<br>2-mc4-n<br>Edit                       | 2 16<br>Instance Name<br>1 17<br>Instance Name         | Instance Type | Template | Connect Ty            |
| Virtual Max     Oracle Home     No data to display     Virtual Max     Oracle Home     No data to display                                 | chine Name<br>Version<br>/.<br>chine Name<br>Version<br>/. | : dbvmş<br>Type<br>: dbvmş<br>Type            | g1-zone-<br>Patch<br>III<br>g1-zone-2<br>Patch                      | Edit<br>2-mc4-n<br>Edit                       | 2 16<br>Instance Name<br>1 17<br>Instance Name         | Instance Type | Template | Connect Ty            |
| Virtual Max  Oracle Home No data to display  Virtual Max  Oracle Home No data to display                                                  | version<br>//<br>chine Name<br>Version<br>//               | : dbvmş<br>Type<br>: dbvmş<br>Type            | g1-zone-<br>Patch<br>III<br>g1-zone-2<br>Patch<br>III               | 1-mc4-n<br>Edit<br>2-mc4-n<br>Edit            | 2 16<br>Instance Name<br>1 17<br>Instance Name         | Instance Type | Template | Connect Ty Connect Ty |
| Virtual Max     Oracle Home     No data to display     Virtual Max     Oracle Home     No data to display     Virtual Max     Virtual Max | chine Name<br>Version<br>/.<br>chine Name<br>Version<br>/. | : dbvmş<br>Type<br>: dbvmş<br>Type<br>: dbvmş | g1-zone-1<br>Patch<br>III<br>g1-zone-2<br>Patch<br>III<br>g1-zone-2 | 1-mc4-n<br>Edit<br>2-mc4-n<br>Edit<br>2-mc4-n | 2 16<br>Instance Name<br>1 17<br>Instance Name<br>2 18 | Instance Type | Template | Connect Ty Connect Ty |

3. Cliquez sur Créer un répertoire de base de la base de données.

La fenêtre Créer le répertoire de base de la base de données Oracle s'affiche.

| Create Oracle Database Home     |                                           | × |
|---------------------------------|-------------------------------------------|---|
| Create Database in :            | dbvmg1                                    |   |
| STEP1 : Select Database Version | 12c 🔹                                     |   |
| STEP2 : Oracle Home Path        | /u01/app/oracle/product /12.1.0/ dbhome_1 |   |
| STEP3 : Select Patch Level      | 12.1.0.2.160419 💌                         |   |
|                                 | Cancel                                    |   |

#### 4. Indiquez les éléments sélectionnables dans cette fenêtre.

Pour plus de détails sur les informations requises, utilisez la feuille de travail facultative ("Feuilles de travail de planification de machine virtuelle de base de données (facultatif)" à la page 65), ou reportez-vous à la section "Paramètres du répertoire de base de la base de données" à la page 72.

#### 5. Cliquez sur le bouton Créer.

L'utilitaire crée les informations du répertoire de base de la base de données pour chaque machine virtuelle du groupe de machines virtuelles de base de données.

Après 15 à 30 minutes environ, le statut indique que le processus est terminé.

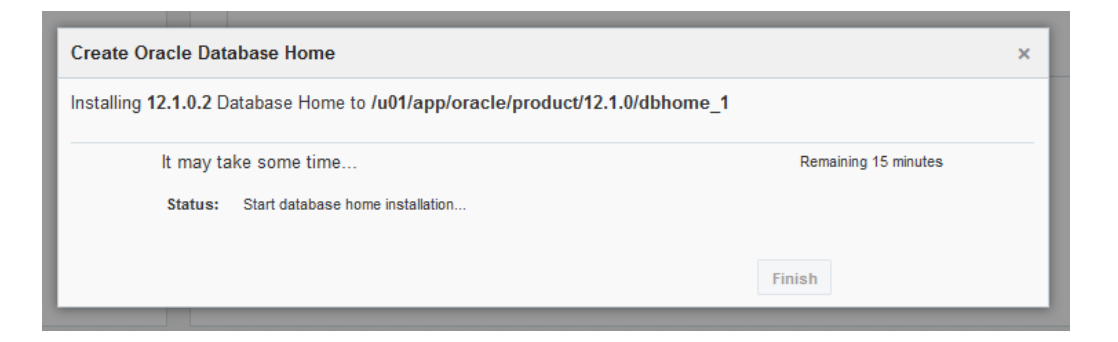

- 6. Quand c'est terminé, cliquez sur Finir et passez à la tâche suivante.
  - Créer un autre répertoire de base de la base de données Répétez cette tâche.

 Passer à la tâche suivante – Voir "Création des instances de base de données (BUI)" à la page 102.

#### Création des instances de base de données (BUI)

Avant d'effectuer cette tâche, vous devez terminer les tâches suivantes :

- "Création d'un profil de groupe de machines virtuelles de base de données (BUI)" à la page 88
- Entrez tous les adresses IP et noms d'hôte de machine virtuelle dans le serveur DNS.
- "Déploiement du groupe de machines virtuelles de base de données (BUI)" à la page 96
- "Création des répertoires de base de la base de données (BUI)" à la page 99
- 1. Dans le panneau de navigation, sélectionnez Base de données -> Instances de machine virtuelle.

La page Récapitulatif du groupe de machines virtuelles de base de données s'affiche et présente toutes les machines virtuelles du groupe.

**Astuce -** Si les machines virtuelles ne sont pas affichées, cliquez sur le triangle à côté du groupe de machines virtuelles pour développer l'affichage. Il vous faudra peut-être sélectionner une autre option de navigation, puis revenir à cette page.

Dans cet exemple, les machines virtuelles n'ont pas encore d'instances de base de données, ce qui est évident car aucun nom d'instance n'est affiché.

| atabase Virtual Machine Group                            | ) Summa   | ry               |                 |       |               |          |
|----------------------------------------------------------|-----------|------------------|-----------------|-------|---------------|----------|
| Virtual Machine Group Name: db<br>SCAN Name: dbvmg1-scan | vmg1 5    |                  | Delete VM       | Group | Create DB H   | ome      |
| ▲ Virtual Machine Name: dbvmg1                           | zone-1-ma | :4-n1 15         |                 |       |               |          |
| Oracle Home                                              | Version   | Туре             | Patch           | Edit  | Instance Name | Instance |
| /u01/app/oracle/product/12.1.0/dbhome_1                  | 12.1.0.2  | RAC              | 12.1.0.2.160419 | 亩 +   | -             | -        |
| •                                                        |           |                  |                 |       |               | Þ        |
| ✓ Virtual Machine Name: dbvmg1                           | zone-1-mo | :4-n2 16<br>Type | Patch           | Edit  | Instance Name | Instance |
| /u01/app/oracle/product/12.1.0/dbhome_1                  | 12.1.0.2  | RAC              | 12.1.0.2.160419 | 亩 +   | -             | -        |
|                                                          |           |                  |                 |       |               | ł        |
| ▲ Virtual Machine Name: dbvmg1                           | zone-2-mo | :4-n1 17         |                 |       |               |          |
| Oracle Home                                              | Version   | Туре             | Patch           | Edit  | Instance Name | Instance |
| /u01/app/oracle/product/12.1.0/dbhome_1                  | 12.1.0.2  | RAC              | 12.1.0.2.160419 | 亩 +   | -             | -        |
| •                                                        |           |                  |                 |       |               | Þ        |

2. Sous l'une des machines virtuelles, cliquez sur le symbole +.

La fenêtre Créer une instance de base de données Oracle s'affiche.

| Create/Import Oracle Database Instance                                                                 | roun Name: dhymd1.5          | Delete VM Group                                                                            | Create |
|----------------------------------------------------------------------------------------------------|------------------------------|--------------------------------------------------------------------------------------------|--------|
| Selected Database Home :/u01/app/oracle                                                                | e/product/12.1.0/dbhom       | e_1                                                                                        |        |
| Do you want create new instance or import existing instance?                                           | Create                       | v                                                                                          | aı     |
| Select Template Type                                                                                   | DW                           | v                                                                                          |        |
| Select Instance Type                                                                                   | Single                       | ¥                                                                                          |        |
| Select Virtual Machines                                                                                |                              |                                                                                            | ai     |
| mc4-n1<br>dbvmg1-zone-1-mc4-n1<br>dbvmg1-zone-2-mc4-n1<br>dbvmg1-zone-3-mc4-n1<br>dbvmg1-zone-4-mc4-n1 | dbvm<br>dbvm<br>dbvm<br>dbvm | mc4-n2<br>ig1-zone-1-mc4-n2<br>ig1-zone-2-mc4-n2<br>ig1-zone-3-mc4-n2<br>ig1-zone-4-mc4-n2 | ar     |
| Container Database                                                                                     | No Yes                       |                                                                                            |        |
| * PGA (Program Global Area) in MB                                                                      | 2560                         |                                                                                            |        |
| * SGA (System Global Area) in MB                                                                       | 6400                         |                                                                                            | ar     |
| Select Character Set                                                                                   | AL32UTF8                     | <ul> <li>Recommended Only</li> </ul>                                                       |        |
| Select National Character Set                                                                          | AL16UTF16                    | •                                                                                          |        |
| * Enter Database Instance Name:                                                                        |                              |                                                                                            | ai     |
|                                                                                                    |                              | Cancel                                                                                     | ate    |

#### 3. Renseignez les informations requises dans l'ordre indiqué.

Pour plus de détails sur les informations requises, utilisez la feuille de travail facultative ("Feuilles de travail de planification de machine virtuelle de base de données (facultatif)" à la page 65), ou reportez-vous à la section "Paramètres d'instance de base de données" à la page 74.

4. Cliquez sur Créer.

Une fenêtre contextuelle de progression s'affiche. Selon la configuration sélectionnée, ce processus peut prendre entre 15 et 90 minutes.

| Create/Import Oracle Database Instance                   | ×                           |  |
|----------------------------------------------------------|-----------------------------|--|
| Creating 12.1.0.2 RAC Database Instance in /u01/app/orac | :le/product/12.1.0/dbhome_1 |  |
| It may take some time<br>Status: Creation in progress    | Remaining 37 minutes        |  |
| 0%                                                       | 100%<br>Finish              |  |

**Astuce -** Pendant la création de l'instance de base de données, vous pouvez fermer la fenêtre contextuelle et réaliser d'autres actions dans la BUI (telles que la création d'autres instances de base de données). Pour revenir à la fenêtre contextuelle de progression, dans la page Instances

de machine virtuelle, cliquez sur le lien .

- 5. Une fois le processus terminé, cliquez sur Finir.
- 6. Vérifiez que l'instance est en ligne.

Dans la page Base de données -> Instances, identifiez la machine virtuelle pour laquelle l'instance a été créée. Faites défiler l'écran vers la droite et vérifiez que le statut est En ligne.

| )ata | base V           | irtual Machine                     | Group Sumn               | nary      |              |                 |                   |
|------|------------------|------------------------------------|--------------------------|-----------|--------------|-----------------|-------------------|
| 4    | Virtual N<br>SC/ | lachine Group Na<br>AN Name: dbvmç | ame: dbvmg1 5<br>j1-scan |           | Delete VM G  | iroup           | Create DB Home    |
| 4    | Virtual          | Machine Name:                      | dbvmg1-zone-1-           | mc4-n1 15 |              |                 |                   |
|      | Edit             | Instance Name                      | Instance Type            | Template  | Connect Type | Instance Status | s Delete Instance |
| 19   | 亩 +              | db01                               | RAC                      | DW        | DATA         | Online          | ۵                 |
| 4    |                  |                                    |                          |           |              | ш               | ŀ                 |
| 4    | Virtual          | Machine Name:                      | dbvmg1-zone-1-           | mc4-n2 16 |              |                 |                   |
|      | Edit             | Instance Name                      | Instance Type            | Template  | Connect Type | Instance Status | s Delete Instance |
| 19   | <b>亩</b> +       | db01                               | RAC                      | DW        | DATA         | Online          | â                 |
| •    |                  |                                    |                          |           |              |                 | •                 |

#### 7. Répétez ces étapes pour chaque instance de base de données à créer.

Vous pouvez créer de multiples instances de base de données, jusqu'au moment où l'utilitaire détermine que vous avez atteint la limite. A ce stade, un message indiquant que la mémoire disponible est insuffisante pour la création d'autres instances de base de données s'affiche.

## Modification d'un profil de groupe de machines virtuelles de base de données (BUI)

Utilisez cette procédure pour modifier des machines virtuelles de base de données.

Vous pouvez modifier des machines virtuelles même quand elles sont en ligne et en production. L'utilitaire autorise uniquement la modification des paramètres de machine virtuelle qui sont sécurisés, en fonction de l'état de la machine virtuelle.

Pour les groupes de machines virtuelles de base de données déployés, vous pouvez modifier (augmenter ou réduire) le nombre de coeurs affectés aux machines virtuelles et ajouter des machines virtuelles au groupe (pour ajouter une machine virtuelle, voir "Ajout d'une machine virtuelle de base de données à un groupe (BUI)" à la page 109).

Pour les groupes de machines virtuelles de base de données non déployés, vous pouvez apporter les mêmes modifications que celles pour les groupes déployés, et modifier en outre les noms et adresses IP des machines virtuelles.

- 1. Accédez à la BUI MCMU en tant qu'administrateur principal tel que mcinstall. Voir "Connexion à la BUI MCMU" à la page 28.
- 2. Dans le panneau de navigation, sélectionnez Base de données -> page Profil de groupe de machines virtuelles.

Par exemple :

| lonie                           |                  | D        | atab            | ase Virtual Machine                                             | Group Profile Summary                                                                |                                          |                        |       |
|---------------------------------|------------------|----------|-----------------|-----------------------------------------------------------------|--------------------------------------------------------------------------------------|------------------------------------------|------------------------|-------|
| Database<br>Virtual Machine Gro | ▼<br>Dup Profile | TI<br>Yo | e Data<br>u may | abase virtual machine group i<br>create a new profile, if you h | s a logical entity that contains database<br>aven't done so already, edit and deploy | e virtual machines<br>an existing profil | , homes and insl<br>e. | lance |
| Instances                       |                  |          |                 |                                                                 |                                                                                      | С                                        | reate New Pro          | file  |
| polication                      |                  |          | D               | VM Group Name                                                   | VM Group Description                                                                 | Status                                   | Action                 |       |
| noonon                          |                  |          |                 |                                                                 |                                                                                      |                                          |                        |       |

#### 3. Cliquez sur Modifier.

| Edit Database                                                                                                    | Virtua                                                | l Mac                                               | hine     | Grou                                   | ıp P                                | rofi                                | le              |                                              |                                                                                          | Ba               | ck to Lis                                 | st Grou                                                                                      | р                 |
|----------------------------------------------------------------------------------------------------|-------------------------------------------------------|-----------------------------------------------------|----------|----------------------------------------|-------------------------------------|-------------------------------------|-----------------|----------------------------------------------|------------------------------------------------------------------------------------------|------------------|-------------------------------------------|----------------------------------------------------------------------------------------------|-------------------|
| Description                                                                                                    |                                                       |                                                     |          |                                        |                                     |                                     |                 |                                              |                                                                                          | Pro              | ofile                                     |                                                                                              | _                 |
| * Virtual Mach<br>Group N                                                                                        | nine<br>ame                                           | dbvmg                                               | 1        |                                        |                                     |                                     |                 |                                              |                                                                                          |                  |                                           |                                                                                              |                   |
| ASM Disk Gr<br>Redunda                                                                                           | oup<br>ancy                                           | NORM                                                | AL       |                                        | v                                   |                                     |                 |                                              |                                                                                          |                  |                                           |                                                                                              |                   |
| Security Pro<br>Benchn                                                                                           | ofile<br>nark                                         | CIS E                                               | quivale  | ent                                    |                                     |                                     | •               |                                              |                                                                                          |                  |                                           |                                                                                              |                   |
| Virtual Machine(s<br>Noc                                                                                         | ) on<br>de 1                                          | 4                                                   |          | ~                                      | ~                                   | Vi                                  | rtual           | Machine<br>Machine                           | e(s) on<br>Node 2                                                                        | 4                | ļ                                         |                                                                                              | 1                 |
| Description                                                                                                    |                                                       |                                                     |          |                                        |                                     |                                     |                 |                                              |                                                                                          |                  |                                           |                                                                                              |                   |
| Add External NFS<br>server IP<br>Virtual Machine(s) Info                                                         | rmation                                               |                                                     | sha      | are                                    |                                     |                                     |                 | mount                                        |                                                                                          |                  |                                           | ldd                                                                                          |                   |
| Node 1 :<br>mc4-n1                                                                                               | Virtual<br>A                                          | Machir<br>ctive                                     | 1e 1     | Virtu                                  | al Ma<br>Activ                      | chine<br>/e                         | 2               | Virtual<br>A                                 | Machin<br>ctive                                                                          | ie 3             | Virtua                                    | l Machi<br>Active                                                                            | ne 4              |
|                                                                                                    |                                                       |                                                     |          | 101-70                                 | one-2-                              | -mc4-I                              | 11              | g1-zon                                       | e-3-mc4                                                                                  | -n1              | ıg1-zo                                    | ne-4-mc                                                                                      | 4-n1              |
| *<br>Public<br>Hostname                                                                                          | g1-zon                                                | e-1-mc4                                             | I-n1     | ig 1-20                                |                                     |                                     |                 |                                              |                                                                                          |                  |                                           |                                                                                              |                   |
| *<br>Public<br>Hostname<br>* Cores                                                                               | g1-zon                                                | e-1-mc <sup>2</sup>                                 | <b>∧</b> | 2                                      |                                     | ~                                   | ^               | 2                                            | *                                                                                        | ^                | 2                                         | ~                                                                                            | ^                 |
| * Public<br>Hostname<br>* Cores<br>* Public IP                                                                   | g1-zon<br>2<br>10.129                                 | e-1-mc <sup>2</sup>                                 | <b>∧</b> | <b>2</b>                               | 29.92.                              | <b>∨</b><br>164                     | ^               | <b>2</b><br>10.129                           | .92.168                                                                                  | ^                | <b>2</b><br>10.129                        | <b>∨</b><br>9.92.172                                                                         | ^                 |
| * Public<br>Hostname<br>* Cores<br>* Public IP<br>* Private<br>Hostname                                          | g1-zon<br>2<br>10.129<br>one-1-6                      | e-1-mc4<br>.92.160<br>nc4-n1-                       | priv     | 2<br>10.12<br>:one-2                   | 29.92.<br>2-mc4                     | ✓<br>164<br>-n1-p                   | <b>^</b>        | 2<br>10.129<br>one-3-r                       | <b>∨</b><br>92.168<br>nc4-n1-                                                            | <b>^</b><br>priv | 2<br>10.129<br>:one-4                     | <ul><li>✓</li><li>9.92.172</li><li>-mc4-n1</li></ul>                                         | <b>^</b><br>-priv |
| * Public<br>Hostname<br>* Cores<br>* Public IP<br>* Private<br>Hostname<br>* Private IP                          | g1-zon<br>2<br>10.129<br>one-1-1<br>192.16            | e-1-mc4<br>.92.160<br>mc4-n1-<br>8.10.60            | priv     | 2<br>10.12<br>:one-2<br>192.1          | 29.92.<br>2-mc4<br>68.10            | ✓<br>164<br>-n1-p<br>0.62           | <b>^</b>        | 2<br>10.129<br>one-3-r<br>192.16             | ♥ 92.168 nc4-n1- 8.10.64                                                                 | <b>^</b>         | 2<br>10.129<br>cone-4                     | <ul> <li>✓</li> <li>9.92.172</li> <li>-mc4-n1</li> <li>58.10.66</li> </ul>                   | -priv             |
| * Public<br>Hostname<br>* Cores<br>* Public IP<br>* Private<br>Hostname<br>* Private IP<br>* Virtual<br>Hostname | g1-zon<br>2<br>10.129<br>one-1-1<br>192.16<br>zone-1- | e-1-mc4<br>.92.160<br>mc4-n1-<br>8.10.60<br>.mc4-n1 | -vip     | 2<br>10.12<br>:one-2<br>192.1<br>zone- | 29.92.<br>2-mc4<br>168.10<br>-2-mc4 | ✓<br>164<br>-n1-p<br>).62<br>4-n1-\ | <b>^</b><br>riv | 2<br>10.129<br>one-3-r<br>192.160<br>zone-3- | <ul> <li>♀</li> <li>92.168</li> <li>nc4-n1-</li> <li>8.10.64</li> <li>mc4-n1-</li> </ul> | priv             | 2<br>10.129<br>:one-4<br>192.10<br>zone-4 | <ul> <li>✓</li> <li>9.92.172</li> <li>-mc4-n1</li> <li>68.10.66</li> <li>I-mc4-n1</li> </ul> | -priv             |

4. Modifiez tous les paramètres disponibles, notamment le nombre de coeurs.
Si une machine virtuelle n'est pas déployée, vous pouvez modifier les adresses IP et noms d'hôte.

Pour une description des paramètres de machine virtuelle de base de données, voir "Paramètres des machines virtuelles de base de données" à la page 70.

- 5. Cliquez sur l'un des boutons suivants :
  - **Enregistrer** Enregistre la modification et affiche une page récapitulative. La modification ne prend effet que quand vous cliquez sur Appliquer.
  - **Annuler** Annule la modification et ferme la fenêtre.
- 6. Cliquez sur Appliquer.

Remarque - Avant de cliquer sur Appliquer, cliquez sur Enregistrer.

Vous êtes invité à confirmer les modifications pour qu'elles soient appliquées au système.

- 7. Si vous avez modifié le nom ou l'adresse IP d'une machine virtuelle, apportez la modification équivalente dans le DNS.
- 8. Redéployez le groupe de machines virtuelles.

Voir "Déploiement du groupe de machines virtuelles de base de données (BUI)" à la page 96.

Le MCMU redéploye uniquement les modifications.

## Ajout d'une machine virtuelle de base de données à un groupe (BUI)

Utilisez cette procédure pour ajouter une machine virtuelle de base de données à un groupe.

Vous pouvez ajouter des machines virtuelles même quand le groupe est actif.

- 1. Accédez à la BUI MCMU en tant qu'administrateur principal tel que mcinstall. Voir "Connexion à la BUI MCMU" à la page 28.
- 2. Dans le panneau de navigation, sélectionnez Base de données -> page Profil de groupe de machines virtuelles.
- 3. Cliquez sur Modifier.

La page suivante s'affiche.

|                        |                |                  |      |                           | Back to List Group P | Profile |
|------------------------|----------------|------------------|------|---------------------------|----------------------|---------|
| escription             |                |                  |      |                           |                      |         |
| * Virtual Machine      | Group          | f18              |      |                           |                      |         |
| ASM Disk Group Redu    | Name<br>ndancy | Normal           | ¥    |                           |                      |         |
| Security               | Profile        | CIS Equivalent   | v    |                           |                      |         |
| Number of VM(s) on     | Node 1         | 1                | ~ ^  | Number of VM(s) on Node 2 | 1                    | ~ ^     |
| Description            |                |                  |      |                           |                      |         |
|                        |                |                  |      |                           |                      |         |
|                        |                |                  |      |                           |                      |         |
|                        |                |                  |      |                           |                      |         |
| dd External NFS        |                |                  |      |                           |                      |         |
| server IP              |                | s                | hare | mount                     | Add                  |         |
| irtual Machine(s) Info | rmation        |                  |      |                           |                      |         |
| Node1 mc5qt-n1         | Virtual I      | Machine 1 Active |      |                           |                      |         |
| * Public Hostname      | mc5dbz         | g1-n1-z1         |      |                           |                      |         |
| * Cores                | 0              | ~ ^              |      |                           |                      |         |
| * Public IP            | 10.129.1       | 104.57           |      |                           |                      |         |
| Private Hostname       | f18-vm1-       | mc5qt-n1-priv    |      |                           |                      |         |
| * Private IP           | 192.168        | .10.60           |      |                           |                      |         |
| * Virtual Hostname     | mc5dbz         | g1-n1-z1-vip     |      |                           |                      |         |
| * Virtual IP           | 10.129.1       | 104.58           |      |                           |                      |         |
| Node2 mc5qt-n2         | Virtual I      | Machine 1 Active |      |                           |                      |         |
| * Public Hostname      | mc5dbz         | o1-n2-z1         |      |                           |                      |         |
|                        |                |                  |      |                           |                      |         |
| 8 0                    |                |                  |      |                           |                      |         |

4. Augmentez le nombre de machines virtuelles sur les noeuds.

| server IP              | s                        | hare                  | mount | Add         |
|------------------------|--------------------------|-----------------------|-------|-------------|
| /irtual Machine(s) Inf | ormation                 |                       |       |             |
| Node1 mc5qt-n1         | Virtual Machine 1 Active | Virtual Machine 2     |       |             |
| * Public Hostname      | mc5dbzg1-n1-z1           | f18-vm2-mc5qt-n1      |       |             |
| * Cores                | 0 ~ ^                    | 0 ~ ^                 |       |             |
| * Public IP            | 10.129.104.57            | 10.129.104.61         |       |             |
| * Private Hostname     | f18-vm1-mc5qt-n1-priv    | f18-vm2-mc5qt-n1-priv |       |             |
| * Private IP           | 192.168.10.60            | To be generated       |       |             |
| * Virtual Hostname     | mc5dbzg1-n1-z1-vip       | f18-vm2-mc5qt-n1-vip  |       |             |
| * Virtual IP           | 10.129.104.58            | 10.129.104.62         |       |             |
| Node2 mc5qt-n2         | Virtual Machine 1 Active | Virtual Machine 2     |       |             |
| * Public Hostname      | mc5dbzg1-n2-z1           | f18-vm2-mc5qt-n2      |       |             |
| * Cores                | 0 ~ ^                    | 0 ^                   |       |             |
| * Public IP            | 10.129.104.59            | 10.129.104.63         |       |             |
| * Private Hostname     | f18-vm1-mc5qt-n2-priv    | f18-vm2-mc5qt-n2-priv |       |             |
| * Private IP           | 192.168.10.61            | To be generated       |       |             |
| * Virtual Hostname     | mc5dbzg1-n2-z1-vip       | f18-vm2-mc5qt-n2-vip  |       |             |
| * Virtual IP           | 10.129.104.60            | 10.129.104.64         |       |             |
| Cluster Information    |                          |                       |       |             |
| * SCAN Name            | mc5zg1scan               |                       |       |             |
| * SCAN IPs             | 10.129.104.73            | 10.129.104.74         | 10    | .129.104.75 |

Les détails des machines virtuelles ajoutées sont affichés.

5. Le cas échéant, vérifiez et modifiez les détails des nouvelles machines virtuelles.

Par exemple, vérifiez les noms d'hôte, les adresses IP et le nombre de coeurs et modifiez-les en fonction de vos exigences.

Pour une description des paramètres de machine virtuelle de base de données, voir "Paramètres des machines virtuelles de base de données" à la page 70.

6. Cliquez sur l'un des boutons suivants :

- Enregistrer Enregistre la modification et affiche une page récapitulative. La modification ne prend effet que quand vous cliquez sur Appliquer.
- Annuler Annule la modification et ferme la fenêtre.

#### 7. Cliquez sur Appliquer.

**Remarque -** Avant de cliquer sur Appliquer, cliquez sur Enregistrer.

Vous êtes invité à confirmer les modifications pour qu'elles soient appliquées au système.

- 8. Ajoutez les nouvelles machines virtuelles de base de données à votre DNS.
- 9. Terminez la configuration des nouvelles machines virtuelles.

Effectuez les tâches suivantes :

- "Déploiement du groupe de machines virtuelles de base de données (BUI)" à la page 96
- "Création des répertoires de base de la base de données (BUI)" à la page 99
- "Création des instances de base de données (BUI)" à la page 102

### Suppression des composants de base de données (BUI)

Utilisez les procédures suivantes pour supprimer des instances de base de données, un répertoire de base de la base de données, des machines virtuelles et des profils de groupe.

- "Suppression d'une instance de base de données (BUI)" à la page 112
- "Suppression d'un répertoire de base de la base de données (BUI)" à la page 114
- "Suppression d'un groupe de machines virtuelles de base de données (BUI)" à la page 116
- "Suppression d'un profil de groupe de machines virtuelles de base de données (BUI)" à la page 117

## Suppression d'une instance de base de données (BUI)

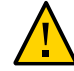

**Attention -** La suppression d'une instance de base de données ne peut pas être annulée. Procédez avec circonspection.

- 1. Accédez à la BUI MCMU en tant qu'administrateur principal tel que mcinstall. Voir "Connexion à la BUI MCMU" à la page 28.
- 2. Dans le panneau de navigation, sélectionnez Base de données -> Instances.

| Virtual Machine Group Name: dbvmg                                                       | 11                     |            |          | Create I | DB Ho | me  |    |
|-----------------------------------------------------------------------------------------|------------------------|------------|----------|----------|-------|-----|----|
| SCAN Name: dbvmg1-scan                                                                  |                        |            |          | Delete V | M Gro | oup |    |
| Virtual Machine Name: dbvmg1-zon                                                        | ie-1-mc4-n             | 11         |          |          |       |     |    |
| Oracle Home                                                                             | Version                | Туре       | Patch    |          | Edit  | :   | In |
| /u01/app/oracle/product/12.1.0/dbhome_1                                                 | 12.1.0.2               | RAC        | 12.1.0.2 | .160419  | Ť     | +   | -  |
|                                                                                         |                        |            |          |          |       |     |    |
| Virtual Machine Name: dbvmg1-zon                                                        | ie-1-mc4-n             | 2 2        |          |          |       |     |    |
| Oracle Home                                                                             | Version                | Туре       | Patch    |          | Edit  | :   | In |
| /u01/app/oracle/product/12.1.0/dbhome_1                                                 | 12.1.0.2               | RAC        | 12.1.0.2 | .160419  | Ó     | +   | -  |
| ()                                                                                      |                        |            |          |          |       |     |    |
| Virtual Machine Name: dbvmg1-zon                                                        | ie-2-mc4-n             | 13         |          |          |       |     |    |
| Oracle Home                                                                             | Version                | Туре       | Patch    |          | Edit  | :   | In |
|                                                                                         | 12.1.0.2               | RAC        | 12.1.0.2 | .160419  | Ó     | +   | db |
| /u01/app/oracle/product/12.1.0/dbhome_1                                                 |                        |            |          |          |       |     |    |
| /u01/app/oracle/product/12.1.0/dbhome_1                                                 |                        |            |          |          |       |     |    |
| Virtual Machine Name: dbvmg1-zon                                                        | ie-2-mc4-n2            | 2 4        |          |          |       |     |    |
| /u01/app/oracle/product/12.1.0/dbhome_1 "" Virtual Machine Name: dbvmg1-zon Oracle Home | ie-2-mc4-n2<br>Version | 24<br>Type | Patch    |          | Edit  |     | In |

- ✓ Virtual Machine Name: dbvmg1-zone-2-mc4-n2 4

   Instance Name
   Instance Type
   Template
   Connect Type
   Instance Status
   Delete Instance

   abcinst
   SINGLE
   DW
   DATA
   Image: Connect Type
   Image: Connect Type
   Image: Connect Type
   Image: Connect Type
   Image: Connect Type
   Image: Connect Type
   Image: Connect Type
   Image: Connect Type
   Image: Connect Type
   Image: Connect Type
   Image: Connect Type
   Image: Connect Type
   Image: Connect Type
   Image: Connect Type
   Image: Connect Type
   Image: Connect Type
   Image: Connect Type
   Image: Connect Type
   Image: Connect Type
   Image: Connect Type
   Image: Connect Type
   Image: Connect Type
   Image: Connect Type
   Image: Connect Type
   Image: Connect Type
   Image: Connect Type
   Image: Connect Type
   Image: Connect Type
   Image: Connect Type
   Image: Connect Type
   Image: Connect Type
   Image: Connect Type
   Image: Connect Type
   Image: Connect Type
   Image: Connect Type
   Image: Connect Type
   Image: Connect Type
   Image: Connect Type
   Image: Connect Type
   Image: Connect Type
   Image: Connect Type
   Image: Connect Type
   Image: Connect Type
   Image: Connect Type
   Image: Connect Type
   Image: Connect Type
   Image: Connect Type
   Image: Connect
- 3. Identifiez l'instance à supprimer et faites défiler vers la droite.

- 4. Sous Supprimer une instance, cliquez sur la corbeille.
- 5. Cliquez sur Confirmer.

| Do you want to delete the Oracle Database Instance                       |        |         | ×  |
|--------------------------------------------------------------------------|--------|---------|----|
| Please confirm you want to remove the selected Oracle Database Instance. |        |         | ar |
|                                                                          | Cancel | Confirm | ng |

La suppression prend quelques minutes.

- 6. Quand c'est terminé, cliquez sur Confirmer.
- 7. Répétez ces étapes pour chaque instance de base de données à supprimer.

## Suppression d'un répertoire de base de la base de données (BUI)

Un répertoire de base de la base de données ne peut être supprimé que si toutes les instances qu'il contient ont été supprimées.

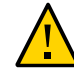

**Attention -** La suppression d'un répertoire de base de la base de données ne peut pas être annulée. Procédez avec circonspection.

1. Accédez à la BUI MCMU en tant qu'administrateur principal tel que mcinstall.

Voir "Connexion à la BUI MCMU" à la page 28.

2. Dans le panneau de navigation, sélectionnez Base de données -> Instances.

| Virtual Machine Group Name: dbvn                                                                                                    | ng1 1                                                                    |                                        |                                   | Create DB Home                                       |                  |
|----------------------------------------------------------------------------------------------------|--------------------------------------------------------------------------|----------------------------------------|-----------------------------------|------------------------------------------------------|------------------|
| SCAN Name: dbvmg1-scan                                                                                                    |                                                                          |                                        | ſ                                 | Delete VM Group                                      |                  |
| Virtual Machine Name: dbvmg1-ze                                                                                                    | one-1-mc4-n                                                              | 11                                     |                                   |                                                      |                  |
| Oracle Home                                                                                                    | Version                                                                  | Туре                                   | Patch                             | Edit                                                 | Inst             |
| /u01/app/oracle/product/12.1.0/dbhome_1                                                                                                    | 12.1.0.2                                                                 | RAC                                    | 12.1.0.2.1                        | 60419 💼 🕂                                            | -                |
|                                                                                                    |                                                                          |                                        |                                   |                                                      | Þ                |
| Virtual Machine Name: dbvmg1-z                                                                                                    | one-1-mc4-n                                                              | 2 2                                    |                                   |                                                      |                  |
| Oracle Home                                                                                                    | Version                                                                  | Туре                                   | Patch                             | Edit                                                 | Inst             |
|                                                                                                    |                                                                          |                                        |                                   |                                                      |                  |
| /u01/app/oracle/product/12.1.0/dbhome_1                                                                                                    | 12.1.0.2                                                                 | RAC                                    | 12.1.0.2.1                        | 60419 🝵 🕇                                            | -                |
| /u01/app/oracle/product/12.1.0/dbhome_1                                                                                                    | 12.1.0.2                                                                 | RAC                                    | 12.1.0.2.1                        | 60419 👼 🕇                                            | -                |
| /u01/app/oracle/product/12.1.0/dbhome_1                                                                                                    | 12.1.0.2                                                                 | RAC<br>1 3                             | 12.1.0.2.1                        | 60419 💼 🕇                                            | -                |
| /u01/app/oracle/product/12.1.0/dbhome_1                                                                                                    | 12.1.0.2<br>one-2-mc4-n<br>Version                                       | RAC<br>1 3<br>Type                     | 12.1.0.2.1<br>Patch               | 60419 💼 🕂<br>Edit                                    | -<br>Inst        |
| /u01/app/oracle/product/12.1.0/dbhome_1                                                                                                    | 12.1.0.2<br>one-2-mc4-n<br>Version<br>12.1.0.2                           | RAC<br>13<br>Type<br>RAC               | 12.1.0.2.1<br>Patch<br>12.1.0.2.1 | 60419 <b>• +</b><br>Edit<br>60419 <b>• +</b>         | -<br>Inst<br>dbv |
| /u01/app/oracle/product/12.1.0/dbhome_1 "" Virtual Machine Name: dbvmg1-ze Oracle Home /u01/app/oracle/product/12.1.0/dbhome_1 ""                                                            | 12.1.0.2<br>one-2-mc4-n<br>Version<br>12.1.0.2                           | RAC<br>13<br>Type<br>RAC               | 12.1.0.2.1<br>Patch<br>12.1.0.2.1 | 60419 <b>m</b> +<br>Edit<br>60419 <b>m</b> +         | -<br>Inst<br>dbv |
| /u01/app/oracle/product/12.1.0/dbhome_1<br>" Virtual Machine Name: dbvmg1-ze<br>Oracle Home<br>/u01/app/oracle/product/12.1.0/dbhome_1<br>" Virtual Machine Name: dbvmg1-ze                  | 12.1.0.2<br>one-2-mc4-n<br>Version<br>12.1.0.2<br>one-2-mc4-n            | RAC<br>13<br>Type<br>RAC<br>24         | 12.1.0.2.1<br>Patch<br>12.1.0.2.1 | 60419 <b>•</b> +<br>Edit<br>60419 <b>•</b> +         | -<br>Inst<br>dbv |
| /u01/app/oracle/product/12.1.0/dbhome_1<br>"" Virtual Machine Name: dbvmg1-ze<br>Oracle Home<br>/u01/app/oracle/product/12.1.0/dbhome_1<br>"" Virtual Machine Name: dbvmg1-ze<br>Oracle Home | 12.1.0.2<br>one-2-mc4-n<br>Version<br>12.1.0.2<br>one-2-mc4-n<br>Version | RAC<br>13<br>Type<br>RAC<br>24<br>Type | 12.1.0.2.1<br>Patch<br>12.1.0.2.1 | 60419 <b>• +</b><br>Edit<br>60419 <b>• +</b><br>Edit | -<br>Inst<br>dbv |

3. Repérez le répertoire de base de la base de données à supprimer.

4. Sous la colonne Modifier, cliquez sur la corbeille.

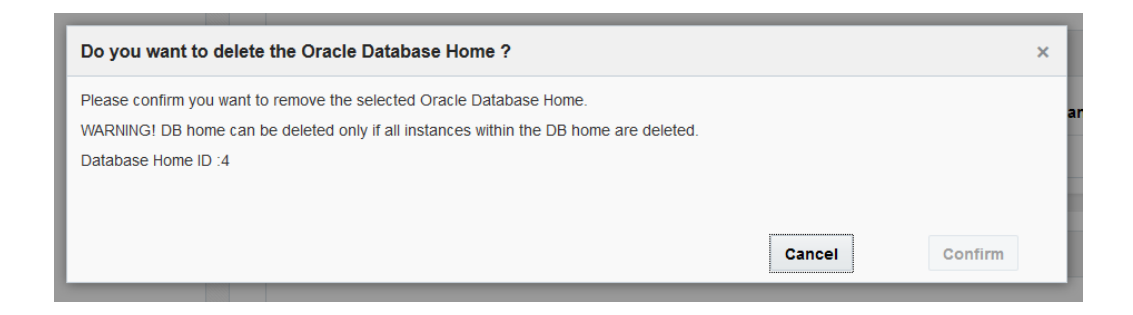

5. Cliquez sur Confirmer pour supprimer ce répertoire de base de la base de données.

 Suppression d'un groupe de machines virtuelles de base de données (BUI)

Utilisez cette procédure pour supprimer un groupe de machines virtuelles de base de données. Toutes les machines virtuelles du groupe seront supprimées. Le profil du groupe n'est pas supprimé et peut être redéployé. Si le groupe contient des machines virtuelles de base de données, l'administrateur principal est averti par e-mail de la suppression de chaque machine.

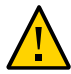

**Attention -** La suppression d'un groupe de machines virtuelles de base de données supprime toutes les machines virtuelles, applications et données associées au groupe de machines virtuelles. La suppression est irréversible. Procédez avec circonspection.

- 1. Accédez à la BUI MCMU en tant qu'administrateur principal tel que mcinstall. Voir "Connexion à la BUI MCMU" à la page 28.
- 2. Dans le panneau de navigation, sélectionnez Base de données -> Instances.

3. Cliquez sur Supprimer le groupe de machines virtuelles.

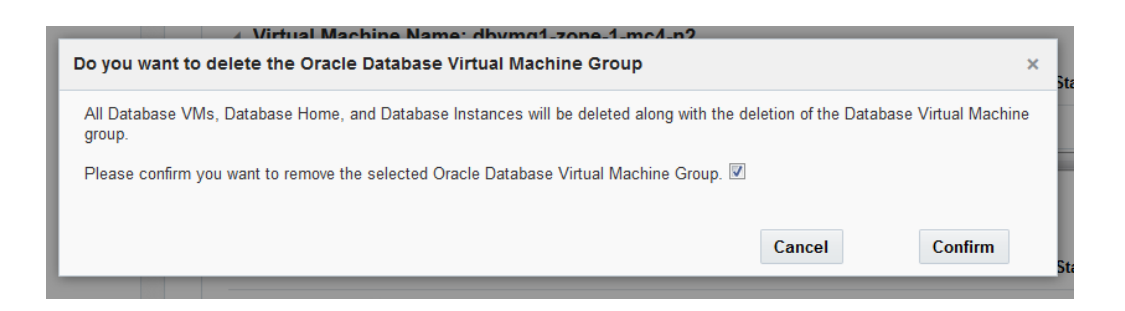

4. Cochez la case de confirmation, puis cliquez sur Confirmer.

Selon le nombre de machines virtuelles dans le groupe, la suppression peut prendre entre 15 et 60 minutes.

5. Quand c'est terminé, cliquez sur Quitter.

# Suppression d'un profil de groupe de machines virtuelles de base de données (BUI)

Utilisez cette procédure pour supprimer un profil de groupe de machines virtuelles de base de données. Vous pouvez uniquement réaliser cette procédure si le groupe de machines virtuelles de base de données n'existe pas, a été supprimé ou n'est pas déployé.

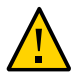

Attention - La suppression est irréversible. Procédez avec circonspection.

- 1. Accédez à la BUI MCMU en tant qu'administrateur principal tel que mcinstall. Voir "Connexion à la BUI MCMU" à la page 28.
- 2. Dans le panneau de navigation, sélectionnez Base de données -> Profil de groupe de machines virtuelles.

#### 3. Cliquez sur Supprimer.

| Delete | ,                                                       | × |
|--------|---------------------------------------------------------|---|
|        | Confirm to Delete Virtual Machine Group Profile: dbvmg1 |   |
|        | Confirm Cancel                                          | _ |

### 4. Cliquez sur Confirmer.

La suppression prend moins d'une minute.

5. Quand c'est terminé, cliquez sur Quitter.

# Configuration des machines virtuelles d'application (BUI)

Procédez comme suit pour visualiser, créer, modifier et supprimer des machines virtuelles d'application :

| Description                                         | Lien                                                                                                    |
|-----------------------------------------------------|----------------------------------------------------------------------------------------------------|
| Affichage des machines virtuelles d'application.    | "Affichage des groupes de machines virtuelles d'application et des machines virtuelles d'application (BUI)" à la page 119 |
| Création des machines virtuelles d'application.     | "Présentation de la tâche de création de machines virtuelles<br>d'application" à la page 121                              |
|                                                     | "Création d'un profil de groupe de machines virtuelles<br>d'application (BUI)" à la page 121                              |
|                                                     | "Déploiement des groupes de machines virtuelles d'application<br>(BUI)" à la page 126                                     |
| Modification d'une machine virtuelle d'application. | "Modification d'un groupe de machines virtuelles d'application<br>(BUI)" à la page 128                                    |
| Suppression d'une machine virtuelle d'application.  | "Suppression d'un groupe de machines virtuelles d'application non<br>déployé" à la page 131                               |
|                                                     | "Suppression d'un groupe de machines virtuelles d'application déployé" à la page 132                                      |

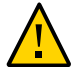

**Attention -** Vous ne devez jamais gérer des machines virtuelles manuellement à l'aide des commandes de zone Oracle Solaris. Vous devez toujours gérer les machines virtuelles à l'aide de la BUI ou de la CLI du MCMU.

## Affichage des groupes de machines virtuelles d'application et des machines virtuelles d'application (BUI)

1. Accédez au MCMU.

Voir "Connexion à la BUI MCMU" à la page 28.

## 2. Dans le panneau de navigation, sélectionnez Application -> Groupes de machines virtuelles.

La page Récapitulatif du profil de groupe de machines virtuelles d'application s'affiche.

Voici un exemple d'un système avec un groupe de machines virtuelles d'application. Si cette page indique qu'il n'y a aucune donnée à afficher, cela signifie que les groupes de machines virtuelles d'application n'ont pas encore été configurés.

| Home                          |   | Applica    | ation Virtual Machi          | ne Group Profile Summar               | у                    |                |                            |
|-------------------------------|---|------------|------------------------------|---------------------------------------|----------------------|----------------|----------------------------|
| Database                      | • | Applicatio | on Virtual Machine Group al  | lows you to create either a single VM | on a node of your ch | oice or a nair | of VMs, one on each node   |
| Application                   | * | You may    | create, edit and deploy prof | iles here.                            | on a node of your on | oroo or a pair | ar this, one on each hous. |
| Virtual Machine Group Profile |   |            |                              |                                       |                      |                | Create New Profile         |
| Virtual Machines              |   | ID         | VM Group Name                | VM Group Description                  | Status               | Action         | Create New Profile         |
| Patches and Updates           |   | 2          | 200vmq1                      |                                       | Activo               | Edit           | Disable Shared Storage     |
| Tasks                         |   | 2          | appving i                    |                                       | Active               | Luit           | Disable Shared Storage     |

**3.** Dans le panneau de navigation, sélectionnez Application -> Machines virtuelles. La page Récapitulatif des machines virtuelles d'application s'affiche.

**Astuce -** Si les machines virtuelles ne sont pas affichées, cliquez sur le triangle à côté du groupe de machines virtuelles pour développer l'affichage. Il vous faudra peut-être sélectionner une autre option de navigation, puis revenir à cette page.

L'exemple suivant présente un groupe de machines virtuelles d'application avec deux machines virtuelles.

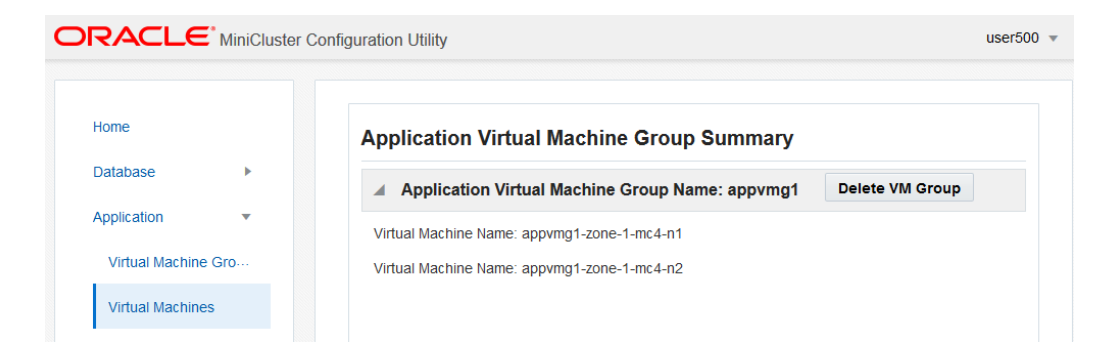

# Présentation de la tâche de création de machines virtuelles d'application

La création de machines virtuelles d'application se fait à l'aide des tâches principales suivantes :

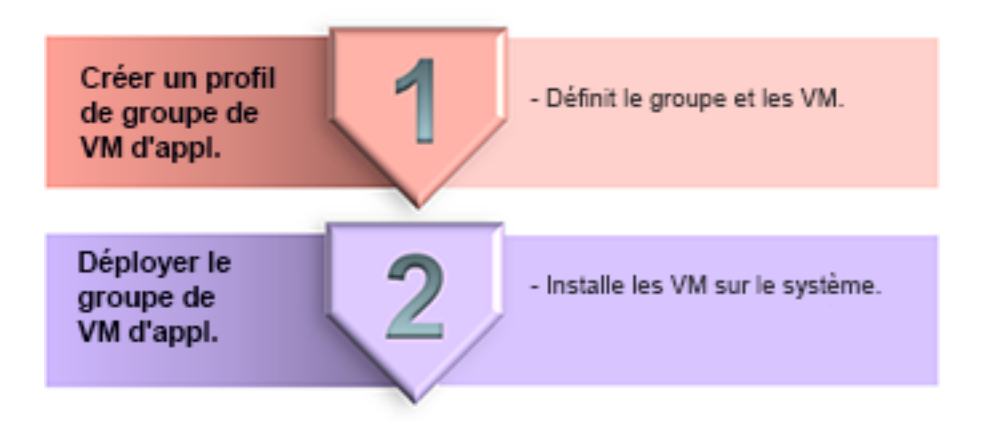

| N°<br>tâche | Description                                                          | Détails à fournir lors de la tâche                                             | Instructions BUI                                                                                   | Instructions CLI                                                                            |
|-------------|----------------------------------------------------------------------|--------------------------------------------------------------------------------|----------------------------------------------------------------------------------------------------|---------------------------------------------------------------------------------------------|
| 1.          | Création d'un profil de groupe de machines virtuelles d'application. | "Paramètres du groupe<br>de machines virtuelles<br>d'application" à la page 79 | "Création d'un profil<br>de groupe de machines<br>virtuelles d'application<br>(BUI)" à la page 121 | "Création d'un<br>groupe de machines<br>virtuelles d'application<br>(CLI)" à la page 235    |
| 2.          | Déploiement du groupe de machines virtuelles d'application.          | Aucun                                                                          | "Déploiement des<br>groupes de machines<br>virtuelles d'application<br>(BUI)" à la page 126        | "Déploiement d'un<br>groupe de machines<br>virtuelles d'application<br>(CLI)" à la page 237 |

## Création d'un profil de groupe de machines virtuelles d'application (BUI)

Le profil permet de définir un groupe de machines virtuelles d'application, qui prend en charge une ou deux machines virtuelles (une sur chaque noeud de calcul).

Le nombre total de groupes de machines virtuelles d'application que vous pouvez créer n'est limité que par la quantité de ressources système disponible.

Chaque machine virtuelle d'application doit avoir une adresse IP. Quand le système a été installé, un pool d'adresses IP a été défini dans le système. Pour voir le nombre d'adresses IP dans le pool, dans la BUI MCMU, accédez à Paramètres système -> Récapitulatif de saisie utilisateur, et affichez la taille du pool d'adresses IP.

**Remarque -** Il est possible que les profils de groupe de machines virtuelles d'application aient été créés lors de la configuration initiale du système. Pour déterminer si un profil de groupe a déjà été créé, reportez-vous à la section "Affichage des groupes de machines virtuelles d'application et des machines virtuelles d'application (BUI)" à la page 119.

- Accédez à la BUI MCMU en tant qu'administrateur principal tel que mcinstall. Voir "Connexion à la BUI MCMU" à la page 28.
- 2. Dans le panneau de navigation, sélectionnez Application -> Profil de groupe de machines virtuelles.

La page Récapitulatif du profil de groupe de machines virtuelles d'application s'affiche.

3. Cliquez sur le bouton Créer un nouveau profil.

La page Description du groupe de machines virtuelles d'application s'affiche.

4. Entrez les informations requises, puis cliquez sur Suivant.

Pour plus de détails sur les informations requises, utilisez la feuille de travail facultative ("Feuilles de travail de planification de machine virtuelle d'application

| (facultatif)" à la page 77), ou reportez-vous à la section | "Paramètres du groupe de machines |
|------------------------------------------------------------|-----------------------------------|
| virtuelles d'application" à la page 79.                    |                                   |

| Reset                                          | Create App VM Review |
|------------------------------------------------|----------------------|
| Application Virtual Machi                      | ne Group Description |
| Enter Application Virtual Machine Gro          | up Information       |
| * Virtual Machine Group<br>Name<br>Description |                      |
| Number of Virtual Machines                     | Pair                 |
| Shared Storage                                 | Single               |
| Security Profile                               | Default              |

5. Entrez les informations dans la section de page, puis cliquez sur Suivant.

Cancel < Back Reset Next > Description Create App VM Review **Define Virtual Machines** Enter Virtual Machine Information mc4-n1 mc4-n2 appg500-zone-1-mc4-n2 \* Public Hostname appg500-zone-1-mc4-n1 \* Cores 0 0

Cet exemple présente la page qui s'affiche quand une paire de machines virtuelles est sélectionnée dans l'Étape 4. Si Unique est sélectionnée, une seule machine virtuelle est affichée.

6. Vérifiez que les informations figurant dans la page Récapitulatif sont correctes. Les informations de cette page ne sont pas modifiables. Si vous relevez des problèmes dans les informations figurant sur la page Récapitulatif, cliquez sur le bouton Retour pour revenir à l'écran précédent ou cliquez sur le bouton Annuler pour retourner à la page d'accueil.

| BACK              | Desc             | ription                | Create A            | App VM            | Review    | Cancel | Generat |
|-------------------|------------------|------------------------|---------------------|-------------------|-----------|--------|---------|
| eview             |                  |                        |                     |                   |           |        |         |
| Descrip           | tion             |                        |                     |                   |           |        |         |
| Virtual<br>Group  | Machine<br>Name: | appg500                |                     |                   |           |        |         |
| Descri            | ption:           | App grou<br>applicatio | p for applica<br>n. | ation VMs running | ) the 500 |        |         |
| Shared            | l Storage:       | Enabled                |                     |                   |           |        |         |
| Enable<br>Securit | PCI-DSS<br>ty:   | No                     |                     |                   |           |        |         |
| Virtual I         | Machine(s) Inf   | ormation               |                     |                   |           |        |         |
| Node 1            |                  |                        |                     |                   |           |        |         |
|                   | Virtual Machi    | ine Name               | Cores               | Public Hostna     | ame       |        |         |
|                   | appg500-zone     | -1-mc4-n1              | 0                   | appg500-zone      | -1-mc4-n1 |        |         |
| Node 2            |                  |                        |                     |                   |           |        |         |
|                   | Virtual Machi    | ine Name               | Cores               | Public Hostn      | ame       |        |         |
|                   |                  |                        |                     |                   |           |        |         |

7. Cliquez sur Générer.

Une fenêtre de progression s'affiche. Le processus prend quelques minutes.

| System Settings | •        |           | Enable PCI-DSS         | No         |       |                 |          |  |
|-----------------|----------|-----------|------------------------|------------|-------|-----------------|----------|--|
| Create Appl     | ication  | Virtual   | Machine Group          |            |       |                 | ×        |  |
| Creating App    | lication | Virtual N | Machine Group: appg500 | )          |       |                 |          |  |
| s               | itatus:  | Load IF   | and zone data succeed  |            |       |                 |          |  |
|                 |          |           |                        |            |       | Cancel          | Complete |  |
|                 |          |           | Node 2                 |            |       |                 |          |  |
|                 |          |           | Virtual Mach           | ine Name C | Cores | Public Hostname |          |  |

#### 8. Quand la création est terminée, cliquez sur Confirmer.

Le groupe de machines virtuelles d'application est créé avec les machines virtuelles spécifiées mais celles-ci ne sont pas disponibles pour utilisation tant qu'elles n'ont pas été déployées.

9. Configurez d'autres groupes de machines virtuelles d'application, si nécessaire.

#### 10. Passez à la tâche suivante.

Voir "Déploiement des groupes de machines virtuelles d'application (BUI)" à la page 126.

## Déploiement des groupes de machines virtuelles d'application (BUI)

Effectuez cette tâche de déploiement pour chaque groupe de machines virtuelles d'application que vous créez.

Quand vous avez terminé, l'utilitaire alloue les ressources suivantes à chaque machine virtuelle d'application :

- Système de fichiers ZFS root 40 Go.
- Stockage pour fichiers et fichiers binaires d'application Système de fichiers ZFS de 100 Go monté sur /u01.
- Réseau client 1 réseau virtuel.
- Assurez-vous d'avoir créé un groupe de machines virtuelles avant d'effectuer cette tâche.

Voir "Création d'un profil de groupe de machines virtuelles d'application (BUI)" à la page 121.

- 2. Dans le panneau de navigation, sélectionnez Application -> Profil de groupe de machines virtuelles.
- 3. Cliquez sur le bouton Déployer correspondant au groupe de machines virtuelles d'application à déployer.

La page Récapitulatif du déploiement s'affiche.

|                                                                                                    |                              |                                                 | Deploy |
|----------------------------------------------------------------------------------------------------|------------------------------|-------------------------------------------------|--------|
| escription                                                                                                    |                              |                                                 |        |
| Virtual Machine Group<br>Name                                                                                          | appg500                      |                                                 |        |
| Shared Storage                                                                                                    | true                         |                                                 |        |
| Description                                                                                                    | App group                    | for application VMs running the 500 application | on.    |
| Enable PCI-DSS Security                                                                                                | No                           |                                                 |        |
|                                                                                                    |                              |                                                 |        |
| irtual Machine(s) Inform                                                                                               | ation                        |                                                 |        |
| irtual Machine(s) Inform                                                                                               | ation                        | Vesteren                                        |        |
| irtual Machine(s) Inform<br>Node 1<br>Virtual Machine Name                                                             | ation<br>Cores               | Hostname                                        |        |
| irtual Machine(s) Inform<br>Node 1<br>Virtual Machine Name<br>appg500-zone-1-mc4-n1                                    | ation<br>Cores               | Hostname<br>appg500-zone-1-mc4-n1               |        |
| irtual Machine(s) Inform<br>Node 1<br>Virtual Machine Name<br>appg500-zone-1-mc4-n1<br>Node 2                          | ation<br>Cores<br>0          | Hostname<br>appg500-zone-1-mc4-n1               |        |
| firtual Machine(s) Inform<br>Node 1<br>Virtual Machine Name<br>appg500-zone-1-mc4-n1<br>Node 2<br>Virtual Machine Name | ation<br>Cores<br>0<br>Cores | Hostname<br>appg500-zone-1-mc4-n1<br>Hostname   |        |

4. Vérifiez les paramètres d'application et cliquez sur le bouton Déployer.

**Remarque -** Si les paramètres sont incorrects, sélectionnez Application -> Profil du groupe de machines virtuelles.

Une fenêtre de progression s'affiche. Le processus dure entre 7 à 15 minutes environ.

Pour voir tous les statuts des étapes de déploiement, cliquez sur le bouton Détail.

| Deploying Virtual Ma | achine Group      |         |                   |
|----------------------|-------------------|---------|-------------------|
| Status:              | Check template VM |         | Remaining 11 mins |
|                      |                   |         | Detail            |
|                      | 0%                | 100%    | J                 |
|                      |                   | Connect | Complete          |

- 5. Une fois le déploiement terminé, cliquez sur Terminer.
- 6. Affichez les noms d'hôte et les adresses IP des machines virtuelles d'application.
  - a. Accédez à Application -> Page Profil de groupe de machines virtuelles.
  - b. Cliquez sur le bouton Modifier pour le groupe d'application.

La page de modification répertorie le nom d'hôte (nom d'hôte public) et l'adresse IP publique associée à chaque machine virtuelle.

- c. Au bas de la page, cliquez sur Annuler.
- 7. Entrez les adresses IP et les noms d'hôte publics dans le DNS.

## Modification d'un groupe de machines virtuelles d'application (BUI)

Utilisez cette procédure pour modifier une machine virtuelle d'application. Vous pouvez modifier une machine virtuelle déployée.

- 1. Accédez à la BUI MCMU en tant qu'administrateur principal tel que mcinstall. Voir "Connexion à la BUI MCMU" à la page 28.
- Dans le panneau de navigation, sélectionnez Application -> Profil de groupe de machines virtuelles.

Par exemple :

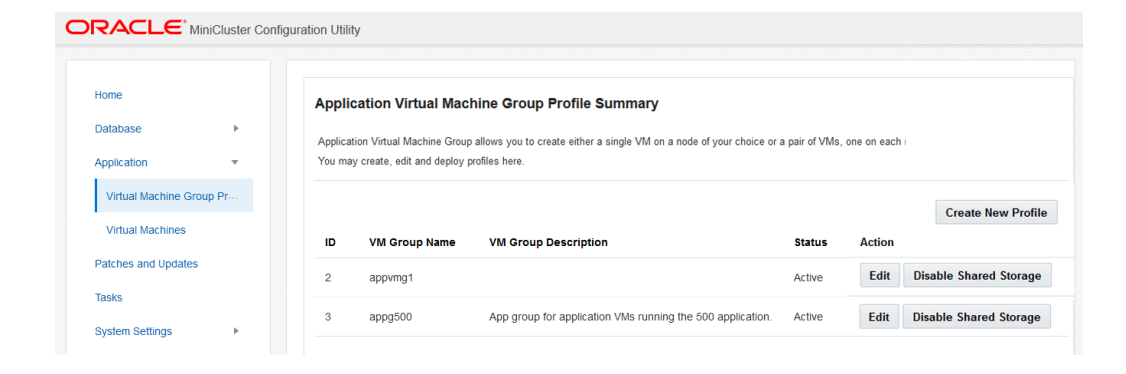

3. Cliquez sur le bouton Modifier correspondant au groupe de machines virtuelles d'application à modifier.

La page Modification d'un profil de groupe de machines virtuelles d'application s'affiche.

|                                 |                                                            | Back to List Group<br>Profile |  |
|---------------------------------|------------------------------------------------------------|-------------------------------|--|
| escription                      |                                                            |                               |  |
| * Virtual Machine<br>Group Name | appg500                                                    |                               |  |
| Description                     | App group for application VMs running the 500 application. |                               |  |
| Security Profile                | CIS Equivalent 👻                                           |                               |  |
| dd External NFS                 |                                                            |                               |  |
| server IP                       | share                                                      | mount Add                     |  |
| irtual Machine(s) Informati     | on                                                         |                               |  |
|                                 | Node 1 : mc4-n1                                            | Node 2 : mc4-n2               |  |
|                                 | Virtual Machine 1 Active                                   | Virtual Machine 1 Active      |  |
| * Cores                         | 0 × *                                                      | 0 ~ ^                         |  |
| * Public<br>Hostname            | appg500-zone-1-mc4-n1                                      | appg500-zone-1-mc4-n2         |  |
| * Public IP                     | 10.129.92.181                                              | 10.129.92.182                 |  |
| Private<br>Hostname             | g500-zone-1-mc4-n1-priv                                    | g500-zone-1-mc4-n2-priv       |  |
| * Private IP                    | 192.168.10.70                                              | 192.168.10.71                 |  |

- 4. Modifiez tous les paramètres disponibles.
- 5. Cliquez sur l'un des boutons suivants :
  - **Enregistrer** Enregistre la modification et affiche une page récapitulative. La modification ne prend effet que quand vous cliquez sur Appliquer.

- Annuler Annule la modification et ferme la fenêtre.
- 6. Cliquez sur Appliquer.

Remarque - Avant de cliquer sur Appliquer, cliquez sur Enregistrer.

Vous êtes invité à confirmer les modifications pour qu'elles soient appliquées au système.

## Suppression d'un groupe de machines virtuelles d'application non déployé

Utilisez cette procédure pour supprimer un groupe de machines virtuelles d'application qui n'a pas été déployé.

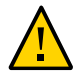

Attention - La suppression est irréversible. Procédez avec circonspection.

- 1. Accédez à la BUI MCMU en tant qu'administrateur principal tel que mcinstall. Voir "Connexion à la BUI MCMU" à la page 28.
- 2. Dans le panneau de navigation, sélectionnez Application -> Profil de groupe de machines virtuelles.

La page suivante s'affiche.

| pplica | tion Virtual Machine Grou  | ıp.                                                        |        |                    |
|--------|----------------------------|------------------------------------------------------------|--------|--------------------|
| ou ma  | ay create a new profile or | edit amd deploy an existing profile.                       |        |                    |
|        |                            |                                                            |        | Create New Profile |
| D      | VM Group Name              | VM Group Description                                       | Status | Action             |
| 2      | appvmg1                    |                                                            | Active | Edit               |
| 3      | appg500                    | App group for application VMs running the 500 application. | Active | Edit               |
|        |                            |                                                            |        |                    |

3. Cliquez sur le bouton Supprimer correspondant au groupe de machines virtuelles d'application à supprimer.

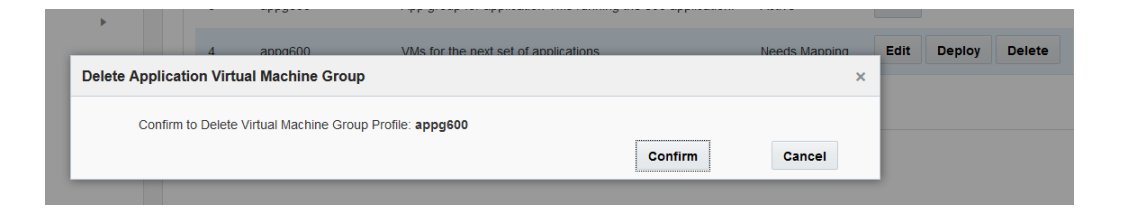

#### 4. Cliquez sur Confirmer.

Le groupe de machines virtuelles d'application est supprimé.

## Suppression d'un groupe de machines virtuelles d'application déployé

Utilisez cette procédure pour supprimer un groupe de machines virtuelles d'application qui comporte des machines virtuelles et a été déployé.

Lorsque vous supprimez un groupe de machines virtuelles d'application déployé, les machines virtuelles du groupe sont supprimées et les ressources de stockage et de réseau sont renvoyées au système pour une allocation future. L'utilitaire envoie un e-mail à l'administrateur principal pour lui indiquer la suppression de chaque machine virtuelle.

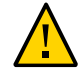

**Attention -** La suppression des groupes de machines virtuelles d'application supprime toutes les machines virtuelles, applications et données associées au groupe de machines virtuelles. La suppression est irréversible. Procédez avec circonspection.

 Accédez à la BUI MCMU en tant qu'administrateur principal tel que mcinstall. Voir "Connexion à la BUI MCMU" à la page 28.

| nome                 | Application Virtual Machine Group Summary         |                 |
|----------------------|---------------------------------------------------|-----------------|
| Database 🕨           | Application Virtual Machine Group Name: appymg1   | Delete VM Group |
| Application •        | Virtual Machine Name: appvmg1-zone-1-mc4-n1       |                 |
| Virtual Machine Grou | Virtual Machine Name: appvmg1-zone-1-mc4-n2       |                 |
| Virtual Machines     | Application Virtual Machine Group Name: appg500   | Delete VM Group |
| Patches and Updates  | Virtual Machine Name: appg500-zone-1-mc4-n1       |                 |
| Tasks                | Virtual Machine Name: appg500-zone-1-mc4-n2       |                 |
| System Settings      | 4 Application Virtual Machine Crown Name: appg700 | Delete VM Group |
|                      | Application virtual machine Group Name, appg/00   | Delete VM Group |
|                      | Virtual Machine Name: appg700-zone-1-mc4-n1       |                 |
|                      | Virtual Machine Name: appg700-zone-1-mc4-n2       |                 |

2. Dans le panneau de navigation, sélectionnez Application -> Machines virtuelles.

3. Cliquez sur le bouton Supprimer le groupe de machines virtuelles correspondant au groupe de machines virtuelles d'application à supprimer.

Une fenêtre de confirmation s'affiche.

| Do you want to delete the Oracle Application Virtual Machine Group?                      |        | >       |
|------------------------------------------------------------------------------------------|--------|---------|
| Please confirm you want to remove the selected Oracle Application Virtual Machine Group. |        |         |
|                                                                                          |        |         |
|                                                                                          | Cancel | Confirm |

4. Cliquez sur Confirmer.

Le groupe de machines virtuelles d'application et les machines virtuelles d'application associées sont supprimés. Ce processus prend environ 5 minutes.

5. Quand la fenêtre de confirmation indique que la suppression est effectuée, cliquez sur Quitter.

# Configuration du stockage pour les groupes de machines virtuelles (BUI)

Les rubriques suivantes décrivent la configuration du stockage partagé ainsi que l'ajout ou la suppression d'un système de fichiers réseau :

- "Activation ou désactivation du stockage partagé (BUI)" à la page 135
- "Ajout d'un NFS externe à un groupe de machines virtuelles (BUI)" à la page 137
- "Suppression d'un système de fichiers d'un groupe de machines virtuelles (BUI)" à la page 139

**Remarque -** Les autres procédures de gestion du stockage telles que la préparation d'un disque pour remplacement et l'ajout d'une autre baie de stockage doivent être réalisées à l'aide de la CLI mcmu. Voir "Gestion du stockage (CLI)" à la page 251.

### Activation ou désactivation du stockage partagé (BUI)

Utilisez cette procédure pour activer ou désactiver l'accès au stockage partagé et au NFS pour un groupe de machines virtuelles de base de données ou d'application. Vous pouvez également utiliser cette procédure pour déterminer si le stockage partagé est activé ou désactivé.

Le tableau suivant décrit les résultats de configuration d'activation ou de désactivation du stockage partagé.

| Configuration du<br>stockage partagé | Stockage partagé sur la baie de stockage                                                                                                    | NFS externe                                                                                                    |
|--------------------------------------|----------------------------------------------------------------------------------------------------|----------------------------------------------------------------------------------------------------|
| Activé                               | Les services NFS sont activés pour toutes les machines<br>virtuelles du groupe.<br>Toutes les machines virtuelles du groupe ont accès au<br>répertoire /sharedstore et à son contenu.                      | Si un NFS externe est configuré, toutes les machines<br>virtuelles du groupe ont accès au NFS externe au moyen du<br>point de montage spécifié dans le profil du groupe.                                                                                                 |
| Désactivé                            | Tous les services NFS sont désactivés pour toutes les<br>machines virtuelles du groupe.<br>Le répertoire /sharedstore et son contenu ne sont<br>disponibles pour aucune des machines virtuelles du groupe. | Les systèmes de fichiers réseau ne sont disponibles pour<br>aucune des machines virtuelles du groupe.<br>S'il a été configuré au préalable, le point de montage NFS<br>n'est pas supprimé des machines virtuelles, mais aucun<br>système de fichiers n'est monté dessus. |

La modification prend effet immédiatement et s'applique à toutes les machines virtuelles du groupe.

Pour plus d'informations sur le stockage partagé sur la baie de stockage, voir "Présentation du stockage MiniCluster" à la page 23.

Pour plus d'informations sur le NFS externe, voir "Ajout d'un NFS externe à un groupe de machines virtuelles (BUI)" à la page 137.

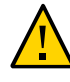

**Attention -** Si un logiciel est dépendant des données du stockage partagé et que vous planifiez de désactiver le stockage partagé, prenez les mesures nécessaires pour supprimer les dépendances avant de réaliser cette procédure.

 Accédez à la BUI MCMU en tant qu'administrateur principal tel que mcinstall. Voir "Connexion à la BUI MCMU" à la page 28.

#### 2. Accédez à la page de profil du groupe.

- Pour un groupe de machines virtuelles de base de données, sélectionnez Base de données -> Profil du groupe de machines virtuelles.
- Pour un groupe de machines virtuelles de base d'application, sélectionnez Application-> Profil du groupe de machines virtuelles.

Voici un exemple de la page du profil de groupe de machines virtuelles de base de données :

| tome                          |   | Databa   | se Virtual Machine                                           | Group Profile Summary                                                                  |                      |                |                |
|-------------------------------|---|----------|--------------------------------------------------------------|----------------------------------------------------------------------------------------|----------------------|----------------|----------------|
| atabase                       | * | The Oale |                                                              |                                                                                        |                      |                |                |
| Virtual Machine Group Profile |   | You may  | oase virtual machine group<br>create a new profile, if you t | is a logical entity that contains database<br>haven't done so already, edit and deploy | an existing profile. | nomes and insi | tances.        |
| Instances                     |   |          |                                                              |                                                                                        |                      |                |                |
| Application                   | * |          |                                                              |                                                                                        |                      |                | Create No      |
|                               |   | ID       | VM Group Name                                                | VM Group Description                                                                   | Status               | Action         |                |
| Virtual Machine Group Profile |   | 1        | mc12dbzg1                                                    | description of generaldbzg                                                             | Active               | Edit           | Disable Shared |
| Virtual Machines              |   |          |                                                              |                                                                                        |                      |                |                |

Si le bouton affiche Désactiver le stockage partagé, cela signifie que le stockage partagé est actuellement partagé et inversement.

#### 3. Cliquez sur Désactiver le stockage partagé ou sur Activer le stockage partagé.

#### 4. A l'invite, cliquez sur Quitter.

La modification prend effet immédiatement.

## Ajout d'un NFS externe à un groupe de machines virtuelles (BUI)

Utilisez cette procédure pour ajouter un système de fichiers réseau (NFS) à un groupe de machines virtuelles de base de données ou d'application.

Le service NFS doit être NFSv4.

Le NFS que vous ajoutez peut représenter une arborescence de répertoire complète ou partielle ou une hiérarchie de fichiers, incluant un fichier unique partagé par un serveur NFS.

Quand vous ajoutez un NFS à un groupe, le système de fichiers distant est immédiatement accessible pour toutes les machines virtuelles du groupe.

Un NFS externe n'est mis à la disposition des machines virtuelles d'un groupe que si le stockage partagé est activé. Voir "Activation ou désactivation du stockage partagé (BUI)" à la page 135.

#### 1. (Si nécessaire) Vérifiez que le serveur NFS partage :

a. Connectez-vous à la CLI mcmu en tant qu'administrateur principal, tel que mcinstall.

Voir "Connexion à la CLI MCMU" à la page 31.

#### Assurez-vous qu'un NFS est disponible à partir d'un serveur de votre environnement.

Il y a plusieurs façons de réaliser cette étape, selon le type de serveur. Voici un exemple d'une commande Oracle Solaris qui illustre quels systèmes de fichiers un serveur partage :

% /usr/sbin/showmount -e NFSserver\_name\_or\_IPaddress

 Pour vérifier la version du service NFS fournie par le serveur NFS, saisissez :

% rpcinfo -p NFSserver\_name\_or\_IPaddress | egrep nfs 100003 4 tcp 2049 nfs

La seconde colonne affiche le numéro de version. Vous pourriez voir plusieurs lignes de sortie. L'une d'elle doit indiquer version 4.

2. Accédez à la BUI MCMU en tant qu'administrateur principal tel que mcinstall. Voir "Connexion à la BUI MCMU" à la page 28.

#### 3. Accédez à la page de profil du groupe.

 Pour un groupe de machines virtuelles de base de données, sélectionnez Base de données -> Profil du groupe de machines virtuelles.  Pour un groupe de machines virtuelles de base d'application, sélectionnez Application-> Profil du groupe de machines virtuelles.

#### 4. Cliquez sur Modifier.

La page Modification d'un profil de groupe de machines virtuelles s'affiche. Repérez la section suivante :

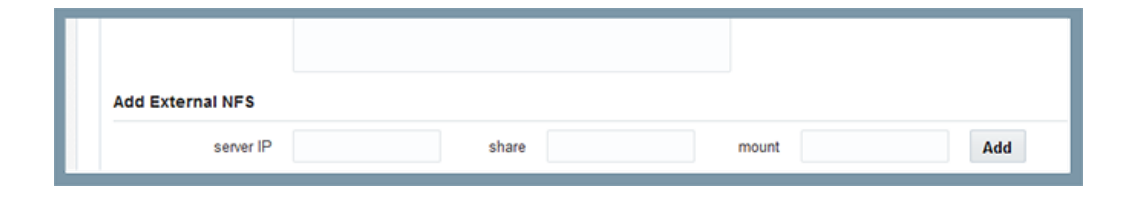

#### 5. Entrez les informations requises.

- **IP serveur** Indiquez l'adresse IP du serveur NFS.
- Partager Spécifiez le système de fichiers NFS qui est partagé par votre serveur NFS. Par exemple : /my\_nfs
- Monter Spécifiez le point de montage. Par exemple : /my\_mountpoint. MCMU créera le point de montage et le mettra à la disposition des machines virtuelles du groupe.
- 6. Au bas de l'écran, cliquez sur Enregistrer.
- 7. A l'invite, cliquez sur Terminé.
- 8. Dans la page Profil du groupe de machines virtuelles de base de données, cliquez sur Modifier.
- 9. En bas de l'écran, cliquez sur Appliquer et confirmez la modification.
- 10. A l'invite, cliquez sur Terminé.
- 11. Modifiez les autorisations sur le point de montage dans les machines virtuelles.
  - a. Connectez-vous à une machine virtuelle.
     Voir "Accès aux machines virtuelles" à la page 32.
  - b. Prenez le rôle root.

```
% su root
password: **************
```

c. Affichez la liste des autorisations du point de montage.

Dans cet exemple, my\_mountpoint est le point de montage et les autorisations sont Lecture, Ecriture et Exécution pour l'utilisateur, ce qui ne permet à aucun autre utilisateur d'y accéder.

# ls -ld /my\_mountpoint
drwx----- 2 root root

6 Oct 25 17:20 my\_mountpoint

 Modifiez les autorisations sur le point de montage et affichez de nouveau la liste.

# chmod 774 /my\_mountpoint
# ls -ld /my\_mountpoint
drwxrwxr-- 2 root root

2 Oct 27 09:03 my\_mountpoint

e. Répétez l'Étape 11 pour chaque machine virtuelle du groupe.

## Suppression d'un système de fichiers d'un groupe de machines virtuelles (BUI)

Utilisez cette procédure pour supprimer un système de fichiers réseau (NFS) d'un groupe de machines virtuelles de base de données ou d'application.

Quand vous supprimez un NFS d'un groupe, le système de fichiers distant est immédiatement indisponible pour toutes les machines virtuelles du groupe. Le point de montage est supprimé du système.

- Accédez à la BUI MCMU en tant qu'administrateur principal tel que mcinstall. Voir "Connexion à la BUI MCMU" à la page 28.
- 2. Accédez à la page de profil du groupe.
  - Pour un groupe de machines virtuelles de base de données, sélectionnez Base de données -> Profil du groupe de machines virtuelles.
  - Pour un groupe de machines virtuelles de base d'application, sélectionnez Application-> Profil du groupe de machines virtuelles.
- 3. Cliquez sur Modifier.

La page Modification d'un profil de groupe de machines virtuelles s'affiche. Repérez la section suivante :

| Add External NFS |     |       |         |       |                |        |
|------------------|-----|-------|---------|-------|----------------|--------|
| server IP        | 130 | share | /my_nfs | mount | /my_mountpoint | Delete |
| server IP        |     | share |         | mount |                | Add    |

- 4. Cliquez sur le bouton Supprimer associé au NFS à supprimer.
- 5. Au bas de l'écran, cliquez sur Enregistrer.
- 6. A l'invite, cliquez sur Terminé.
- 7. Dans la page Profil du groupe de machines virtuelles de base de données, cliquez sur Modifier.
- 8. En bas de l'écran, cliquez sur Appliquer et confirmez la modification.
- 9. A l'invite, cliquez sur Terminé.

# Affichage des informations de sécurité du système (BUI)

Les rubriques suivantes décrivent l'affichage des informations sur les tests de sécurité et les clés de chiffrement dans la BUI MCMU.

**Remarque -** Les informations détaillées sur l'exécution des tests d'évaluation de la sécurité et la modification des clés SSH sont fournies dans le *Guide de sécurité d'Oracle MiniCluster S7-2*. Reportez-vous au *Guide de sécurité d'MiniCluster S7-2*.

- "Tests de conformité de la sécurité" à la page 141
- "Affichage des informations de sécurité (BUI)" à la page 142
- "Affichage des rapports de test de conformité (BUI)" à la page 143

### Tests de conformité de la sécurité

Quand le système est installé, un profil de sécurité (PCI-DSS, DISA-STIG ou équivalent CIS) est sélectionné et le système est automatiquement configuré pour satisfaire ce profil de sécurité. Pour garantir que le système continue de fonctionner conformément aux profils de sécurité, le MCMU permet d'exécuter des tests de conformité de la sécurité et d'accéder aux rapports y afférents.

L'exécution des tests de conformité de la sécurité offre les avantages suivants :

- Elle vous permet d'évaluer l'état de sécurité actuel des machines virtuelles d'application et de base de données.
- Les tests d'évaluation de conformité de la sécurité prennent en charge les normes de profil de sécurité en fonction du niveau de sécurité configuré lors de l'installation.
- Ces tests s'exécutent automatiquement quand le système est initialisé et peuvent être lancés à la demande ou selon des intervalles planifiés.
- A la disposition des administrateurs principaux du MCMU uniquement, les rapports et notes de conformité sont facilement accessibles depuis la BUI MCMU.

Les rapports de conformité fournissent des recommandations de solution.

### Affichage des informations de sécurité (BUI)

Utilisez cette procédure pour afficher des informations relatives à la sécurité telles que des rapports de conformité et des détails de clé de chiffrement.

Pour plus d'informations sur la configuration des tests d'évaluation de conformité de la sécurité, voir "Affichage des informations de sécurité du système (BUI)" à la page 141.

1. Accédez à la BUI MCMU en tant qu'administrateur principal tel que mcinstall.

Voir "Connexion à la BUI MCMU" à la page 28.

2. Dans la page d'accueil, faites défiler l'écran vers le bas pour atteindre le panneau Informations de conformité.

Cet exemple présente les informations de conformité pour un système qui n'a pas encore de tests d'évaluation de conformité de la sécurité planifiés :

| Compliance In<br>Assess and Report | formation | he virtual machines in the | e system         |             |                  |        |
|------------------------------------|-----------|----------------------------|------------------|-------------|------------------|--------|
| Update Rep                         | orts      |                            |                  |             |                  |        |
| Node                               | Hostname  | Benchmark Type             | Compliance Score | Date & Time | Remarks          | View R |
| Node 1                             |           |                            |                  |             | No Reports Found |        |
| Node 2                             |           |                            |                  |             | No Reports Found |        |
| •                                  |           | III                        |                  |             |                  | ÷.     |

Le panneau Informations de conformité fournit les informations suivantes :

- Noeud Affiche les noeuds de calcul. Vous pouvez développer et réduire les noeuds en cliquant sur la flèche.
- Nom d'hôte Affiche les noms d'hôte des machines virtuelles.
- Type d'évaluation des performances Indique le type d'évaluation des performances (équivalent CIS, PCI-DSS ou DISA-STIG).
- Score de conformité Affiche le score de conformité global de l'exécution de conformité.
- Date et heure Affiche la date et l'heure de l'opération auxquels l'évaluation a été réalisée.
- Remarques Fournit des informations sur les résultats de l'évaluation.
- Afficher le rapport Fournit un bouton qui vous permet de voir un rapport de conformité.

- Planifier la conformité Fournit un bouton qui vous permet de planifier une évaluation de la conformité.
- 3. Pour accéder aux informations de clé de chiffrement, dans le panneau de navigation, sélectionnez Paramètres système -> Sécurité.

Cliquez sur un noeud pour afficher les détails.

| Node   | VM Name | ZFS Pool                                              | Key Label                   |
|--------|---------|-------------------------------------------------------|-----------------------------|
| Node 1 |         |                                                       |                             |
|        | mc4-n1  | rpool/common                                          | gz_mc4-n1_zw;pinfile        |
|        | mc4-n1  | rpool/audit_pool                                      | gz_mc4-n1_zw;pinfile        |
|        | mc4ss01 | rpool/common                                          | kz_mc4ss01_zw;pinfile       |
|        | mc4ss01 | rpool/audit_pool                                      | kz_mc4ss01_zw;pinfile       |
|        | mc4ss01 | rpool/u01                                             | kz_mc4ss01_zw;pinfile       |
|        | mc4-n1  | mcpool/dbvmg1-zone-1-mc4-n1u01                        | dbvmg1-zone-1-mc4-n1-id-key |
|        | mc4-n1  | mcpool/dbvmg1-zone-1-mc4-n1zroot                      | dbvmg1-zone-1-mc4-n1-id-key |
|        | mc4-n1  | mcpool/dbvmg1-zone-1-mc4-n1zroot/rpool                | dbvmg1-zone-1-mc4-n1-id-key |
|        | mc4-n1  | mcpool/dbvmg1-zone-1-mc4-n1zroot/rpool/ROOT           | dbvmg1-zone-1-mc4-n1-id-key |
|        | mc4-n1  | mcpool/dbvmg1-zone-1-mc4-n1zroot/rpool/ROOT/solaris-0 | dbvmg1-zone-1-mc4-n1-id-key |

Pour gérer les clés de chiffrement, reportez-vous au *Guide de sécurité d'Oracle MiniCluster S*7-2.

## Affichage des rapports de test de conformité (BUI)

**Remarque -** Vous pouvez consulter des rapports d'évaluation de la conformité que si une évaluation a été planifiée et lancée.

- 1. Accédez à la BUI MCMU en tant qu'administrateur principal tel que mcinstall. Voir "Connexion à la BUI MCMU" à la page 28.
- 2. Dans la page d'accueil, faites défiler l'écran vers le bas pour atteindre le panneau Informations de conformité.

3. Cliquez sur Mettre à jour les rapports.

La mise à jour dure environ une minute.

4. Développez l'affichage du noeud et identifiez le rapport de conformité.

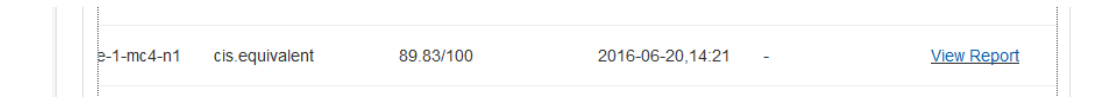

5. Faites défiler l'écran vers la droite et cliquez sur Afficher le rapport. Le rapport de test de conformité apparaît.
Sous Présentation de la règle, vous pouvez sélectionner les types de test à afficher en fonction de leurs résultats. Vous pouvez également spécifier une chaîne à rechercher dans le champ de recherche.

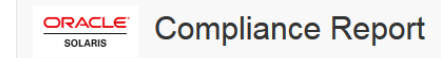

## **Oracle Solaris Security Policy**

| with profile | Solaris | Recommended | Security | Policy |
|--------------|---------|-------------|----------|--------|
| man prome    | Columb  | recommended | occurry  | i oney |

Oracle Solaris Compliance baseline and recommended settings for general purpose operating systems installations.

## **Evaluation Characteristics**

| Target<br>machine        | appvmg1-zone-1-mc4-n1                                                                                                    | CPE Platforms  • cpe:/o:oracle:solaris:11 | Addresses |
|--------------------------|----------------------------------------------------------------------------------------------------|-------------------------------------------|-----------|
| Benchmark<br>Title       | Oracle Solaris Security Policy                                                                                            |                                           |           |
| Benchmark<br>Version     | 1.13749                                                                                                    |                                           |           |
| Benchmark<br>Description | Oracle Solaris Compliance baseline<br>and recommended settings for<br>general purpose operating systems<br>installations. | ce baseline<br>ngs for<br>ng systems      |           |
| Profile ID               | Recommended                                                                                                    |                                           |           |
| Started at               | 2016-06-20T14:21:21                                                                                                    |                                           |           |
| Finished at              | 2016-06-20T14:22:10                                                                                                    |                                           |           |
| Performed by             |                                                                                                    |                                           |           |

## Compliance and Scoring

| The target | system did not satisfy the conditions of 11 rule | s! Please review rule results and consider applying remediation. |           |
|------------|--------------------------------------------------|------------------------------------------------------------------|-----------|
| Rule res   | sults                                            |                                                                  |           |
|            | 1                                                | 74 passed                                                        | 11 failed |
| Severity   | of failed rules                                  |                                                                  |           |
| 1 other    | 4 low                                            | 5 medium                                                         | 1 high    |

6. Cliquez sur le nom d'un test pour obtenir des détails et des informations sur la solution recommandée.

**Remarque -** Vous pouvez afficher tous les détails de tous les tests en cliquant sur Afficher tous les détails de résultat au bas du rapport.

| Package integrity is verified                                               |                                                                                                    |                                                     | ×       |
|-----------------------------------------------------------------------------|----------------------------------------------------------------------------------------------------|-----------------------------------------------------|---------|
| Rule ID                                                                     | OSC-54005                                                                                                   |                                                     |         |
| Result                                                                      | fa                                                                                                    | il .                                                |         |
| Time                                                                        | 2016-06-20T14:21:46                                                                                         |                                                     |         |
| Severity                                                                    | high                                                                                                    |                                                     |         |
| Identifiers and References                                                  |                                                                                                    |                                                     |         |
| Description                                                                 | Run 'pkg verify' to check that all installed Oracle So<br>and that ownership, permissions and content are c | olaris software matches the packaging da<br>orrect. | atabase |
| Remediation description:                                                    | e the nature of the errors.                                                                                 | appropriate, based on errors found, you             | should  |
| Remediation script:                                                         | e are pog(1) man page.                                                                                      |                                                     |         |
| <pre># pkg verify followed by # pkg fix <package-fmri></package-fmri></pre> |                                                                                                    |                                                     |         |
|                                                                             |                                                                                                    | modium                                              | 0000    |

7. Evaluez les avertissements de sécurité et apportez des corrections, si nécessaire.

# Configuration d'Oracle Engineered Systems Hardware Manager

Oracle Engineered Systems Hardware Manager est un outil de gestion du matériel au niveau du système basé sur la BUI, conçu pour être utilisé par le personnel d'Oracle Service ou sous sa direction.

Par défaut, l'utilitaire est configuré à l'installation. Toutefois, si vous modifiez des mots de passe root après l'installation, vous devez mettre à jour la configuration d'Oracle Engineered Systems Hardware Manager à l'aide des nouveaux mots de passe. Cette action est requise afin que le personnel de maintenance puisse utiliser l'outil pour garantir une résolution rapide des problèmes et un état de fonctionnement optimal du système.

Les rubriques suivantes décrivent la configuration de cet utilitaire :

- "Présentation d'Oracle Engineered Systems Hardware Manager" à la page 147
- "Accès à Oracle Engineered Systems Hardware Manager" à la page 148
- "Mise à jour des mots de passe des composants" à la page 149
- "Configuration de la stratégie de mot de passe et des mots de passe de l'utilitaire" à la page 150
- "Configuration des certificats et numéros de port" à la page 151

# Présentation d'Oracle Engineered Systems Hardware Manager

Oracle Engineered Systems Hardware Manager est un outil de gestion du matériel au niveau du système basé sur la BUI, conçu pour être utilisé par le personnel d'Oracle Service ou sous sa direction.

Cet utilitaire offre les fonctionnalités suivantes au personnel de maintenance :

- Tableau de bord matériel/vue de l'état général
- Récapitulatif de l'inventaire matériel
- Détails des composants matériels

- Possibilité de lancer d'autres outils Oracle MiniCluster
- Accès aisé à Oracle ILOM et au MCMU
- Récapitulatif des problèmes sur tous les composants
- Historique des problèmes au niveau du système et possibilité de supprimer manuellement les pannes et les avertissements matériels
- Collecte automatique et manuelle des bundles de fichiers de support
- Livraison manuelle des bundles de fichiers de support à My Oracle Support (MOS)

Si vous modifiez des mots de passe root Oracle ILOM après l'installation, vous devez mettre à jour la configuration d'Oracle Engineered Systems Hardware Manager avec les nouveaux mots de passe. Cette action est requise afin que le personnel de maintenance puisse utiliser l'outil pour garantir une résolution rapide des problèmes et un état de fonctionnement optimal du système.

Il y a deux comptes dans Oracle Engineered Systems Hardware Manager :

- admin Utilisez ce compte pour configurer Oracle Engineered Systems Hardware Manager.
- service Compte utilisé par le personnel de maintenance Oracle.

En outre, Oracle Engineered Systems Hardware Manager doit être configuré avec les mots de passe pour les comptes root sur tous les Oracle ILOM du système.

**Remarque -** L'utilitaire n'a pas besoin de connaître les mots de passe pour le système d'exploitation, la base de données, les applications ou les machines virtuelles.

#### Informations connexes

- "Accès à Oracle Engineered Systems Hardware Manager" à la page 148
- "Mise à jour des mots de passe des composants" à la page 149
- "Configuration de la stratégie de mot de passe et des mots de passe de l'utilitaire" à la page 150
- "Configuration des certificats et numéros de port" à la page 151

## Accès à Oracle Engineered Systems Hardware Manager

Vous pouvez accéder à cet outil à partir d'un navigateur comme décrit dans cette procédure, ou vous pouvez lancer l'outil à partir de la BUI MCMU. Voir "Accès à Oracle Engineered Systems Hardware Manager" à la page 166.

Ouvrez un navigateur sur un système ayant un accès réseau à MiniCluster.

### 2. Dans le navigateur, saisissez cette adresse :

https://node1\_name.domain:8001

Exemple : https://mc4-n1.us.company.com:8001

L'écran de connexion d'Oracle Engineered Systems Hardware Manager s'affiche.

#### 3. Connectez-vous au compte admin.

Le nom utilisateur est admin. Le mot de passe est le même que celui utilisé pour le compte mcinstall.

Astuce - Pour obtenir de l'assistance, reportez-vous à l'aide en ligne affichée sur chaque page.

### Informations connexes

- "Présentation d'Oracle Engineered Systems Hardware Manager" à la page 147
- "Mise à jour des mots de passe des composants" à la page 149
- "Configuration de la stratégie de mot de passe et des mots de passe de l'utilitaire" à la page 150
- "Configuration des certificats et numéros de port" à la page 151

## Mise à jour des mots de passe des composants

Vous devez réaliser cette procédure à chaque fois que le mot de passe root d'Oracle ILOM est modifié. Le fait de conserver Oracle Engineered Systems Hardware Manager à jour permet de s'assurer que le personnel d'Oracle Service puisse l'utiliser pour gérer les composants de MiniCluster.

Pour plus d'informations sur les mots de passe des composants requis, reportez-vous à la section "Présentation d'Oracle Engineered Systems Hardware Manager" à la page 147.

#### 1. Accédez à l'utilitaire.

Voir "Accès à Oracle Engineered Systems Hardware Manager" à la page 148.

- 2. Sélectionnez Setup -> Authentication et cliquez sur l'onglet Component Access.
- 3. Mettez à jour les mots de passe des composants :
  - a. Cliquez sur Compute Servers pour afficher le serveur de calcul 1 et le le serveur de calcul 2.
  - b. Cochez les cases pour ILOM (utilisateur root), et cliquez sur Provide Credentials.

#### c. Entrez le mot de passe que vous avez défini dans ILOM.

Sélectionnez les serveurs de calcul (noeuds MiniCluster), et cliquez sur Provide Credentials. Entrez les mots de passe Oracle ILOM du noeud.

# 4. Redémarrez Oracle Engineered Systems Hardware Manager pour appliquer les modifications :

Accédez à Set Up -> Maintenance, sélectionnez l'onglet Restart et cliquez sur le bouton Restart.

OESHM redémarre et vous invite à vous reconnecter.

### Informations connexes

- "Présentation d'Oracle Engineered Systems Hardware Manager" à la page 147
- "Accès à Oracle Engineered Systems Hardware Manager" à la page 148
- "Configuration de la stratégie de mot de passe et des mots de passe de l'utilitaire" à la page 150
- "Configuration des certificats et numéros de port" à la page 151

## Configuration de la stratégie de mot de passe et des mots de passe de l'utilitaire

Procédez comme suit pour configurer les mots de passe et stratégies suivants pour l'utilitaire :

- Stratégie de mot de passe
- Mots de passe admin et service

#### 1. Accédez à l'utilitaire.

Voir "Accès à Oracle Engineered Systems Hardware Manager" à la page 148.

#### 2. Configurez la stratégie de mot de passe.

Sélectionnez Setup -> Authentication -> Password Policy.

3. Modifiez les mots de passe pour les comptes admin et service.

Sélectionnez Setup -> Authentication -> User Management.

## Informations connexes

- "Présentation d'Oracle Engineered Systems Hardware Manager" à la page 147
- "Accès à Oracle Engineered Systems Hardware Manager" à la page 148
- "Mise à jour des mots de passe des composants" à la page 149

• "Configuration des certificats et numéros de port" à la page 151

# Configuration des certificats et numéros de port

Effectuez les étapes pertinentes de cette procédure pour configurer les éléments suivants utilisés par Oracle Engineered Systems Hardware Manager :

- Certificats Utilisez vos propres certificats à la place des certificats spécifiques de l'instance et du site générés par l'utilitaire.
- Ports Si une application s'exécutant sur MiniCluster utilise le même port que l'utilitaire (8001), vous ou Oracle Service pouvez configurer Oracle Engineered Systems Hardware Manager pour qu'il utilise un autre port.

#### 1. Accédez à l'utilitaire.

Voir "Accès à Oracle Engineered Systems Hardware Manager" à la page 148.

- Si nécessaire, configurez l'utilitaire pour utiliser vos propres certificats. Sélectionnez Setup -> Certificates.
- **3.** Modifiez les ports réseau s'ils entrent en conflit avec votre environnement. Sélectionnez Setup -> Network.

### Informations connexes

- "Présentation d'Oracle Engineered Systems Hardware Manager" à la page 147
- "Accès à Oracle Engineered Systems Hardware Manager" à la page 148
- "Mise à jour des mots de passe des composants" à la page 149
- "Configuration de la stratégie de mot de passe et des mots de passe de l'utilitaire" à la page 150

# Vérification du statut de réglage virtuel (BUI)

L'assistant de réglage virtuel vise à assurer que le système MiniCluster est automatiquement réglé en fonction des meilleures pratiques.

**Remarque** - Cette section décrit l'administration de l'assistant de réglage virtuel à l'aide de la BUI MCMU. Pour obtenir des instructions concernant l'administration de l'assistant de réglage virtuel (mctuner) à l'aide de la CLI MCMU, voir "Administration de l'assistant de réglage virtuel (CLI)" à la page 261.

Les rubriques suivantes décrivent l'affichage d'informations à partir de l'assistant de réglage virtuel.

- "Présentation de l'assistant de réglage virtuel" à la page 153
- "Affichage du statut de l'assistant de réglage virtuel (BUI)" à la page 153

## Présentation de l'assistant de réglage virtuel

Par défaut, l'assistant de réglage virtuel est activé pour garantir l'exécution du système avec des paramètres de réglage optimaux. Une instance de réglage s'exécute sur les zones globales et de noyau de chaque noeud.

Par défaut, l'assistant de réglage envoie des avis à root@localhost. Pour modifier l'adresse électronique de notification par e-mail, voir "Configuration de l'adresse électronique de notification pour mctuner (CLI)" à la page 261.

## Affichage du statut de l'assistant de réglage virtuel (BUI)

1. Accédez à la BUI MCMU en tant qu'administrateur principal tel que mcinstall. Voir "Connexion à la BUI MCMU" à la page 28. 2. Dans la page d'accueil, faites défiler l'écran vers le bas pour atteindre le panneau Statut de l'assistant de réglage virtuel.

| Virt<br>Moni | tual Tuning As | ssistant Status<br>stem settings automaticall | y to ensure best p | oractices |         |  |
|--------------|----------------|-----------------------------------------------|--------------------|-----------|---------|--|
|              | Update Stats   |                                               |                    |           |         |  |
|              | Node           | Virtual Machine                               | Status             | Issues    | Notices |  |
|              | Node 1         |                                               |                    |           |         |  |
|              | Node 2         |                                               |                    |           |         |  |
|              |                |                                               |                    |           |         |  |

Par exemple :

### 3. Cliquez sur Mettre à jour les statistiques.

Le processus de l'assistant de réglage virtuel surveille en continu les paramètres de réglage du système. La mise à jour des statistiques affiche les dernières informations de réglage dans la BUI.

4. Cliquez sur un noeud pour en développer les détails.

Par exemple :

| Update Stat | S               |        |                              |                     |
|-------------|-----------------|--------|------------------------------|---------------------|
| Node        | Virtual Machine | Status | Issues                       | Notices             |
| Node 1      |                 |        |                              |                     |
|             | global          | Online | ASR client is not configured | MCTUNERpkg is 5 day |
|             | acfskz          | Online | ASR client is not configured | MCTUNERpkg is 5 day |
| Node 2      |                 |        |                              |                     |
|             | alobal          | Oplino | ASP client is not configured | MCTUNEPoka is 5 day |

Le panneau Statut de l'assistant de réglage virtuel fournit les informations suivantes :

- Machine virtuelle Pour chaque machine virtuelle, cette colonne indique le type de zone sur lequel se base la machine virtuelle.
- **Statut** Indique si la machine virtuelle est en ligne ou hors ligne.
- **Problèmes** Affiche les éventuels problèmes détectés par l'assistant de réglage virtuel.
- Avis Affiche les avis de l'assistant de réglage virtuel.

# Mise à jour du logiciel MiniCluster (BUI)

Les rubriques suivantes décrivent la mise à jour du logiciel système MiniCluster.

- "Processus de mise à jour" à la page 157
- "Affichage de la version actuelle du logiciel MCMU (BUI)" à la page 157
- "Vérification et obtention du dernier fichier zip de patch" à la page 158
- "Mise à jour du logiciel MiniCluster (BUI)" à la page 159

## Processus de mise à jour

Les mises à jour pour les systèmes Oracle tels que MiniCluster sont publiées sur une base périodique. Les bundles de mises à jour sont disponibles pour téléchargement sous la forme de patchs de téléchargement logiciels.

L'application des mises à jour à MiniCluster implique les tâches suivantes :

- 1. Identification des composants logiciels qui requièrent une mise à jour.
- 2. Sauvegarde du système dans son intégralité.
- 3. Téléchargement des patchs de mise à jour à partir de My Oracle Support.
- 4. Transfert des patchs vers un répertoire prédéfini sur MiniCluster.
- 5. Utilisation de la BUI ou de la CLI MCMU pour mettre à jour le système.

Les rubriques suivantes décrivent l'exécution de ces tâches.

## Affichage de la version actuelle du logiciel MCMU (BUI)

La BUI MCMU fournit une liste des versions du logiciel MCMU actuellement installées sur le système.

- 1. Accédez à la BUI MCMU en tant qu'administrateur principal tel que mcinstall. Voir "Connexion à la BUI MCMU" à la page 28.
- 2. Dans le panneau de navigation, sélectionnez Patchs et mises à jour.

La page affiche les versions actuelles du logiciel.

| omponent | Current Level | Latest Level |       |
|----------|---------------|--------------|-------|
| ICMU     | 1.1.10        | 1.1.18       | Apply |

#### 3. Déterminez la disponibilité des éventuelles mises à jour.

Pour voir s'il existe des versions postérieures à celle dont vous disposez, accédez à My Oracle Support. Voir "Vérification et obtention du dernier fichier zip de patch" à la page 158.

## Vérification et obtention du dernier fichier zip de patch

Certaines mises à jour requièrent le téléchargement de plusieurs fichiers zip volumineux. Selon les capacités de votre réseau et la taille des fichiers zip, le téléchargement peut prendre un certain temps.

- 1. Suivez les meilleures pratiques et sauvegardez le système avant de mettre à jour le logiciel.
- Accédez à la BUI MCMU. Voir "Connexion à la BUI MCMU" à la page 28.
- 3. Dans l'angle supérieur droit, cliquez sur votre nom utilisateur et sélectionnez My Oracle Support.
- 4. Connectez-vous à MOS.
- 5. Cherchez l'ID document 2153282.1.

Ce document MOS fournit des informations et l'accès à tous les packages MiniCluster.

6. Identifiez le patch à télécharger dont vous avez besoin.

Veillez à choisir le patch le plus récent pour le composant que vous voulez mettre à jour (identifié dans la section "Affichage de la version actuelle du logiciel MCMU (BUI)" à la page 157).

**Remarque** - Plusieurs patchs sont affichés dans l'ID document 2153282.1. Certains patchs sont utilisés pour l'installation initiale du système et ne s'appliquent pas à votre mise à jour. Vous avez simplement besoin du patch pour le composant à mettre à jour identifié dans la section "Affichage de la version actuelle du logiciel MCMU (BUI)" à la page 157.

Si vous le souhaitez, lisez le fichier README ou les notes de version qui l'accompagnent.

#### 7. Téléchargez le patch

Cliquez sur le numéro du patch pour accéder à la page de téléchargement, puis téléchargez tous les fichiers zip concernés.

Téléchargez uniquement le patch pour le composant identifié dans la section "Affichage de la version actuelle du logiciel MCMU (BUI)" à la page 157.

#### 8. Transférez le fichier zip du patch vers le répertoire patch sur le premier noeud.

Assurez-vous que le fichier zip du patch se trouve dans le répertoire MiniCluster sur le premier noeud de calcul :

/var/opt/oracle.minicluster/patch

#### 9. Décompressez le fichier zip du patch.

#### 10. Mettez à jour le logiciel client MiniCluster.

Choisissez l'une des méthodes suivantes :

- **BUI MCMU** Voir "Mise à jour du logiciel MiniCluster (BUI)" à la page 159.
- CLI MCMU Voir "Mise à jour du logiciel MiniCluster (CLI)" à la page 265.

## Mise à jour du logiciel MiniCluster (BUI)

Utilisez cette procédure pour mettre à jour le logiciel MCMU.

- 1. Accédez à la BUI MCMU en tant qu'administrateur principal tel que mcinstall. Voir "Connexion à la BUI MCMU" à la page 28.
- 2. Dans le panneau de navigation, sélectionnez Patchs et mises à jour.

La page d'application des patchs s'affiche, en présentant la version du logiciel installée sur votre système.

La mise à jour des composants marqués d'un astérisque requiert le redémarrage du système à la fin de la mise à jour.

3. Cliquez sur le bouton Vérifier le statut.

MCMU vérifie les mises à jour de patch dans /var/opt/oracle.minicluster/patch et active ensuite ces mises à jour dans la page.

| Ready to upload?                                                                                                    |        |
|----------------------------------------------------------------------------------------------------|--------|
| <ol> <li>Download Latest Patch from My Oracle Support</li> <li>Move Patch Binaries to /var/opt/oracle.minicluster/patch directory</li> <li>Once steps 1 and 2 are finished, click "Confirm" to start upload</li> </ol> | Cancel |
|                                                                                                    |        |

#### 4. Cliquez sur Confirmer.

Si des patchs sont disponibles, cette action affiche le bouton Appliquer dans la colonne Action.

5. Pour l'élément que vous souhaitez mettre à jour, cliquez sur le bouton Appliquer. Une fenêtre de confirmation s'affiche :

**Remarque -** Si un bouton de la colonne Action affiche Sans objet, aucun patch n'est disponible.

| es | Are you ready for uploading?                                                                                                    |
|----|----------------------------------------------------------------------------------------------------|
|    | Please make sure you have your patch is downloaded at /var/opt/oracle.minicluter/patch/ directory and click confirm to start uploading. |
|    | Cancel Confirm                                                                                                    |
|    |                                                                                                    |

6. Si les patchs se trouvent dans le répertoire approprié sur MiniCluster, cliquez sur Confirmer.

MCMU applique le patch au système.

# Exécution des vérifications système (BUI)

La BUI MCMU fournit l'accès à plusieurs fonctions permettant de vérifier l'état du système. Les rubriques suivantes décrivent la procédure d'accès à ces fonctions :

- "Exécution d'une vérification de la préparation (BUI)" à la page 161
- "Affichage de la topologie matérielle (BUI)" à la page 162
- "Calibrage des disques (BUI)" à la page 162

## Exécution d'une vérification de la préparation (BUI)

La fonction de vérification de la préparation du système permet de s'assurer que le matériel et le logiciel MiniCluster sont correctement configurés et aux niveaux attendus. Ce contrôle est généralement effectué avant la configuration du système mais vous pouvez le lancer à tout moment.

- 1. Accédez à la BUI MCMU en tant qu'administrateur principal tel que mcinstall. Voir "Connexion à la BUI MCMU" à la page 28.
- 2. Dans le panneau de navigation, sélectionnez Paramètres système -> Vérifications système.

La page Vérifications système s'affiche.

| stem Readiness Verificatio | on for System Setup |                 |
|----------------------------|---------------------|-----------------|
| Check Readiness            | Verify Topology     | Calibrate Disks |
|                            | Progress            |                 |
|                            |                     |                 |

3. Cliquez sur le bouton Vérifier la préparation.

## Affichage de la topologie matérielle (BUI)

Utilisez cette tâche pour vérifier l'emplacement des cartes d'E/S et la connectivité réseau.

1. Accédez à la BUI MCMU en tant qu'administrateur principal tel que mcinstall. Voir "Connexion à la BUI MCMU" à la page 28.

#### 2. Dans le panneau de navigation, sélectionnez Topologie matérielle du système.

La page Vérifications système s'affiche.

L'exemple suivant présente la topologie d'un système avec une baie de stockage. Notez qu'une seconde baie de stockage est présentée mais sans connexion aux noeuds. Le système comporte probablement une seule baie de stockage.

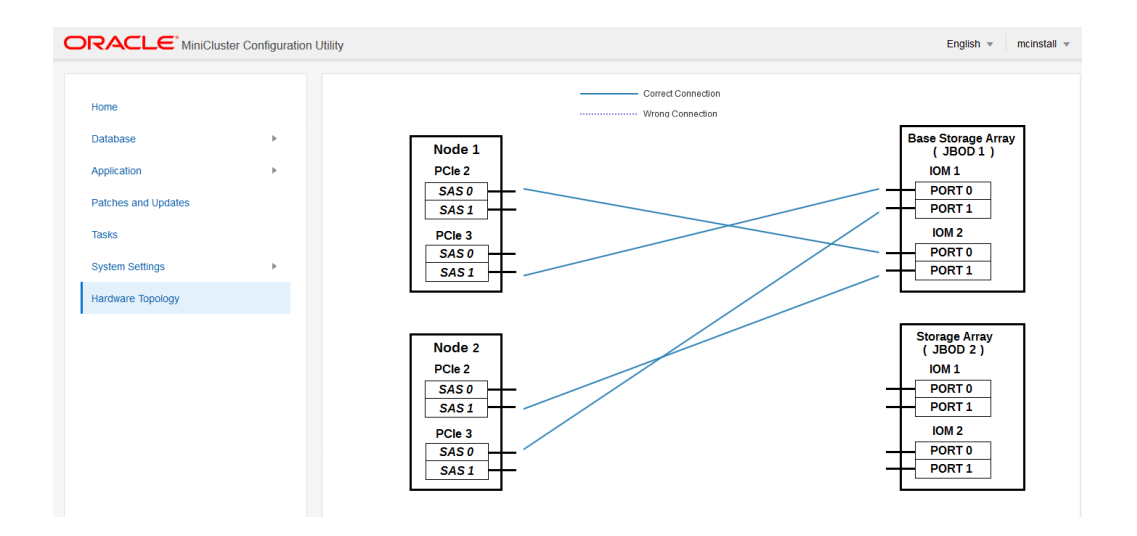

3. Cliquez sur le bouton Vérifier la topologie.

## Calibrage des disques (BUI)

Utilisez cette procédure pour vérifier l'état des disques du système. Cette fonction effectue des tests de lecture et d'écriture sur une zone réservée de chaque disque. La vérification est sans danger pour les données.

- 1. Accédez à la BUI MCMU en tant qu'administrateur principal tel que mcinstall. Voir "Connexion à la BUI MCMU" à la page 28.
- 2. Dans le panneau de navigation, sélectionnez Paramètres système -> Vérifications système.

La page Vérifications système s'affiche.

3. Cliquez sur le bouton Calibrage des disques.

# Réalisation des tâches de support (BUI)

La BUI MCMU fournit l'accès à plusieurs fonctions relatives au support. Les rubriques suivantes décrivent la procédure d'accès à ces fonctions :

- "Accès à My Oracle Support (BUI)" à la page 165
- "Accès à Oracle Engineered Systems Hardware Manager" à la page 166
- "Création d'un bundle de fichiers de support (OESHM)" à la page 166
- "Configuration du client Oracle ASR (BUI)" à la page 167

## Accès à My Oracle Support (BUI)

La BUI MCMU fournit un lien à My Oracle Support (MOS). MOS permet d'accéder aux fonctions de support suivantes :

- Base de données des connaissances Oracle
- Patchs et mises à jour
- Demandes d'assistance
- Certifications

**Remarque -** L'accès à MOS requiert un accord du support technique Oracle ainsi que des informations d'identification de connexion à MOS.

#### 1. Accédez à la BUI MCMU.

Voir "Connexion à la BUI MCMU" à la page 28.

### Dans l'angle supérieur droit, cliquez sur votre nom utilisateur et sélectionnez My Oracle Support.

My Oracle Support s'ouvre dans une nouvelle fenêtre ou un nouvel onglet.

3. Connectez-vous à MOS.

## Accès à Oracle Engineered Systems Hardware Manager

Sous la direction du personnel Oracle, vous pouvez démarrer Oracle Engineered Systems Hardware Manager à partir de la BUI MCMU pour réaliser diverses activités de service.

**Remarque** - Oracle Engineered Systems Hardware Manager doit être configuré pour être accessible. Voir "Configuration d'Oracle Engineered Systems Hardware Manager" à la page 147.

- Accédez à la BUI MCMU en tant qu'administrateur principal tel que mcinstall. Voir "Connexion à la BUI MCMU" à la page 28.
- 2. Dans le panneau de navigation, sélectionnez Paramètres système -> Support.
- 3. Cliquez sur le bouton Lancer ESHM.

Oracle Engineered Systems Hardware Manager s'ouvre dans une nouvelle fenêtre ou un nouvel onglet.

4. Connectez-vous à Oracle Engineered Systems Hardware Manager.

Voici les informations d'identification de connexion :

- Nom utilisateur : admin
- Mot de passe : identique à celui utilisé pour le compte utilisateur mcinstall.
- 5. Suivez les instructions données par le personnel Oracle pour réaliser les activités Oracle Engineered Systems Hardware Manager.

Vous pouvez également accéder à l'aide en ligne en cliquant sur Plus de détails sur chaque page.

## Création d'un bundle de fichiers de support (OESHM)

Un bundle de fichiers de support est un ensemble de fichiers journaux contenant des informations système pouvant être utilisées pour diagnostiquer des problèmes matériels. Un bundle de fichiers de support est automatiquement créé quand une panne matérielle est détectée. Vous pouvez également les créer manuellement. Vous pouvez envoyer des bundles de fichiers de support à Oracle Services au moyen de la BUI d'Oracle Engineered Systems Hardware Manager.

**Remarque -** A des fins d'efficacité d'espace de stockage, l'utilitaire prend uniquement en charge la présence d'un bundle de fichiers de support par composant. Si un bundle de fichiers de support existe, il est automatiquement remplacé quand un nouveau bundle est généré.

Utilisez cette procédure pour créer manuellement un bundle de fichiers de support.

1. Connectez-vous à Oracle Engineered Systems Hardware Manager à l'aide de la BUI MCMU.

Connectez-vous en tant qu'utilisateur admin. Voir "Accès à Oracle Engineered Systems Hardware Manager" à la page 166.

 Depuis Oracle Engineered Systems Hardware Manager, dans le panneau de navigation de gauche, sélectionnez Bundles de fichiers de support. La page Bundles de fichiers de support s'affiche.

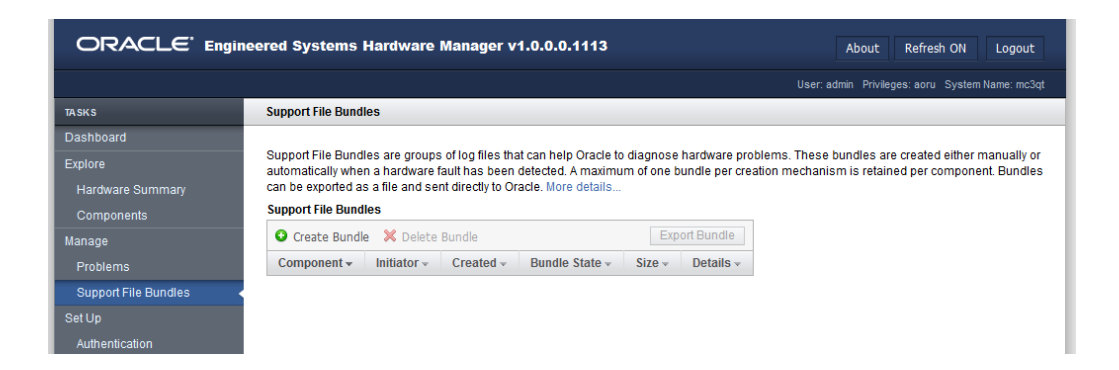

- 3. Cliquez sur Créer un bundle.
- 4. Dans la boîte de dialogue Créer un bundle, sélectionnez un des serveurs de calcul.
- 5. Cliquez sur Créer. L'utilitaire crée un bundle de fichiers de support.
- 6. Pour voir le statut, affichez la page Bundles de fichiers de support.

## Configuration du client Oracle ASR (BUI)

Après avoir terminé l'installation initiale du système, vous pouvez utiliser MCMU pour activer le logiciel Oracle ASR pour le système.

Le logiciel Oracle ASR permet de résoudre les problèmes plus rapidement en ouvrant automatiquement des demandes d'assistance pour le serveur Oracle, l'espace de stockage et les systèmes techniques qualifiés d'Oracle en cas de problème matériel spécifique. Les pièces sont expédiées à la réception d'une demande d'assistance envoyée par Oracle ASR. Très souvent, les ingénieurs d'Oracle travaillent déjà à la résolution d'un problème dont vous n'avez pas encore conscience.

Oracle ASR assure le transfert sécurisé des données de télémétrie de défaillance électronique à Oracle automatiquement pour accélérer le diagnostic. La notification d'événement unidirectionnelle ne requiert aucune connexion Internet entrante ni mécanisme d'accès à distance. Seules les informations nécessaires à la résolution d'un problème sont communiquées à Oracle.

Oracle ASR est une spécification de garantie du matériel Oracle, d'Oracle Premier Support for Systems et d'Oracle Platinum Services. Pour plus d'informations, rendez-vous sur https://www.oracle.com/support/premier/index.html.

Vous trouverez la documentation ASR à l'adresse : http://www.oracle.com/technetwork/systems/ asr/documentation

- Accédez à la BUI MCMU en tant qu'administrateur principal tel que mcinstall. Voir "Connexion à la BUI MCMU" à la page 28.
- 2. Dans le panneau de navigation, sélectionnez Paramètres système -> Support.
- 3. Cliquez sur le bouton Configurer le client des demandes d'assistance automatiques.

| Configure Automatic Service Request | Client                  | ×                |
|-------------------------------------|-------------------------|------------------|
| * My Oracle Support Username        |                         |                  |
| * Password                          |                         |                  |
| ASR Endpoint                        | Oracle Transport Server |                  |
| Configure Through                   | ILOM                    |                  |
|                                     |                         | Cancel Configure |

- 4. Dans la fenêtre contextuelle, renseignez les informations demandées :
  - Nom utilisateur My Oracle Support Spécifiez un nom utilisateur My Oracle Support valide.
  - Mot de passe Indiquez le mot de passe.
  - Adresse ASR Sélectionnez l'une des valeurs suivantes :
    - Serveur de transport oracle Le client ASR se connecte directement à Oracle.
    - ASRM Le client ASR se connecte à un gestionnaire ASR s'exécutant sur un système dans votre environnement.

- Inscrire le point Sélectionnez l'une des valeurs suivantes :
  - ILOM Les informations de télémétrie sont gérées par Oracle ILOM. Il s'agit du paramètre privilégié.
  - solaris Les informations de télémétrie sont gérées par Oracle Solaris.
- 5. Cliquez sur Configurer.

# Utilisation de la CLI MCMU

Les sections précédentes de ce document décrivent l'administration de MiniCluster à l'aide de la BUI MCMU, interface à utiliser pour les procédures visuelles guidées. La majorité des procédures BUI peuvent également être réalisées à l'aide de la CLI MCMU. Le reste de ce document couvre les procédures de la CLI MCMU.

Ces rubriques décrivent l'utilisation de la commande mcmu et l'affichage de l'aide mcmu :

- "Présentation de la CLI MCMU" à la page 171
- "Affichage de l'aide mcmu pour toutes les sous-commandes (CLI)" à la page 172
- "Affichage de l'aide mcmu pour une sous-commande spécifique (CLI)" à la page 172

## Présentation de la CLI MCMU

MiniCluster inclut la commande mcmu qui vous permet d'administrer le système à partir de la ligne de commande.

Pour exécuter les commandes mcmu, vous devez être connecté à la CLI mcmu avec un compte MCMU valide tel que le compte utilisateur mcinstall. Voir "Connexion à la CLI MCMU" à la page 31.

Voici la syntaxe pour la commande mcmu :

mcmu subcommand subcommand\_option additional\_option

où :

- subcommand spécifie une des sous-commandes affichées dans le tableau
- subcommand\_option est un argument pouvant être spécifié dans l'un des formats suivants :
  - -A A est un caractère alphanumérique simple (Remarque : il est sensible à la casse. Les majuscules et minuscules exécutent des opérations différentes).
  - --string string est une chaîne valide pour la sous-commande.
- additional\_option est un argument valide pour subcommand\_option.

Cet exemple crée une sous-commande utilisant la sous-commande tenant avec les options -I (instance) et -c (créer).

```
% mcmu tenant -I -c
```

Cet exemple effectue la même opération que l'exemple précédent :

% mcmu tenant --dbinstance -c

Pour les informations les plus récentes sur la CLI, d'autres détails et les options valides, utilisez l'option d'aide mcmu. Voir "Affichage de l'aide mcmu pour toutes les sous-commandes (CLI)" à la page 172 and "Affichage de l'aide mcmu pour une sous-commande spécifique (CLI)" à la page 172.

## Affichage de l'aide mcmu pour toutes les sous-commandes (CLI)

Utilisez cette procédure pour afficher la syntaxe de la CLI mcmu pour toutes les sous-commandes et options mcmu.

#### 1. Se connecter à la CLI MCMU.

Voir "Connexion à la CLI MCMU" à la page 31.

#### 2. Saisissez :

% mcmu -h

Usage: mcmu [Sub-Command][Sub-command options]

Oracle MiniCluster Configuration Utility MCMU v1.1.18

```
Sub-Commands:
```

/var/opt/oracle.minicluster/bin/mcmu [setupmc|patch|tenant|status|start|stop| compliance|sshkey|user|readiness|mctuner|asr|security|diskutil]

MCMU Options:

```
-h, --help
-V, --version
,
<some output omitted>
.
```

Show supported options Print version string

## Affichage de l'aide mcmu pour une sous-commande spécifique (CLI)

1. Se connecter à la CLI MCMU.

Voir "Connexion à la CLI MCMU" à la page 31.

 Pour afficher l'aide pour une sous-commande spécifique, utilisez la syntaxe suivante :

mcmu subcommand -h

où *subcommand* est l'une des sous-commandes mcmu. Pour une liste complète des souscommandes, reportez-vous à la section "Affichage de l'aide mcmu pour toutes les souscommandes (CLI)" à la page 172, ou saisissez mcmu -h.

```
Par exemple :
```

```
% mcmu mctuner -h
Usage: mcmu mctuner < -h | -S | -P <options> >
Options:
    -h, --help show this help message and exit
    -S, --status show mctuner status in all zones
    -P, --property set mctuner property in one zone
```

Pour afficher l'aide pour une option de sous-commande spécifique, utilisez la syntaxe suivante :

mcmu subcommand subcommand\_option -h

où :

- subcommand est l'une des sous-commandes mcmu.
- subcommand\_option est une option valide pour la sous-commande.

Par exemple :

# Affichage des informations de version, groupe et machine virtuelle (CLI)

**Remarque -** Pour plus d'informations sur l'affichage du statut des machines virtuelles et des zones, reportez-vous à la section "Obtention des statuts (CLI)" à la page 191.

Ces rubriques décrivent comment afficher les informations concernant la version du MCMU, les profils de groupe de machines virtuelles et les machines virtuelles :

| Description                                                                | Liens                                                                                                    |
|----------------------------------------------------------------------------|----------------------------------------------------------------------------------------------------|
| Détermination de la version du logiciel<br>MCMU.                           | "Affichage de la version du MCMU (CLI)" à la page 176                                                                 |
| Affichage des informations sur les machines virtuelles de base de données. | "Affichage d'un récapitulatif du profil de groupe de machines virtuelles de base de données (CLI)" à la page 176      |
|                                                                            | "Affichage des détails d'un profil de groupe de machines virtuelles<br>de base de données (CLI)" à la page 177        |
|                                                                            | "Affichage d'un récapitulatif de tous les groupes de machines virtuelles de base de données (CLI)" à la page 179      |
|                                                                            | "Affichage des détails d'un groupe de machines virtuelles de base<br>de données (CLI)" à la page 180                  |
|                                                                            | "Affichage de tous les répertoires de base de la base de données<br>d'un groupe (CLI)" à la page 182                  |
|                                                                            | "Affichage des détails d'un répertoire de base de la base de données (CLI)" à la page 182                             |
|                                                                            | "Affichage de toutes les instances de base de la base de données<br>d'un groupe (CLI)" à la page 183                  |
|                                                                            | "Affichage des détails d'une instance de base de données<br>(CLI)" à la page 184                                      |
| Affichage des informations sur les machines virtuelles d'application.      | "Affichage d'un récapitulatif de tous les profils de groupe de machines virtuelles d'application (CLI)" à la page 184 |
|                                                                            | "Affichage des détails d'un profil de groupe de machines virtuelles<br>d'application (CLI)" à la page 185             |
|                                                                            | "Affichage d'un récapitulatif de toutes les machines virtuelles<br>d'application (CLI)" à la page 187                 |

| Description                              | Liens                                                                                    |
|------------------------------------------|------------------------------------------------------------------------------------------|
|                                          | "Affichage des détails d'une machine virtuelle d'application<br>(CLI)" à la page 187     |
| Affichage des adresses IP et noms d'hôte | "Affichage des entrées d'adresse IP et de nom d'hôte dans le DNS<br>(CLI)" à la page 189 |

## Affichage de la version du MCMU (CLI)

1. Connectez-vous à la CLI MCMU en tant qu'administrateur principal, tel que mcinstall.

Voir "Connexion à la CLI MCMU" à la page 31.

2. Saisissez :

```
% mcmu -V
```

Oracle MiniCluster Configuration Utility MCMU v1.1.18

# Affichage d'un récapitulatif du profil de groupe de machines virtuelles de base de données (CLI)

Utilisez cette procédure pour afficher des informations sur les groupes de machines virtuelles de base de données.

Cette procédure répertorie également les *VMgroupIDs* de la base de données, qui sont requis pour l'exécution d'autres commandes de la CLI.

 Connectez-vous à la CLI MCMU en tant qu'administrateur principal, tel que mcinstall.

Voir "Connexion à la CLI MCMU" à la page 31.

#### 2. Saisissez :

% mcmu tenant -P -1

Exemples :

 Voici un exemple d'un système n'ayant aucun profil de groupe de machines virtuelles de base de données configuré :

% mcmu tenant -P -l

```
Listing DB VM Group Profile..
No VM Group Profiles available yet
```

 Voici un exemple d'un système avec un profil de groupe de machines virtuelles de base de données :

```
% mcmu tenant -P -1
Listing DB VM Group Profile..
Status : Active
EditStatus :
Description : Initial DB VM Group
        NORMAL redundancy
        Shared Storage
        CIS
deletable : True
progress : False
VMgroupName : dbgp1
editable : True
VMgroupID : 1
```

## Affichage des détails d'un profil de groupe de machines virtuelles de base de données (CLI)

Utilisez cette procédure pour afficher les détails d'un profil de groupe de machines virtuelles de base de données.

1. Connectez-vous à la CLI MCMU en tant qu'administrateur principal, tel que mcinstall.

Voir "Connexion à la CLI MCMU" à la page 31.

2. Utilisez la syntaxe suivante :

% mcmu tenant -P -L VMgroupID

où *VMgroupID* est l'ID du profil du groupe de machines virtuelles de base de données. Pour déterminer le *VMgroupID*, voir "Affichage d'un récapitulatif du profil de groupe de machines virtuelles de base de données (CLI)" à la page 176.

Par exemple, pour obtenir des détails sur un profil de groupe de machines virtuelles de base de données ayant un ID de 1, saisissez :

% mcmu tenant -P -L 1

Getting DB VM Group Profile...

```
GRID DEFINITION
Status : Active
inventoryLocation : /u01/app/oraInventory
gridLocation : /u01/app/12.1.0.2/grid
redoDiskGroup : HIGH
```

```
dataDiskGroup : NORMAL
        recoDiskGroup : NORMAL
        SCAN_name : dbgp1-scan
        SCAN_ip : 10.129.115.204, 10.129.115.205, 10.129.115.206
STORAGE DEFINITION
       redundancy : NORMAL
        numberOfDisks : None
        storageArrays :
DB VM GROUP DEFINITION
       status : Active
        VMGroupDesc : Initial DB VM Group
 - NORMAL redundancy
 - Shared Storage
 - CIS
        VMGroupType : database
        VMGroupName : dbgrp1
        operationType : DBZoneGroup_MapIP
        VMGroupID : 1
        globalName : mc3-n1, mc3-n2
        compliance benchmark : No
        shared storage : Yes
DB VM DEFINITIONS
VM 1
        status : Active
        id : 1
        name : dbgp1-vm1-mc3-n1
        globalName : mc3-n1
        cores : 0
        DNSServers : 10.209.76.197,10.209.76.198
       memory : 522496
        virtualNetworks
                private_ip : 192.168.10.60
                private_hostname : mc3-n1vm1-z1-priv
                private_mask : 24
                public_ip : 10.129.115.196
                public_hostname : mc3-n1vm1-z1
                public_mask : 20
                public_gateway : 10.129.112.1
                virtual_ip : 10.129.115.197
                virtual_hostname : mc3-n1vm1-z1-vip
VM 2
        status : Active
        id : 2
        name : dbgp1-vm1-mc3-n2
        globalName : mc3-n2
        cores : 3
        DNSServers : 10.209.76.197,10.209.76.198
        memory : 522496
        virtualNetworks
                private_ip : 192.168.10.61
                private_hostname : mc3-n2vm1-z1-priv
                private_mask : 24
                public_ip : 10.129.115.200
                public_hostname : mc3-n2vm1-z1
                public_mask : 20
                public_gateway : 10.129.112.1
                virtual_ip : 10.129.115.201
                virtual_hostname : mc3-n2vm1-z1-vip
```

VM 3

```
status : Active
       id : 3
       name : dbgp1-vm2-mc3-n1
        globalName : mc3-n1
        cores : 0
       DNSServers : 10.209.76.197,10.209.76.198
       memory : 522496
       virtualNetworks
                private_ip : 192.168.10.62
                private_hostname : mc3-n1vm1-z2-priv
                private_mask : 24
                public_ip : 10.129.115.198
                public_hostname : mc3-n1vm1-z2
                public_mask : 20
                public_gateway : 10.129.112.1
                virtual_ip : 10.129.115.199
                virtual_hostname : mc3-n1vm1-z2-vip
VM 4
        status : Active
        id : 4
       name : dbgp1-vm2-mc3-n2
        globalName : mc3-n2
        cores : 2
       DNSServers : 10.209.76.197,10.209.76.198
       memory : 522496
        virtualNetworks
               private_ip : 192.168.10.63
                private_hostname : mc3-n2vm1-z2-priv
                private_mask : 24
                public_ip : 10.129.115.202
                public_hostname : mc3-n2vm1-z2
                public_mask : 20
                public_gateway : 10.129.112.1
                virtual_ip : 10.129.115.203
                virtual_hostname : mc3-n2vm1-z2-vip
```

# Affichage d'un récapitulatif de tous les groupes de machines virtuelles de base de données (CLI)

1. Connectez-vous à la CLI MCMU en tant qu'administrateur principal, tel que mcinstall.

Voir "Connexion à la CLI MCMU" à la page 31.

2. Saisissez :

```
% mcmu tenant -G -1
Listing DB VM Group...
Status : Active
Description :
VMgroupName : dbzg2
editable : True
deletable : True
progress : False
VMgroupID : 1
```

# ▼

# Affichage des détails d'un groupe de machines virtuelles de base de données (CLI)

 Connectez-vous à la CLI MCMU en tant qu'administrateur principal, tel que mcinstall.

Voir "Connexion à la CLI MCMU" à la page 31.

#### 2. Utilisez la syntaxe suivante :

% mcmu tenant -G -L VMgroupID

où *VMgroupID* est l'ID du profil du groupe de machines virtuelles de base de données. Pour déterminer le *VMgroupID*, voir "Affichage d'un récapitulatif de tous les groupes de machines virtuelles de base de données (CLI)" à la page 179.

Par exemple :

```
% mcmu tenant -G -L 1
Getting DB VM Group Profile...
GRID DEFINITION
        Status : Active
        inventoryLocation : /u01/app/oraInventory
        gridLocation : /u01/app/12.1.0.2/grid
        redoDiskGroup : HIGH
        dataDiskGroup : NORMAL
        recoDiskGroup : NORMAL
        SCAN_name : dbgp1-scan
        SCAN_ip : 10.129.115.204, 10.129.115.205, 10.129.115.206
STORAGE DEFINITION
        redundancy : NORMAL
        numberOfDisks : None
        storageArrays :
DB VM GROUP DEFINITION
        status : Active
        VMGroupDesc : DB MVM Group 1 - NORMAL - SHARED - CIS
        VMGroupType : database
VMGroupName : dbgp1
        operationType : DBZoneGroup_MapIP
        VMGroupID : 1
        globalName : mc3-n1,mc3-n2
        compliance benchmark : No
        shared storage : Yes
DB VM DEFINITIONS
VM 1
        status : Active
        id : 1
        name : dbgp1-vm1-mc3-n1
        globalName : mc3-n1
        cores : 4
        DNSServers : 10.209.76.197,10.209.76.198
        memory : 522496
        virtualNetworks
                private_ip : 192.168.10.66
                private_hostname : mc3-n1vm1-z1-priv
```
```
private_mask : 24
                public_ip : 10.129.115.196
                public_hostname : mc3-n1vm1-z1
                public_mask : 20
                public_gateway : 10.129.112.1
                virtual_ip : 10.129.115.197
                virtual_hostname : mc3-n1vm1-z1-vip
VM 2
        status : Active
        id : 2
        name : dbgp1-vm2-mc3-n1
        globalName : mc3-n1
        cores : 3
        DNSServers : 10.209.76.197,10.209.76.198
        memory : 522496
        virtualNetworks
                private_ip : 192.168.10.67
                private_hostname : mc3-n1vm1-z2-priv
                private_mask : 24
                public_ip : 10.129.115.198
                public_hostname : mc3-n1vm1-z2
                public_mask : 20
                public_gateway : 10.129.112.1
                virtual_ip : 10.129.115.199
                virtual_hostname : mc3-n1vm1-z2-vip
VM 3
        status : Active
        id : 3
        name : dbgp1-vm1-mc3-n2
        globalName : mc3-n2
        cores : 0
        DNSServers : 10.209.76.197,10.209.76.198
        memorv : 522496
        virtualNetworks
                private_ip : 192.168.10.68
                private_hostname : mc3-n2vm1-z1-priv
                private_mask : 24
                public_ip : 10.129.115.200
                public_hostname : mc3-n2vm1-z1
                public_mask : 20
                public_gateway : 10.129.112.1
                virtual_ip : 10.129.115.201
                virtual_hostname : mc3-n2vm1-z1-vip
VM 4
        status : Active
        id : 4
        name : dbgp1-vm2-mc3-n2
        globalName : mc3-n2
        cores : 0
        DNSServers : 10.209.76.197,10.209.76.198
        memory : 522496
        virtualNetworks
                private_ip : 192.168.10.69
                private_hostname : mc3-n2vm1-z2-priv
                private_mask : 24
                public_ip : 10.129.115.202
                public_hostname : mc3-n2vm1-z2
                public_mask : 20
                public_gateway : 10.129.112.1
                virtual_ip : 10.129.115.203
                virtual_hostname : mc3-n2vm1-z2-vip
```

## Affichage de tous les répertoires de base de la base de données d'un groupe (CLI)

1. Connectez-vous à la CLI MCMU en tant qu'administrateur principal, tel que mcinstall.

Voir "Connexion à la CLI MCMU" à la page 31.

2. Utilisez la syntaxe suivante :

% mcmu tenant -H -1 VMgroupID

où *VMgroupID* est l'ID du groupe de machines virtuelles de base de données. Pour déterminer le *VMgroupID*, voir "Affichage d'un récapitulatif du profil de groupe de machines virtuelles de base de données (CLI)" à la page 176.

Dans cet exemple, la valeur *home\_ID* est affichée dans la colonne de gauche (ID : 1, ID : 9, ID : 2, etc.).

% mcmu tenant -H -l 1

LIST OF DB HOMES IN DB VM GROUP 1

ID: 1, VM\_ID: 1, TYPE: RAC, STATUS: Active ID: 9, VM\_ID: 1, TYPE: RAC, STATUS: Active ID: 2, VM\_ID: 2, TYPE: RAC, STATUS: Active ID: 10, VM\_ID: 2, TYPE: RAC, STATUS: Active ID: 3, VM\_ID: 3, TYPE: RAC, STATUS: Active ID: 11, VM\_ID: 3, TYPE: RAC, STATUS: Active ID: 12, VM\_ID: 4, TYPE: RAC, STATUS: Active ID: 12, VM\_ID: 4, TYPE: RAC, STATUS: Active ID: 5, VM\_ID: 13, TYPE: RAC, STATUS: Active ID: 13, VM\_ID: 14, TYPE: RAC, STATUS: Active ID: 14, VM\_ID: 14, TYPE: RAC, STATUS: Active ID: 14, VM\_ID: 14, TYPE: RAC, STATUS: Active ID: 14, VM\_ID: 14, TYPE: RAC, STATUS: Active ID: 15, VM\_ID: 15, TYPE: RAC, STATUS: Active ID: 16, VM\_ID: 16, TYPE: RAC, STATUS: Active ID: 16, VM\_ID: 16, TYPE: RAC, STATUS: Active ID: 16, VM\_ID: 16, TYPE: RAC, STATUS: Active ID: 16, VM\_ID: 16, TYPE: RAC, STATUS: Active

# Affichage des détails d'un répertoire de base de la base de données (CLI)

Utilisez cette procédure pour afficher les détails d'un répertoire de base de la base de données.

1. Se connecter à la CLI MCMU.

Voir "Connexion à la CLI MCMU" à la page 31.

2. Utilisez la syntaxe suivante :

% mcmu tenant -H -L home\_ID

où *home\_ID* est l'ID du répertoire de base de la base de données. Pour déterminer le *home\_ID*, voir "Affichage de tous les répertoires de base de la base de données d'un groupe (CLI)" à la page 182.

Par exemple :

% mcmu tenant -H -L 2

DB HOME INFORMATION

ID: 2 VM\_ID: 2 VMGROUP\_ID: 1 DB\_HOME: /u01/app/oracle/product/12.1.0/db\_12c VERSION: 12.1.0.2 TYPE: RAC PATCH: 12.1.0.2.160419 STATUS: Active

# Affichage de toutes les instances de base de la base de données d'un groupe (CLI)

 Connectez-vous à la CLI MCMU en tant qu'administrateur principal, tel que mcinstall.

Voir "Connexion à la CLI MCMU" à la page 31.

#### 2. Utilisez la syntaxe suivante :

% mcmu tenant -I -1 VMgroupID

où *VMgroupID* est l'ID du groupe de machines virtuelles de base de données. Pour déterminer le *VMgroupID*, voir "Affichage d'un récapitulatif du profil de groupe de machines virtuelles de base de données (CLI)" à la page 176.

Dans cet exemple, la valeur *instance\_ID* est affichée dans la colonne de gauche (ID : 3, ID : 4, ID : 7, etc.).

mcmu tenant -I -l 1

LIST OF DB INSTANCES IN DB VM GROUP 1

ID: 3, NAME: oll2racC, VM\_ID: 1, DBHOME\_ID: 1, TYPE: RAC, STATUS: Active ID: 4, NAME: oll2racC, VM\_ID: 2, DBHOME\_ID: 2, TYPE: RAC, STATUS: Active ID: 7, NAME: dwl1rac1, VM\_ID: 3, DBHOME\_ID: 11, TYPE: RACONENODE, STATUS: Active ID: 8, NAME: dwl1rac1, VM\_ID: 4, DBHOME\_ID: 12, TYPE: RACONENODE, STATUS: Active ID: 10, NAME: dwl2sin, VM\_ID: 15, DBHOME\_ID: 7, TYPE: SINGLE, STATUS: Active

## Affichage des détails d'une instance de base de données (CLI)

Utilisez cette procédure pour afficher les détails de toutes les instances de base de données d'un répertoire de base de la base de données.

1. Connectez-vous à la CLI MCMU en tant qu'administrateur principal, tel que mcinstall.

Voir "Connexion à la CLI MCMU" à la page 31.

#### 2. Utilisez la syntaxe suivante :

% mcmu tenant -I -L instance\_ID

où *instance\_ID* est l'ID de l'instance. Pour déterminer la valeur *instance\_ID*, voir "Affichage de toutes les instances de base de la base de données d'un groupe (CLI)" à la page 183.

Par exemple, pour afficher les détails d'une instance de base de données ayant un ID de 3, saisissez :

% mcmu tenant -I -l 1

Setting ssh timeout before carrying out further operations. Please wait..
[INF0 ] Log file path : /var/opt/oracle.minicluster/setup/logs/
tenant\_cli\_100316\_155137.log

LIST OF DB INSTANCES IN DB VM GROUP 1

ID: 1, NAME: si1, VM\_ID: 1, DBHOME\_ID: 1, TYPE: SINGLE, STATUS: Active ID: 2, NAME: ins7, VM\_ID: 1, DBHOME\_ID: 1, TYPE: SINGLE, STATUS: Active

## Affichage d'un récapitulatif de tous les profils de groupe de machines virtuelles d'application (CLI)

Utilisez cette procédure pour afficher un récapitulatif des profils de groupe de machines virtuelles d'application.

Cette procédure répertorie également les *VMgroupIDs* d'application, qui sont requis pour l'exécution d'autres commandes de la CLI.

1. Connectez-vous à la CLI MCMU en tant qu'administrateur principal, tel que mcinstall.

Voir "Connexion à la CLI MCMU" à la page 31.

#### 2. Saisissez :

```
% mcmu tenant -A -1
Par exemple :
% mcmu tenant -A -l
Listing APP VM Group...
Status : Active
EditStatus :
Description : Drama App VM Group
  - shared
  - multiple
  - CIS
deletable : True
progress : False
VMgroupName : avm1
editable : True
VMgroupID : 2
Status : Active
EditStatus :
Description : Thriller App VM Group - Multiple
 - shared
  - PCI-DSS
deletable : True
progress : False
VMgroupName : avm2
editable : True
VMgroupID : 3
Status : Active
EditStatus :
Description : Documentary App VM Group
  - single
 - no shared storage
  - pci-dss
deletable : True
progress : False
VMgroupName : avm3
editable : True
VMgroupID : 4
Status : Active
EditStatus :
Description : Sci-Fi App VM Group
  - single
  - no shared storage
  - CIS
deletable : True
progress : False
VMgroupName : avm5
editable : True
VMgroupID : 5
```

# Affichage des détails d'un profil de groupe de machines virtuelles d'application (CLI)

Utilisez cette procédure pour afficher les détails d'un profil de groupe de machines virtuelles d'application.

# 1. Connectez-vous à la CLI MCMU en tant qu'administrateur principal, tel que mcinstall.

Voir "Connexion à la CLI MCMU" à la page 31.

#### 2. Utilisez la syntaxe suivante :

```
% mcmu tenant -A -L VMgroupID
```

où *VMgroupID* est l'ID du profil de groupe de machines virtuelles d'application. Pour déterminer le *VMgroupID*, voir "Affichage d'un récapitulatif de tous les profils de groupe de machines virtuelles d'application (CLI)" à la page 184.

Par exemple :

```
% mcmu tenant -A -L 2
Getting APP VM Group...
APP VM GROUP DEFINITION
         status : Active
         description : Drama App VM Group
  - shared
  - multiple
  - CIS
         globalName : mc3-n1,mc3-n2
         Name : avm1
         Type : application
         ID : 2
         compliance benchmark : No
APP VM DEFINITION
APPVM 1
         id : 5
         status : Active
         name : avm1-vm1-mc3-n1
         globalName : mc3-n1
         cores : 0
         DNSServers : 10.209.76.197,10.209.76.198
         memory : 522496
         virtualNetworks
                 private_ip : 192.168.10.64
                 private_hostname : mc3-n1vm2-az1-priv
                 private_mask : 24
                 public_ip : 10.129.115.207
                 public_hostname : mc3-n1vm2-az1
                 public_mask : 20
                 public_gateway : 10.129.112.1
                 virtual_ip :
                 virtual_hostname : mc3-n1vm2-az1-vip
APPVM 2
         id : 6
         status : Active
         name : avm1-vm1-mc3-n2
         globalName : mc3-n2
         cores : 2
         DNSServers : 10.209.76.197,10.209.76.198
         memory : 522496
         virtualNetworks
                 private_ip : 192.168.10.65
                 private_hostname : mc3-n2vm2-az1-priv
                 private_mask : 24
```

```
public_ip : 10.129.115.208
public_hostname : mc3-n2vm2-az1
public_mask : 20
public_gateway : 10.129.112.1
virtual_ip :
virtual_hostname : mc3-n2vm2-az1-vip
```

# Affichage d'un récapitulatif de toutes les machines virtuelles d'application (CLI)

Utilisez cette procédure pour afficher un récapitulatif des profils de groupe de machines virtuelles d'application.

Cette procédure répertorie également les *VMgroupIDs* d'application, qui sont requis pour l'exécution d'autres commandes de la CLI.

1. Connectez-vous à la CLI MCMU en tant qu'administrateur principal, tel que mcinstall.

Voir "Connexion à la CLI MCMU" à la page 31.

### 2. Saisissez :

% mcmu tenant -V -1 Listing APP VM Group...

Status : Active VMgroupName : mc12appzg2 Description : zonegroup description VMgroupID : 2

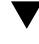

## Affichage des détails d'une machine virtuelle d'application (CLI)

Utilisez cette procédure pour afficher les détails d'un profil de groupe de machines virtuelles d'application.

1. Connectez-vous à la CLI MCMU en tant qu'administrateur principal, tel que mcinstall.

Voir "Connexion à la CLI MCMU" à la page 31.

### 2. Utilisez la syntaxe suivante :

% mcmu tenant -V -L VMgroupID

où *VMgroupID* est l'ID du profil de groupe de machines virtuelles d'application. Pour déterminer le *VMgroupID*, voir "Affichage d'un récapitulatif de tous les profils de groupe de machines virtuelles d'application (CLI)" à la page 184.

```
% mcmu tenant -V -L 2
Setting ssh timeout before carrying out further operations. Please wait..
[INFO
        ] Log file path : /var/opt/oracle.minicluster/setup/logs/
tenant_cli_100316_161932.log
Getting APP VM Group...
APP VM GROUP DEFINITION
        status : Active
        description : zonegroup description
        Name : mc12appzg2
       Type : application
       ID : 2
       Security Profile : No
EXTERNAL NFS
APP VM DEFINITION
APPVM 1
       id : 5
       status : Active
       name : mc12appzg2n1
        globalName : mc12-n1
        cores : 3
        DNSServers : 10.209.76.197,10.209.76.198,192.135.82.132
       memory : 522496
        virtualNetworks
                private_ip : 192.168.10.64
                private_hostname : mc12appzg2n1-pub-priv
                private_mask : 24
                public_ip : 10.129.73.68
                public_hostname : mc12appzg2n1-pub
                public_mask : 22
                public_gateway : 10.129.72.1
                virtual_ip :
                virtual_hostname : mc12appzg2n1-pub-vip
APPVM 2
       id : 6
       status : Active
        name : mc12appzg2n2
        globalName : mc12-n2
       cores : 3
        DNSServers : 10.209.76.197,10.209.76.198,192.135.82.132
       memory : 522496
        virtualNetworks
                private_ip : 192.168.10.65
                private_hostname : mc12appzg2n2-pub-priv
                private_mask : 24
                public_ip : 10.129.73.69
                public_hostname : mc12appzg2n2-pub
                public_mask : 22
                public_gateway : 10.129.72.1
                virtual_ip :
                virtual_hostname : mc12appzg2n2-pub-vip
```

# Affichage des entrées d'adresse IP et de nom d'hôte dans le DNS (CLI)

Utilisez cette procédure pour afficher une liste des adresses IP et noms d'hôte devant être mappés dans le DNS.

1. Connectez-vous à la CLI MCMU en tant qu'administrateur principal, tel que mcinstall.

Voir "Connexion à la CLI MCMU" à la page 31.

#### 2. Saisissez :

% mcmu tenant -M -n

IP | HOSTNAME 10.129.73.68 | mc12dbzg1-zone-3-mc12-n1 10.129.73.69 | mc12dbzg1-zone-3-mc12-n1-vip 10.129.73.76 | mc12dbzg1-zone-3-mc12-n2 10.129.73.77 | mc12dbzg1-zone-3-mc12-n2-vip

# Obtention des statuts (CLI)

Les rubriques suivantes décrivent le mode d'affichage des différents aspects du statut du système :

- "Affichage du statut des zones et des machines virtuelles de base de données (CLI)" à la page 191
- "Affichage du statut GI de zone de noyau (CLI)" à la page 192
- "Affichage du statut GI d'une machine virtuelle de base de données (CLI)" à la page 193
- "Affichage du statut de la zone de noyau (CLI)" à la page 195
- "Affichage du statut d'une machine virtuelle (CLI)" à la page 195
- "Vérification du statut GI sur la zone de noyau (CLI)" à la page 196
- "Exécution des vérifications d'état orachk (CLI)" à la page 197

**Remarque** - Pour les commandes mcmu qui affichent des informations sur les zones et machines virtuelles, voir "Affichage des informations de version, groupe et machine virtuelle (CLI)" à la page 175.

# Affichage du statut des zones et des machines virtuelles de base de données (CLI)

Utilisez cette procédure pour afficher le statut des zones sur les deux noeuds.

1. Connectez-vous à la CLI MCMU en tant qu'administrateur principal, tel que mcinstall.

Voir "Connexion à la CLI MCMU" à la page 31.

### 2. Saisissez :

% mcmu status -Z -a

Dans cet exemple, les zones sont identifiées comme suit :

- global zone globale.
- acfskz zone de noyau.
- DB\_VMname machines virtuelles de base de données.

% mcmu status -Z -a

| [INFO ] Zone status                | s on node1 |                               |            |        |
|------------------------------------|------------|-------------------------------|------------|--------|
| ID NAME                            | STATUS     | PATH                          | BRAND      | IP     |
| 0 global                           | running    | /                             | solaris    | shared |
| 2 acfskz                           | running    | -                             | solaris-kz | excl   |
| 7 dbgp1-vm1-mc3-n1                 | running    | /mcpool/dbgp1-vm1-mc3-n1zroot | : solaris  | excl   |
| 8 dbgp1-vm2-mc3-n1                 | running    | /mcpool/dbgp1-vm2-mc3-n1zroot | solaris    | excl   |
| - appzonetemplate                  | installed  | /mcpool/appzonetemplate       | solaris    | excl   |
| <ul> <li>dbzonetemplate</li> </ul> | installed  | /mcpool/dbzonetemplate        | solaris    | excl   |
| [INFO ] Zone status                | s on node2 |                               |            |        |
| ID NAME                            | STATUS     | PATH                          | BRAND      | IP     |
| 0 global                           | running    | /                             | solaris    | shared |
| 2 acfskz                           | running    | -                             | solaris-kz | excl   |
| 7 dbgp1-vm1-mc3-n2                 | running    | /mcpool/dbgp1-vm1-mc3-n2zroot | t solaris  | excl   |
| 8 dbgp1-vm2-mc3-n2                 | running    | /mcpool/dbgp1-vm2-mc3-n2zroot | solaris    | excl   |
| - appzonetemplate                  | installed  | /mcpool/appzonetemplate       | solaris    | excl   |
| <ul> <li>dbzonetemplate</li> </ul> | installed  | /mcpool/dbzonetemplate        | solaris    | excl   |

Pour les descriptions de zone, voir "Présentation des zones MiniCluster" à la page 19.

## Affichage du statut GI de zone de noyau (CLI)

1. Connectez-vous à la CLI MCMU en tant qu'administrateur principal, tel que mcinstall.

Voir "Connexion à la CLI MCMU" à la page 31.

#### 2. Saisissez :

% mcmu status -G -k -----Name Target State Server State details Local Resources ora.LISTENER.lsnr ONLINE ONLINE mc2ss01 STABLE ONLINE ONLINE STABLE mc2ss02 ora.OCRVOTE.dg ONLINE ONLINE mc2ss01 STABLE ONLINE ONLINE mc2ss02 STABLE ora.SHARED.COMMONVOL.advm ONLINE ONLINE mc2ss01 STABLE ONLINE ONLINE Volume device /dev/a mc2ss02 sm/commonvol-230 is online,STABLE ora.SHARED.SSVOL.advm ONLINE ONLINE mc2ss01 STABLE ONLINE ONLINE Volume device /dev/a mc2ss02 sm/ssvol-230 is onli ne,STABLE ora.SHARED.dg ONLINE ONLINE mc2ss01 STABLE ONLINE ONLINE mc2ss02 STABLE ora.asm Started, STABLE ONLINE ONLINE mc2ss01 ONLINE ONLINE mc2ss02 Started, STABLE ora.net1.network ONLINE ONLINE mc2ss01 STABLE

| ora ons           | ONLINE    | ONLINE     | mc2ss02   | STABLE                                  |
|-------------------|-----------|------------|-----------|-----------------------------------------|
| 01 a. 0115        |           |            | mo2cc01   | STADLE                                  |
|                   |           |            | mc25501   | STADLE                                  |
| are chared com    | UNLINE    | ONLINE     | IIIC25502 | STABLE                                  |
| ora.snared.com    | Imonvol.a |            |           | maximized and (math/same                |
|                   | UNLINE    | UNLINE     | MC2SS01   | onfs,STABLE                             |
|                   | ONLINE    | ONLINE     | mc2ss02   | mounted on /mnt/comm                    |
| ora charod cou    | vol acfe  |            |           | onfs,STABLE                             |
| 01 a. Shareu. 55v |           |            | mo2cc01   | mounted on (mat/char                    |
|                   | UNLINE    | UNLINE     | 111C25501 | edstore, STABLE                         |
|                   | ONLINE    | ONLINE     | mc2ss02   | mounted on /mnt/shar                    |
|                   |           |            |           | edstore,STABLE                          |
| Cluster Resour    | ces       |            |           |                                         |
|                   | CAN1 1 cm |            |           |                                         |
| UIA.LISIENER_3    |           |            | mc2cc02   | STADI E                                 |
|                   | UNLINE    | UNLINE     | 111025502 | STABLE                                  |
| OFA.LISTENER_S    | CANZ.ISH  |            | ma2aa01   |                                         |
|                   | UNLINE    | UNLINE     | MC2SS01   | STABLE                                  |
| OFA.LISTENER_S    | CANS.ISH  |            |           |                                         |
|                   | ONLINE    | UNLINE     | MC2SS01   | STABLE                                  |
| ora.MGMILSNR      |           | 0.00 T.U.E |           |                                         |
| 1                 | ONLINE    | ONLINE     | MC2SS01   | 169.254.96.22 192.16<br>8.10.250,STABLE |
| ora.commonfs.e    | export    |            |           |                                         |
| 1                 | ONLINE    | ONLINE     | mc2ss02   | STABLE                                  |
| ora.cvu           |           |            |           |                                         |
| 1                 | ONLINE    | ONLINE     | mc2ss01   | STABLE                                  |
| ora.mc2ss01.vi    | .p        |            |           |                                         |
| 1                 | ONLINE    | ONLINE     | mc2ss01   | STABLE                                  |
| ora.mc2ss02.vi    | р         |            |           |                                         |
| 1                 | ONLINE    | ONLINE     | mc2ss02   | STABLE                                  |
| ora.mgmtdb        |           |            |           |                                         |
| 1                 | ONLINE    | ONLINE     | mc2ss01   | Open, STABLE                            |
| ora.oc4j          |           |            |           |                                         |
| 1                 | ONLINE    | ONLINE     | mc2ss01   | STABLE                                  |
| ora.omcss.havi    | p         |            |           |                                         |
| 1                 | ONLINE    | ONLINE     | mc2ss02   | STABLE                                  |
| ora.scan1.vip     |           |            |           |                                         |
| 1                 | ONLINE    | ONLINE     | mc2ss02   | STABLE                                  |
| ora.scan2.vip     |           |            |           |                                         |
| 1                 | ONI TNE   | ONI TNE    | mc2ss01   | STABLE                                  |
| ora.scan3.vin     |           |            |           |                                         |
| 1                 |           | ONI TNE    | mc2ss01   | STABLE                                  |
| ora.sharedstor    | e.export  | J.ILLINE   |           | OWNEE                                   |
| 1                 |           |            | mc2ss02   | STABLE                                  |
| ±<br>             |           |            |           |                                         |

 Affichage du statut GI d'une machine virtuelle de base de données (CLI)

1. Connectez-vous à la CLI MCMU en tant qu'administrateur principal, tel que mcinstall.

Voir "Connexion à la CLI MCMU" à la page 31.

2. Utilisez la syntaxe suivante :

#### % mcmu status -G -n VMgroupname

où *VMgroupname* est le nom du groupe de machines virtuelles de base de données. Pour déterminer le *VMgroupname*, voir "Affichage d'un récapitulatif de tous les groupes de machines virtuelles de base de données (CLI)" à la page 179.

Par exemple :

% mcmu status -G -n dbvmg1

|                 |          |          | · · · · · ·            |                      |  |
|-----------------|----------|----------|------------------------|----------------------|--|
| Name            | Target   | State    | Server                 | State details        |  |
| Local Resources |          |          |                        |                      |  |
| ora.DATA.da     |          |          |                        |                      |  |
| orarb/th/tug    | ONLINE   | ONLINE   | dbzq2-zq2zone-1-mc2-n1 | STABLE               |  |
|                 | ONLINE   | ONLINE   | dbzg2-zg2zone-1-mc2-n2 | STABLE               |  |
| ora.LISTENER.ls | snr      |          |                        |                      |  |
|                 | ONLINE   | ONLINE   | dbzq2-zq2zone-1-mc2-n1 | STABLE               |  |
|                 | ONLINE   | ONLINE   | dbzg2-zg2zone-1-mc2-n2 | STABLE               |  |
| ora.RECO.dg     |          |          | 0 0                    |                      |  |
| Ū.              | ONLINE   | ONLINE   | dbzg2-zg2zone-1-mc2-n1 | STABLE               |  |
|                 | ONLINE   | ONLINE   | dbzg2-zg2zone-1-mc2-n2 | STABLE               |  |
| ora.RED0.dg     |          |          |                        |                      |  |
| 0               | ONLINE   | ONLINE   | dbzg2-zg2zone-1-mc2-n1 | STABLE               |  |
|                 | ONLINE   | ONLINE   | dbzg2-zg2zone-1-mc2-n2 | STABLE               |  |
| ora.SYSTEM.dg   |          |          |                        |                      |  |
| 5               | ONLINE   | ONLINE   | dbzg2-zg2zone-1-mc2-n1 | STABLE               |  |
|                 | ONLINE   | ONLINE   | dbzg2-zg2zone-1-mc2-n2 | STABLE               |  |
| ora.asm         |          |          | 6 6                    |                      |  |
|                 | ONLINE   | ONLINE   | dbzg2-zg2zone-1-mc2-n1 | Started,STABLE       |  |
|                 | ONLINE   | ONLINE   | dbzg2-zg2zone-1-mc2-n2 | Started, STABLE      |  |
| ora.net1.netwo  | rk       |          | 0 0                    | ,                    |  |
|                 | ONLINE   | ONLINE   | dbzg2-zg2zone-1-mc2-n1 | STABLE               |  |
|                 | ONLINE   | ONLINE   | dbzg2-zg2zone-1-mc2-n2 | STABLE               |  |
| ora.ons         |          |          | 0 0                    |                      |  |
|                 | ONLINE   | ONLINE   | dbzg2-zg2zone-1-mc2-n1 | STABLE               |  |
|                 | ONLINE   | ONLINE   | dbzg2-zg2zone-1-mc2-n2 | STABLE               |  |
|                 |          |          |                        |                      |  |
| Cluster Resourd | ces      |          |                        |                      |  |
|                 |          |          |                        |                      |  |
| ora.LISTENER_S  | CAN1.lsn | r        |                        |                      |  |
| 1               | ONLINE   | ONLINE   | dbzg2-zg2zone-1-mc2-n2 | STABLE               |  |
| ora.LISTENER S  | CAN2.lsn | r        |                        |                      |  |
| 1 –             | ONLINE   | ONLINE   | dbzg2-zg2zone-1-mc2-n1 | STABLE               |  |
| ora.LISTENER_S  | CAN3.lsn | r        | 0 0                    |                      |  |
| 1               | ONLINE   | ONLINE   | dbzg2-zg2zone-1-mc2-n1 | STABLE               |  |
| ora.MGMTLSNR    |          |          |                        |                      |  |
| 1               | ONLINE   | ONLINE   | dbzg2-zg2zone-1-mc2-n1 | 169.254.186.82 192.1 |  |
|                 |          |          |                        | 68.10.60,STABLE      |  |
| ora.cvu         |          |          |                        |                      |  |
| 1               | ONLINE   | ONLINE   | dbzg2-zg2zone-1-mc2-n1 | STABLE               |  |
| ora.dbzg2-zg2zd | one-1-mc | 2-n1.vip |                        |                      |  |
| 1               | ONLINE   | ONLINE   | dbzg2-zg2zone-1-mc2-n1 | STABLE               |  |
| ora.dbzg2-zg2zd | one-1-mc | 2-n2.vip |                        |                      |  |
| 1               | ONLINE   | ONLINE   | dbzg2-zg2zone-1-mc2-n2 | STABLE               |  |
| ora.mgmtdb      |          |          | -                      |                      |  |
| 1               | ONLINE   | ONLINE   | dbzg2-zg2zone-1-mc2-n1 | Open,STABLE          |  |
| ora.oc4j        |          |          |                        | -                    |  |
| 1               | ONLINE   | ONLINE   | dbzg2-zg2zone-1-mc2-n1 | STABLE               |  |
| ora.scan1.vip   |          |          |                        |                      |  |
| 1               | ONLINE   | ONLINE   | dbzg2-zg2zone-1-mc2-n2 | STABLE               |  |
| ora.scan2.vip   |          |          |                        |                      |  |

| 1             | ONLINE | ONLINE | dbzg2-zg2zone-1-mc2-n1 | STABLE |
|---------------|--------|--------|------------------------|--------|
| ora.scan3.vip |        |        |                        |        |
| 1             | ONLINE | ONLINE | dbzg2-zg2zone-1-mc2-n1 | STABLE |
|               |        |        |                        |        |

## Affichage du statut de la zone de noyau (CLI)

 Connectez-vous à la CLI MCMU en tant qu'administrateur principal, tel que mcinstall.

Voir "Connexion à la CLI MCMU" à la page 31.

2. Utilisez la syntaxe suivante :

% mcmu status -Z -k nodex

où *x* est 1 ou 2.

Par exemple :

```
% mcmu status -Z -k node1
[INF0 ] Log file path :
/var/opt/oracle.minicluster/setup/logs/mcmu_050616_112555.log
ID NAME STATUS PATH BRAND IP
2 acfskz running - solaris-kz excl
```

# Affichage du statut d'une machine virtuelle (CLI)

1. Connectez-vous à la CLI MCMU en tant qu'administrateur principal, tel que mcinstall.

Voir "Connexion à la CLI MCMU" à la page 31.

### 2. Utilisez la syntaxe suivante :

% mcmu status -Z --zonename=VMname

où *VMname* est le nom de la machine virtuelle. Pour déterminer le nom d'une machine virtuelle de base de données, voir "Affichage des détails d'un profil de groupe de machines virtuelles de base de données (CLI)" à la page 177. Pour une machine virtuelle d'application, reportez-vous à la section "Affichage des détails d'un profil de groupe de machines virtuelles d'application (CLI)" à la page 185.

Par exemple :

% mcmu status -Z -n dbgp1-vm1-mc3-n1

| ID | NAME             | STATUS  | PATH                          | BRAND     | IP   |
|----|------------------|---------|-------------------------------|-----------|------|
| 7  | dbgp1-vm1-mc3-n1 | running | /mcpool/dbgp1-vm1-mc3-n1zroot | t solaris | excl |

# Vérification du statut GI sur la zone de noyau (CLI)

Utilisez cette procédure pour vérifier le statut de Grid Infrastructure dans une zone de noyau.

1. Connectez-vous à la CLI MCMU en tant qu'administrateur principal, tel que mcinstall.

Voir "Connexion à la CLI MCMU" à la page 31.

#### 2. Saisissez :

% mcmu status -G -k

INFO:MCMU.controllers.common.pexpect\_util:su to user root successfully.

| Name T           | arget  | State  | Server  | State details                                                |
|------------------|--------|--------|---------|--------------------------------------------------------------|
| Local Resources  |        |        |         |                                                              |
| ora.LISTENER.lsn | r      |        |         |                                                              |
| 0                | NLINE  | ONLINE | mc3ss01 | STABLE                                                       |
| 0                | NLINE  | ONLINE | mc3ss02 | STABLE                                                       |
| ora.OCRVOTE.dg   |        |        |         |                                                              |
| 0                | NLINE  | ONLINE | mc3ss01 | STABLE                                                       |
| 0                | NLINE  | ONLINE | mc3ss02 | STABLE                                                       |
| ora.SHARED.COMMO | NVOL.a | d∨m    |         |                                                              |
| 0                | NLINE  | ONLINE | mc3ss01 | STABLE                                                       |
| 0                | NLINE  | ONLINE | mc3ss02 | Volume device /dev/a<br>sm/commonvol-377 is<br>online,STABLE |
| ora.SHARED.SSVOL | .advm  |        |         |                                                              |
| 0                | NLINE  | ONLINE | mc3ss01 | STABLE                                                       |
| 0                | NLINE  | ONLINE | mc3ss02 | Volume device /dev/a<br>sm/ssvol-377 is onli<br>ne,STABLE    |
| ora.SHARED.dg    |        |        |         |                                                              |
| 0                | NLINE  | ONLINE | mc3ss01 | STABLE                                                       |
| 0                | NLINE  | ONLINE | mc3ss02 | STABLE                                                       |
| ora.asm          |        |        |         |                                                              |
| 0                | NLINE  | ONLINE | mc3ss01 | Started, STABLE                                              |
| 0                | NLINE  | ONLINE | mc3ss02 | Started, STABLE                                              |
| ora.net1.network |        |        |         |                                                              |
| 0                | NLINE  | ONLINE | mc3ss01 | STABLE                                                       |
| 0                | NLINE  | ONLINE | mc3ss02 | STABLE                                                       |
| ora.ons          |        |        |         |                                                              |
| 0                | NLINE  | ONLINE | mc3ss01 | STABLE                                                       |
| 0                | NLINE  | ONLINE | mc3ss02 | STABLE                                                       |
| ora.shared.commo | nvol.a | cfs    |         |                                                              |
| 0                | NLINE  | ONLINE | mc3ss01 | <pre>mounted on /commonfs ,STABLE</pre>                      |
| 0                | NLINE  | ONLINE | mc3ss02 | <pre>mounted on /commonfs ,STABLE</pre>                      |
| ora.shared.ssvol | .acfs  |        |         |                                                              |
| 0                | NLINE  | ONLINE | mc3ss01 | mounted on /sharedst<br>ore,STABLE                           |
| 0                | NLINE  | ONLINE | mc3ss02 | mounted on /sharedst<br>ore,STABLE                           |
| Cluster Resource | s      |        |         |                                                              |
| ora.LISTENER_SCA | N1.lsn | r      |         |                                                              |
| 1 0              | NLINE  | ONLINE | mc3ss02 | STABLE                                                       |

| ora.LISTENER_SCAN2.lsnr |             |        |         |                                           |  |
|-------------------------|-------------|--------|---------|-------------------------------------------|--|
| 1                       | ONLINE      | ONLINE | mc3ss01 | STABLE                                    |  |
| ora.LISTENE             | R_SCAN3.lsn | r      |         |                                           |  |
| 1                       | ONLINE      | ONLINE | mc3ss01 | STABLE                                    |  |
| ora.MGMTLSN             | R           |        |         |                                           |  |
| 1                       | ONLINE      | ONLINE | mc3ss01 | xxx.xxx.xxx.144 192.<br>xxx.xx.250,STABLE |  |
| ora.commonf             | s.export    |        |         |                                           |  |
| 1                       | ONLINE      | ONLINE | mc3ss01 | STABLE                                    |  |
| ora.cvu                 |             |        |         |                                           |  |
| 1                       | ONLINE      | ONLINE | mc3ss01 | STABLE                                    |  |
| ora.mc3ss01             | .vip        |        |         |                                           |  |
| 1                       | ONLINE      | ONLINE | mc3ss01 | STABLE                                    |  |
| ora.mc3ss02             | .vip        |        |         |                                           |  |
| 1                       | ONLINE      | ONLINE | mc3ss02 | STABLE                                    |  |
| ora.mgmtdb              |             |        |         |                                           |  |
| 1                       | ONLINE      | ONLINE | mc3ss01 | Open, STABLE                              |  |
| ora.oc4j                | 0.00 T.U.E  |        |         |                                           |  |
| 1                       | ONLINE      | ONLINE | MC3SS01 | STABLE                                    |  |
| ora.omcss.h             | avip        |        |         |                                           |  |
| 1                       | ONLINE      | ONLINE | MC3SS01 | STABLE                                    |  |
| ora.scani.v             | 1p          |        |         |                                           |  |
| 1                       | ONLINE      | ONLINE | mc3ss02 | STABLE                                    |  |
| ora.scanz.v             | 1p          |        |         |                                           |  |
| 1                       | ONLINE      | ONLINE | MC3SS01 | STABLE                                    |  |
| ora.scan3.v             | пр он тыс   |        | ma2aa01 | CTARLE                                    |  |
| L<br>ara abarada        | UNLINE      | UNLINE | mc38801 | STABLE                                    |  |
| ora.snaredstore.export  |             |        |         |                                           |  |
| T                       | UNLINE      | UNLINE | MC3SS01 | STABLE                                    |  |
| 0/                      |             |        |         |                                           |  |
| 70                      |             |        |         |                                           |  |

## Exécution des vérifications d'état orachk (CLI)

Utilisez cette procédure pour exécuter des vérifications d'état sur les machines virtuelles de base de données. Vous ne pouvez pas exécuter ORAchk sur des machines virtuelles d'application.

Avant d'exécuter ORAchk, vous devez le télécharger et l'installer dans les machines virtuelles de base de données.

Pour plus d'informations sur ORAchk, reportez-vous à "Présentation d'ORAchk" à la page 16.

1. Connectez-vous à une machine virtuelle de base de données et prenez le rôle root.

Voir "Connexion à une machine virtuelle de base de données" à la page 32.

#### 2. Accédez au répertoire dans lequel orachk est installé.

3. Exécutez orachk.

root@mc1dbzg1-mc1zg1zone1:~# ./orachk CRS stack is running and CRS\_HOME is not set. Do you want to set CRS\_HOME to /u01/app/12.1.0.2/grid?[y/n][y]y Checking for prompts on mc1dbzg1-mc1zg1zone1 for oracle user... Checking ssh user equivalency settings on all nodes in cluster Node mc1dbzg1-mc1zg1zone2 is not configured for ssh user equivalency and the script uses ssh to execute checks on remote nodes. Without this facility the script cannot run audit checks on the remote nodes. If necessary due to security policies the script can be run individually on each node. Do you want to configure SSH for user root on mc1dbzg1-mc1zg1zone2 [y/n][y]y Enter root password on mc1dbzg1-mc1zg1zone2 :-Verifying root password. Checking for prompts for oracle user on all nodes... Searching for running databases . . . . List of running databases registered in OCR 1.rac12c1 2. None of above Select databases from list for checking best practices. For multiple databases. select 1 for All or comma separated number like 1,2 etc [1-2][1].**1** . . Checking Status of Oracle Software Stack - Clusterware, ASM, RDBMS . . . . . . . . . . . . . \_\_\_\_\_ Oracle Stack Status \_\_\_\_\_ Host Name CRS Installed RDBMS Installed CRS UP ASM UP RDBMS UP DB Instance Name \_\_\_\_\_ mc1dbzg1-mc1zg1zone1 Yes Yes Yes Yes Yes rac12c11 \_\_\_\_\_ . . . . . root passwords are incorrect or login to as root is disabled in ssh configuration for following nodes. You can still continue but root privileged checks will not be executed on following nodes. 1. mc1dbzg1-mc1zg1zone2 Do you want to continue[y/n][y]:- y
\*\*\* Checking Best Practice Recommendations (PASS/WARNING/FAIL) \*\*\* Collections and audit checks log file is /root/orachk\_mc1dbzg1-mc1zg1zone1\_rac12c1\_061716\_150741/log/orachk.log Checking for prompts in /root/.profile on mc1dbza1-mc1za1zone1 for root user... \_\_\_\_\_ Node name - mc1dbzg1-mc1zg1zone1 \_\_\_\_\_ . . . . . Collecting - ASM Disk Groups Collecting - ASM Disk I/O stats Collecting - ASM Diskgroup Attributes Collecting - ASM disk partnership imbalance Collecting - ASM diskgroup attributes Collecting - ASM diskgroup usable free space <output omitted> Detailed report (html) -/root/orachk\_mc1dbzg1-mc1zg1zone1\_rac12c1\_061716\_150741/orachk\_mc1dbzg1mc1zg1zone1\_rac12c1\_061716\_150741.html UPLOAD(if required) -/root/orachk\_mc1dbzg1-mc1zg1zone1\_rac12c1\_061716\_150741.zip

# Démarrage et arrêt des composants de machine virtuelle (CLI)

Utilisez la CLI MCMU pour démarrer et arrêter les composants de machine virtuelle et de zone.

En général, le système est démarré et arrêté à l'aide d'Oracle ILOM, qui fournit une méthode à distance pour contrôler le système. Pour les instructions de démarrage avec Oracle ILOM, reportez-vous à "Démarrage et arrêt du système" à la page 51. Toutefois, dans certains cas, vous pouvez avoir à démarrer ou arrêter des composants MiniCluster tels que les zones de noyau. Cette section fournit les instructions suivantes :

- "Démarrage des composants de machine virtuelle (CLI)" à la page 199
- "Arrêt des composants de machine virtuelle (CLI)" à la page 202

## Démarrage des composants de machine virtuelle (CLI)

**Remarque -** Ces rubriques supposent que le système est alimenté mais que le composant spécifique à démarrer est arrêté.

Les rubriques suivantes décrivent la procédure de démarrage des différents composants de machine virtuelle et de zone :

- "Démarrage d'une zone de noyau (CLI)" à la page 199
- "Démarrage de toutes les machines virtuelles d'un groupe (CLI)" à la page 200
- "Démarrage d'une seule machine virtuelle (CLI)" à la page 200
- "Démarrage de Grid Infrastructure pour les groupes de machines virtuelles d'application (CLI)" à la page 201
- "Démarrage de Grid Infrastructure pour le groupe de machines virtuelles de base de données (CLI)" à la page 201

## Démarrage d'une zone de noyau (CLI)

1. Connectez-vous à la CLI MCMU en tant qu'administrateur principal, tel que mcinstall.

Voir "Connexion à la CLI MCMU" à la page 31.

2. Utilisez la syntaxe suivante :

% mcmu start -Z -k nodex où x est 1 ou 2. Par exemple : \$ mcmu start -Z -k node1

## Démarrage de toutes les machines virtuelles d'un groupe (CLI)

1. Connectez-vous à la CLI MCMU en tant qu'administrateur principal, tel que mcinstall.

Voir "Connexion à la CLI MCMU" à la page 31.

2. Utilisez la syntaxe suivante :

% mcmu start -V -n VMgroupname

où *VMgroupname* est le nom du groupe de machines virtuelles. Pour déterminer le nom, voir "Affichage d'un récapitulatif de tous les groupes de machines virtuelles de base de données (CLI)" à la page 179.

Par exemple :

% mcmu start -V -n dbzg2

## Démarrage d'une seule machine virtuelle (CLI)

1. Connectez-vous à la CLI MCMU en tant qu'administrateur principal, tel que mcinstall.

Voir "Connexion à la CLI MCMU" à la page 31.

#### 2. Utilisez la syntaxe suivante :

% mcmu start -Z -n VMname

où *VMname* est le nom de la machine virtuelle. Pour déterminer le nom d'une machine virtuelle de base de données, voir "Affichage des détails d'un profil de groupe de machines virtuelles de base de données (CLI)" à la page 177. Pour une machine virtuelle d'application, reportez-vous à la section "Affichage des détails d'un profil de groupe de machines virtuelles d'application (CLI)" à la page 185.

Par exemple :

% mcmu start -Z -n dbzg2-zone-1-mc2-n2

# Démarrage de Grid Infrastructure pour les groupes de machines virtuelles d'application (CLI)

1. Connectez-vous à la CLI MCMU en tant qu'administrateur principal, tel que mcinstall.

Voir "Connexion à la CLI MCMU" à la page 31.

2. Utilisez la syntaxe suivante :

% mcmu start -G -k nodex où x est le numéro du noeud (1 ou 2). Par exemple : % mcmu start -G -k node1

## Démarrage de Grid Infrastructure pour le groupe de machines virtuelles de base de données (CLI)

1. Connectez-vous à la CLI MCMU en tant qu'administrateur principal, tel que mcinstall.

Voir "Connexion à la CLI MCMU" à la page 31.

2. Utilisez la syntaxe suivante :

% mcmu start -G -n VMgroupname

où *VMgroupname* est le nom du groupe de machines virtuelles de base de données. Pour déterminer le nom du groupe, voir "Affichage d'un récapitulatif de tous les groupes de machines virtuelles de base de données (CLI)" à la page 179.

Par exemple :

% mcmu start -G -n dbgrp1

## Arrêt des composants de machine virtuelle (CLI)

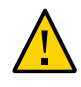

**Attention -** Pour arrêter correctement le système, suivez les instructions données dans la section "Arrêt, initialisation ou arrêt et démarrage du système" à la page 52. Si le système n'est pas arrêté correctement, une altération des données peut survenir.

Les rubriques suivantes décrivent la procédure d'arrêt des composants de machine virtuelle :

- "Arrêt de Grid Infrastructure dans le groupe de machines virtuelles de base de données (CLI)" à la page 202
- "Arrêt de Grid Infrastructure dans un groupe de machines virtuelles d'application (CLI)" à la page 202
- "Arrêt de toutes les machines virtuelles dans un groupe (CLI)" à la page 203
- "Arrêt d'une seule machine virtuelle (CLI)" à la page 203
- "Arrêt d'une zone de noyau (CLI)" à la page 204

## Arrêt de Grid Infrastructure dans le groupe de machines virtuelles de base de données (CLI)

1. Connectez-vous à la CLI MCMU en tant qu'administrateur principal, tel que mcinstall.

Voir "Connexion à la CLI MCMU" à la page 31.

2. Utilisez la syntaxe suivante :

% mcmu stop -G -n  $V\!Mgroupname$ 

où *VMgroupname* est le nom du groupe de machines virtuelles de base de données. Pour déterminer le nom, voir "Affichage d'un récapitulatif de tous les groupes de machines virtuelles de base de données (CLI)" à la page 179.

Par exemple :

% mcmu stop -G -n dbgrp1

# Arrêt de Grid Infrastructure dans un groupe de machines virtuelles d'application (CLI)

1. Connectez-vous à la CLI MCMU en tant qu'administrateur principal, tel que mcinstall.

Voir "Connexion à la CLI MCMU" à la page 31.

### 2. Utilisez la syntaxe suivante :

% mcmu stop -G -k nodex où x est 1 ou 2. Par exemple : % mcmu stop -G -k node1

## Arrêt de toutes les machines virtuelles dans un groupe (CLI)

1. Connectez-vous à la CLI MCMU en tant qu'administrateur principal, tel que mcinstall.

Voir "Connexion à la CLI MCMU" à la page 31.

#### 2. Utilisez la syntaxe suivante :

% mcmu stop -V -n VMgroupname

où *VMgroupname* est le nom du groupe de machines virtuelles. Pour déterminer le nom, voir "Affichage d'un récapitulatif de tous les groupes de machines virtuelles de base de données (CLI)" à la page 179.

Par exemple :

% mcmu stop -V -n vm2

Le MCMU arrête les machines virtuelles du groupe une par une. Vous êtes invité à confirmer l'arrêt de chaque machine virtuelle dans le groupe.

## Arrêt d'une seule machine virtuelle (CLI)

 Connectez-vous à la CLI MCMU en tant qu'administrateur principal, tel que mcinstall.

Voir "Connexion à la CLI MCMU" à la page 31.

### 2. Utilisez la syntaxe suivante :

% mcmu stop -Z -n VMname

où *VMname* est le nom de la machine virtuelle. Pour déterminer le nom d'une machine virtuelle de base de données, voir "Affichage des détails d'un profil de groupe de machines virtuelles de

base de données (CLI)" à la page 177. Pour une machine virtuelle d'application, reportez-vous à la section "Affichage des détails d'un profil de groupe de machines virtuelles d'application (CLI)" à la page 185

Par exemple :

% mcmu stop -Z -n dbzg2-zone-1-mc2-n2

## Arrêt d'une zone de noyau (CLI)

1. Connectez-vous à la CLI MCMU en tant qu'administrateur principal, tel que mcinstall.

Voir "Connexion à la CLI MCMU" à la page 31.

#### 2. Utilisez la syntaxe suivante :

% mcmu stop -Z -k nodex

où *x* est 1 ou 2.

Par exemple, pour arrêter la zone de noyau sur chaque noeud, saisissez :

% mcmu stop -Z -k node1 % mcmu stop -Z -k node2

# Vérification de l'état de préparation du système pour la création de machines virtuelles (CLI)

Avant de créer des machines virtuelles, vous devez avoir terminé toutes les étapes de configuration du système et l'état du logiciel système, des disques et de la connectivité doit correspondre à l'état de fonctionnement attendu. La CLI MCMU fournit un certain nombre de commandes vous permettant de vérifier divers aspects de la configuration du système.

**Remarque -** Pour installer et configurer le système, reportez-vous au *Guide d'installation d'Oracle MiniCluster S7-2*. Pour trouver ce guide, reportez-vous à la "Bibliothèque de documentation du produit" à la page 13.

Les rubriques suivantes décrivent la vérification de la configuration et l'exécution des vérifications de la préparation au moyen de la CLI :

- "Affichage des étapes de configuration du système (CLI)" à la page 205
- "(Si nécessaire) Exécution ou réexécution des étapes de configuration du système (CLI)" à la page 206
- "Vérification de la configuration du système (CLI)" à la page 208
- "Vérification de la préparation du système, de la topologie et des disques (CLI)" à la page 208
- "Ajout d'adresses IP pour les machines virtuelles futures (CLI)" à la page 210

# Affichage des étapes de configuration du système (CLI)

Utilisez cette procédure pour déterminer si le système est configuré et vérifier si la procédure de configuration a terminé toutes les étapes requises. Les étapes de configuration sont généralement exécutées lors de la configuration initiale du système au moment de l'installation.

# 1. Connectez-vous à la CLI MCMU en tant qu'administrateur principal, tel que mcinstall.

Voir "Connexion à la CLI MCMU" à la page 31.

2. Affichez la liste des étapes de configuration et le statut de chaque étape.

Cet exemple indique que toutes les étapes de configuration du système ont été effectuées et ont abouti avec un statut ok. Le fichier journal du processus de configuration est également affiché.

```
% mcmu setupmc -a
[INFO
        ] Log file path : mc_name-n1:/var/opt/oracle.minicluster/setup/logs/
mcmu_082216_160419.log
| STEP | DESCRIPTION
  | STATUS |
| 1
       | Check Package Version and Gather User Input
  | OK
| 2
       | Prepare for System Install
   0K
  Т
          | Interconnect Setup
| 3
  | 0K
| 4
       | Configure Explorer
  | 0K
| 5
       | Check System Readiness
  | 0K
          1
| 6
       | Verify Topology
  | OK
       | Prepare Network Interfaces
| 7
  | OK
      | Configure Client Access Network on Node 1
| 8
  I OK
       | Configure Client Access Network on Node 2
| 9
  I OK
| 10
      | Configure NTP Client, Set Password Policy and Setup Apache Web Server
 | OK
      | Check Configuration and IP Mappings
| 11
  | 0K
      | Configure ILOM Network
| 12
  | 0K
| 13
      | Storage: Create Storage Alias, Reset JBOD(s) and Partition All Disks in All JBOD
(s) | OK
      | Calibrate Disks in All JBOD(s)
| 14
  I OK
| 15
      | Shared Storage Setup: Configure and Secure All Kernel Zones
  | 0K
      | Shared Storage Setup: Install Oracle Grid Infrastructure 12c in Kernel Zones
| 16
  | 0K
      | Shared Storage Setup: Apply GI PSU
| 17
  | OK
      | Shared Storage Setup: Configure ACFS and Mount Shared Filesystem in Global Zones
| 18
  | 0K
      | Apply Global Zone Security Settings
| 19
 | OK
          + - - - - - - - - -
+
%
```

# (Si nécessaire) Exécution ou réexécution des étapes de configuration du système (CLI)

Utilisez cette procédure pour exécuter les éventuelles étapes de configuration du système qui n'ont pas été terminées ou requièrent une réexécution en raison de problèmes potentiels. Pour déterminer l'état des étapes de configuration du système, reportez-vous à la section "Affichage des étapes de configuration du système (CLI)" à la page 205.

**Remarque -** Les étapes de configuration sont généralement exécutées lors de la configuration initiale du système au moment de l'installation.

1. Connectez-vous à la CLI MCMU en tant qu'administrateur principal, tel que mcinstall.

Voir "Connexion à la CLI MCMU" à la page 31.

- 2. Exécutez l'une des commandes suivantes :
  - Pour exécuter toutes les étapes de configuration, saisissez :

% mcmu setupmc -s all

Pour exécuter une étape de configuration spécifique, saisissez :

% mcmu setupmc -s step-number

Par exemple, pour exécuter l'étape 1 de la configuration du système, saisissez :

% mcmu setupmc -s 1

Pour exécuter une plage d'étapes de configuration, saisissez :

% mcmu setupmc -s starting-step-number-ending-step-number

Par exemple, pour exécuter les étapes 1 à 5 de la configuration du système, saisissez :

% mcmu setupmc -s 1-5

Pour forcer l'exécution d'une étape, saisissez :

Cette commande force une réexécution d'une étape qui s'était préalablement terminée avec succès. Toutes les étapes ne peuvent pas être réexécutées.

% mcmu setupmc -s step-number -f

Par exemple, pour forcer la réexécution de l'étape 1 de la configuration du système, saisissez :

% mcmu setupmc -s 1 -f

### Pour annuler la dernière étape de configuration (si elle s'est terminée avec succès), saisissez :

Vous aurez peut-être à effectuer cette tâche si le processus d'exécution s'est soldé par une erreur. Vérifiez les fichiers journaux pour voir si l'étape a rencontré une erreur. Annulez ensuite toutes les étapes pour revenir à l'étape erronée et réexécutez-la.

% mcmu setupmc -u step-number

Vérification de l'état de préparation du système pour la création de machines virtuelles (CLI) 207

Par exemple, pour annuler l'étape 5, si l'étape 5 a abouti, saisissez :

% mcmu setupmc -u 5

## $\mathbf{V}$

## Vérification de la configuration du système (CLI)

Utilisez cette procédure pour vérifier le processus de configuration exécuté lors de l'installation. Cette procédure est similaire à "Affichage des étapes de configuration du système (CLI)" à la page 205, mais fournit plus de détails sur le processus de configuration.

#### Connectez-vous à la CLI MCMU en tant qu'administrateur principal, tel que mcinstall.

Voir "Connexion à la CLI MCMU" à la page 31.

### 2. Saisissez :

% mcmu setupmc -v all [INFO ] STEP 1: Gather User Inputs VERIFICATION STARTED To DO:// [INFO ] STEP 1: Gather User Inputs VERIFICATION COMPLETED [INFO ] STEP 2: Prepare for System Install VERIFICATION STARTED ] Invoked by OS user: mcinstall [INFO [INFO ] Find log at: mc2-n1:/var/opt/oracle.minicluster/setup/logs/ omc\_crdb\_verify\_050516\_164030.log [INFO ] ------ Starting Creating SQLite Database and Populating USER\_INPUT Table Verification ] Check existence of entries in USER\_INPUT table started. [INFO [INFO ] Check existence of entries in USER\_INPUT table succeeded. [INFO ] Creating SQLite Database / Populating USER\_INPUT Table Verification Completed To D0:// [INFO ] STEP 2: Prepare for System Install VERIFICATION COMPLETED ] STEP 3: Interconnect Setup VERIFICATION STARTED [INFO [INFO ] Log file path : mc2-n1:/var/opt/oracle.minicluster/setup/logs/ omc\_fn\_hangepvtip\_verify\_050516\_164031.log [INFO ] Verifying reconfiguration of Interconnect IP address.. [INFO ] Verifying reconfiguration of Interconnect IP address.. Completed

## Vérification de la préparation du système, de la topologie et des disques (CLI)

Utilisez cette procédure pour exécuter des vérifications de la préparation du logiciel MCMU afin de vous assurer que le système est prêt pour la création des machines virtuelles.

Les vérifications de préparation se présentent comme suit :

 Préparation du système – Vérifications permettant de s'assurer que le matériel et le logiciel MiniCluster sont correctement configurés et aux niveaux attendus. Ce contrôle est généralement effectué avant la configuration du système mais vous pouvez le lancer à tout moment.

- Vérification de la topologie Vérifie l'emplacement des cartes d'E/S et la connectivité réseau.
- Calibrage des disques Vérifie l'état des disques du système. Cette fonction effectue des tests de lecture et d'écriture sur une zone réservée de chaque disque. La vérification est sans danger pour les données.
- Connectez-vous à la CLI MCMU en tant qu'administrateur principal, tel que mcinstall.

Voir "Connexion à la CLI MCMU" à la page 31.

#### 2. Exécutez toutes les vérifications ou un contrôle spécifique.

% mcmu readiness -option

où option représente l'une des valeurs suivantes :

- a Exécuter toutes les vérifications.
- c Exécuter la vérification du calibrage des disques.
- h Afficher l'aide pour l'option de préparation.
- s Exécuter la vérification de la préparation du système.
- t Exécuter la vérification de la topologie.

Voici un exemple de l'exécution de toutes les vérifications de la préparation.

```
% mcmu readiness -a
[INFO
         ] Log file path : mc3-n1:/var/opt/oracle.minicluster/setup/logs/
mcmu_082216_171559.log
        ] Log file path : mc3-n1:/var/opt/oracle.minicluster/setup/logs/
[INFO
omc_sysready_combined_v2_082216_171559.log
        ] [40;1;36m Checking for System Readiness..[Om
[INFO
Aug 22 17:16:00 mccn su: 'su root' succeeded for mcinstall on /dev/pts/2
[INFO
                                      REPORT
          Description : Checking if aggrpvt0 aggregated link exists... OK
[INFO
         ] Description : Each node should be able to ping the other node over private
[INFO
network....OK
[INFO
        ] Description : Both nodes should have identical physical device - vanity name
mapping...OK
[INFO
         ] Description : Both nodes should have the physical devices on the same slots...OK
[INFO
          Description : Checking INT and EXT HBA firmware version on mc3-n1.. ... OK
[INFO
         ] Description : Checking INT and EXT HBA firmware version on mc3-n2.. ... OK
INFO
         ] Description : Checking System firmware version on mc3-n1.. ... OK
         ] Description : Checking System firmware version on mc3-n2.. ...OK
[INFO
[INFO
         ] [40;1;32mChecking for System Readiness.. Completed[0m
Aug 22 17:17:50 mccn su: 'su root' succeeded for mcinstall on /dev/pts/1
[INFO
         ] Invoked by OS user: root
[INFO
         ] Find log at: mc3-n1:/var/opt/oracle.minicluster/setup/logs/
omc_verifytopology_082216_171750.log
[INFO
        ] [40;1;36m----- Starting Verify Toplogy[Om
[INFO
          Check PCI Layout of Network Cards started.
         ] Check PCI Layout of Network Cards succeeded.
ĪNFO
         ] Check PCI Layout of Estes Cards started.
[INFO
[INFO
         ] Check PCI Layout of Estes Cards succeeded.
```

```
[INFO
         ] Check JBOD Disk Arrays started.
ĪINFO
        ] Check JBOD Disk Arrays succeeded.
<some output omitted.>
[INFO
        ] Log file path : mc3-n1:/var/opt/oracle.minicluster/setup/logs/
omc_diskcalib_v2_082216_171755.log
        ] [40;1;36m Calibrating all disks ..[Om
[INFO
                                            c0t5000CCA23B0FBDA4d0
 HDD ] /dev/chassis/JB0DARRAY1/HDD0/disk
 HDD ] /dev/chassis/JBODARRAY1/HDD1/disk
                                            c0t5000CCA23B12B068d0
 HDD ] /dev/chassis/JB0DARRAY1/HDD2/disk
                                            c0t5000CCA23B12DA48d0
 HDD ] /dev/chassis/JBODARRAY1/HDD3/disk
                                            c0t5000CCA23B12D4A4d0
 HDD 1 /dev/chassis/JB0DARRAY1/HDD4/disk
                                            c0t5000CCA23B12C030d0
 HDD ] /dev/chassis/JBODARRAY1/HDD5/disk
                                            c0t5000CCA23B12F358d0
 SSD
      ] /dev/chassis/JBODARRAY1/HDD6/disk
                                            c0t5000CCA0536CA820d0
 SSD ] /dev/chassis/JBODARRAY1/HDD7/disk
                                            c0t5000CCA0536CA788d0
     ] /dev/chassis/JBODARRAY1/HDD8/disk
                                            c0t5000CCA0536CB3ACd0
 SSD
 SSD ] /dev/chassis/JBODARRAY1/HDD9/disk
                                            c0t5000CCA0536CA818d0
Г
<some output omitted.>
SUMMARY REPORT
STORAGE GROUP: JBODARRAY1 SSD
Average Sequential Write Throughput:
        Achieved: 671 MB/s
        Expected: ~690 MB/s
c0t5000CCA05351B45Cd0 : 661 MB/s
c0t5000CCA0536CAC08d0 : 652 MB/s
c0t5000CCA053558800d0 : 656 MB/s
<some output omitted.>
c0t5000CCA04E0DEBA8d0 : 719 MB/s
c0t5000CCA0536CA788d0 : 658 MB/s
STORAGE GROUP: JBODARRAY1_HDD
Average Sequential Write Throughput:
       Achieved: 203 MB/s
        Expected: ~195 MB/s
c0t5000CCA23B12C030d0 : 188 MB/s
c0t5000CCA23B12DA48d0 : 204 MB/s
c0t5000CCA23B0EBDA4d0 : 205 MB/s
c0t5000CCA23B12D4A4d0 : 208 MB/s
c0t5000CCA23B12B068d0 : 218 MB/s
c0t5000CCA23B12F358d0 : 194 MB/s
         ] [40;1;32mCalibrating all disks .. Completed
[INFO
[INFO
         ] Calibration report path : /var/opt/oracle.minicluster/setup/logs/
calibration_report.txt
```

## Ajout d'adresses IP pour les machines virtuelles futures (CLI)

Utilisez cette procédure pour ajouter des adresses IP à MiniCluster afin qu'elles puissent être appliquées aux machines virtuelles lors de leur création.

1. Connectez-vous à la CLI MCMU en tant qu'administrateur principal, tel que mcinstall.

Voir "Connexion à la CLI MCMU" à la page 31.

2. Saisissez :

% mcmu tenant -M -i

3. A l'invite, entrez l'adresse IP de début et la plage.

# Configuration des machines virtuelles de base de données (CLI)

Pour plus d'informations sur la planification des machines virtuelles, voir "Planification de la création des machines virtuelles" à la page 63.

Les rubriques suivantes décrivent les procédures relatives à la CLI pour les groupes de machines virtuelles de base de données et les composants qui leur sont associés (machines virtuelles, répertoire de base de la base de données et instances de base de données) :

- "Création des machines virtuelles de base de données (CLI)" à la page 213
- "Mise à jour d'un groupe de machines virtuelles de base de données (CLI)" à la page 223
- "Suppression des composants de groupe de machines virtuelles de base de données (CLI)" à la page 231

## Création des machines virtuelles de base de données (CLI)

Pour plus d'informations sur la planification des machines virtuelles, voir "Planification de la création des machines virtuelles" à la page 63.

Les rubriques suivantes décrivent la création des machines virtuelles de base de données :

- "Création d'un profil de groupe de machines virtuelles de base de données (CLI)" à la page 213
- "Déploiement du groupe de machines virtuelles de base de données (CLI)" à la page 216
- "Création des répertoires de base de la base de données (CLI)" à la page 217
- "Création des instances de base de données (CLI)" à la page 219

## Création d'un profil de groupe de machines virtuelles de base de données (CLI)

Utilisez cette procédure pour créer un groupe de machines virtuelles de base de données.

Cette tâche implique la réalisation des activités suivantes :

- Création d'un profil de groupe de machines virtuelles de base de données
- Déploiement du groupe de machines virtuelles de base de données
- 1. Connectez-vous à la CLI MCMU en tant qu'administrateur principal, tel que mcinstall.

Voir "Connexion à la CLI MCMU" à la page 31.

2. Création du profil de groupe de machines virtuelles de base de données.

% mcmu tenant -P -c

Vous êtes invité à entrer les informations de configuration du profil de groupe de machines virtuelles de base de données.

a. Entrez les informations nécessaires pour le profil de groupe de machines virtuelles de base de données.

Listing DB VM Group Profile..

```
Database Virtual Machine Group Profile Description
Enter Virtual Machine Group Profile Name : dbgp1
Enter ASM Disk Group Redundancy [NORMAL,HIGH] (NORMAL): NORMAL
CIS Equivalent Security Settings are default.Do you want to enable PCI DSS Security
Settings [Yes,No] (No)? NO
Enter Number of VM(s) on Node 1, Max(4) (1): 2
Enter Number of VM(s) on Node 2, Max(4) (1): 2
Enter Description : DB Group 1 - NORMAL - SHARED - CIS
```

#### Entrez les informations nécessaires pour les machines virtuelles de base de données.

Par exemple, si vous avez entré 2 comme nombre de machines virtuelles sur chaque noeud de calcul, les champs suivants sont affichés :

```
Define Virtual Machines

Node 1 : mc3-n1

Virtual Machine 1

Enter Cores [0 to max 12] (0): 4

Enter Public Hostname (dbgp1-vm1-mc3-n1): mc3-n1

Virtual Machine 2

Enter Cores [0 to max 8] (0): 3

Enter Public Hostname (dbgp1-vm2-mc3-n1): mc3-n1vm1-z2

Node 2 : mc3-n2

Virtual Machine 1

Enter Cores [0 to max 12] (0): 0

Enter Public Hostname (dbgp1-vm1-mc3-n2): mc3-n2vm1-z1

Virtual Machine 2

Enter Cores [0 to max 12] (0): 0
```

Enter Public Hostname (dbgp1-vm2-mc3-n2): mc3-n2vm1-z2

#### c. Entrez les informations de configuration pour le cluster de base de données.

```
Define Cluster
Enter SCAN Name : dbgp1-scan
Select GRID Infrastructure Patch Level [12.1.0.2.160419]
(12.1.0.2.160419): 12.1.0.2.160419
Shared Storage [Yes,No] (No): yes
```

Le MCMU crée le profil du groupe de machines virtuelles de base de données en fonction des paramètres que vous avez fournis.

```
Creating DB VM Group Profile...
INFO dbgp1-scan
INFO:MCMU.controllers.zones.dbzonemanager:dbgp1-scan
INFO {'redundancy': 'NORMAL', 'storageArrays': [], 'numberOfDisks': ''}
INFO:MCMU.controllers.zones.dbzonemanager:{/redundancy': 'NORMAL', 'storageArrays':
[], 'numberOfDisks': ''}
<some output omitted>
message: Creating DB VM Group succeeded.
Getting DB VM Group Profile...
PROFILE INFORMATION
        VMGroupName : dbgp1
        SCAN_name : dbgp1-scan
        SCAN_ip : 10.129.115.204,10.129.115.205,10.129.115.206
VM DEFINITIONS
VM 1
        name : dbgp1-vm1-mc3-n1
        globalName : mc3-n1
                public_ip : 10.129.115.196
                public_hostname : mc3-n1vm1-z1
                virtual_ip : 10.129.115.197
                virtual_hostname : mc3-n1vm1-z1-vip
VM 2
        name : dbgp1-vm2-mc3-n1
        globalName : mc3-n1
                public_ip : 10.129.115.198
                public_hostname : mc3-n1vm1-z2
                virtual_ip : 10.129.115.199
                virtual_hostname : mc3-n1vm1-z2-vip
VM 3
        name : dbgp1-vm1-mc3-n2
        globalName : mc3-n2
                public_ip : 10.129.115.200
                public_hostname : mc3-n2vm1-z1
                virtual_ip : 10.129.115.201
                virtual_hostname : mc3-n2vm1-z1-vip
VM 4
        name : dbgp1-vm2-mc3-n2
        globalName : mc3-n2
                public_ip : 10.129.115.202
                public_hostname : mc3-n2vm1-z2
                virtual_ip : 10.129.115.203
                virtual_hostname : mc3-n2vm1-z2-vip
```

Please insert the IP-mappings in the DNS Server if not already done.

 Entrez les adresses IP publiques SCAN et les noms d'hôte publics de toutes les machines virtuelles dans votre DNS.

Veillez à terminer cette étape avant de déployer le groupe de machines virtuelles de base de données.

Déployez le groupe de machines virtuelles de base de données.

Voir "Déploiement du groupe de machines virtuelles de base de données (CLI)" à la page 216.

## Déploiement du groupe de machines virtuelles de base de données (CLI)

1. Connectez-vous à la CLI MCMU en tant qu'administrateur principal, tel que mcinstall.

Voir "Connexion à la CLI MCMU" à la page 31.

#### 2. Identifiez le vMgroupID pour le profil.

Affichez la liste des profils de groupe de machines virtuelles de base de données, repérez le profil que vous venez de créer et notez le numéro du vMgroupID. Ce numéro sert à déployer le groupe de machines virtuelles de base de données.

Tous les profils de groupe de machines virtuelles de base de données existants sont répertoriés.

% mcmu tenant -P -l

Listing DB VM Group Profile..

Déployez le groupe de machines virtuelles de base de données.

Syntaxe :

mcmu tenant -G -D VMgroupID

où *VMgroupID* est l'ID du profil du groupe de machines virtuelles de base de données que vous venez de créer.
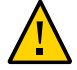

**Attention -** Veillez à utiliser l'option **D** en majuscule pour la commande. L'utilisation de l'option **d** en minuscule pour cette commande supprime ce groupe de machines virtuelles.

Exemple :

```
% mcmu tenant -G -D 1
Setting ssh timeout before carrying out further operations. Please wait..
         ] Log file path : /var/opt/oracle.minicluster/setup/logs/
[INFO
tenant_cli_082316_040823.log
Aug 23 04:08:23 mccn su: 'su root' succeeded for mcinstall on /dev/pts/2
Deploying DB VM Group..
[23/Aug/2016 04:08:28] INFO [dbzonegroup_install:122] Added zonegroup to action data.
updated message, old: Initializing with Insert IP Mapping
[23/Aug/2016 04:08:28] INFO [dbzonegroup_install:1467] Add zonegroup and operation type to
 action.
<some output omitted>
updated message, old: Finish adding zonegroup information to database. with GI Post
 Installation Finished.
[23/Aug/2016 05:23:22] INFO [dbzonegroup_install:93] Method: do performed
[23/Aug/2016 05:23:22] INFO [dbzonegroup_install:132] Add Node to GRID Cluster ends...
updated message, old: GI Post Installation Finished. with Add Node to GRID Cluster
 ends..
[23/Aug/2016 05:23:22] INFO [dbzonegroup_install:98] Action Ends at: 2016-08-23 12:23:22
[23/Aug/2016 05:23:22] INFO [dbzonegroup_install:100] Elapsed Time: 1277.46536207 (secs)
[23/Aug/2016 05:23:22] INFO [dbzonegroup_install:102] Performing method: do finished
Status: 0
Message: Deploying DB VM Group Profile succeed
```

 Créez des répertoires de base de la base de données dans les machines virtuelles.

Voir "Création des répertoires de base de la base de données (CLI)" à la page 217.

# Création des répertoires de base de la base de données (CLI)

Créez au moins un répertoire de base de la base de données dans chaque machine virtuelle de base de données. Vous pouvez créer plusieurs répertoires de base de la base de données, chacun avec une version spécifique d'Oracle Database.

1. Créez des installations de répertoire de base de la base de données dans chaque machine virtuelle de base de données déployée.

Cette commande vous permet de sélectionner la version d'Oracle Database que vous voulez installer, puis installe le logiciel de la base de données dans le répertoire de base de la base de données que vous indiquez. Les répertoires de base sont créés dans chaque machine virtuelle de base de données.

Répondez à chaque invite :

% mcmu tenant -H -c ] Log file path : /var/opt/oracle.minicluster/setup/logs/ [INFO tenant\_cli\_082316\_184339.log Database Home Profile Description Listing DB VM Group Profile. Status : Active EditStatus : Description : DB MVM Group 1 - NORMAL - SHARED - CIS deletable : True progress : False VMgroupName : dbgp1 editable : True VMgroupID : 1 Select Database VMgroupID [1] (1): 1 Select Database Version [11.2.0.4/12.1.0.2] (12.1.0.2): 12.1.0.2 INFO Cannot find any database home under given zone. Will return default recommended name. INFO:MCMU.controllers.dbzonegroup.update.update:Cannot find any database home under given zone. Will return default recommended name. Enter Oracle Home Directory Name (dbhome\_1): dbhome\_12c Select Database Home Patch Level [12.1.0.2.160419] (12.1.0.2.160419): 12.1.0.2.160419 List of Inputs for DB Home Creation: Database VM Group: dbgp1 (ID: 1) Database Version: 12.1.0.2 Database Patch Level: 12.1.0.2.160419 Oracle Home Path: /u01/app/oracle/product/12.1.0/dbhome\_12c Do you want to change the inputs? Enter Y/N (N): N Creating DB Home.. INFO Initializing Database Home Management Utility <some output omitted> INFO Database home on node: dbgp1-vm1-mc3-n1 with home path of /u01/app/oracle/ product/12.1.0/dbhome\_12c has been saved to MCMU database. INFO:MCMU.controllers.dbzonegroup.update.database.database home:Database home on node: dbgp1-vm1-mc3-n1 with home path of /u01/app/oracle/product/12.1.0/dbhome\_12c has been saved to MCMU database. INFO Database home on node: dbgp1-vm2-mc3-n1 with home path of /u01/app/oracle/ product/12.1.0/dbhome\_12c has been saved to MCMU database. INFO:MCMU.controllers.dbzonegroup.update.database.database\_home:Database home on node: dbgp1-vm2-mc3-n1 with home path of /u01/app/oracle/product/12.1.0/dbhome\_12c has been saved to MCMU database. INFO Database home on node: dbgp1-vm1-mc3-n2 with home path of /u01/app/oracle/ product/12.1.0/dbhome\_12c has been saved to MCMU database. . INFO:MCMU.controllers.dbzonegroup.update.database.database\_home:Database home on node: dbgp1-vm1-mc3-n2 with home path of /u01/app/oracle/product/12.1.0/dbhome\_12c has been saved to MCMU database. INFO Database home on node: dbgp1-vm2-mc3-n2 with home path of /u01/app/oracle/ product/12.1.0/dbhome\_12c has been saved to MCMU database. INFO:MCMU.controllers.dbzonegroup.update.database.database\_home:Database home on node: dbgp1-vm2-mc3-n2 with home path of /u01/app/oracle/product/12.1.0/dbhome\_12c has been saved to MCMU database. INFO Add database home information to MCMU database successfully. INF0:MCMU.controllers.dbzonegroup.update.database.database\_home:Add database home information to MCMU database successfully. updated message, old: Start adding database home information to MCMU database. with Database home on node: dbgp1-vm2-mc3-n2 with home path of /u01/app/oracle/product/12.1.0/ dbhome\_12c has been saved to MCMU database. updated operation, old: Create DB Home with Create DB Home

status: 0 message: Database home installation succeeded.

 (Le cas échéant) Répétez l'Étape 1 pour installer une autre version d'Oracle Database dans les machines virtuelles de base de données.

Par exemple, si vous avez installé initialement Oracle Database 12c dans /u01/app/oracle/ product/12.1.0/dbhome\_12c, vous pouvez ensuite installer Oracle Database 11g dans un autre répertoire de base, tel que /u01/app/oracle/product/12.1.0/dbhome\_11g.

### 3. Affichez le statut des répertoires de base de la base de données.

Dans cet exemple, deux répertoires de base de la base de données sont actifs dans chaque machine virtuelle.

% mcmu tenant -H -l 1 [INF0 ] Log file path : /var/opt/oracle.minicluster/setup/logs/ tenant\_cli\_082316\_203949.log

LIST OF DB HOMES IN DB VM GROUP 1

| ID: | 1, | VM_ID: | 1, | TYPE: | RAC, | STATUS: | Active |
|-----|----|--------|----|-------|------|---------|--------|
| ID: | 5, | VM_ID: | 1, | TYPE: | RAC, | STATUS: | Active |
| ID: | 2, | VM_ID: | 2, | TYPE: | RAC, | STATUS: | Active |
| ID: | 6, | VM_ID: | 2, | TYPE: | RAC, | STATUS: | Active |
| ID: | з, | VM_ID: | з, | TYPE: | RAC, | STATUS: | Active |
| ID: | 7, | VM_ID: | з, | TYPE: | RAC, | STATUS: | Active |
| ID: | 4, | VM_ID: | 4, | TYPE: | RAC, | STATUS: | Active |
| ID: | 8, | VM_ID: | 4, | TYPE: | RAC, | STATUS: | Active |
|     |    |        |    |       |      |         |        |

### 4. Créez des instances de base de données.

Accédez à "Création des instances de base de données (CLI)" à la page 219.

## Création des instances de base de données (CLI)

Créez au moins une instance dans chaque machine virtuelle de base de données. Vous pouvez créer plusieurs instances de base de données pour chaque répertoire de base de la base de données. Le nombre total d'instances que vous pouvez créer est limité par la quantité d'espace disque disponible.

### 1. Saisissez :

% mcmu tenant -I -c

### 2. A l'invite, entrez les informations demandées.

Dans cet exemple, une instance RAC est sélectionnée, de sorte que mcmu vous invite à sélectionner une machine virtuelle pour chaque noeud.

```
Database Instance Profile Description
Select Database Instance Type [SINGLE/RAC/RACONE] : rac
Select Database Instance Template: Data Warehouse(DW) / Online Transaction Processing(OLTP)
[DW/OLTP] : dw
List of Character Set
```

| <pre>[1] AL32UTF8 [4] AR8AD0S720 [7] AR8APTEC715T [10] AR8ASM08X [13] AR8MSWIN1256 [16] AR8NAFITHA711 [19] AR8NAFITHA721T [22] AR8SAKHR707T [25] BG8PC437S [28] BLT8MSWIN1257 [31] CDN8PC863 [34] CL8ISOIR111 [37] CL8MACCYRILLICS</pre>                                                                                                    | <pre>[2] AR8AD0S710 [5] AR8AD0S720T [8] AR8ARABICMACS [11] AR8HPARABIC8T [14] AR8MUSSAD768 [17] AR8NAFITHA711T [20] AR8SAKHR706 [23] AZ8IS08859P9E [26] BLT8CP921 [29] BLT8PC775 [32] CL8IS08859P14 [35] CL8KOI8R [38] CL8MSWIN1251</pre>                                                                                                    | <ul> <li>[3] AR8AD0S710T</li> <li>[6] AR8APTEC715</li> <li>[9] AR8ASM0708PLUS</li> <li>[12] AR8IS0859P6</li> <li>[15] AR8MUSSAD768T</li> <li>[18] AR8NAFITHA721</li> <li>[21] AR8SAKHR707</li> <li>[24] BG8MSWIN</li> <li>[27] BLT8IS08859P13</li> <li>[30] BN8BSCII</li> <li>[33] CL8IS08859P5</li> <li>[36] CL8K0I8U</li> <li>[39] EE8IS08859P2</li> </ul>                                                                                                    |  |  |
|----------------------------------------------------------------------------------------------------|----------------------------------------------------------------------------------------------------|----------------------------------------------------------------------------------------------------|--|--|
| [43]       EE8PC852         [46]       EL8MACGREEKS         [49]       EL8PC851         [52]       HU8ABMOD         [55]       IS8PC861         [58]       IW8MSWIN1255         [61]       JA16EUCTILDE         [64]       JA16VMS         [67]       K016MSWIN949         [70]       LT8MSWIN921         [73]       LV8PC1117         [76]       N8PC865         [79]       RU8BESTA         [82]       SE8IS08859P3         [85]       TR8DEC         [88]       TR8PC857         [91]       VN8MSWIN1258         [94]       WEBDG         [97]       WE8IS08859P9         [100]       WE8PC850         [103]       WE8PC850         [106]       WE8PC850 | <ul> <li>[44] EL8DEC</li> <li>[47] EL8MSWIN1253</li> <li>[50] EL8PC869</li> <li>[53] HU8CWI2</li> <li>[56] IW8IS08859P8</li> <li>[59] IW8PC1507</li> <li>[62] JA16SJIS</li> <li>[65] K016KSC5601</li> <li>[68] LA8IS06937</li> <li>[71] LT8PC772</li> <li>[74] LV8PC8LR</li> <li>[77] NE8IS08859P10</li> <li>[80] RU8PC855</li> <li>[83] TH8MACTHAIS</li> <li>[86] TR8MACTURKISHS</li> <li>[89] US8PC437</li> <li>[92] VN8VN3</li> <li>[95] WE8IS08859P1</li> <li>[98] WE8MACROMAN8S</li> <li>[101] WE8NCR4970</li> <li>[104] WE8PC858</li> </ul> | [45]       EL8IS08859P7         [45]       EL8IS08859P7         [48]       EL8PC437S         [51]       ET8MSWIN923         [54]       IN8ISCII         [57]       IW8MACHEBREWS         [60]       JA16EUC         [63]       JA16EUC         [66]       K016KSCCS         [69]       LA8PASSPORT         [72]       LT8PC774         [75]       LV8RST104090         [78]       NE81S08859P4         [81]       RU8PC866         [84]       TH8TISASCII         [87]       TR8MSWIN1254         [90]       UTF8         [93]       WE8DEC         [96]       WE8IS08859P15         [99]       WE8MACROMAN8S         [102]       ZWS16086 |  |  |
| [106] WESROMANS[107] ZHSI6CGB2S1280[108] ZHSI6CGBZ[109] ZHT16BIG5[110] ZHT16CCDC[111] ZHT16DBT[112] ZHT16HKSCS[113] ZHT16MSWIN950[114] ZHT32EUC[115] ZHT32SOPS[116] ZHT32TRIS[117] US7ASCIISelect Character Set Number (1): 98[117] US7ASCIIList of National Character Set[1] AL16UTF16[2] UTF8Select National Character Set Number (1): 2[115] ISTING DB VM Group ProfileStatus : ActiveEditStatus :Description : DB MVM Group 1 - NORMAL - SHARED - CISdeletable : Trueprogress : FalseVMgroupName : dbgp1editable : True                                                                                                    |                                                                                                    |                                                                                                    |  |  |
| VMgroupID : 1<br>Select Database VMgroupID<br>List of All Active VMs in<br>Getting DB VM Group<br>status : Active<br>name : dbgp1-vm1-mc3-n1<br>globalName : mc3-n1<br>id : 1<br>memory : 522496<br>cores : 4                                                                                                    | [1] (1):<br>VM Group dbgp1                                                                                                    |                                                                                                    |  |  |

status : Active name : dbgp1-vm2-mc3-n1 globalName : mc3-n1 id : 2 memory : 522496 cores : 3 status : Active name : dbgp1-vm1-mc3-n2 globalName : mc3-n2 id : 3 memory : 522496 cores : 0 status : Active name : dbgp1-vm2-mc3-n2 globalName : mc3-n2 id : 4 memory : 522496 cores : 0 Select Database VM ID [1/2/3/4] : 1 List of All Active DB home in zone dbgp1-vm1-mc3-n1 Listing DB Home... status : Active VM\_id : 1 version : 12.1.0.2 home : /u01/app/oracle/product/12.1.0/dbhome\_12c type : RAC id : 1 status : Active VM\_id : 1 version : 11.2.0.4 home : /u01/app/oracle/product/11.2.0/dbhome\_11g type : RAC id : 5 Select Database Home ID [1/5] : 1 Select one VM from the other compute node status : Active name : dbgp1-vm1-mc3-n2 globalName : mc3-n2 id : 3 memory : 522496 cores : 0 status : Active name : dbgp1-vm2-mc3-n2 globalName : mc3-n2 id : 4 memory : 522496 cores : 0

```
Select Secondary Database VM ID [3/4] : 3
Enter Container Database [True/False] (false): false
Enter PGA (Program Global Area) in MB (2560): 5120
Enter SGA (System Global Area) in MB (6400): 12800
Enter Database Instance Name : dw12rac
                List of Inputs for DB Instance Creation:
                Database Instance Type: RAC
               Database Instance Template: DW
                VM: dbgp1-vm1-mc3-n1, dbgp1-vm1-mc3-n2 (ID: 1,3)
               Database Home: /u01/app/oracle/product/12.1.0/dbhome_12c (ID: 1)
               PGA (Program Global Area) in MB: 5120
                SGA (System Global Area) in MB: 12800
               Database Instance Name: dw12rac
                Character Set: WE8MACROMAN8S
                National Character Set: UTF8
               Container Database : false
Do you want to change the inputs?
Enter Y/N (N): N
Creating DB Instance...
INFO Collecting node information for creating instance.
<some output omitted>
```

# 3. Répétez cette procédure pour créer une ou plusieurs instances de base de données sur chaque machine virtuelle de base de données.

#### 4. Vérifiez la création et le statut des instances.

Dans cet exemple, les détails de toutes les instances de base de données dans l'ID de répertoire de base indiqué sont répertoriés.

```
% mcmu tenant -I -l 1
Setting ssh timeout before carrying out further operations. Please wait..
[INF0 ] Log file path : /var/opt/oracle.minicluster/setup/logs/
tenant_cli_082416_162942.log
```

LIST OF DB INSTANCES IN DB VM GROUP 1

ID: 3, NAME: dw12rac, VM\_ID: 1, DBHOME\_ID: 1, TYPE: RAC, STATUS: Active ID: 12, NAME: ol11rac1, VM\_ID: 1, DBHOME\_ID: 5, TYPE: RACONENODE, STATUS: Active ID: 14, NAME: ol12sinC, VM\_ID: 2, DBHOME\_ID: 2, TYPE: SINGLE, STATUS: Active ID: 7, NAME: dw11rac, VM\_ID: 2, DBHOME\_ID: 6, TYPE: RAC, STATUS: Active ID: 4, NAME: dw12rac, VM\_ID: 3, DBHOME\_ID: 3, TYPE: RAC, STATUS: Active ID: 11, NAME: dw11rac1, VM\_ID: 3, DBHOME\_ID: 7, TYPE: RACONENODE, STATUS: Active ID: 8, NAME: dw11rac1, VM\_ID: 4, DBHOME\_ID: 8, TYPE: RAC, STATUS: Active ID: 16, NAME: dw11sin, VM\_ID: 4, DBHOME\_ID: 8, TYPE: SINGLE, STATUS: Active

Cet exemple répertorie les détails sur toutes les zones.

% mcmu status -Z -a [INFO ] Log file path : mc3-n1:/var/opt/oracle.minicluster/setup/logs/ mcmu\_082416\_170213.log ] Zone status on node1 [INFO ID NAME STATUS PATH BRAND IΡ 0 global solaris shared runnina 1 2 acfskz running solaris-kz excl 7 dbgp1-vm1-mc3-n1 running /mcpool/dbgp1-vm1-mc3-n1zroot solaris excl 8 dbgp1-vm2-mc3-n1 running /mcpool/dbgp1-vm2-mc3-n1zroot solaris excl 11 avm1-vm1-mc3-n1 running /mcpool/avm1-vm1-mc3-n1zroot solaris excl 14 avm2-vm1-mc3-n1 running /mcpool/avm2-vm1-mc3-n1zroot solaris excl

| 17    | avm4-vm1-mc3-n1 running   | /mcpool/avm4-vm1-mc3-n1zroot | solaris    | excl   |
|-------|---------------------------|------------------------------|------------|--------|
| 20    | avm5-vm1-mc3-n1 running   | /mcpool/avm5-vm1-mc3-n1zroot | solaris    | excl   |
| -     | appzonetemplate installed | /mcpool/appzonetemplate      | solaris    | excl   |
| -     | dbzonetemplate installed  | /mcpool/dbzonetemplate       | solaris    | excl   |
| [INFO | ) ] Zone status on node2  |                              |            |        |
| ID    | NAME STATUS               | PATH                         | BRAND      | IP     |
| 0     | global running            | /                            | solaris    | shared |
| 2     | acfskz running            | -                            | solaris-k  | z excl |
| 7     | dbgp1-vm1-mc3-n2 running  | /mcpool/dbgp1-vm1-mc3-n2zroc | ot solaris | excl   |
| 8     | dbgp1-vm2-mc3-n2 running  | /mcpool/dbgp1-vm2-mc3-n2zroc | ot solaris | excl   |
| 11    | avm1-vm1-mc3-n2 running   | /mcpool/avm1-vm1-mc3-n2zroot | solaris    | excl   |
| 14    | avm2-vm1-mc3-n2 running   | /mcpool/avm2-vm1-mc3-n2zroot | solaris    | excl   |
| 17    | avm6-vm1-mc3-n2 running   | /mcpool/avm6-vm1-mc3-n2zroot | solaris    | excl   |
| 20    | avm7-vm1-mc3-n2 running   | /mcpool/avm7-vm1-mc3-n2zroot | solaris    | excl   |
| -     | appzonetemplate installed | /mcpool/appzonetemplate      | solaris    | excl   |
| -     | dbzonetemplate installed  | /mcpool/dbzonetemplate       | solaris    | excl   |

# Mise à jour d'un groupe de machines virtuelles de base de données (CLI)

Utilisez cette procédure pour apporter une des modifications suivantes à un groupe de machines virtuelles de base de données :

- Augmenter le nombre de machines virtuelles dans le groupe.
- Augmenter ou diminuer le nombre de coeurs dans les machines virtuelles.
- 1. Connectez-vous à la CLI MCMU en tant qu'administrateur principal, tel que mcinstall.

Voir "Connexion à la CLI MCMU" à la page 31.

 Exécuter la commande de mise à jour du profil pour entrer des mises à jour de machines virtuelles.

Dans cet exemple, le nombre de machines virtuelles sur les noeuds 1 et 2 est augmenté pour passer de deux machines virtuelles à trois par noeud. Les nouvelles machines virtuelles sont VM5 et VM6. La commande mcmu invite à la saisie des paramètres pour les nouvelles machines virtuelles. En appuyant sur Retour, vous acceptez la valeur par défaut, qui est affichée entre parenthèses.

**Remarque -** A l'issue de cette commande, les mises à jour sont enregistrées mais ne sont pas appliquées.

```
% mcmu tenant -P -u
Listing DB VM Group Profile..
Status : Active
EditStatus :
Description : DBVM Group 1 - NORMAL - SHARED - CIS
deletable : True
progress : False
VMgroupName : dbgp1
```

editable : True VMgroupID : 1 Enter ID of the VM Group Profile that you want to edit[1] (1): 1 Do you want to "[E]dit & Save the changes"? Enter Y/N (Y): Y Getting DB VM Group Profile... Edit Database Virtual Machine Group Profile Description Virtual Machine Group Profile Name : dbgp1 Enter Number of VM(s) on Node 1, between(2,4) (2): 3 Enter Number of VM(s) on Node 2, between(2,4) (2): 3 Enter Description (DB MVM Group 1 - NORMAL - SHARED - CIS): <Return> Virtual Machine Group Profile Name : dbgp1 ASM Disk Group Redundancy : NORMAL PCI DSS Security Setting Enabled: No Number of Disks : None Number of VM(s) on Node 1 : 3 Number of VM(s) on Node 2 : 3 Description : DBVM Group 1 - NORMAL - SHARED - CIS Virtual Machines Information Node 1 : mc3-n1 Virtual Machine 1 CURRENT VM STATUS: active Public Hostname mc3-n1vm1-z1 Public IP: 10.129.115.196 Private Hostname mc3-n1vm1-z1-priv Private IP: 192.168.10.66 Virtual Hostname mc3-n1vm1-z1-vip Virtual IP: 10.129.115.197 Enter Cores [0 to max 7] (4): <Return> Virtual Machine 2 CURRENT VM STATUS: active Public Hostname mc3-n1vm1-z2 Public IP: 10.129.115.198 Private Hostname mc3-n1vm1-z2-priv Private IP: 192.168.10.67 Virtual Hostname mc3-n1vm1-z2-vip Virtual IP: 10.129.115.199 Enter Cores [0 to max 3] (3): <Return>

Virtual Machine 3

```
Enter Public Hostname (dbgp1-vm3-mc3-n1): mc3-n1vm1-z3
Enter Public IP (To be generated): <Return>
Enter Private Hostname (mc3-n1vm1-z3-priv): <Return>
Enter Private IP (To be generated): <Return>
Enter Virtual Hostname (mc3-n1vm1-z3-vip): <Return>
Enter Virtual IP (To be generated): <Return>
Enter Cores [0 to max 0] (0): <Return>
Node 2: mc3-n2
Virtual Machine 1
CURRENT VM STATUS: active
Public Hostname mc3-n2vm1-z1
Public IP: 10.129.115.200
Private Hostname mc3-n2vm1-z1-priv
Private IP: 192.168.10.68
Virtual Hostname mc3-n2vm1-z1-vip
Virtual IP: 10.129.115.201
Enter Cores [0 to max 12] (0): <Return>
Virtual Machine 2
CURRENT VM STATUS: active
Public Hostname mc3-n2vm1-z2
Public IP: 10,129,115,202
Private Hostname mc3-n2vm1-z2-priv
Private IP: 192.168.10.69
Virtual Hostname mc3-n2vm1-z2-vip
Virtual IP: 10.129.115.203
Enter Cores [0 to max 12] (0):
Virtual Machine 3
Enter Public Hostname (dbgp1-vm3-mc3-n2): mc3-n2vm1-z3
Enter Public IP (To be generated): <Return>
Enter Private Hostname (mc3-n2vm1-z3-priv): <Return>
Enter Private IP (To be generated): <Return>
Enter Virtual Hostname (mc3-n2vm1-z3-vip): <Return>
Enter Virtual IP (To be generated): <Return>
Enter Cores [0 to max 12] (0): <Return>
Cluster Information
SCAN name : dbgp1-scan
SCAN IPs :10.129.115.204, 10.129.115.205, 10.129.115.206
<some output omitted>
```

status: 0
message: Updating DB VM Group Profile succeeded

```
Getting DB VM Group Profile...
PROFILE INFORMATION
        VMGroupName : dbgp1
        SCAN_name : dbgp1-scan
        SCAN_ip : 10.129.115.204, 10.129.115.205, 10.129.115.206
VM DEFINITIONS
VM 1
        name : dbgp1-vm1-mc3-n1
        globalName : mc3-n1
                public_ip : 10.129.115.196
                public_hostname : mc3-n1vm1-z1
                virtual_ip : 10.129.115.197
                virtual_hostname : mc3-n1vm1-z1-vip
VM 2
        name : dbgp1-vm2-mc3-n1
        globalName : mc3-n1
                public_ip : 10.129.115.198
                public_hostname : mc3-n1vm1-z2
                virtual_ip : 10.129.115.199
                virtual_hostname : mc3-n1vm1-z2-vip
VM 3
        name : dbgp1-vm1-mc3-n2
        globalName : mc3-n2
                public_ip : 10.129.115.200
                public_hostname : mc3-n2vm1-z1
                virtual_ip : 10.129.115.201
                virtual_hostname : mc3-n2vm1-z1-vip
VM 4
        name : dbgp1-vm2-mc3-n2
        globalName : mc3-n2
                public_ip : 10.129.115.202
                public_hostname : mc3-n2vm1-z2
                virtual_ip : 10.129.115.203
                virtual_hostname : mc3-n2vm1-z2-vip
VM 5
        name : dbgp1-vm3-mc3-n1
        globalName : mc3-n1
                public_ip : 10.129.115.215
                public_hostname : mc3-n1vm1-z3
                virtual_ip : 10.129.115.216
                virtual_hostname : mc3-n1vm1-z3-vip
VM 6
        name : dbgp1-vm3-mc3-n2
        globalName : mc3-n2
                public_ip : 10.129.115.217
                public_hostname : mc3-n2vm1-z3
                virtual_ip : 10.129.115.218
                virtual_hostname : mc3-n2vm1-z3-vip
Please insert the IP-mappings in the DNS Server if not already done.
Aug 24 17:17:29 mccn su: 'su root' succeeded for mcinstall on /dev/pts/2
Setting ssh timeout before exiting. Please wait..
mcinstall@mc3-n1:/var/home/mcinstall %
mcinstall@mc3-n1:/var/home/mcinstall %
mcinstall@mc3-n1:/var/home/mcinstall %
```

### 3. Entrez les adresses IP et les noms d'hôte publics dans votre DNS.

#### 4. Exécutez de nouveau la commande pour appliquer les modifications.

A l'invite, indiquez A pour Appliquer.

```
% mcmu tenant -P -u
Setting ssh timeout before carrying out further operations. Please wait..
[INFO
         ] Log file path : /var/opt/oracle.minicluster/setup/logs/
tenant_cli_082416_171912.log
Listing DB VM Group Profile..
Status : Active
EditStatus : edited
Description : DB MVM Group 1 - NORMAL - SHARED - CIS
deletable : True
progress : False
VMgroupName : dbgp1
editable : True
VMgroupID : 1
Enter ID of the VM Group Profile that you want to edit[1] (1): <Return>
Do you want to "[E]dit & Save" or "[A]pply previously saved changes"?
Enter E/A (E): A
<some output omitted>
INFO:MCMU.controllers.dbzonegroupmanager:Zonegroup is updated with profile changes.
status: 0
message: Updating DB VM Group succeeded.
Getting DB VM Group Profile...
<some output omitted>
```

### 5. Vérifiez les modifications.

Dans cet exemple, les machines virtuelles portant l'ID 23 (une sur chaque noeud) sont de nouvelles machines virtuelles de base de données avec un statut d'exécution en cours.

```
% mcmu status -Z -a
[INFO
         ] Log file path : mc3-n1:/var/opt/oracle.minicluster/setup/logs/
mcmu_082416_180834.log
[INFO
        ] Zone status on node1
 ID NAME
                      STATUS
                                  PATH
                                                                BRAND
                                                                           IΡ
  0 global
                                                                solaris
                                                                           shared
                      running
                                  1
  2 acfskz
                      running
                                                                solaris-kz excl
  7 dbgp1-vm1-mc3-n1 running
                                  /mcpool/dbgp1-vm1-mc3-n1zroot solaris
                                                                            excl
  8 dbgp1-vm2-mc3-n1 running
                                  /mcpool/dbgp1-vm2-mc3-n1zroot solaris
                                                                            excl
  11 avm1-vm1-mc3-n1 running
                                  /mcpool/avm1-vm1-mc3-n1zroot solaris
                                                                          excl
  14 avm2-vm1-mc3-n1 running
                                 /mcpool/avm2-vm1-mc3-n1zroot solaris
                                                                          excl
  17 avm4-vm1-mc3-n1 running
                                  /mcnool/avm4-vm1-mc3-n1zroot solaris
                                                                          exc1
  20 avm5-vm1-mc3-n1 running
                                  /mcpool/avm5-vm1-mc3-n1zroot solaris
                                                                          excl
  23 dbgp1-vm3-mc3-n1 running
                                  /mcpool/dbgp1-vm3-mc3-n1zroot solaris
                                                                            excl
   - appzonetemplate installed
                                  /mcpool/appzonetemplate
                                                                solaris
                                                                           excl
    dbzonetemplate installed
                                  /mcpool/dbzonetemplate
                                                                           excl
                                                                solaris
[INFO
        ] Zone status on node2
  ID NAME
                      STATUS
                                  PATH
                                                                BRAND
                                                                           TΡ
  0 global
                      running
                                  1
                                                                solaris
                                                                           shared
   2 acfskz
                      running
                                                                solaris-kz excl
   7 dbgp1-vm1-mc3-n2 running
                                  /mcpool/dbgp1-vm1-mc3-n2zroot solaris
                                                                            excl
                                  /mcpool/dbgp1-vm2-mc3-n2zroot solaris
  8 dbgp1-vm2-mc3-n2 running
                                                                            excl
```

| 11 | avm1-vm1-mc3-n2  | running   | /mcpool/avm1-vm1-mc3-n2zroot | solaris    | excl |
|----|------------------|-----------|------------------------------|------------|------|
| 14 | avm2-vm1-mc3-n2  | running   | /mcpool/avm2-vm1-mc3-n2zroot | solaris    | excl |
| 17 | avm6-vm1-mc3-n2  | running   | /mcpool/avm6-vm1-mc3-n2zroot | solaris    | excl |
| 20 | avm7-vm1-mc3-n2  | running   | /mcpool/avm7-vm1-mc3-n2zroot | solaris    | excl |
| 23 | dbgp1-vm3-mc3-n2 | running   | /mcpool/dbgp1-vm3-mc3-n2zroo | ot solaris | excl |
| -  | appzonetemplate  | installed | /mcpool/appzonetemplate      | solaris    | excl |
| -  | dbzonetemplate   | installed | /mcpool/dbzonetemplate       | solaris    | excl |
|    |                  |           |                              |            |      |

### Créez des instances de base de données sur les nouvelles machines virtuelles de base de données :

Si vous n'avez pas ajouté de machines virtuelles de base de données, cette étape ne s'applique pas.

### a. Affichez les instances actuelles.

Notez que les nouvelles machines virtuelles ne s'affichent pas dans la liste. Une fois les instances créées, vous pouvez comparer cette liste avec une nouvelle liste. Voir Étape 7.

% mcmu tenant -I -l 1

```
Aug 24 18:10:01 mccn su: 'su root' succeeded for mcinstall on /dev/pts/2
LIST OF DB INSTANCES IN DB VM GROUP 1
ID: 3, NAME: dw12rac, VM_ID: 1, DBHOME_ID: 1, TYPE: RAC, STATUS: Active
ID: 12, NAME: ol11rac1, VM_ID: 1, DBHOME_ID: 5, TYPE: RACONENODE, STATUS:
Active
ID: 14, NAME: ol12sinC, VM_ID: 2, DBHOME_ID: 2, TYPE: SINGLE, STATUS: Active
ID: 7, NAME: dw11rac, VM_ID: 2, DBHOME_ID: 6, TYPE: RAC, STATUS: Active
ID: 4, NAME: dw12rac, VM_ID: 3, DBHOME_ID: 3, TYPE: RAC, STATUS: Active
ID: 11, NAME: ol11rac1, VM_ID: 3, DBHOME_ID: 7, TYPE: RACONENODE, STATUS:
Active
ID: 8, NAME: dw11rac, VM_ID: 4, DBHOME_ID: 8, TYPE: RAC, STATUS: Active
ID: 16, NAME: dw11sin, VM_ID: 4, DBHOME_ID: 8, TYPE: SINGLE, STATUS: Active
ID: 16, NAME: dw11sin, VM_ID: 4, DBHOME_ID: 8, TYPE: SINGLE, STATUS: Active
```

### b. Créez les instances.

Vous êtes invité à fournir les paramètres d'instance.

% mcmu tenant -I -c

```
Database Instance Profile Description
Select Database Instance Type [SINGLE/RAC/RACONE] : rac
Select Database Instance Template: Data Warehouse(DW) / Online Transaction Processing
(OLTP) [DW/OLTP] : oltp
List of Character Set
[1] AL32UTF8
                          [2] AR8AD0S710
                                                    [3] AR8AD0S710T
<some output omitted>
                          [113] ZHT16MSWIN950
[112] ZHT16HKSCS
                                                    [114] ZHT32EUC
[115] ZHT32SOPS
                          [116] ZHT32TRIS
                                                    [117] US7ASCII
Select Character Set Number (1): 115
List of National Character Set
                          [2] UTF8
[1] AL16UTF16
Select National Character Set Number (1): <Return>
Listing DB VM Group Profile..
Status : Active
EditStatus :
Description : DB MVM Group 1 - NORMAL - SHARED - CIS
```

deletable : True progress : False VMgroupName : dbgp1 editable : True VMgroupID : 1 Select Database VMgroupID [1] (1): List of All Active VMs in VM Group dbgp1 Getting DB VM Group... status : Active name : dbgp1-vm1-mc3-n1 globalName : mc3-n1 id : 1 memory : 522496 cores : 4 status : Active name : dbgp1-vm2-mc3-n1 globalName : mc3-n1 id : 2 memory : 522496 cores : 3 status : Active name : dbgp1-vm1-mc3-n2 globalName : mc3-n2 id : 3 memory : 522496 cores : 0 status : Active name : dbgp1-vm2-mc3-n2 globalName : mc3-n2 id : 4 memory : 522496 cores : 0 status : Active name : dbgp1-vm3-mc3-n1 <<===NEWVMglobalName : mc3-n1 id : 13 memory : 522496 cores : 0 status : Active name : dbgp1-vm3-mc3-n2 <<=== NEW VM globalName : mc3-n2 id : 14 memory : 522496 cores : 0 Select Database VM ID [1/2/3/4/13/14] : 13 <<=== ID of New VM List of All Active DB home in zone dbgp1-vm3-mc3-n1 Listing DB Home... status : Active VM\_id : 13 version : 12.1.0.2

home : /u01/app/oracle/product/12.1.0/dbhome\_12c type : RAC id : 9 status : Active VM\_id : 13 version : 11.2.0.4 home : /u01/app/oracle/product/11.2.0/dbhome\_11g type : RAC id : 11 Select Database Home ID [9/11] : 9 Select one VM from the other compute node status : Active name : dbgp1-vm1-mc3-n2 globalName : mc3-n2 id : 3 memory : 522496 cores : 0 status : Active name : dbgp1-vm2-mc3-n2 globalName : mc3-n2 id : 4 memory : 522496 cores : 0 status : Active name : dbgp1-vm3-mc3-n2 globalName : mc3-n2 id : 14 memory : 522496 cores : 0 Select Secondary Database VM ID [3/4/14] :  ${\bf 14}$ <<=== ID of new VM on second node Enter Container Database [True/False] (false): Enter PGA (Program Global Area) in MB (2560): 5120 Enter SGA (System Global Area) in MB (6400): 12800 Enter Database Instance Name : ol12rac List of Inputs for DB Instance Creation: Database Instance Type: RAC Database Instance Template: OLTP VM: dbgp1-vm3-mc3-n1, dbgp1-vm3-mc3-n2 (ID: 13,14) Database Home: /u01/app/oracle/product/12.1.0/dbhome\_12c (ID: 9) PGA (Program Global Area) in MB: 5120 SGA (System Global Area) in MB: 12800 Database Instance Name: ol12rac Character Set: US7ASCII National Character Set: AL16UTF16 Container Database : false Do you want to change the inputs? Enter Y/N (N): N Creating DB Instance... <some output omitted> .

7. Affichez les instances de base de données pour vérifier la présence et le statut des nouvelles instances de machine virtuelle de base de données.

% mcmu tenant -I -l 1
Aug 24 18:43:12 mccn su: 'su root' succeeded for mcinstall on /dev/pts/2

LIST OF DB INSTANCES IN DB VM GROUP 1

ID: 3, NAME: dwl2rac, VM\_ID: 1, DBHOME\_ID: 1, TYPE: RAC, STATUS: Active ID: 12, NAME: oll1rac1, VM\_ID: 1, DBHOME\_ID: 5, TYPE: RACONENODE, STATUS: Active ID: 14, NAME: oll2sinC, VM\_ID: 2, DBHOME\_ID: 2, TYPE: SINGLE, STATUS: Active ID: 7, NAME: dwl1rac, VM\_ID: 2, DBHOME\_ID: 6, TYPE: RAC, STATUS: Active ID: 4, NAME: dwl2rac, VM\_ID: 3, DBHOME\_ID: 3, TYPE: RAC, STATUS: Active ID: 11, NAME: oll1rac1, VM\_ID: 3, DBHOME\_ID: 7, TYPE: RAC, STATUS: Active ID: 8, NAME: dwl1rac, VM\_ID: 4, DBHOME\_ID: 8, TYPE: RAC, STATUS: Active ID: 16, NAME: dwl1rac, VM\_ID: 4, DBHOME\_ID: 8, TYPE: SINGLE, STATUS: Active ID: 19, NAME: oll2rac, VM\_ID: 13, DBHOME\_ID: 9, TYPE: RAC, STATUS: Active ID: 20, NAME: oll2rac, VM\_ID: 14, DBHOME\_ID: 9, TYPE: RAC, STATUS: Active

# Suppression des composants de groupe de machines virtuelles de base de données (CLI)

Ces rubriques décrivent la suppression des composants de groupe de machines virtuelles de base de données.

- "Suppression d'un profil de groupe de machines virtuelles de base de données (CLI)" à la page 231
- "Suppression d'un groupe de machines virtuelles de base de données (CLI)" à la page 232
- "Suppression d'un répertoire de base de la base de données (CLI)" à la page 233
- "Suppression d'une instance de base de données (CLI)" à la page 233

# Suppression d'un profil de groupe de machines virtuelles de base de données (CLI)

1. Connectez-vous à la CLI MCMU en tant qu'administrateur principal, tel que mcinstall.

Voir "Connexion à la CLI MCMU" à la page 31.

2. Utilisez la syntaxe suivante :

% mcmu tenant -P -d VMgroupID

où *VMgroupID* est l'ID du groupe de machines virtuelles de base de données à supprimer. Par exemple, pour supprimer un groupe de machines virtuelles de base de données ayant un ID de 1, saisissez :

% mcmu tenant -P -d 1

```
Setting ssh timeout before carrying out further operations. Please wait..
        ] Log file path : /var/opt/oracle.minicluster/setup/logs/
[INFO
tenant_cli_082316_034336.log
    Status : Needs Mapping
    VMgroupName : dbgp1
    Description : DB VM Group 1 - Normal - CIS - SHARED
    VMgroupID : 1
Are you sure you want to delete this DB VM Group Profile?
Enter Y/N (Y): y
Deleting DB VM Group Profile...
INFO Start freeing ipaddress and core table
INFO:MCMU.controllers.zones.dbzonemanager:Start freeing ipaddress and core table
INFO Removing GI data.
INFO:MCMU.controllers.zones.dbzonemanager:Removing GI data.
INFO Free Disk & Partitions.
INFO:MCMU.controllers.zones.dbzonemanager:Free Disk & Partitions.
INFO Deleting zone data.
INFO:MCMU.controllers.zones.dbzonemanager:Deleting zone data.
INFO Deleting zonegroup data.
INFO:MCMU.controllers.zones.dbzonemanager:Deleting zonegroup data.
INFO Complete zonegroup profile deletion.
INFO:MCMU.controllers.zones.dbzonemanager:Complete zonegroup profile deletion.
updated message, old: Initializing with Profile deletion succeeded.
Successfully deleted DB VM profile
```

### 3. Vérifiez la suppression.

Par exemple :

% mcmu tenant -P -1

Setting ssh timeout before carrying out further operations. Please wait..
[INF0 ] Log file path : /var/opt/oracle.minicluster/setup/logs/
tenant\_cli\_082316\_034511.log

```
Listing DB VM Group Profile..
No VM Group Profiles available yet
```

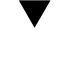

# Suppression d'un groupe de machines virtuelles de base de données (CLI)

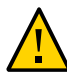

**Attention -** La suppression d'un groupe de machines virtuelles de base de données supprime toutes les machines virtuelles, applications et données associées au groupe de machines virtuelles. La suppression est irréversible. Procédez avec circonspection.

### Saisissez :

% mcmu tenant --dbvmgroup -d VMgroupID

où *VMgroupID* est l'ID du groupe de machines virtuelles de base de données à supprimer. Par exemple, pour supprimer un groupe de machines virtuelles de base de données ayant un ID de 1, saisissez : % mcmu tenant --dbvmgroup -d 1

# Suppression d'un répertoire de base de la base de données (CLI)

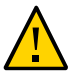

**Attention -** La suppression d'un répertoire de base de la base de données ne peut pas être annulée. Procédez avec circonspection.

#### Saisissez :

% mcmu tenant --dbhome -d home\_ID

où home\_ID est l'ID du répertoire de base de la base de données à supprimer.

Par exemple, pour supprimer un répertoire de base de la base de données ayant un ID de 3, saisissez :

% mcmu tenant --dbhome -d 3

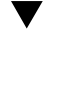

# Suppression d'une instance de base de données (CLI)

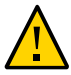

**Attention -** La suppression d'une instance de base de données ne peut pas être annulée. Procédez avec circonspection.

### Saisissez :

% mcmu tenant --dbinstance -d  $\mathit{home\_ID}$ 

où *home\_ID* est l'ID du répertoire de base de la base de données associé à l'instance de base de données à supprimer.

Par exemple, pour supprimer une instance de base de données qui est associée à un répertoire de base de la base de données ayant un ID de 3, saisissez :

% mcmu tenant --dbinstance -d 3

# Configuration des machines virtuelles d'application (CLI)

Pour plus d'informations sur la planification des machines virtuelles, voir "Planification de la création des machines virtuelles" à la page 63.

Les rubriques suivantes décrivent les procédures relatives à la CLI pour la configuration des groupes de machines virtuelles d'application et des machines virtuelles :

| Description                                                                                     | Liens                                                                                                    |
|-------------------------------------------------------------------------------------------------|----------------------------------------------------------------------------------------------------|
| (Si nécessaire) Ajout des adresses IP au système pour les machines virtuelles futures.          | "Ajout d'adresses IP pour les machines virtuelles futures<br>(CLI)" à la page 210                                      |
| Création des machines virtuelles d'application.                                                 | "Création d'un groupe de machines virtuelles d'application<br>(CLI)" à la page 235                                     |
|                                                                                                 | "Déploiement d'un groupe de machines virtuelles d'application (CLI)" à la page 237                                     |
| Mise à jour d'un groupe de machines virtuelles d'application.                                   | "Mise à jour d'un groupe de machines virtuelles d'application<br>(CLI)" à la page 238                                  |
| Activation/désactivation du stockage partagé utilisé par les machines virtuelles d'application. | "Activation/désactivation du stockage partagé pour un groupe de machines virtuelles d'application (CLI)" à la page 239 |
| Suppression des machines virtuelles d'application.                                              | "Suppression d'un groupe de machines virtuelles d'application<br>(CLI)" à la page 240                                  |

# Création d'un groupe de machines virtuelles d'application (CLI)

Utilisez cette procédure pour créer et déployer des machines virtuelles d'application.

Le processus de création des machines virtuelles d'application implique la création d'un groupe de machines virtuelles d'application. Chaque groupe peut contenir une ou deux machines virtuelles d'application. Une fois les groupes créés, vous les déployez, ce qui rend les machines virtuelles d'application disponibles pour utilisation.

Pour plus de détails sur les informations à fournir lors de la création des machines virtuelles d'application, reportez-vous à la section "Paramètres du groupe de machines virtuelles d'application" à la page 79.

1. Connectez-vous à la CLI MCMU en tant qu'administrateur principal, tel que mcinstall.

Voir "Connexion à la CLI MCMU" à la page 31.

2. Créez le groupe de machines virtuelles d'application :

```
% mcmu tenant -A -c
Par exemple :
% mcmu tenant -A -c
Application Virtual Machine Group Profile Description
Enter Virtual Machine Group Profile Name : avm1
Enter Description : Drama App VM Group
Enter Type [Single, Multiple] (Multiple): multiple
Shared Storage [Yes,No] (No): yes
CIS Equivalent Security Settings are default.Do you want to enable PCI DSS Security
Settings [Yes, No] (No)? yes
Define Virtual Machines
mc3-n1
Virtual Machine 1
Enter Cores [0 to max 5] (0): 2
Enter Public Hostname (avm1-vm1-mc3-n1): mc3-n1vm2-az1
mc3-n2
Virtual Machine 1
Enter Cores [0 to max 12] (0): <Return>
Enter Public Hostname (avm1-vm1-mc3-n2): mc3-n2vm2-az1
Creating APPVM Group Profile...
<output omitted>
Successfully Created Application VM Group Profile
Getting APP VM Group...
PROFILE INFORMATION
        VMGroupName : avm1
VM DEFINITIONS
VM 1
        name : avm1-vm1-mc3-n1
        globalName : mc3-n1
                public_ip : 10.129.115.207
                public_hostname : mc3-n1vm2-az1
VM 2
        name : avm1-vm1-mc3-n2
        globalName : mc3-n2
                public_ip : 10.129.115.208
                public_hostname : mc3-n2vm2-az1
Please insert the IP-mappings in the DNS Server if not already done.
Aug 23 16:32:12 mccn su: 'su root' succeeded for mcinstall on /dev/pts/2
```

- 3. Notez les noms d'hôte et les adresses IP publiques des machines virtuelles d'application.
- (Le cas échéant) Répétez l'Étape 2 pour créer d'autres machines virtuelles d'application.
- 5. Entrez les noms d'hôte et les adresses IP publiques de toutes les nouvelles machines virtuelles d'application dans votre DNS.
- 6. Déployez le groupe de machines virtuelles d'application.

Voir "Déploiement d'un groupe de machines virtuelles d'application (CLI)" à la page 237.

# Déploiement d'un groupe de machines virtuelles d'application (CLI)

Utilisez cette procédure pour déployer un groupe de machines virtuelles d'application. Une fois déployées, les machines virtuelles sont disponibles pour configuration et utilisation.

### 1. Déployez le groupe de machines virtuelles d'application.

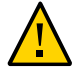

**Attention -** Veillez à utiliser l'option **D** en majuscule. L'utilisation de l'option **d** en minuscule supprime ce groupe de machines virtuelles.

Utilisez la syntaxe suivante :

```
mcmu tenant -V -D VMgroupID
```

où *VMgroupID* est l'ID du profil du groupe de machines virtuelles d'application qui a été affecté par le MCMU lors de la création du groupe. Pour déterminer le *VMgroupID*, voir "Affichage d'un récapitulatif de tous les profils de groupe de machines virtuelles d'application (CLI)" à la page 184.

Par exemple :

% mcmu tenant -V -D 2

Setting ssh timeout before carrying out further operations. Please wait.. [INF0 ] Log file path : /var/opt/oracle.minicluster/setup/logs/ tenant\_cli\_082316\_164849.log

Creating APP VM Group...

<some output omitted>

INFO Finish adding zonegroup information to database. INFO:MCMU.controllers.zones.appzonemanager:Finish adding zonegroup information to database. updated message, old: Start adding data to MCMU database. with Application zonegroup creation completed. Status: 0 Message: Deployment of APP VM Group succeeded.  Si vous avez d'autres groupes de machines virtuelles d'application à déployer, répétez l'Étape 1.

### ▼

# Mise à jour d'un groupe de machines virtuelles d'application (CLI)

Vous pouvez modifier des paramètres tels que le nombre de coeurs affecté à chaque machine virtuelle. Vous pouvez également monter un NFS. Pour les groupes de machines virtuelles non déployés, vous pouvez modifier les adresses IP et les noms d'hôte.

Pour plus de détails sur les informations à fournir lors de la création des machines virtuelles d'application, reportez-vous à la section "Paramètres du groupe de machines virtuelles d'application" à la page 79.

1. Connectez-vous à la CLI MCMU en tant qu'administrateur principal, tel que mcinstall.

Voir "Connexion à la CLI MCMU" à la page 31.

2. Saisissez :

% mcmu tenant -A -u Par exemple : % mcmu tenant -A -u Listing APP VM Group... Status : Active EditStatus : Description : deletable : True progress : False VMgroupName : ff18 editable : True VMgroupID : 2 Enter ID of the VM Group Profile that you want to edit[2] (2): 2 Do you want to "[E]dit & Save the changes"? Enter Y/N (Y): Y Getting APP VM Group... APP Virtual Machine Group Profile Name : appg500 Enter Description : Security Profile: DISA-STIG Add External NFS Existing External NFS ID: 1 Mount: /test-mountpoint Share: /my\_directory Server IP: xx.xxx.73.130 Do you want to "[A]dd or [D]elete MountPoints or [Q]uit and Save from here"?

```
Enter A/D/Q (A): Q
Virtual Machines Information
Node 1 : mc5qt-n1
Enter Cores [0 to max 28] (0):2
        public hostname : ff18-vm1-mc5gt-n1
        private_hostname : ff18-vm1-mc5qt-n1-priv
        public_ip : 10.129.104.61
       private_ip : 192.168.10.62
Node 2 : mc5qt-n2
Enter Cores [0 to max 28] (0):2
        public_hostname : ff18-vm1-mc5qt-n2
        private_hostname : ff18-vm1-mc5qt-n2-priv
       public_ip : 10.129.104.62
       private_ip : 192.168.10.63
Updating APP VM Group Profile...
start to update profile
status: 0
message: Update APP VM Group Profile succeeded.
Getting APP VM Group...
PROFILE INFORMATION
       VMGroupName : ff18
VM DEETNITIONS
VM 1
        name : ff18-vm1-mc5qt-n1
        globalName : mc5qt-n1
                public_ip : 10.129.104.61
                public_hostname : ff18-vm1-mc5qt-n1
VM 2
       name : ff18-vm1-mc5qt-n2
        globalName : mc5qt-n2
                public_ip : 10.129.104.62
                public_hostname : ff18-vm1-mc5qt-n2
```

### Please insert the IP-mappings in the DNS Server if not already done.

## Activation/désactivation du stockage partagé pour un groupe de machines virtuelles d'application (CLI)

Utilisez cette procédure pour activer/désactiver le stockage partagé pour le groupe de machines virtuelles d'application. Pour voir l'état actuel du stockage partagé, utilisez la BUI MCMU et reportez-vous à la section "Activation ou désactivation du stockage partagé (BUI)" à la page 135.

 Connectez-vous à la CLI MCMU en tant qu'administrateur principal, tel que mcinstall.

Voir "Connexion à la CLI MCMU" à la page 31.

### 2. Utilisez la syntaxe suivante :

% mcmu tenant -V -t VMgroupID

où *VMgroupID* est l'ID du groupe de machines virtuelles d'application à supprimer. Pour déterminer le *VMgroupID*, voir "Affichage d'un récapitulatif de tous les profils de groupe de machines virtuelles d'application (CLI)" à la page 184.

# Suppression d'un groupe de machines virtuelles d'application (CLI)

1. Connectez-vous à la CLI MCMU en tant qu'administrateur principal, tel que mcinstall.

Voir "Connexion à la CLI MCMU" à la page 31.

2. Pour supprimer un groupe de machines virtuelles d'application, saisissez :

% mcmu tenant -A -d VMgroupID

où *VMgroupID* est l'ID du groupe de machines virtuelles d'application à supprimer. Pour déterminer le *VMgroupID*, voir "Affichage d'un récapitulatif de tous les profils de groupe de machines virtuelles d'application (CLI)" à la page 184.

Par exemple, pour supprimer un groupe de machines virtuelles d'application ayant un ID de 2, saisissez :

% mcmu tenant -A -d 2

# Gestion des comptes utilisateur MCMU (CLI)

Vous pouvez utiliser la CLI MCMU pour gérer des comptes utilisateur MCMU. Si vous utilisez la CLI pour créer un compte utilisateur, les approbations utilisateur ultérieures doivent être effectuées à l'aide de la CLI.

**Remarque** - Pour la gestion des comptes utilisateur à l'aide de la BUI MCMU, voir "Gestion des comptes utilisateur MCMU (CLI)" à la page 39. Les concepts relatifs aux utilisateurs MCMU sont décrits dans la section de la BUI.

- "Création d'un nouvel utilisateur MCMU (CLI)" à la page 241
- "Approbation d'un nouvel utilisateur (CLI)" à la page 242
- "Rejet d'un nouvel utilisateur MCMU (CLI)" à la page 243
- "Affichage des statuts d'approbation et de rejet d'utilisateur MCMU (CLI)" à la page 244
- "Suppression d'un utilisateur MCMU (CLI)" à la page 245
- "Modification d'un mot de passe utilisateur MCMU (CLI)" à la page 245
- "Modification d'un profil utilisateur (CLI)" à la page 246

## Création d'un nouvel utilisateur MCMU (CLI)

Si vous utilisez la CLI pour créer un compte utilisateur, les approbations utilisateur ultérieures doivent être effectuées à l'aide de la CLI.

**Remarque -** Pour d'autres informations sur les concepts relatifs aux utilisateurs MCMU, voir "Gestion des comptes utilisateur MCMU (CLI)" à la page 39.

# 1. Connectez-vous à la CLI MCMU en tant qu'administrateur principal, tel que mcinstall.

Voir "Connexion à la CLI MCMU" à la page 31.

2. Créez un nouvel utilisateur avec la syntaxe suivante :

% mcmu user -c -u username -e email -n fullname -p phonenumber -r role

où :

- username est un nom unique pour le nouvel utilisateur. Ce nom ne peut pas être root ni mcadmin. Il doit commencer par un caractère alphabétique. Le nom peut contenir des caractères alphabétiques et numériques et inclure les caractères , '.', '-' ou '\_'.
- email est l'adresse électronique du nouvel utilisateur.
- *fullname* correspond au prénom et au nom du nouvel utilisateur.
- phonenumber est le numéro de téléphone du nouvel utilisateur (chiffres uniquement. Aucun caractère spécial).
- role représente l'une des valeurs suivantes :
  - primary
  - secondary
  - tenant\_admin
  - auditor

Pour les descriptions des rôles, voir "Rôles utilisateur" à la page 39.

Par exemple :

```
% mcmu user -c -u jsmith -e joe.smith@acme.com -n Joe Smith -p 8881112222 -r primary
[INF0 ] Log file path : mc3-n1:/var/opt/oracle.minicluster/setup/logs/
mcmu_082216_193715.log
[INF0 ] User jsmith has been created, please ask the admin and supervisor to run the
command in New User Approval Request email to approve
```

Un e-mail est envoyé aux comptes de l'administrateur principal et du superviseur. L'e-mail contient une clé sécurisée qui est requise pour l'approbation du nouvel utilisateur.

**Remarque -** Le compte utilisateur est créé mais n'est pas activé tant que le nouvel utilisateur n'est pas approuvé par l'administrateur principal et le superviseur.

### 3. Vous pouvez ensuite effectuer l'une des actions suivantes.

- Approver le nouvel utilisateur, voir "Approbation d'un nouvel utilisateur (CLI)" à la page 242.
- Rejeter le nouvel utilisateur, voir "Rejet d'un nouvel utilisateur MCMU (CLI)" à la page 243.
- Vérifier les statuts d'approbation et de rejet des nouveaux utilisateurs, voir "Affichage des statuts d'approbation et de rejet d'utilisateur MCMU (CLI)" à la page 244.

## Approbation d'un nouvel utilisateur (CLI)

Quand un utilisateur est créé à l'aide de la CLI, un e-mail incluant une ligne de commande avec une clé d'approbation sécurisée est envoyé à l'administrateur et au superviseur du MCMU. Dans la plupart des cas, l'approbateur peut se connecter à la CLI MCMUM et coller la ligne de commande dans le MCMU pour approuver de suite l'utilisateur. Si cela ne fonctionne pas, procédez comme suit. L'administrateur principal et le superviseur doivent tous les deux approuver le nouvel utilisateur pour que le compte utilisateur soit activé.

Pour afficher les statuts d'approbation et de rejet, reportez-vous à la section "Affichage des statuts d'approbation et de rejet d'utilisateur MCMU (CLI)" à la page 244.

1. En tant que superviseur ou administrateur principal MCMU, vous devez recevoir un e-mail contenant une clé sécurisée.

Ouvrez l'e-mail et copiez la clé sécurisée. L'e-mail est envoyé par mcinstall@company-name.

### 2. Se connecter à la CLI MCMU.

Voir "Connexion à la CLI MCMU" à la page 31.

### 3. Saisissez :

% mcmu user --approve -r role -u username -k key

où :

- role est le rôle de la personne approuvant l'utilisateur. Indiquez l'une de ces valeurs :
  - admin
  - supervisor
- username est le nom de l'utilisateur qui demande à être approuvé.
- key Copiez la chaîne de clé sécurisée qui a été envoyée à l'administrateur et au superviseur dans le cadre du processus d'approbation préliminaire.

Voici un exemple dans lequel l'administrateur approuve le nouvel utilisateur jsmith.

% mcmu user --approve -r admin -u jsmith -k q4pruavlauerp-8ujf;queroja

Le compte utilisateur jsmith requiert encore l'approbation du superviseur pour que le compte soit activé.

## Rejet d'un nouvel utilisateur MCMU (CLI)

Quand un utilisateur est créé à l'aide de la CLI, un e-mail demandant l'approbation de l'utilisateur est envoyé à l'administrateur et au superviseur du MCMU. L'administrateur et le superviseur doivent tous les deux approuver le nouvel utilisateur pour que le compte utilisateur soit activé. Si l'administrateur ou le superviseur n'approuvent pas ou rejettent le nouvel utilisateur, le compte n'est pas activé. Quand un nouveau compte est rejeté, il ne peut pas être approuvé.

Pour afficher les statuts d'approbation et de rejet, reportez-vous à la section "Affichage des statuts d'approbation et de rejet d'utilisateur MCMU (CLI)" à la page 244.

### 1. En tant que superviseur ou administrateur principal MCMU, vous devez recevoir un e-mail contenant une clé sécurisée.

Quand un nouveau compte utilisateur est créé, le MCMU envoie à l'administrateur principal et au superviseur un e-mail contenant une clé sécurisée qui est requise pour approuver ou rejeter l'utilisateur. L'e-mail est envoyé par mcinstall@company-name.

Ouvrez l'e-mail et copiez la clé sécurisée.

### 2. Se connecter à la CLI MCMU.

Voir "Connexion à la CLI MCMU" à la page 31.

### 3. Saisissez :

% mcmu user --reject -r role -u username -k key

où :

- *role* est le rôle de la personne rejetant le nouvel utilisateur. Indiquez l'une de ces valeurs :
  - admin
  - secondaire
- username est le nom de l'utilisateur que vous rejetez.
- *key* est la chaîne de clé sécurisée qui a été envoyée par e-mail à l'administrateur et au superviseur. Copiez la chaîne dans la ligne de commande.

Dans cet exemple, le superviseur rejette l'utilisateur bbaker.

% mcmu user --reject -r supervisor -u bbaker -k q4pruavlauerp-8ujf;queroja

# ▼

# Affichage des statuts d'approbation et de rejet d'utilisateur MCMU (CLI)

Utilisez cette page pour afficher le statut des approbations et des rejets d'utilisateurs.

**Remarque -** N'utilisez pas cette procédure pour voir tous les utilisateurs car dès qu'un utilisateur est approuvé par l'administrateur et le superviseur, il est retiré de la liste. Pour afficher une liste des utilisateurs approuvés, utilisez la BUI MCMU. Voir "Affichage des utilisateurs MCMU (BUI)" à la page 42.

# 1. Connectez-vous à la CLI MCMU en tant qu'administrateur principal, tel que mcinstall.

Voir "Connexion à la CLI MCMU" à la page 31.

### Affichez les utilisateurs ayant des approbations en attente.

Cet exemple présente trois comptes utilisateur en attente d'approbation ou de rejet de l'administrateur et du superviseur.

```
% mcmu user -1
[INF0 ] Log file path : mc3-n1:/var/opt/oracle.minicluster/setup/logs/
mcmu_082216_194010.log
username admin_approved super_approved admin_rejected super_rejected
- - - - - - - - - -
          -----
                         -----
                                       -----
jsmith
         Θ
                        0
                                       Θ
                                                      0
                                       0
                                                      0
bbaker
         0
                        0
tenadm
          0
                        0
                                       0
                                                      0
```

Dans cet exemple, l'utilisateur jsmith n'est plus dans la liste car l'utilisateur jsmath a été approuvé par l'administrateur et le superviseur. L'utilisateur bbaker est approuvé par le superviseur, mais est en attente d'approbation de l'administrateur. tenadm a été rejeté par l'administrateur et le superviseur.

```
% mcmu user -1
[INF0 ] Log file path : mc3-n1:/var/opt/oracle.minicluster/setup/logs/
mcmu_082316_011656.log
```

| username | admin_approved | super_approved | admin_rejected | super_rejected |
|----------|----------------|----------------|----------------|----------------|
|          |                |                |                |                |
| bbaker   | Θ              | 1              | Θ              | 0              |
| tenadm   | 0              | Θ              | 1              | 1              |

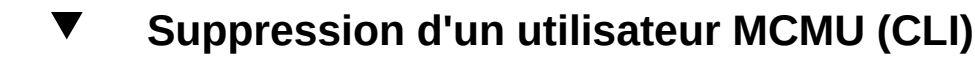

 Connectez-vous à la CLI MCMU en tant qu'administrateur principal, tel que mcinstall.

Voir "Connexion à la CLI MCMU" à la page 31.

### 2. Saisissez :

% mcmu user --delete -u username

où username correspond au nom de l'utilisateur que vous supprimez du système.

Par exemple :

 $\%\ \text{mcmu}\ \text{user}\ \text{--delete}\ \text{-u}\ \text{jsmith}$ 

## Modification d'un mot de passe utilisateur MCMU (CLI)

Utilisez cette procédure pour modifier le mot de passe d'un utilisateur MCMU. Le nouveau mot de passe est régi par les stratégies de mot de passe. Reportez-vous à la section "Stratégies de mot de passe MCMU" à la page 41.

1. Connectez-vous à la CLI MCMU en tant qu'administrateur principal, tel que mcinstall.

Voir "Connexion à la CLI MCMU" à la page 31.

### 2. Saisissez :

% mcmu user --changepswd -u username

où username est le nom de l'utilisateur dont vous modifiez le mot de passe.

Par exemple :

```
% mcmu user --changepswd -u jsmith
[INFO ] Log file path : mc3-n1:/var/opt/oracle.minicluster/setup/logs/
mcmu_082516_164544.log
Enter new password for user jsmith:
Re-enter new password for jsmith:
[INFO ] Password has been changed
```

### Modification d'un profil utilisateur (CLI)

# 1. Connectez-vous à la CLI MCMU en tant qu'administrateur principal, tel que mcinstall.

Voir "Connexion à la CLI MCMU" à la page 31.

#### 2. Saisissez :

% mcmu user -E -u username

où username est le nom de l'utilisateur dont vous modifiez le profil.

L'utilitaire vous invite à saisir les modifications. Pour les paramètres que vous ne voulez pas modifier, appuyez sur Retour.

Par exemple :

```
% mcmu user -E -u user500
User Information Summary
                          user500
        Username:
        Email address: ray.ray@company.com
        Full Name:
                          Ravmond Rav
        Phone Number:
                         123456789
        Title:
        Organization:
        Department:
        Address:
        Type of User: Primary Admin
        Supervisor Username:
                                  mc-super
        Supervisor FullName:
                                  Mr Smith
        Supervisor email:
                                  mr.smith@company.com
Do you want to edit the user information? [yes/no] (no): yes
Please press ENTER to keep current value, or provide new value if you want to update
Enter email address [ray.ray@company.com]:
Enter full name [Raymond Ray]:
Enter phone number [123456789]: 408777888
Enter title []:
Enter organization []:
Enter department []:
Enter address []:
Enter supervisor username [mc-super]:
Enter supervisor full name [Mr Smith]:
Enter supervisor email address [mr.smith@company.com]:
[INFO
         ] User profile has been successfully updated
```

# Gestion de la configuration de sécurité (CLI)

Vous pouvez exécuter les commandes de conformité suivantes :

- "Affichage des informations de conformité (CLI)" à la page 247Show all compliance information for the system
- "Planification d'une exécution de la conformité (CLI)" à la page 248Schedule a compliance run
- "Définition des options de clé SSH (CLI)" à la page 248GQXFG
- "Affichage des clés de chiffrement (CLI)" à la page 249GQXFG
- "Sauvegarde du fichier de clés de chiffrement (CLI)" à la page 250GQXFG

### Affichage des informations de conformité (CLI)

1. Connectez-vous à la CLI MCMU en tant qu'administrateur principal, tel que mcinstall.

Voir "Connexion à la CLI MCMU" à la page 31.

### 2. Saisissez :

% mcmu compliance -1 INFO SSH login to mc2-n1 successfully. <output omitted> INFO SSH login to mc2-n1 successfully. INFO:MCMU.controllers.common.pexpect\_util:SSH login to mc2-n1 successfully. Compliance reporting method: DISA-STIG Administration VMs: Application and Database VMs: DISA-STIG id node benchmark score dateTime zonename remarks -- ----- ----------
 11
 mc2-n1
 global
 disa-stig
 87.96

 12
 mc2-n1
 dbzg2-vm1-mc2-n1
 disa-stig
 88.83

 13
 mc2-n1
 app1-vm1-mc2-n1
 disa-stig
 96.94

 14
 mc2-n2
 global
 disa-stig
 87.96

 15
 mc2-n2
 dlobal
 disa-stig
 88.83

 16
 mc2-n2
 app1-vm1-mc2-n2
 disa-stig
 96.94

## Planification d'une exécution de la conformité (CLI)

 Connectez-vous à la CLI MCMU en tant qu'administrateur principal, tel que mcinstall.

Voir "Connexion à la CLI MCMU" à la page 31.

2. Utilisez la syntaxe suivante :

% mcmu compliance --schedule -n nodex -z VMname -t time -f frequency

où :

- nodex est le noeud (node1 ou node2).
- VMname est le nom de la machine virtuelle. Pour déterminer les noms de machine virtuelle, voir "Affichage des détails d'un profil de groupe de machines virtuelles d'application (CLI)" à la page 185. Remarque Les tests de conformité ne sont pas pris en charge sur les zones de noyau.
- *time* est l'heure à laquelle vous voulez exécuter le test de conformité, au format 24 heures (par exemple, 13:01). La valeur par défaut est l'heure courante.
- frequency est la fréquence à laquelle vous voulez exécuter le test de conformité (une fois ou mensuellement).

## Définition des options de clé SSH (CLI)

1. Connectez-vous à la CLI MCMU en tant qu'administrateur principal, tel que mcinstall.

Voir "Connexion à la CLI MCMU" à la page 31.

2. Pour définir le type de fichier de clé, saisissez :

% mcmu sshkey --type=keytype

où keytype est la valeur par défaut ou de re-saisie.

3. Pour définir la zone source depuis laquelle le fichier de clé est copié, saisissez :

% mcmu sshkey --source=source\_VM

où *source\_VM* est la machine virtuelle source depuis laquelle la clé est copiée.

 Pour définir la zone de destination vers laquelle le fichier de clé est copié, saisissez :

% mcmu sshkey --dest=desination\_VM

où *destination\_VM* est la machine virtuelle de destination vers laquelle la clé est copiée, séparée par des virgules.

# Affichage des clés de chiffrement (CLI)

Utilisez cette procédure pour afficher la liste de toutes les clés de chiffrement sur un noeud.

1. Connectez-vous à la CLI MCMU en tant qu'administrateur principal, tel que mcinstall.

Voir "Connexion à la CLI MCMU" à la page 31.

### 2. Utilisez la syntaxe suivante :

% mcmu security -1 nodex

où nodex est node1 ou node2.

Par exemple :

% mcmu security -l node1

| NODENUM   HOSTNAME   DATASET<br>  ENCRYPTKEY   ENCRYPTSTAT<br>KEYSTATUS | US   KEYSOURCE   CREATEDATE        | KEYLABEL<br>  REKEYDATE   |
|-------------------------------------------------------------------------|------------------------------------|---------------------------|
| ++                                                                      |                                    |                           |
| +++                                                                     | +                                  |                           |
| ++-                                                                     |                                    |                           |
| 1   mc2-n1   rpool/common                                               |                                    | qz mc2-n1 zw:             |
| pinfile   aes-256-ccm   ON<br>available                                 | raw,pkcs11   Thu Sep 29 17:16      | 2016   -                  |
| 1   mc2-n1   rpool/audit pool                                           |                                    | gz mc2-n1 zw;             |
| pinfile   aes-256-ccm   ON available                                    | raw,pkcs11   Thu Sep 29 17:16      | 2016   -                  |
| 1   mc2ss01   rpool/common                                              |                                    | <pre>kz_mc2ss01_zw;</pre> |
| pinfile   aes-256-ccm   ON<br>available                                 | raw,pkcs11   Thu Sep 29 14:39      | 2016   -                  |
| 1   mc2ss01   rpool/audit_pool                                          |                                    | kz_mc2ss01_zw;            |
| <pre>pinfile   aes-256-ccm   ON   available</pre>                       | raw,pkcs11   Thu Sep 29 14:39      | 2016   -                  |
| 1   mc2ss01   rpool/u01                                                 |                                    | kz_mc2ss01_zw;            |
| pinfile   aes-256-ccm   ON<br>available                                 | raw,pkcs11   Thu Sep 29 14:39      | 2016   -                  |
| 1   mc2-n1   mcpool/dbzg2-vm1-                                          | mc2-n1u01                          | dbzg2-vm1-mc2-            |
| n1-id-key   aes-256-ccm   ON<br>available                               | raw,pkcs11   Fri Sep 30 9:17       | 2016   -                  |
| 1   mc2-n1   mcpool/dbzg2-vm1-                                          | mc2-n1zroot                        | dbzg2-vm1-mc2-            |
| n1-id-key   aes-256-ccm   ON<br>available                               | raw,pkcs11   Fri Sep 30 9:17       | 2016   -                  |
| 1   mc2-n1   mcpool/dbzg2-vm1-                                          | mc2-n1zroot/rpool                  | dbzg2-vm1-mc2-            |
| n1-id-key   aes-256-ccm   ON<br>available                               | raw,pkcs11   Fri Sep 30 9:17       | 2016   -                  |
| 1   mc2-n1   mcpool/dbzg2-vm1-                                          | mc2-n1zroot/rpool/ROOT             | dbzg2-vm1-mc2-            |
| n1-id-key   aes-256-ccm   ON<br>available                               | raw,pkcs11   Fri Sep 30 9:17       | 2016   -                  |
| 1   mc2-n1   mcpool/dbzg2-vm1-                                          | mc2-n1zroot/rpool/ROOT/solaris-0   | dbzg2-vm1-mc2-            |
| n1-id-key   aes-256-ccm   ON<br>available                               | raw,pkcs11   Fri Sep 30 9:17       | 2016   -                  |
| 1   mc2-n1   mcpool/dbzg2-vm1-                                          | mc2-n1zroot/rpool/ROOT/solaris-0/v | ar   dbzg2-vm1-mc2-       |
| n1-id-key   aes-256-ccm   ON<br>available                               | raw,pkcs11   Fri Sep 30 9:17       | 2016   -                  |
| 1   mc2-n1   mcpool/dbzg2-vm1-                                          | mc2-n1zroot/rpool/VARSHARE         | dbzg2-vm1-mc2-            |
| n1-id-key   aes-256-ccm   ON<br>available                               | raw,pkcs11   Fri Sep 30 9:17       | 2016   -                  |

mc2-n1 | mcpool/dbzg2-vm1-mc2-n1zroot/rpool/export | dbzg2-vm1-mc2n1-id-key | aes-256-ccm | ON | raw,pkcs11 | Fri Sep 30 9:17 2016 | - | available | mc2-n1 | mcpool/dbzg2-vm1-mc2-n1zroot/rpool/export/home | dbzg2-vm1-mc2-1 n1-id-key | aes-256-ccm | ON | raw,pkcs11 | Fri Sep 30 9:17 2016 | - | available | mc2-n1 | mcpool/app1-vm1-mc2-n1u01 | app1-vm1-mc2-1 n1-id-key | aes-256-ccm | ON | raw,pkcs11 | Fri Sep 30 11:26 2016 | - | available | mc2-n1 | mcpool/app1-vm1-mc2-n1zroot | app1-vm1-mc2-1 n1-id-key | aes-256-ccm | ON | raw,pkcs11 | Fri Sep 30 11:26 2016 | - | available | mc2-n1 | mcpool/app1-vm1-mc2-n1zroot/rpool 1 | app1-vm1-mc2n1-id-key | aes-256-ccm | ON | raw,pkcs11 | Fri Sep 30 11:26 2016 | -1 available | mc2-n1 | mcpool/app1-vm1-mc2-n1zroot/rpool/ROOT | app1-vm1-mc2-1 n1-id-key | aes-256-ccm | ON | raw,pkcs11 | Fri Sep 30 11:26 2016 | - | available | mc2-n1 | mcpool/app1-vm1-mc2-n1zroot/rpool/ROOT/solaris-0 | app1-vm1-mc2-1 n1-id-key | aes-256-ccm | ON | raw,pkcs11 | Fri Sep 30 11:26 2016 | - | available 1 | mc2-n1 | mcpool/app1-vm1-mc2-n1zroot/rpool/ROOT/solaris-0/var | app1-vm1-mc2n1-id-key | aes-256-ccm | ON | raw,pkcs11 | Fri Sep 30 11:26 2016 | - | available | mc2-n1 | mcpool/app1-vm1-mc2-n1zroot/rpool/VARSHARE 1 | app1-vm1-mc2n1-id-key | aes-256-ccm | ON | raw,pkcs11 | Fri Sep 30 11:26 2016 | - | available | mc2-n1 | mcpool/app1-vm1-mc2-n1zroot/rpool/export | app1-vm1-mc2-1 n1-id-key | aes-256-ccm | ON | raw,pkcs11 | Fri Sep 30 11:26 2016 | - | available | mc2-n1 | mcpool/app1-vm1-mc2-n1zroot/rpool/export/home 1 | app1-vm1-mc2n1-id-key | aes-256-ccm | ON | raw,pkcs11 | Fri Sep 30 11:26 2016 | -1 available

### Sauvegarde du fichier de clés de chiffrement (CLI)

 Connectez-vous à la CLI MCMU en tant qu'administrateur principal, tel que mcinstall.

Voir "Connexion à la CLI MCMU" à la page 31.

2. Saisissez :

% mcmu security -b

# Gestion du stockage (CLI)

Les rubriques suivantes décrivent l'utilisation de la CLI MCMU pour la gestion du stockage.

| Description                                                                            | Liens                                                                                                    |
|----------------------------------------------------------------------------------------|----------------------------------------------------------------------------------------------------|
| Activation ou désactivation du stockage partagé pour un groupe de machines virtuelles. | "Activation ou désactivation du stockage partagé<br>(CLI)" à la page 251                                           |
| Activation d'une nouvelle baie de stockage.                                            | "Configuration d'une baie de stockage ajoutée<br>(CLI)" à la page 253                                              |
| Gestion du remplacement d'un disque.                                                   | "Préparation au retrait d'un disque (CLI)" à la page 256<br>"Reconnexion d'un disque remplacé (CLI)" à la page 258 |

# Activation ou désactivation du stockage partagé (CLI)

Utilisez cette procédure pour activer ou désactiver l'accès au stockage partagé et au NFS pour un groupe de machines virtuelles de base de données ou d'application. Pour plus de détails sur cette tâche d'administration, reportez-vous à la section "Activation ou désactivation du stockage partagé (BUI)" à la page 135.

# 1. Pour voir si le stockage partagé est actuellement activé ou désactivé, affichez le groupe de machines virtuelles de base de données ou d'application dans la BUI.

- Pour un groupe de machines virtuelles de base de données Accédez à Base de données -> Profil du groupe de machines virtuelles.
- Pour un groupe de machines virtuelles de base d'application Accédez à Application-> Profil du groupe de machines virtuelles.

**Remarque -** Vous pouvez également activer ou désactiver le stockage partagé à partir de ces pages de la BUI.

2. Connectez-vous à la CLI mcmu en tant qu'administrateur principal, tel que mcinstall.

Voir "Connexion à la CLI MCMU" à la page 31.

3. Identifiez le VMgroupID du groupe pour lequel vous voulez activer ou désactiver le stockage partagé.

Exécutez l'une des commandes suivantes :

Pour obtenir le VMgroupID groupe de machines virtuelles d'application, saisissez :

```
% mcmu tenant -A -1
Listing APP VM Group...
Status : Active
EditStatus :
Description :
deletable : True
progress : False
VMgroupName : ff18
editable : True
VMgroupID : 2
```

% mcmu tenant -P -1

Pour obtenir le vMgroupID groupe de machines virtuelles de base de données, saisissez :

```
Listing DB VM Group Profile..

Status : Active

EditStatus :

Description : Initial DB VM Group

- NORMAL redundancy

- Shared Storage

- CIS

deletable : True

progress : False

VMgroupName : dbgp1

editable : True

VMgroupID : 1
```

### 4. Activez ou désactivez le stockage partagé.

Quand vous effectuez cette étape, la CLI MCMU active/désactive le paramètre. Autrement dit, si le stockage partagé est activé, cette commande le désactive. S'il est désactivé, cette commande l'active.

Utilisez la syntaxe suivante :

mcmu tenant -X -t VMgroupID

où :
- X est 6 pour un groupe de machines virtuelles de base de données, ou v pour un groupe de machines virtuelles d'application.
- où VMgroupID est l'ID du groupe de machines virtuelles que vous avez identifié dans l'étape précédente.

```
Getting APP VM Group...
Shared Storage Enabled: True
Are you sure you want to toggle shared storage for this VM Group?
Enter Y/N (N): Y
INFO SSH login to mc5gt-n1.us.oracle.com successfully.
INFO:MCMU.controllers.common.pexpect_util:SSH login to
mc5gt-n1.us.oracle.com successfullv
INFO su to user root successfully.
INFO:MCMU.controllers.common.pexpect_util:su to user root successfully.
INFO zlogin to ff18-vm1-mc5qt-n1 successful.
INFO:MCMU.controllers.common.pexpect_util:zlogin to ff18-vm1-mc5qt-n1
successful.
INFO SSH login to mc5qt-n2.us.oracle.com successfully.
INFO:MCMU.controllers.common.pexpect_util:SSH login to
mc5qt-n2.us.oracle.com successfully.
INFO su to user root successfully.
INFO:MCMU.controllers.common.pexpect_util:su to user root successfully.
INFO zlogin to ff18-vm1-mc5qt-n2 successful.
INF0:MCMU.controllers.common.pexpect_util:zlogin to ff18-vm1-mc5qt-n2
successful
toggle operation completed successfully
```

5. Pour vérifier la modification, répétez l'Étape 1.

% mcmu tenant -V -t 2

# Configuration d'une baie de stockage ajoutée (CLI)

Utilisez cette procédure pour configurer une baie de stockage qui a été ajoutée au système après l'installation initiale.

**Remarque -** Quand MiniCluster est installé, la procédure d'installation détecte automatiquement toutes les unités de stockage connectées (dont les multiples baies de stockage), configure le stockage et le met à disposition pour utilisation. Cette procédure est destinée aux cas où une baie de stockage est ajoutée au système après l'installation.

A l'issue de cette procédure, le stockage ajouté est immédiatement disponible pour utilisation.

#### 1. Assurez-vous que la baie de stockage supplémentaire est physiquement connectée à MiniCluster.

Pour plus de détails sur la connexion du matériel de baie de stockage, reportez-vous au *Guide d'installation d'Oracle MiniCluster S7-2*. Pour l'emplacement de la documentation, reportez-vous à la "Bibliothèque de documentation du produit" à la page 13.

Vous pouvez vérifier la connectivité de la baie de stockage au moyen de la page de topologie matérielle de la BUI MCMU. Voir "Affichage de la topologie matérielle (BUI)" à la page 162.

 Connectez-vous à la CLI mcmu en tant qu'administrateur principal, tel que mcinstall.

Voir "Connexion à la CLI MCMU" à la page 31.

#### 3. Saisissez :

% mcmu diskutil -e

Par exemple :

% mcmu diskutil -e [INFO ] Log file path : mc12-n1:/var/opt/oracle.minicluster/setup/logs/ mcmu 100416 160829.log ] Log file path : /var/opt/oracle.minicluster/setup/logs/ [INFO omc\_diskutil\_functionality\_100416\_160830.log ] Log file path : mc12-n1:/var/opt/oracle.minicluster/setup/logs/ [INFO omc\_fmdservice\_100416\_160830.log [INFO ] Ensure that fmd Service is Functional and the System Utilities have consistent view of JBODs . [INFO ] Ensure that fmd Service is Functional succeeded. [INFO ] Cross-check the number of disks reported by diskinfo and format utilities succeeded. [INFO ] Compare the disks in all JBODs across both compute nodes succeeded. ] Ensure that fmd Service is Functional and the System Utilities have consistent [INFO view of JBODs .. Completed Oracle Corporation Sun0S 5.11 11.3 June 2016 Minicluster Setup successfully configured Unauthorized modification of this system configuration strictly prohibited ] Invoked by OS user: mcinstall [INFO [INFO ] Find log at: mc12-n1:/var/opt/oracle.minicluster/setup/logs/ omc\_node1exec\_100416\_160835.log [INFO ] ----- Starting Executing Script on the 2nd Node ] Executing Script on the 2nd Node started. [INFO ] Check the existence of the script on the 2nd node [INFO [INFO ] Execute the script on the 2nd node [INFO ] Log file path : mc12-n2:/var/opt/oracle.minicluster/setup/logs/ omc\_fmdservice\_100416\_160836.log [INFO ] Ensure that fmd Service is Functional and the System Utilities have consistent view of JBODs .. ] Ensure that fmd Service is Functional succeeded. [TNFO [INFO ] Cross-check the number of disks reported by diskinfo and format utilities succeeded. ] Ensure that fmd Service is Functional and the System Utilities have consistent [INFO view of JBODs .. Completed ] Executing Script on the 2nd Node succeeded. [INFO [INFO ] Executing Script on the 2nd Node Completed [INFO ] Log file path : mc12-n1:/var/opt/oracle.minicluster/setup/logs/ omc\_partitiondisk\_100416\_160845.log [INFO ] Partitioning disk. [INFO ] Labelling and resetting the size of disks.. [INFO ] Log file path : mc12-n1:/var/opt/oracle.minicluster/setup/logs/ omc\_verify\_jbods\_100416\_160856.log [INFO Verifying the JBOD(s).. [INFO ] Verifying number and size of disks in all JBOD(s)... ----- DISK VERIFICATION-----

| DISK                  | CATEGORY STATUS | REASON |
|-----------------------|-----------------|--------|
| c0t5000CCA23B0B3508d0 | HDD-8 OK        |        |
| c0t5000CCA23B0BA71Cd0 | HDD-8 OK        |        |
| c0t5000CCA23B0BB1D4d0 | HDD-8 OK        |        |
| c0t5000CCA23B0BA6E0d0 | HDD-8 OK        |        |
| c0t5000CCA23B0BA768d0 | HDD-8 OK        |        |
| c0t5000CCA23B0B906Cd0 | HDD-8 OK        |        |
| c0t5000CCA0536C9078d0 | SSD-1.6 OK      |        |
| c0t5000CCA0536CAB44d0 | SSD-1.6 OK      |        |
| c0t5000CCA0536CAA48d0 | SSD-1.6 OK      |        |
| c0t5000CCA0536CA7D0d0 | SSD-1.6 OK      |        |
| c0t5000CCA0536CB368d0 | SSD-1.6 OK      |        |
| c0t5000CCA0536CB530d0 | SSD-1.6 OK      |        |
| c0t5000CCA0536C90D4d0 | SSD-1.6 OK      |        |
| c0t5000CCA0536CAB70d0 | SSD-1.6 OK      |        |
| c0t5000CCA0536C8BB0d0 | SSD-1.6 OK      |        |
| c0t5000CCA0536CB510d0 | SSD-1.6 OK      |        |
| c0t5000CCA0536CB518d0 | SSD-1.6 OK      |        |
| c0t5000CCA0536CB3A8d0 | SSD-1.6 OK      |        |
| c0t5000CCA0536CB498d0 | SSD-1.6 OK      |        |
| c0t5000CCA0536C90FCd0 | SSD-1.6 OK      |        |
| c0t5000CCA04EB4A994d0 | SSD-200 OK      |        |
| c0t5000CCA04EB47CB4d0 | SSD-200 OK      |        |
| c0t5000CCA04E0D6CD4d0 | SSD-200 OK      |        |
| c0t5000CCA04E0D65E4d0 | SSD-200 OK      |        |

[INFO ] Verifying the JBOD(s).. Completed
] Log file path : mc12-n1:/var/opt/oracle.minicluster/setup/logs/ [INFO omc\_partitiondisk\_100416\_160906.log [INFO ] Partitioning disk.. [INFO ] Erasing the disks, creating EFI labels, setting volume name... [INFO ] Creating partitions... ] Partitioning disk.. Completed [INFO Storage alias for JBOD ORACLE-DE3-24C:1621NMQ005 was already created. Skipping ... Creating alias JBODARRAY2 for JBOD ORACLE-DE3-24C.1539NMQ00D ... Log file location: /var/opt/oracle.minicluster/setup/logs/omccrstoragealias.20161004.1609.log Oracle Corporation Sun0S 5.11 11.3 June 2016

Minicluster Setup successfully configured

```
Unauthorized modification of this system configuration strictly prohibited
       ] Invoked by OS user: mcinstall
[INFO
[INFO
        ] Find log at: mc12-n1:/var/opt/oracle.minicluster/setup/logs/
omc_node1exec_100416_161002.log
        ] ----- Starting Executing Script on the 2nd Node
[INFO
[INFO
        ] Executing Script on the 2nd Node started.
ĪINFO
        ] Check the existence of the script on the 2nd node
        ] Execute the script on the 2nd node
[INFO
Storage alias for JBOD ORACLE-DE3-24C:1621NMQ005 was already created. Skipping ..
Creating alias JBODARRAY2 for JBOD ORACLE-DE3-24C.1539NMQ00D ...
Log file location: /var/opt/oracle.minicluster/setup/logs/omc-
crstoragealias.20161004.1610.log
[INFO
        ] Executing Script on the 2nd Node succeeded.
[INFO
        ] Executing Script on the 2nd Node Completed
```

# Préparation au retrait d'un disque (CLI)

Cette procédure ne s'applique qu'aux disques des baies de stockage.

Utilisez cette procédure pour retirer logiquement une unité de stockage du système avant de retirer physiquement le disque.

La durée nécessaire à l'exécution de cette procédure préalable au retrait physique du disque dépend du type de disque que vous retirez :

- SSD L'opération de déconnexion se termine rapidement et le disque peut être retiré immédiatement.
- HDD L'opération de déconnexion peut prendre plusieurs minutes. Ne retirez pas le disque avant la fin de l'opération de déconnexion.

#### Connectez-vous à la CLI mcmu en tant qu'administrateur principal, tel que mcinstall.

Voir "Connexion à la CLI MCMU" à la page 31.

#### 2. Identifiez le nom du disque.

Vous pouvez obtenir le nom du disque à partir du message d'erreur ou du fichier journal qui a conduit au remplacement du disque.

Vous pouvez utiliser une commande telle que diskinfo. Notez le nom long du disque (par exemple c0t5000CCA23B0BF34Cd0) pour l'utiliser dans cette procédure. Notez également le nom court (par exemple HDD8) pour l'utiliser dans la tâche suivante lorsque vous reconnecterez le disque remplacé.

Notez également que les disques de baie de stockage sont identifiés par une chaîne JBODARRAY.

Par exemple :

% diskinfo D:devchassis-path

c:occupant-compdev

| /dev/chassis/SYS/HDD0/disk                 | c0t5000CCA02D1EE2A8d0 |
|--------------------------------------------|-----------------------|
| /dev/chassis/SYS/HDD1/disk                 | c0t5000CCA02D1E7AACd0 |
| /dev/chassis/SYS/HDD2/disk                 | c0t5000CCA02D1EDCECd0 |
| /dev/chassis/SYS/HDD3/disk                 | c0t5000CCA02D1ED360d0 |
| /dev/chassis/SYS/HDD4/disk                 | c0t5000CCA02D1EE6D8d0 |
| /dev/chassis/SYS/HDD5/disk                 | c0t5000CCA02D1EE6CCd0 |
| /dev/chassis/SYS/HDD6                      | -                     |
| /dev/chassis/SYS/HDD7                      | -                     |
| /dev/chassis/SYS/MB/EUSB-DISK/disk         | c1t0d0                |
| /dev/chassis/JB0DARRAY1/HDD0/disk          | c0t5000CCA25497267Cd0 |
| /dev/chassis/JBODARRAY1/HDD1/disk          | c0t5000CCA2549732B8d0 |
| /dev/chassis/JB0DARRAY1/HDD2/disk          | c0t5000CCA254974F28d0 |
| /dev/chassis/JBODARRAY1/HDD3/disk          | c0t5000CCA254965A78d0 |
| /dev/chassis/JBODARRAY1/HDD4/disk          | c0t5000CCA254978510d0 |
| /dev/chassis/JBODARRAY1/HDD5/disk          | c0t5000CCA254964E3Cd0 |
| /dev/chassis/JBODARRAY1/HDD6/disk          | c0t5000CCA0536CA5E4d0 |
| /dev/chassis/JBODARRAY1/HDD7/disk          | c0t5000CCA0536CA7B0d0 |
| /dev/chassis/JB0DARRAY1/ <b>HDD8</b> /disk | c0t5000CCA23B0BF34Cd0 |
| /dev/chassis/JBODARRAY1/HDD9/disk          | c0t5000CCA0536CB828d0 |
| /dev/chassis/JBODARRAY1/HDD10/disk         | c0t5000CCA0536CB308d0 |
| /dev/chassis/JBODARRAY1/HDD11/disk         | c0t5000CCA0536CAF2Cd0 |
| /dev/chassis/JBODARRAY1/HDD12/disk         | c0t5000CCA0536CABE4d0 |
| /dev/chassis/JBODARRAY1/HDD13/disk         | c0t5000CCA0536CB684d0 |
| /dev/chassis/JBODARRAY1/HDD14/disk         | c0t5000CCA0536CA870d0 |
| /dev/chassis/JBODARRAY1/HDD15/disk         | c0t5000CCA0536CAB88d0 |
| /dev/chassis/JBODARRAY1/HDD16/disk         | c0t5000CCA0536CA754d0 |
| /dev/chassis/JBODARRAY1/HDD17/disk         | c0t5000CCA0536CAD10d0 |
| /dev/chassis/JBODARRAY1/HDD18/disk         | c0t5000CCA0536CAEF8d0 |
| /dev/chassis/JBODARRAY1/HDD19/disk         | c0t5000CCA0536CA83Cd0 |
| /dev/chassis/JBODARRAY1/HDD20/disk         | c0t5000CCA04EB272E8d0 |
| /dev/chassis/JBODARRAY1/HDD21/disk         | c0t5000CCA04EB27234d0 |
| /dev/chassis/JBODARRAY1/HDD22/disk         | c0t5000CCA04EB27428d0 |
| /dev/chassis/JBODARRAY1/HDD23/disk         | c0t5000CCA04EB272A0d0 |

#### 3. Utilisez la syntaxe suivante pour déconnecter le disque avant de le retirer :

% mcmu diskutil -d diskname

où diskname est l'identifiant du disque que vous voulez retirer.

Par exemple :

```
% mcmu diskutil -d c0t5000CCA23B0BF34Cd0
<output ommited>
INFO:MCMU.controllers.common.pexpect_util:su to user oracle successfully.
[INFO
          ] logged into the zone f18-vm1-mc5qt-n1 as oracle
[INFO
          ] disk alias found to be RECO_0003
          ] dropping disk c0t5000CCA23B0BF34Cd0s1
] ['', 'Diskgroup altered.', '']
[INFO
[INFO
[INFO
          ] ASM rebalance complete in diskgroup RECO in zonegroup f18
[INFO
          ] disk alias found to be DATA_0003
         ] dropping disk cot5000CCA23B0BF34Cd0s4
] ['', 'Diskgroup altered.', '']
[INFO
[INFO
[INFO
          ] ASM still initializing, please retry in a few minutes to check the progress by
 running
'mcmu diskutil -p'
[INFO
          ] Disk should NOT be detached until rebalance is complete.
          ] disk alias found to be SYSTEM_0003
[INFO
[INFO
          ] dropping disk c0t5000CCA23B0BF34Cd0s5
```

```
[INF0 ] ['', 'Diskgroup altered.', '']
```

[INFO ] ASM rebalance in progress in the zonegroup f18. Estimated time of completion is 61. ] Disk should NOT be detached until rebalance is complete. [INFO [INFO ] exiting sqlplus [INFO ] Partitions to be dropped: [1] ĪINFO ] Removing disk from zones.. ] Modifying zones: [u'f18-vm1-mc5qt-n1'] on node: mc5qt-n1 [INFO <output ommited> [INFO ] Running.. exit ] Disk {disk} being detached from Minicluster. [INFO

#### 4. Vérifiez le statut de l'opération de déconnexion.

Si vous voulez voir le statut pendant que l'opération de déconnexion est en cours d'exécution, connectez-vous à la CLI mcmu à partir d'une autre fenêtre.

Saisissez :

% mcmu diskutil -p
[INF0 ] Checking asm rebalance progress
.
.
.
[INF0 ] ASM Rebalance successfully complete. Attempting to remove disk from zones.
.
.
.
.
[INF0 ] Disk successfully removed from Minicluster.

#### 5. A la fin du rééquilibrage ASM, vous pouvez retirer le disque.

Une fois le nouveau disque installé, reconnectez-le. Voir "Reconnexion d'un disque remplacé (CLI)" à la page 258.

# Reconnexion d'un disque remplacé (CLI)

Cette procédure ne s'applique qu'aux disques des baies de stockage.

Utilisez cette procédure pour reconnecter un disque qui a été déconnecté à l'aide de mcmu diskutil -d avant son remplacement.

# 1. Connectez-vous à la CLI mcmu en tant qu'administrateur principal, tel que mcinstall.

Voir "Connexion à la CLI MCMU" à la page 31.

#### 2. Identifiez le nom complet du disque remplacé.

Vous pouvez utiliser une commande telle que diskinfo.

Dans cet exemple, HDD8 a été remplacé et diskinfo indique que le nom complet pour HDD8 est c0t5000CCA0536CA710d0.

| 00000000000000000000000000000000000000                                     |
|----------------------------------------------------------------------------|
| 01EE2A8d0<br>01E7AACd0<br>01EDCECd0<br>01ED360d0<br>01EE6D8d0<br>01EE6CCd0 |
| 01E2A800<br>01E7AACd0<br>01EDCECd0<br>01ED360d0<br>01EE6D8d0<br>01EE6CCd0  |
| 01E7AC00<br>01EDCECd0<br>01ED360d0<br>01EE6D8d0<br>01EE6CCd0               |
| )1ED360d0<br>)1EE6D8d0<br>)1EE6CCd0                                        |
| 1EE6D8d0<br>1EE6CCd0                                                       |
| 1EE6CCd0                                                                   |
| TEEOCCUO                                                                   |
|                                                                            |
|                                                                            |
|                                                                            |
|                                                                            |
| 9726700                                                                    |
| 9732B800                                                                   |
| 974-2800                                                                   |
| 965A78d0                                                                   |
| 978510d0                                                                   |
| 964E3Cd0                                                                   |
| 36CA5E4d0                                                                  |
| 36CA7B0d0                                                                  |
| 36CA710d0                                                                  |
| 36CB828d0                                                                  |
| 6CB308d0                                                                   |
| 6CAF2Cd0                                                                   |
| 6CABE4d0                                                                   |
| 36CB684d0                                                                  |
| 36CA870d0                                                                  |
| 6CAB88d0                                                                   |
| 36CA754d0                                                                  |
| GCAD10d0                                                                   |
| 6CAEF8d0                                                                   |
| 6CA83Cd0                                                                   |
| B272E8d0                                                                   |
| B27234d0                                                                   |
| B27428d0                                                                   |
| B272A0d0                                                                   |
|                                                                            |

Notez également que les disques de baie de stockage sont identifiés par une chaîne JBODARRAY.

#### 3. Utilisez la syntaxe suivante pour connecter un disque :

% mcmu diskutil -a diskname

où diskname est le nom du disque que vous voulez retirer.

Par exemple :

% mcmu diskutil -a c0t5000CCA0536CA710d0

# Administration de l'assistant de réglage virtuel (CLI)

Ces rubriques décrivent l'utilisation de la CLI MCMU pour vérifier le statut de mctuner (assistant de réglage virtuel).

**Remarque** - Pour des instructions sur l'utilisation de la BUI MCMU permettant d'obtenir des informations de réglage virtuel, voir "Vérification du statut de réglage virtuel (BUI)" à la page 153.

- "Configuration de l'adresse électronique de notification pour mctuner (CLI)" à la page 261
- "Affichage du statut de l'assistant de réglage virtuel (CLI)" à la page 262

# Configuration de l'adresse électronique de notification pour mctuner (CLI)

Par défaut, l'assistant de réglage virtuel est activé pour garantir l'exécution du système avec des paramètres de réglage optimaux. Si l'assistant de réglage détecte d'éventuels problèmes, il envoie des notifications par e-mail à l'adresse électronique configurée pour l'assistant de réglage.

**Remarque -** Pour des notifications détaillées, configurez l'adresse électronique de l'assistant de réglage dans les zones globales et de noyau sur les deux noeuds.

#### Connectez-vous à la CLI MCMU en tant qu'administrateur principal, tel que mcinstall.

Voir "Connexion à la CLI MCMU" à la page 31.

 Vérifiez l'adresse électronique actuelle qui est configurée dans l'assistant de réglage.

Dans cet exemple, l'adresse est configurée comme root@localhost, soit la valeur usine par défaut qui doit être remplacée par l'adresse électronique d'un administrateur.

% svcprop mctuner | grep -i email mctuner\_vars/EMAIL\_ADDRESS astring root@localhost mctuner\_vars/EMAIL\_MESSAGES boolean true

#### 3. Configurez l'adresse électronique pour la zone globale.

Dans cet exemple, l'adresse électronique est configurée pour la zone globale sur le noeud 1.

```
% mcmu mctuner -P -n node1 -z global -k EMAIL_Address -v admin01@company.com
[INF0 ] Log file path : mc3-n1:/var/opt/oracle.minicluster/setup/logs/
mcmu_082916_191031.log
INF0 SSH login to mc3-n1 successfully.
INF0:MCMU.controllers.common.pexpect_util:SSH login to mc3-n1 successfully.
INF0 su to user root successfully.
INF0 su to user root successfully.
INF0:MCMU.controllers.common.pexpect_util:su to user root successfully.
[INF0 ] mctuner property EMAIL_ADDRESS in zone global on node1 has been set to
admin01@company.com
```

#### 4. Configurez l'adresse électronique pour la zone de noyau.

Dans cet exemple, l'adresse électronique est configurée pour la zone de noyau sur le noeud 1.

```
% mcmu mctuner -P -n node1 -z acfskz -k EMAIL_Address -v admin01@company.com
[INF0 ] Log file path : mc3-n1:/var/opt/oracle.minicluster/setup/logs/
mcmu_082916_191031.log
INF0 SSH login to mc3-n1 successfully.
INF0:MCMU.controllers.common.pexpect_util:SSH login to mc3-n1 successfully.
INF0 su to user root successfully.
INF0 su to user root successfully.
INF0:MCMU.controllers.common.pexpect_util:su to user root successfully.
[INF0 ] mctuner property EMAIL_ADDRESS in zone acfskz on node1 has been set to
admin01@company.com
```

5. Répétez l'Étape 3 et l'Étape 4 pour le noeud 2.

# Affichage du statut de l'assistant de réglage virtuel (CLI)

Cette procédure affiche le statut de mctuner pour toutes les instances mctuner activées sur le système.

# 1. Connectez-vous à la CLI MCMU en tant qu'administrateur principal, tel que mcinstall.

Voir "Connexion à la CLI MCMU" à la page 31.

#### 2. Saisissez :

Dans cet exemple, le statut de mctuner est en ligne pour les zones globales et de noyau sur les deux noeuds.

```
% mcmu mctuner -S
[INF0 ] Log file path : mc3-n1:/var/opt/oracle.minicluster/setup/logs/
mcmu_082216_172246.log
INF0 SSH login to mc3-n1 successfully.
INF0:MCMU.controllers.common.pexpect_util:SSH login to mc3-n1 successfully.
Aug 22 17:22:50 mccn su: 'su root' succeeded for mcinstall on /dev/pts/2
INF0 su to user root successfully.
INF0.su to user root successfully.
INF0.su to user root successfully.
INF0.zlogin to acfskz successful.
INF0:MCMU.controllers.common.pexpect_util:zlogin to acfskz successful.
```

INFO SSH login to mc3-n2 successfully. INFO:MCMU.controllers.common.pexpect\_util:SSH login to mc3-n2 successfully. INFO su to user root successfully. INFO:MCMU.controllers.common.pexpect\_util:su to user root successfully. INFO zlogin to acfskz successful. INFO:MCMU.controllers.common.pexpect\_util:zlogin to acfskz successful. zone mc3-p1 status issues node notices ----- ---------mc3-n1 global Online mc3-n1 acfskz Online mc3-n2 global Online mc3-n2 acfskz Online

# Mise à jour du logiciel système (CLI)

Les rubriques suivantes sont décrites dans cette section :

- "Processus de mise à jour logicielle" à la page 265
- "Mise à jour du logiciel MiniCluster (CLI)" à la page 265

# Processus de mise à jour logicielle

Les mises à jour pour les systèmes Oracle tels que MiniCluster sont publiées sur une base périodique. Les bundles de mises à jour sont disponibles pour téléchargement sous la forme de patchs de téléchargement logiciels.

L'application des mises à jour à MiniCluster implique les tâches suivantes :

- 1. Identification des composants logiciels qui requièrent une mise à jour. Voir "Affichage de la version actuelle du logiciel MCMU (BUI)" à la page 157.
- 2. Sauvegarde du système dans son intégralité.
- 3. Téléchargement des patchs de mise à jour à partir de My Oracle Support. Voir "Vérification et obtention du dernier fichier zip de patch" à la page 158.
- 4. Transfert du fichier zip du patch vers un répertoire prédéfini sur MiniCluster et décompression. Voir "Vérification et obtention du dernier fichier zip de patch" à la page 158.
- 5. Utilisation de la BUI ou de la CLI MCMU pour mettre à jour le système :
  - BUI MCMU Voir "Mise à jour du logiciel MiniCluster (BUI)" à la page 159.
  - CLI MCMU Voir "Mise à jour du logiciel MiniCluster (CLI)" à la page 265.

# Mise à jour du logiciel MiniCluster (CLI)

Vous pouvez utiliser la CLI MCMU pour mettre à jour le logiciel. Toutefois, le logiciel disponible pour l'application de patchs change au fil du temps. Si vous utilisez la BUI MCMU à la place, vous éliminez une partie des suppositions. Voir "Mise à jour du logiciel MiniCluster (BUI)" à la page 157

#### 1. Vérifiez le processus de mise à jour.

Voir "Processus de mise à jour" à la page 157.

#### 2. Vérifiez et obtenez tous les fichiers zip de patch disponibles.

Voir "Vérification et obtention du dernier fichier zip de patch" à la page 158.

# 3. Connectez-vous à la CLI MCMU en tant qu'administrateur principal, tel que mcinstall.

Voir "Connexion à la CLI MCMU" à la page 31.

#### 4. Utilisez la syntaxe suivante :

% mcmu patch options

où options représente l'une des valeurs suivantes :

- --debug Fournit une sortie de débogage.
- --quiet Supprime la sortie.
- --source=source où source est le chemin d'accès complet à la source du patch.
- --patch=actions Applique des patchs, en fonction de l'action que vous spécifiez, séparés par des virgules.
  - strategy Applique tous les patchs.
  - patch\_mcmu Applique les patchs au MCMU.
  - patch\_omctoolkit file Applique les patchs omctookit avec le fichier chargé.
  - patch\_ilom Applique les patchs à Oracle ILOM.
  - patch\_kz Applique les patchs à la zone de noyau.
  - patch\_gz Applique les patchs à la zone globale.

Par exemple :

% mcmu patch --patch patch\_mcmu

# Index

#### Α

Accès au système, 27 BUI MCMU, 28 CLI MCMU, 31 My Oracle Support (BUI), 165 Oracle Engineered Systems Hardware Manager, 148 Page d'enregistrement utilisateur MCMU, 43 Ressources d'administration, 17 Activation/désactivation du stockage partagé Groupes de machines virtuelles d'application (CLI), 239 Administration de la sécurité système (BUI), 141 Adresses IP et noms d'hôte, Affichage (CLI), 189 Adresses IP publiques, 70 Adresses IP, affichage et ajout (BUI), 58 Affectation de la redondance de disque, 88 Affichage Aide complète (CLI), 172 Aide partielle (CLI), 172 Des informations de conformité de sécurité (CLI), 247 Détails d'instance de base de données (CLI), 184 Détails de répertoire de base de la base de données (CLI), 182 Détails du groupe de machines virtuelles de base de données (CLI), 177 Détails du profil de groupe de machines virtuelles de base de données (CLI), 176 Entrées d'adresse IP et de nom d'hôte (CLI), 189 Etapes de configuration (CLI), 205 Groupes de machines virtuelles d'application et machines virtuelles d'application (BUI), 119 Groupes de machines virtuelles de base de données et machines virtuelles (BUI), 84 Informations de sécurité système (BUI), 142

Informations réseau (BUI), 58 Informations système (BUI), 56 Profils de groupe de machines virtuelles d'application (CLI), 184, 187 Rapports de test de conformité de la sécurité (BUI), 143 Répertoires de base de la base de données (CLI), 182 Statut d'une machine virtuelle (CLI), 195 Statut de la zone de novau (CLI), 195 Statut des tâches en cours d'exécution, 62 Statut GI d'une machine virtuelle de base de données (CLI), 193 Statut GI de la zone de noyau (CLI), 192 Statut système (CLI), 191 Topologie (BUI), 162 Toutes les instances (CLI), 183 Utilisateurs MCMU, 42 Version du MCMU (CLI), 176 Version MCMU (BUI), 55 Versions du logiciel (BUI), 157 Affichage de la liste Groupes de machines virtuelles d'application (CLI), 235 Affichage mctuner Statut (CLI), 262 Ajout d'adresses IP, 58 Ajout d'une machine virtuelle de base de données à un groupe (BUI), 109 Application de patchs Au système (CLI), 265 Approbation Nouveaux utilisateurs (BUI), 45 Nouveaux utilisateurs (CLI), 242 Arrêt Du système, 51

Grid Infrastructure pour le groupe de machines virtuelles de base de données (CLI), 202 Machines virtuelles de base de données (CLI), 203 Système, 52 Toutes les machines virtuelles dans un groupe (CLI), 203 Zones de noyau (CLI), 204 Arrêt et démarrage Système, 52 Assistant de réglage virtuel Présentation, 153 Assistant de réglage virtuel (CLI), 261

#### В

Baie de stockage Configuration de baies de stockage supplémentaires, 253Base de données Conteneur, 76 **BUI MCM** Page Récapitulatif du profil de groupe de machines virtuelles de base de données, 88 **BUI MCMU** Accès, 28 Affichage de la version de, 56 Affichage des allocations d'adresse IP, 58 Affichage des tâches en cours d'exécution, 62 Connexion à, 28 Déconnexion de, 31 Onglet Accueil, 29, 56 Onglet Base de données, 88 Onglet Configuration du système, 60 Onglet Instances de machine virtuelle, 84, 99, 102 Onglet Profil de groupe de machines virtuelles, 84 Onglet Profil de groupe de machines virtuelles d'application, 119, 126 Onglet Profil du groupe de machines virtuelles, 96 Onglet Récapitulatif de saisie utilisateur, 58 Onglet Tâches, 62 Page d'approbation utilisateur, 45 Page d'enregistrement, 43 Page File d'attente des actions en cours, 62 Page Groupe de machines virtuelles de base de données, 99 Page Informations sur le système, 58

Page Informations sur le système d'exploitation et le logiciel, 56 Page Récapitulatif du déploiement, 96, 126 Page Récapitulatif du groupe de machines virtuelles de base de données, 84, 102 Page Récapitulatif du profil de groupe de machines virtuelles d'application, 119, 121 Page Récapitulatif du profil de groupe de machines virtuelles de base de données, 84 Page Statut du système, 29, 56 Présentation, 29

#### С

Calibrage des disques, 162 Certificats et ports utilisés par Oracle Engineered Systems Hardware Manager, 151 Changement Coeurs de machine virtuelle d'application, 128 Clés de chiffrement, affichage, 249 CLI MCMU Accès, 31 Activation/désactivation du stockage partagé, 239 Affichage de l'aide complète, 172 Affichage de l'aide partielle, 172 Affichage de tous les répertoires de base de la base de données, 182 Affichage de toutes les instances, 183 Affichage des clés de chiffrement, 249 Affichage des détails d'instance de base de données, 184 Affichage des détails de répertoire de base de la base de données, 182 Affichage des détails du groupe de machines virtuelles de base de données, 177 Affichage des détails du profil de groupe de machines virtuelles de base de données, 176 Affichage des entrées d'adresse IP et de nom d'hôte, 189 Affichage des étapes de configuration, 205 Affichage des informations de conformité de sécurité, 247 Affichage des profils de groupe de machines virtuelles d'application, 184, 187 Affichage du statut d'une machine virtuelle, 195 Affichage du statut de la zone de noyau, 195

Affichage du statut GI d'une machine virtuelle de base de données, 193 Affichage du statut GI de la zone de novau, 192 Affichage du statut système, 191 Affichage mctuner Statut, 262 Application de patchs au système, 265 Approbation de nouveaux utilisateurs, 242 Arrêt d'une machine virtuelle de base de données, 203 Arrêt d'une zone de noyau, 204 Arrêt de Grid Infrastructure pour un groupe de machines virtuelles d'application, 202 Arrêt de toutes les machines virtuelles dans un groupe, 203 Configuration du système, 205 Connexion à, 31 Création d'un groupe de machines virtuelles de base de données, 213 Création d'une instance de base de données, 219 Création de groupes de machines virtuelles d'application, 235 Création de nouveaux utilisateurs, 241 Création de répertoires de base de la base de données, 217 Déconnexion de, 31 Définition des options de clé SSH, 248 Démarrage d'une machine virtuelle, 200 Démarrage d'une zone de noyau, 199 Démarrage de Grid Infrastructure pour des groupes de machines virtuelles d'application, 201 Démarrage de Grid Infrastructure pour des groupes de machines virtuelles de base de données, 201, 202 Démarrage de toutes les machines virtuelles d'un groupe, 200 Exécution des étapes de configuration, 206 Gestion des comptes utilisateur, 241 Modification de mots de passe MCMU, 245 Planification d'une exécution de conformité de sécurité, 248 Rejet de nouveaux utilisateurs, 243 Sauvegarde du fichier de clés de chiffrement, 250 Suppression d'un groupe de machines virtuelles de base de données, 231, 232 Suppression d'un répertoire de base de la base de données, 233 Suppression d'une instance de base de données, 233

Suppression d'utilisateurs, 245 Suppression de groupes de machines virtuelles d'application, 238, 240 Vérification d'une zone de noyau, 196 Vérification de la configuration du système, 208 CLI, utilisation du MCMU, 171 Coeurs de machine virtuelle d'application, changement, 128 Coeurs de machine virtuelle de base de données, modification, 106 Composants de base de données, suppression (BUI), 112 Compte administrateur locataire, 40 Compte administrateur principal, 40 Compte superviseur, 40 Comptes utilisateur, 40 Modification, 49 Rôles, 39 Comptes utilisateur MCMU, 40 Comptes utilisateur MCMU (BUI) Gestion, 39 Configuration Client Oracle ASR (BUI), 167 Machines virtuelles d'application (BUI), 119 Machines virtuelles de base de données (BUI), 83 Stockage (BUI), 135 Configuration du système (CLI), 205 Connexion à la BUI MCMU, 28 CLI MCMU, 31 Machine virtuelle, 32, 33, 35, 37 Création Groupe de machines virtuelles de base de données (CLI), 213 Instance de base de données (CLI), 219 Instances de base de données (BUI), 102 Nouveaux utilisateurs (CLI), 241 Profil de groupe de machines virtuelles de base de données (BUI), 88 Profils de groupe de machines virtuelles d'application (BUI), 121 Répertoires de base de la base de données (BUI), 99 Répertoires de base de la base de données (CLI), 217 Utilisateurs MCMU, 43

#### D

```
Déconnexion de la
  BUI MCMU, 31
  CLI MCMU, 31
  Machine virtuelle, 34, 36, 37
Définition
  Options de clé SSH (CLI), 248
  Profil de groupe de base de données (BUI), 88
  Profils de groupe de machines virtuelles
  d'application (BUI), 121
Démarrage
  Du système, 51, 51
  Grid Infrastructure pour des groupes de machines
  virtuelles d'application (CLI), 201
   Grid Infrastructure pour le groupe de machines
  virtuelles de base de données (CLI), 201, 202
  Toutes les machines virtuelles d'un groupe (CLI),
  200
  Une seule machine virtuelle (CLI), 200
  Zone de noyau (CLI), 199
Déploiement
  Groupe de machines virtuelles de base de données
  (BUI), 96
  Groupes de machines virtuelles d'application (BUI),
  126
  Groupes de machines virtuelles d'application (CLI),
   237
Désactivation de comptes utilisateur MCMU, 48
Disque
   Reconnexion, 258
Disques
  Préparation au retrait, 256
Disques, calibrage, 162
```

#### Е

Espace mémoire PGA, 77 Espace mémoire SGA, 77 Etapes d'initialisation, vérification et réexécution, 60 Evaluation de conformité Informations de configuration, 58 Exécution Procédures CLI MCMU, 171 Vérifications de la préparation (BUI), 161 Vérifications système (BUI), 161 Exécution des étapes de configuration (CLI), 206

### F

Feuilles de travail Pour les machines virtuelles d'application, 77 Pour les machines virtuelles de base de données, 65 Fichier de clés de chiffrement, sauvegarde, 250 Fuseau horaire, affichage (BUI), 58

### G

Gestion Comptes utilisateur MCMU (BUI), 39 Gestion des comptes utilisateur (CLI), 241 Groupe de machines virtuelles d'application Paramètres de configuration, 79 Présentation, 21 Groupe de machines virtuelles de base de données Affichage (BUI), 84 Déploiement (BUI), 96 Paramètres de configuration, 68 Présentation, 21 Suppression (BUI), 116, 117 Groupes de machines virtuelles d'application Affichage, 119 Déploiement (BUI), 126 Suppression (BUI), 131, 132 Groupes de machines virtuelles, présentation, 21

#### Н

home\_ID, détermination, 182

#### I

ID, machines virtuelles, 84, 119 Import d'instance existante, 74 Informations réseau (BUI), affichage, 58 Informations système, obtention, 55 Initialisation du système, 51 instance\_ID, détermination, 183 Instances de base de données Affichage (BUI), 84 Paramètres de configuration, 74 Suppression (BUI), 112 Instances de base de données, création Création (BUI), 102

#### J

Jeux de caractères, 77

#### L

Logiciel Affichage (BUI), 157 Logiciel, mise à jour, 157 Logicielles pour MiniCluster, 15

#### Μ

Machine virtuelle Connexion, 32, 33, 35, 37 Déconnexion de, 34, 36, 37 Machine virtuelle d'application Présentation, 21 Machine virtuelle de base de données Présentation, 21 Machines virtuelles ID, affichage, 84, 119 Planification pour, 63 Statut en ligne, 56 Machines virtuelles d'application Configuration (BUI), 119 Feuilles de travail de planification, 77 Modification (BUI), 128 Présentation de la tâche de création, 121 Machines virtuelles de base de données Ajout d'une machine virtuelle de base de données (BUI), 109 Configuration (BUI), 83 Feuilles de travail de planification, 65 Modification du profil de groupe (BUI), 106 Paramètres de configuration, 70 Présentation de la tâche de création, 86 mcinstall Compte utilisateur, 40 MCMU Présentation, 15 MiniCluster Mise à jour du logiciel MCMU, 157 Réglage, 153 Ressources, 15

Mise à jour Logiciel MCMU (BUI), 159 Mise à jour du logiciel MCMU, 157 Modification Coeurs de machine virtuelle de base de données, 106 Machines virtuelles d'application (BUI), 128 Mots de passe MCMU (CLI), 245 Profil de groupe de machines virtuelles de base de données (BUI), 106 Modification d'un profil utilisateur (BUI), 49 Modification des mots de passe Mots de passe (BUI), 46 Mot de passe Par défaut pour le MCMU, 40 Stratégies, 41 Mots de passe Modification, 46 Modification (CLI), 245 Réinitialisation, 46 Mots de passe des composants pour Oracle Engineered Systems Hardware Manager, 149 My Oracle Support, accès, 165

#### Ν

NFS Ajout (BUI), 137 Suppression (BUI), 139 NFS externe Ajout (BUI), 137 Suppression (BUI), 139 Nom d'hôte public de machine virtuelle, 70, 80 Nom d'hôte public virtuel et adresse IP, 71 Nom d'hôte, affichage (BUI), 58 Nom d'instance, 77 Nom du profil de groupe de machines virtuelles (machines virtuelles d'application), 79 Nom du profil de groupe de machines virtuelles (machines virtuelles de base de données), 68 Nom SCAN, 72 Nombre de coeurs, 71, 80 Nombre de machines virtuelles d'application, 79 Nombre total de machines virtuelles de base de données sur chaque noeud, 69 Nouvelle instance, 74

#### 0

Obtention des informations système, 55 Onglet Accueil, 29, 56 Onglet Configuration du système, 60 Onglet Instances de machine virtuelle, 84, 99, 102 Onglet Profil de groupe de machines virtuelles, 84 Onglet Profil de groupe de machines virtuelles d'application, 119 Onglet Profil du groupe de machines virtuelles, 96 Onglet Récapitulatif de saisie utilisateur, 58 Onglet Tâches, 62 Oracle ASR, configuration, 167 Oracle Engineered Systems Hardware Manager Accès, 148 Configuration, 147 Configuration des certificats et ports, 151 Démarrage (services), 166 Mots de passe de compte, 150 Mots de passe des composants, 149 Présentation, 147

#### Ρ

Page Groupe de machines virtuelles de base de données, 99 Page Informations sur le système d'exploitation et le logiciel, 56 Page Récapitulatif du déploiement, 96 Page Récapitulatif du groupe de machines virtuelles de base de données, 84, 102 Page Récapitulatif du profil de groupe de machines virtuelles d'application, 119 Page Récapitulatif du profil de groupe de machines virtuelles de base de données, 84 Page Statut du système, 29, 56 Paramètres de configuration Groupe de machines virtuelles d'application, 79 Groupe de machines virtuelles de base de données, 68 Instances de base de données, 74 Machines virtuelles de base de données, 70 Répertoire de base de la base de données, 72 Planification d'une exécution de conformité de sécurité (CLI), 248 Planification des configurations de machines virtuelles, 63

Planification pour les machines virtuelles, 63 Présentation BUI MCMU, 29 Comptes utilisateur MCMU, 40 **MCMU**, 15 ORAchk, 16 Oracle Engineered Systems Hardware Manager, 147 Processus d'approbation utilisateur, 42 Présentation d'ORAchk, 16 Présentation de la planification de la configuration des machines virtuelles, 63 Présentation des zones, 19 Présentation des zones de noyau, 19 Présentation des zones globales, 19 Privilèges, 39 Procédures CLI MCMU Affichage de la version du MCMU, 176 Exécution, 171 Profil de groupe de machines virtuelles d'application, création, 121 Profil de groupe de machines virtuelles de base de données, création, 88 Profils de sécurité, 69, 80 Profils de sécurité DISA STIG, 69 Profils de sécurité Equivalent CIS, 69 Profils de sécurité PCI-DSS, 69

#### R

Réalisation des tâches de support Tâches de support (BUI), 165 Redondance ASM, 68 Réglage de MiniCluster, 153 Réinitialisation Système, 52 Réinitialisation des mots de passe Mots de passe (BUI), 46 Rejet Utilisateurs MCMU (BUI), 45 Rejet de nouveaux utilisateurs (CLI), 243 Répertoire de base de la base de données Paramètres de configuration, 72 Répertoires de base de la base de données Création (BUI), 99 Suppression (BUI), 114 Ressources d'administration, 15, 17

Ressources pour les administrateurs, 17 Rôles pour comptes utilisateur MCMU, 39

#### S

Sécurité Administration (BUI), 141 Affichage des informations (BUI), 142 Affichage des rapports de test de conformité (BUI), 143 Tests de conformité, 141 SSD, 23 Stockage Ajout d'un NFS externe (BUI), 137 Configuration (BUI), 135 Présentation, 23 Suppression d'un NFS externe (BUI), 139 Stockage partagé, 69, 79 Activation ou désactivation (BUI), 135 Stockage partagé, sélection, 121 Stockage, gestion, 251 Suppression Composants de base de données (BUI), 112 Groupe de machines virtuelles de base de données (BUI), 116, 117 Groupe de machines virtuelles de base de données(CLI), 232 Groupes de machines virtuelles d'application (BUI), 131, 132 Groupes de machines virtuelles d'application (CLI), 238, 240 Instances de base de données (BUI), 112 Instances de base de données (CLI), 233 Profil de groupe de machines virtuelles de base de données(CLI), 231 Répertoires de base de la base de données (BUI), 114 Répertoires de base de la base de données (CLI), 233

Utilisateurs (CLI), 245

Tests de conformité Présentation, 141 Topologie, affichage, 162 Type d'instance, 75 Type de modèle, 74

#### U

Utilisateurs MCMU Affichage, 42 Approbation, 45 Création, 43 Désactivation, 48 Modification des mots de passe, 46 Processus d'approbation, 42 Réinitialisation des mots de passe, 46 Rejet, 45 Utilisation des coeurs, 56

#### V

Vérification de la configuration du système (CLI), 208 Vérification des étapes d'initialisation (BUI), 60 Vérifications de la préparation, exécution, 161 Vérifications système, exécution, 161 Version MCMU, affichage, 55 Version, affichage, 56 Versions d'Oracle Database, 72 Versions du logiciel Mise à jour (BUI), 159 VMgroupID (application), détermination, 184, 187 VMgroupID (Base de données), détermination, 176 VMgroupID, détermination, 177

#### Ζ

Zone de noyau Vérification du statut GI (CLI), 196

#### Т

Tâches de support, réalisation, 165 Tâches, Affichage du statut des, 62